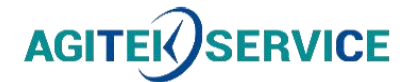

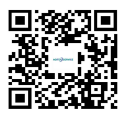

# 产品手册

# 仪器型号: \_\_\_\_\_\_ 固纬信号发生器AFG-2225使用手册(中文)

#### 西安安泰测试科技有限公司

#### 仪器维修|租赁|销售|测试

地址:西安市高新区纬二十六路 369 号 网址: www.agitekservice.com 电话: 400-876-5512 座机: 029-88827159

# 任意波形信号发生器

AFG-2225

使用手册 <sup>固纬料号</sup> NO.82AFB22250EB1

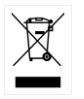

ISO-9001 认证企业

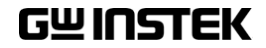

本手册所含资料受到版权保护,未经固纬电子实业股份有限公司预 先授权,不得将手册内任何章节影印、复制或翻译成其它语言。

本手册所含资料在印制之前已经过校正,但因固纬电子实业股份有 限公司不断改善产品,所以保留未来修改产品规格、特性以及保养 维修程序的权利,不必事前通知。

固纬电子实业股份有限公司 台湾新北市土城区中兴路7-1号

| <mark>安</mark> 全说明 | 6  |
|--------------------|----|
| 产品介绍               | 10 |
| 主要特点               |    |
| 面板介绍               |    |
| 设置信号发生器            | 18 |
| 快速操作               | 20 |
| 如何使用数字输入           | 22 |
| 如何使用帮助菜单           | 24 |
| 选择波形               |    |
| 调制                 |    |
| Sweep              |    |
| 脉冲串                |    |
| ARB                |    |
| 工具菜单               |    |
| 频率计                |    |
| 耦合                 | 40 |
| 菜单树                | 42 |
| 默认设置               | 50 |
| 操作                 |    |
| 选择波形               | 53 |
| 调制                 | 62 |
| 幅值调制(AM)           | 64 |
| 、<br>频率调制(FM)      | 73 |
| 频移键控(FSK)调制        |    |
| 相位调制(PM)           | 88 |
|                    |    |

3

| 频率扫描                                                                                                    |           |
|----------------------------------------------------------------------------------------------------|-----------|
|                                                                                                    |           |
| 脉冲串模式                                                                                                    |           |
|                                                                                                    |           |
| 辅助系统功能设置                                                                                                    |           |
| 存储和调取                                                                                                    |           |
| 系统和设置                                                                                                    |           |
|                                                                                                    |           |
| 通道设置                                                                                                    |           |
|                                                                                                    |           |
| 任意波形                                                                                                    |           |
| 插入内置波形                                                                                                    |           |
| 显示任意波形                                                                                                    |           |
| 编辑任意波形                                                                                                    |           |
| 输出任意波形                                                                                                    |           |
| 存储/调取任意波形                                                                                                    |           |
| ,                                                                                                    |           |
| 远程接口                                                                                                    |           |
| Establishing a Remote Conne                                                                                                    | ection175 |
|                                                                                                    |           |
| Command List                                                                                                    |           |
| Command List<br>System Commands                                                                                                    |           |
| Command List<br>System Commands<br>Status Register Commands                                                                                                    |           |
| Command List<br>System Commands<br>Status Register Commands<br>System Remote Commands                                                                                                    |           |
| Command List<br>System Commands<br>Status Register Commands<br>System Remote Commands<br>Apply Commands                                                                                                    |           |
| Command List<br>System Commands<br>Status Register Commands<br>System Remote Commands<br>Apply Commands<br>Output Commands                                                                                                    |           |
| Command List<br>System Commands<br>Status Register Commands<br>System Remote Commands<br>Apply Commands<br>Output Commands<br>Pulse Configuration Commar                                                                                                    |           |
| Command List<br>System Commands<br>Status Register Commands<br>System Remote Commands<br>Apply Commands<br>Output Commands<br>Pulse Configuration Commar<br>Amplitude Modulation (AM)                                                                                                    |           |
| Command List<br>System Commands<br>Status Register Commands<br>System Remote Commands<br>Apply Commands<br>Output Commands<br>Pulse Configuration Commar<br>Amplitude Modulation (AM)<br>Frequency Modulation (FM)                                                                                                    |           |
| Command List<br>System Commands<br>Status Register Commands<br>System Remote Commands<br>Apply Commands<br>Output Commands<br>Pulse Configuration Commar<br>Amplitude Modulation (AM)<br>Frequency Modulation (FM) (<br>Frequency-Shift Keying (FSK)                                                                          |           |
| Command List<br>System Commands<br>Status Register Commands<br>System Remote Commands<br>Apply Commands<br>Output Commands<br>Pulse Configuration Commar<br>Amplitude Modulation (AM)<br>Frequency Modulation (FM)<br>Frequency-Shift Keying (FSK)<br>FSK Overview                                                            |           |
| Command List<br>System Commands<br>Status Register Commands<br>System Remote Commands<br>Apply Commands<br>Output Commands<br>Pulse Configuration Commar<br>Amplitude Modulation (AM)<br>Frequency Modulation (FM) (<br>Frequency-Shift Keying (FSK)<br>FSK Overview<br>Phase Modulation (PM)Com                              |           |
| Command List<br>System Commands<br>Status Register Commands<br>System Remote Commands<br>Apply Commands<br>Output Commands<br>Pulse Configuration Commar<br>Amplitude Modulation (AM)<br>Frequency Modulation (FM) O<br>Frequency-Shift Keying (FSK)<br>FSK Overview<br>Phase Modulation (PM)Comm<br>SUM Modulation (SUM) Com |           |

| 12 |
|----|
| 52 |
| 58 |
| 50 |
| 51 |
| 54 |
| 56 |
| 74 |
| 0  |
| 30 |
| 35 |
| 8  |
|    |

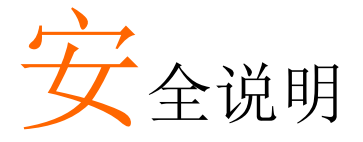

本章节包含操作和存储信号发生器时必须遵照的重 要安全说明。在操作前请详细阅读以下内容,确保 安全和最佳化的使用。

#### 安全符号

这些安全符号会出现在本使用手册或仪器上。

| ⚠️ 警告       | 警告: 产品在某一特定情况下或实际应用中可能对<br>人体造成伤害或危及生命   |  |  |
|-------------|------------------------------------------|--|--|
| <u>注</u> 注意 | 注意: 产品在某一特定情况下或实际应用中可能对<br>产品本身或其它产品造成损坏 |  |  |
| <u> </u>    | 高压危险                                     |  |  |
| <u>!</u>    | 注意:请参考使用手册                               |  |  |
|             | 保护导体端子                                   |  |  |
| <u>_</u>    | 接地端子                                     |  |  |
| <u></u>     | 表面高温危险                                   |  |  |
|             | 双层绝缘                                     |  |  |

#### **G**<sup>W</sup>INSTEK

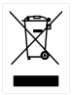

勿将电子设备作为未分类的市政废弃物处理。请单 独收集处理或联系设备供应商

#### 安全指南

| 通常             | • 勿将重物置于仪器上                                                |
|----------------|------------------------------------------------------------|
|                | • 勿将易燃物置于仪器上                                               |
| ∠•_) 往息        | • 避免严重撞击或不当放置而损坏仪器                                         |
|                | • 避免静电释放至仪器                                                |
|                | • 请使用匹配的连接线,切不可用裸线连接                                       |
|                | • 若非专业技术人员,请勿自行拆装仪器                                        |
|                | (测量等级) EN 61010-1:2010 规定了如下测量等级. AFG-2225 属于<br>等级 II.    |
|                | <ul> <li>测量等级 Ⅳ:测量低电压设备电源</li> </ul>                       |
|                | • 测量等级 III: 测量建筑设备                                         |
|                | • 测量等级 II: 测量直接连接到低电压设备的电路                                 |
|                | <ul> <li>测量等级 I: 测量未直接连接电源的电路</li> </ul>                   |
| 电源             | • AC 输入电压: 100 ~ 240V AC, 50 ~ 60Hz                        |
| <b>小</b><br>警告 | <ul> <li>将交流电源插座的保护接地端子接地,避免电击<br/>触电</li> </ul>           |
| 保险丝            | • 保险丝类型: F1A/250V                                          |
|                | • 请专业技术人员更换保险丝                                             |
|                | • 请更换指定类型和额定值的保险丝                                          |
|                | • 更换前请断开电源插座和所有测试线                                         |
|                | • 更换前请查明保险丝的熔断原因                                           |
| 清洁仪器           | • 清洁前先切断电源                                                 |
|                | <ul> <li>以中性洗涤剂和清水沾湿软布擦拭仪器。不要直<br/>接将任何液体喷洒到仪器上</li> </ul> |
|                | <ul> <li>不要使用含苯,甲苯,二甲苯和丙酮等烈性物质<br/>的化学药品或清洁剂</li> </ul>    |

## G≝INSTEK

| 操作环境 | <ul> <li>地点:室内,避免阳光直射,无灰尘,无导电污染<br/>(下注),避免强磁场</li> </ul>                                                 |  |  |
|------|----------------------------------------------------------------------------------------------------|--|--|
|      | • 相对湿度: < 80%                                                                                             |  |  |
|      | • 海拔: < 2000m                                                                                             |  |  |
|      | • 温度: 0°C~40°C                                                                                            |  |  |
|      | (污染等级) EN 61010-1:2010 规定了如下污染程度. AFG-2225 属于<br>等级 2.<br>污染指"可能引起绝缘强度或表面电阻率降低的外界物质,固<br>体,液体或气体(电离气体)"。  |  |  |
|      | • 污染等级 1: 无污染或仅干燥,存在非导电污染,污染无影响                                                                           |  |  |
|      | <ul> <li>污染等级 2:通常只存在非导电污染,偶尔存在由凝结物引起的短暂导电</li> </ul>                                                     |  |  |
|      | <ul> <li>污染等级 3:存在导电污染或由于凝结原因使干燥的非导电性<br/>污染变成导电性污染。此种情况下,设备通常处于避免阳光<br/>直射和充分风压条件下,但温度和湿度未受控制</li> </ul> |  |  |
| 存储环境 | • 地点: 室内                                                                                                  |  |  |
|      | • 相对湿度: < 70%                                                                                             |  |  |
|      | • 温度:-10℃~70℃                                                                                             |  |  |
| 处理   | 勿将电子设备作为未分类的市政废弃物处理。请单<br>独收集处理或联系设备供应商。请务必妥善处理丢<br>弃的电子废弃物,减少对环境的影响                                      |  |  |

英制电源线

在英国使用信号发生器时,确保电源线符合以下安全说明。

注意:导线/设备连接必须由专业人员操作。

⚠️警告:此装置必须接地

重要:导线颜色应与下述规则保持一致:

| 绿色/黄色: | 接地     | OE     |
|--------|--------|--------|
| 蓝色:    | 零线     | O DO L |
| 棕色:    | 火线(相线) |        |

导线颜色可能与插头/仪器中所标识的略有差异,请遵循如下操作:

颜色为绿色/黄色的线需与标有字母"E",或接地标志 ,或颜色为绿色/黄绿色的接地端子相连。

颜色为蓝色的线需与标有字母"N",或颜色为蓝色或黑色的端子相连。

颜色为棕色的线需与标有字母"L"或"P",或者颜色为棕色或红色的端子相连。

若有疑问,请参照本仪器提供的用法说明或与经销商联系。

电缆/仪器需有符和额定值和规格的 HBC 保险丝保护:保险丝额定值 请参照仪器说明或使用手册。如:0.75mm2 的电缆需要 3A 或 5A 的保 险丝。保险丝型号与连接方法有关,大的导体通常应使用 13A 保险丝。 将带有裸线的电缆、插头或其它连接器与火线插座相连非常危险。若 已确认电缆或插座存在危险,必须关闭电源,拔下电缆、保险丝和保 险丝座。并且根据以上标准立即更换电线和保险丝。

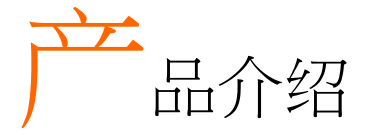

本章节介绍了信号发生器的主要特点、外观、设置 步骤和开机。

主要特点

| 型号           | 带宽                                |  |  |
|--------------|-----------------------------------|--|--|
| AFG-2225     | 25MHz                             |  |  |
| 性能           | • DDS 信号发生器系列                     |  |  |
|              | • 全范围 1µHz 高频率分辨率                 |  |  |
|              | • 20ppm 频率稳定度                     |  |  |
|              | • 任意波形能力                          |  |  |
|              | 120 MSa/s 采样率                     |  |  |
| 60 MSa/s 重建率 |                                   |  |  |
|              | 4k 点波形长度                          |  |  |
|              | 10 组 4k 波形存储器                     |  |  |
|              | 显示真实波形输出                          |  |  |
|              | 用户自定义输出                           |  |  |
|              | DWR (直接波形重建)能力                    |  |  |
|              | PC 波形编辑                           |  |  |
| 特点           | • 正弦波,方波,斜波,脉冲波,噪声波标准波形           |  |  |
|              | • 内部和外部 LIN/LOG 扫描,带标记输出          |  |  |
|              | • Int/Ext AM, FM, PM, FSK, SUM 调制 |  |  |
|              | • 带内部和外部触发的脉冲串功能,无标记输出            |  |  |
|              | • 存储/调取10组设置存储器                   |  |  |

### G≝INSTEK

|    | • 输出过载保护                       |  |
|----|--------------------------------|--|
| 接口 | • 标配 USB 接口                    |  |
|    | • 3.5'' 彩色 TFT LCD (320 X 240) |  |
|    |                                |  |

• AWES (任意波形编辑软件) PC 软件

## 面板介绍

前面板

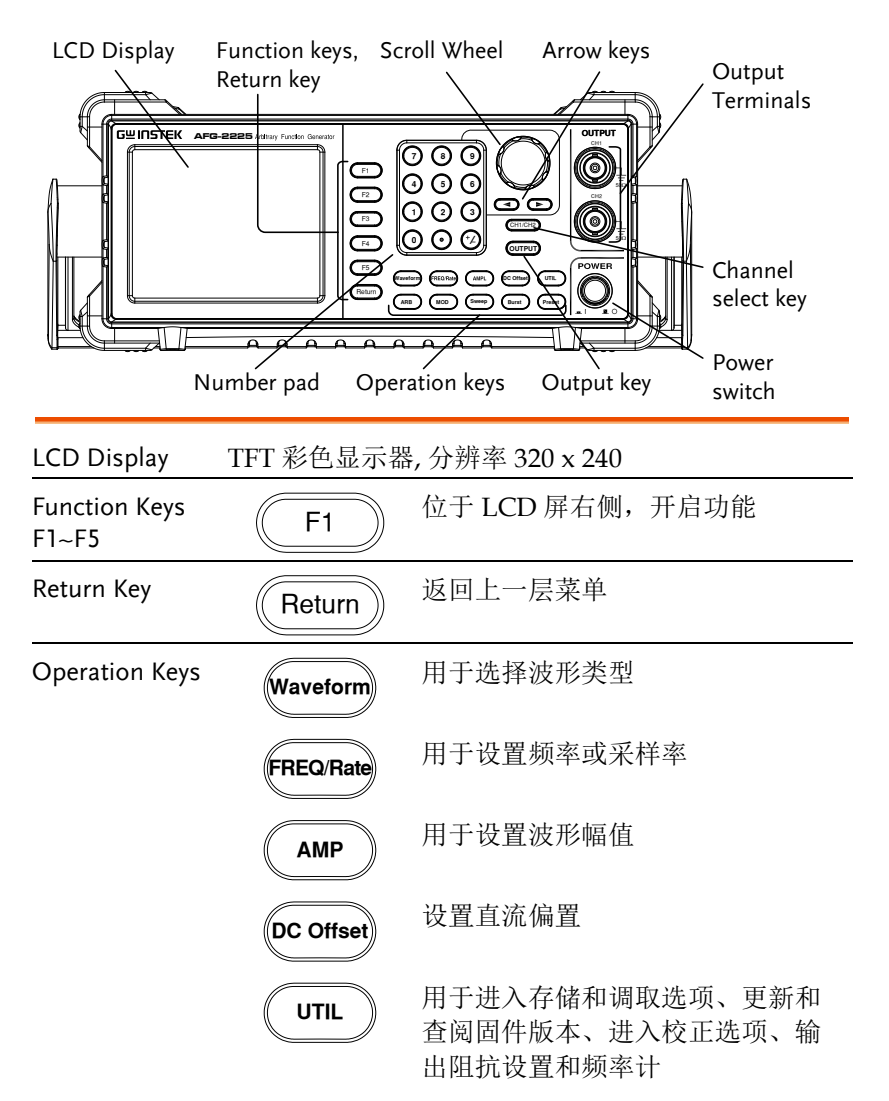

## **GWINSTEK**

|                       | ARB           | 用于设置任意波形参数                                 |
|-----------------------|---------------|--------------------------------------------|
|                       | MOD           | MOD, Sweep 和 Burst 键用于设置<br>调制、扫描和脉冲串选项和参数 |
|                       | Sweep         |                                            |
|                       | Burst         |                                            |
| Preset Key            | Preset        | 用于调取预设状态                                   |
| Output Key            | OUTPUT        | 用于开启或关闭波形输出                                |
| Channel Select<br>Key | CH1/CH2       | 用于切换两个输出通道                                 |
| Output ports          | OUTPUT<br>CH1 | CH1:通道1输出端口                                |
|                       |               | CH2:通道2输出端口                                |
|                       |               |                                            |
| Power Button          | POWER         | 开关机                                        |
| Arrow Keys            |               | 编辑参数时,可用于选择数字                              |
| Scroll Wheel          |               | 用于编辑数值和参数                                  |
|                       |               | w小 当加                                      |

## G≝INSTEK

| 7     8     9       4     5     6 | 用于键入数值和参数,<br>和可调旋钮一起使用 | 常与方向键                                                               |
|-----------------------------------|-------------------------|---------------------------------------------------------------------|
|                                   |                         |                                                                     |
|                                   |                         | <ul> <li>⑦ ⑧ ⑨ 用于键入数值和参数,<br/>和可调旋钮一起使用</li> <li>① ◎ ⑨ ⑦</li> </ul> |

后面板

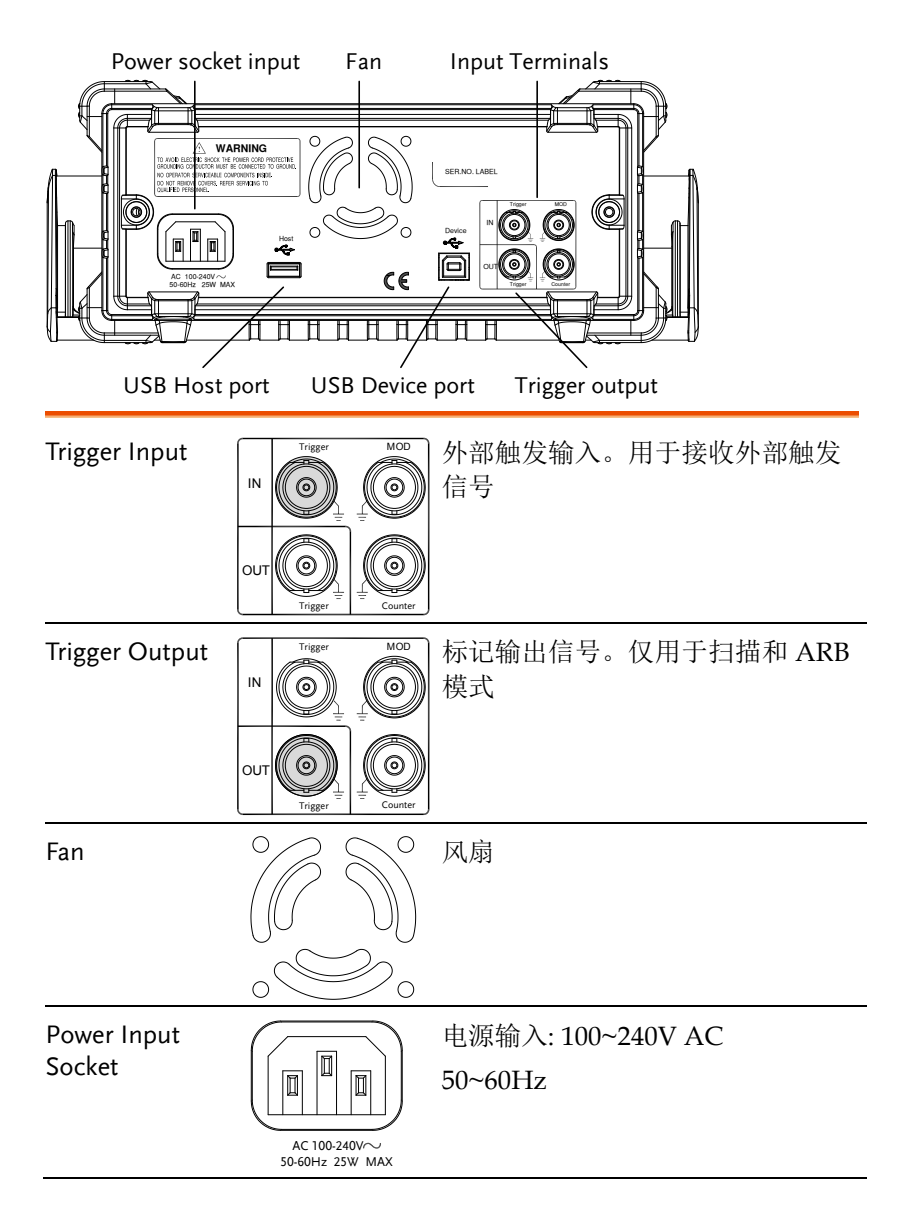

## G≝INSTEK

| USB Host           | Host                                 | USB type-A host 接口                       |
|--------------------|--------------------------------------|------------------------------------------|
|                    |                                      |                                          |
| USB Device<br>Port | Device                               | USB type-B device 接口用于连接<br>PC 机,可进行远程控制 |
| Counter Input      | IN O<br>UT O<br>Trigger L<br>Counter | —————————————————————————————————————    |
| MOD Input          |                                      | ) 调制输入端子                                 |

显示

| Status Tabs           | CH1 ON 50 Ω                         | CH2 OFF 50 Q       | Sine                   | ר                 |
|-----------------------|-------------------------------------|--------------------|------------------------|-------------------|
| Parameter             | FREQ: 1.000000 kHz                  | FREQ: 1.000000 kHz |                        |                   |
|                       | Offset: 0.00 VDC                    | Offset: 0.00 VDC   | Square                 |                   |
|                       | Phase: 0.0 °                        | Phase: 0.0 °       |                        |                   |
| Waveform<br>Display   |                                     |                    | Pulse<br>Ramp<br>Noise | Soft Menu<br>Keys |
| Parameter<br>Windows  | 显示参数和约                              | 扁辑窗口               |                        |                   |
| Status Tabs           | 显示当前通过                              | 显示当前通道和设置状态        |                        |                   |
| Waveform Display 显示波形 |                                     |                    |                        |                   |
| Soft Menu Keys        | Soft Menu Keys 功能键(F1~F5)与左侧的软菜单键对应 |                    |                        |                   |

## 设置信号发生器

背景 本章节介绍了如何调整信号发生器的把手以及如何 开机。

调整把手

将把手向两侧拉伸并 旋转

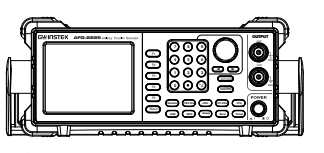

水平放置 AFG-2225

或倾斜放置

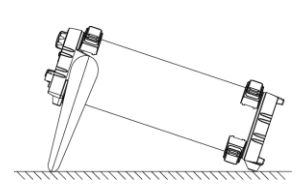

手把垂直放置以方便 手提

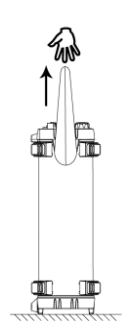

- 开机 1. 将电源线插入后面板插座
  - 2. 开启位于前面板的电源开关

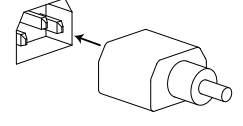

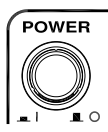

3. 按下电源开关后,屏幕显示载入状态

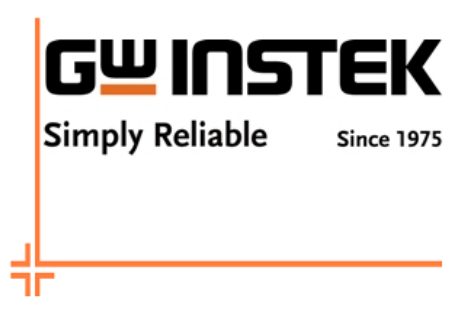

信号发生器已准备就绪。

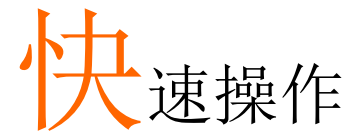

本章节介绍了操作快捷方式、内置帮助和默认出厂 设置,方便用户快速入门。有关参数、设置和限制 的详细内容,见操作章节。

| 如何使用数字轴                                   | 俞入         | 22              |
|-------------------------------------------|------------|-----------------|
| 如何使用帮助卖                                   | 卖单         | 24              |
| 选择波形                                      |            |                 |
|                                           | 方波         | 26              |
|                                           | 分版<br>斜波   |                 |
|                                           | 正弦波        |                 |
| 调制                                        |            | 28              |
| 9°1 °1 °1 • • • • • • • • • • • • • • • • | ΔΜ         | <u>20</u><br>28 |
|                                           | FM         |                 |
|                                           | FSK 调制     |                 |
|                                           | PM 调制      |                 |
|                                           | SUM 调制     |                 |
| Sweep                                     |            |                 |
| 脉冲串                                       |            | 34              |
| ARB                                       |            |                 |
|                                           | ARB-增加内置波形 |                 |
|                                           | ARB-增加点    |                 |
|                                           | ARB-增加线    |                 |
|                                           | ARB-输出部分   |                 |
| 工具菜单                                      |            |                 |
|                                           | 存储         |                 |
|                                           | 调取         |                 |
| 频率计                                       |            |                 |
|                                           | 频率计        |                 |
| 耦合                                        |            | 40              |
|                                           | 频率耦合       |                 |

#### G≝INSTEK

|     | 幅值耦合      | 40 |
|-----|-----------|----|
|     | 追踪        | 41 |
| 菜单树 |           | 42 |
|     | 波形        |    |
|     | ARB-显示    | 43 |
|     | ARB-编辑    |    |
|     | ARB-内置    |    |
|     | ARB-存储    | 45 |
|     | ARB-调取    | 45 |
|     | ARB-输出    | 46 |
|     | MOD       | 46 |
|     | SWEEP     | 47 |
|     | SWEEP-更多  | 47 |
|     | 脉冲串-N 次循环 | 48 |
|     | 脉冲串-门限    | 48 |
|     | UTIL      | 49 |
|     | CH1/CH2   | 49 |

## 如何使用数字输入

背景 AFG-2225 有三类主要的数字输入:数字键盘、方向 键和可调旋钮。下面将为您介绍如何使用数字输入 编辑参数。

 按(F1~F5)对应功能键 选择菜单项。例如, 功能键 F1 对应软键 "Sine"

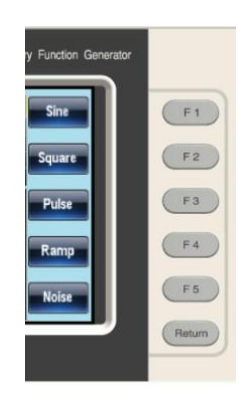

 使用方向键将光标移至需要编 辑数值的位置

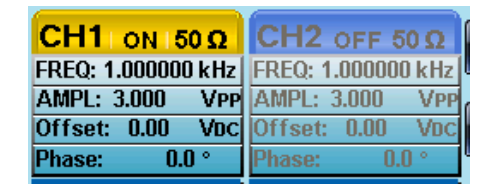

 使用可调旋钮编辑数值。顺时 针增大,逆时针减小

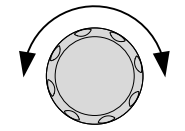

4. 数字键盘用于设置高光处的参
 ⑦ ⑤ ⑨
 数值
 ④ ⑤ ⑥
 ① ② ③
 ① ⑦ ⑦ ⑦

## 如何使用帮助菜单

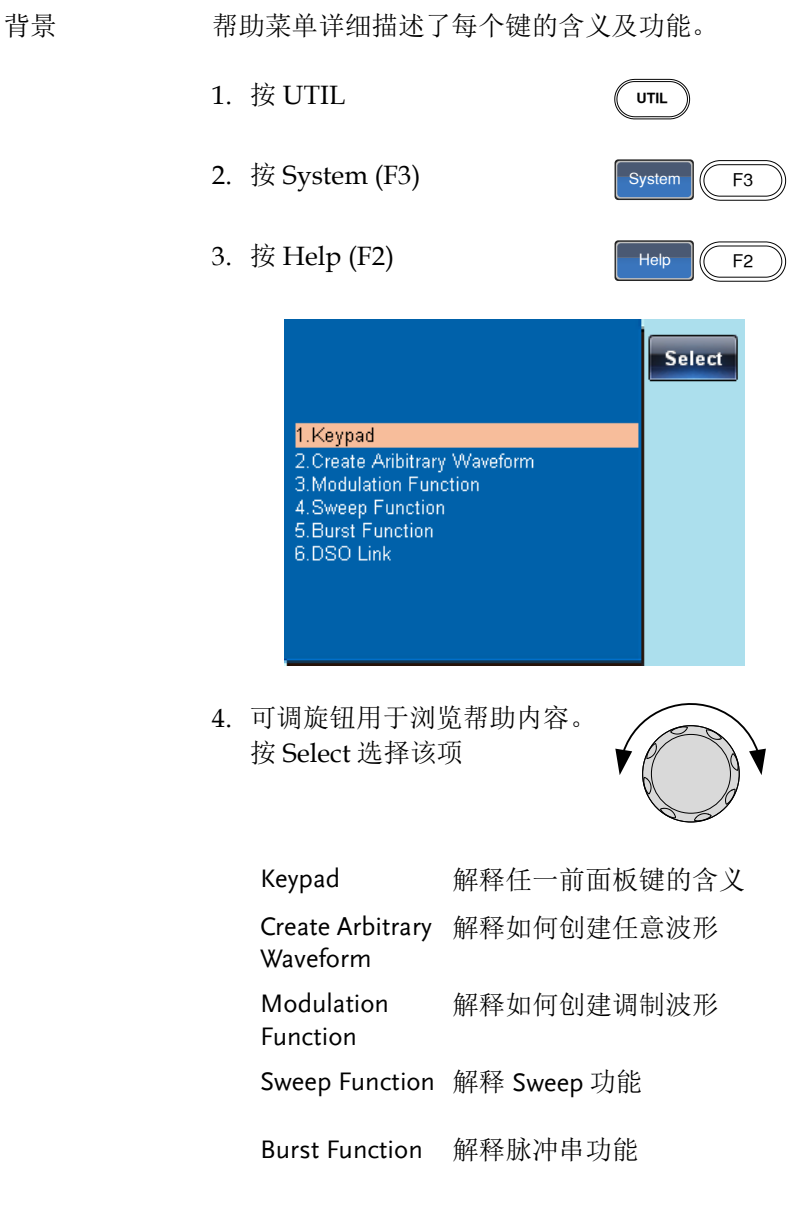

DSO Link 解释 DSO 连接

5. 例如,选项4可以查看 Sweep 功能

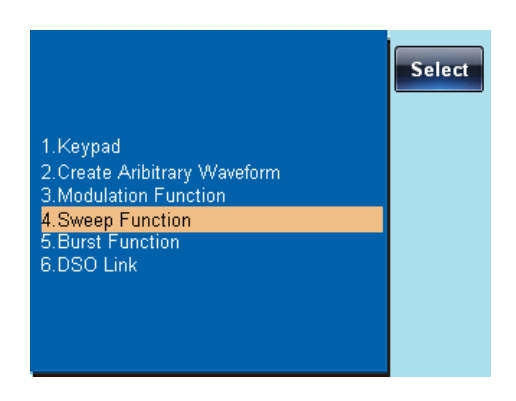

6. 使用可调旋钮浏览帮助信息

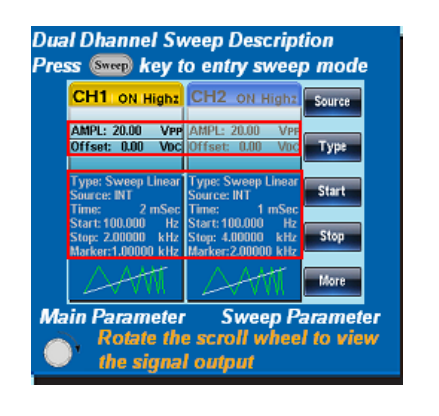

7. 按 Return 返回上一层菜单

Return

## **G**<sup>w</sup>**INSTEK**

## 选择波形

#### 方波

例如:方波,3Vpp,75%占空比,1kHz

| 输出:     | 1. | 按 Waveform 键, 选择<br>Square (F2) | Waveform Square |
|---------|----|---------------------------------|-----------------|
|         | 2. | 按 Duty (F1), 7 + 5 +<br>%(F2)   | Duty 7 5 %      |
| 输入: N/A | 3. | 按 Freq/Rate, 1 +<br>kHz (F4)    | FREQRate 1 KHz  |
|         | 4. | 按 AMPL, 3 + VPP<br>(F5)         | AMPL 3 VPP      |
|         | 5. | 按 Output 键                      | OUTPUT          |

#### 斜波

例如: 斜波, 5Vpp, 10kHz, 50%对称度

| 输出:     | 1. | 按 Waveform 键, 选择<br>Ramp (F4)    | Waveform Ramp    |
|---------|----|----------------------------------|------------------|
|         | 2. | 按 SYM(F1), 5 + 0<br>+%(F2)       | SYM 5 0 %        |
| 输入: N/A | 3. | 按 Freq/Rate, 1 + 0 +<br>kHz (F4) | FREQRate 1 0 kHz |
|         | 4. | 按 AMPL, 5 +VPP<br>(F5)           | (AMPL) (5) VPP   |

### **G**<sup>w</sup>INSTEK

VPP

5. 按 Output 键

OUTPUT

正弦波

例如:正弦波,10Vpp,100kHz

输出:

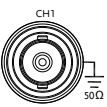

- 1. 按 Waveform 键, 选择 Waveform Sine (F1)
- 2. 按 Freq/Rate, 1 + 0 +0 FREQRATE ① ① ① WHZ + kHz (F4)

输入: N/A

3. 按 AMPL, 1 + 0 + VPP (AMPL 1) () (F5)

4. 按 Output 键

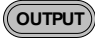

## 调制

#### AM

例如: AM 调制. 100Hz 调制方波. 1kHz 正弦载波. 80%调制深度

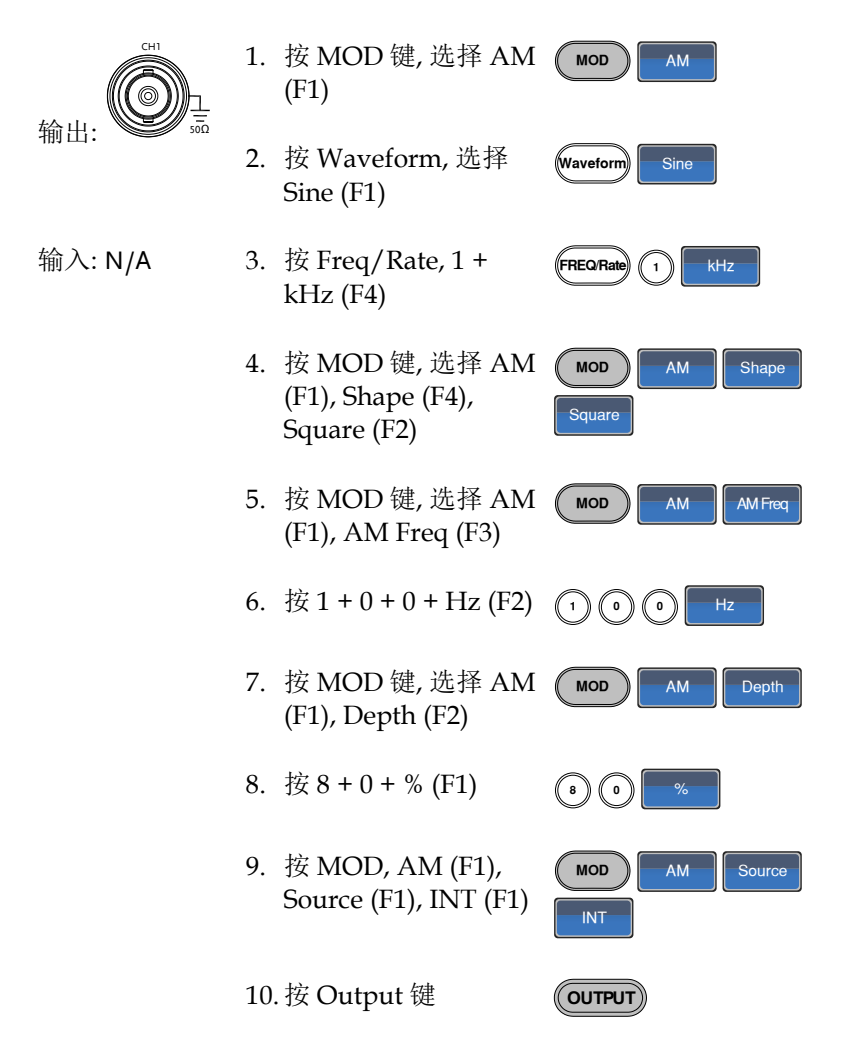

#### FΜ

例如: FM 调制. 100Hz 调制方波, 1kHz 正弦载波. 100 Hz 频移. 内部源

1. 按 MOD 键, 选择 FM MOD FM (F2) 输出: 2. 按 Waveform, 选择 Sine Waveform Sine (F1) 输入: N/A 3. 按 Freq/Rate key, 1+ FREQ/Rate kHz 1 kHz (F4) 4. 按 MOD, 选择 FM MOD FM Shape (F2), Shape (F4), Square Square (F2) 5. 按 MOD, 选择 FM MOD FM FM Freq (F2), FM Freq (F3) 6. 按1+0+0+Hz (F2) (1) 0 0 Hz 7. 按 MOD, 选择 FM Freq Dev MOD FM (F2), Freq Dev (F2) 8. 按1+0+0+Hz (F3)  $\bigcirc \bigcirc \bigcirc$ (1)Hz 9. 按 MOD, FM (F2), Source MOD FM Source (F1), INT (F1) INT 10. 按 Output 键 OUTPUT

## G≝INSTEK

#### FSK 调制

例如: FSK 调制. 100Hz 跳跃频率. 1kHz 载波. 正弦波. 10 Hz 频率. 内部源

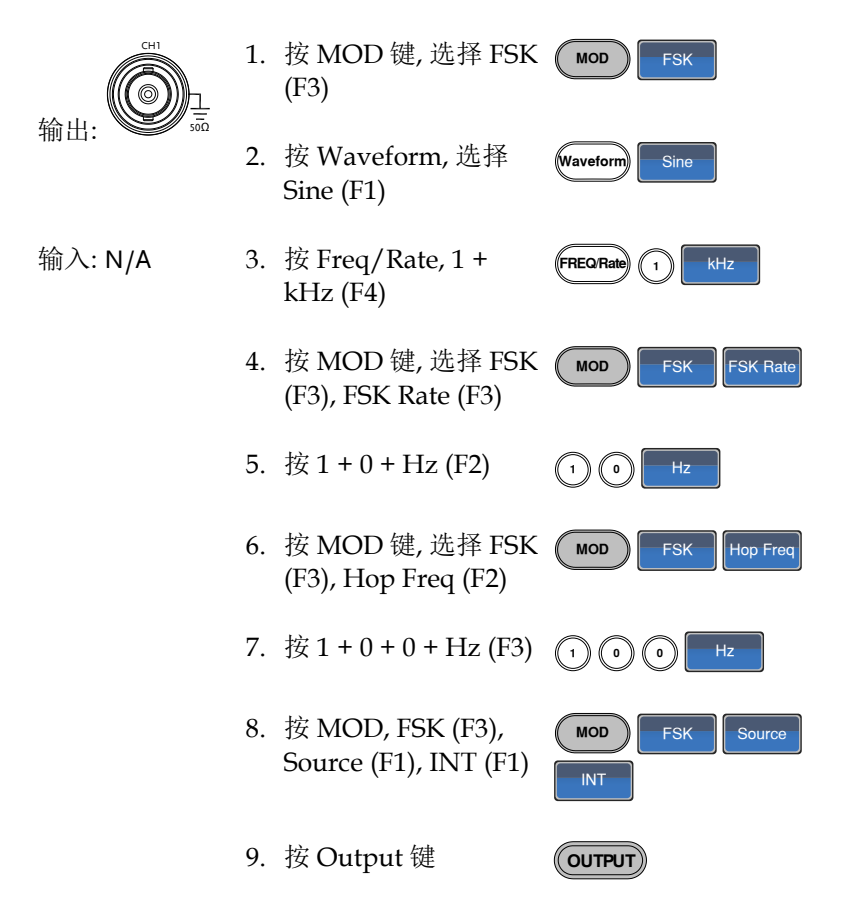

#### PM 调制

例如: PM 调制. 800Hz 正弦载波. 15kHz 调制正弦波. 50°相位偏移. 内部源

| 输出:     | 1. | 按 Waveform, 选择<br>Sine (F1)                      | Waveform                 |
|---------|----|--------------------------------------------------|--------------------------|
|         | 2. | 按 MOD 键, 选择 PM<br>(F4)                           | MOD                      |
| 输入: N/A | 3. | 按 Freq/Rate, 8 + 0 +<br>0 + Hz (F3)              | FREQ.Rate (a) (b) (b) Hz |
|         | 4. | 按 MOD 键, 选择 PM<br>(F4), Shape (F4), Sine<br>(F1) | MOD PM Shape             |
|         | 5. | 按 MOD, PM (F4),<br>PM Freq (F3)                  | MOD PM PM Freq           |
|         | 6. | 按1+5+kHz (F3)                                    | 1 5 KHz                  |
|         | 7. | 按 MOD, PM (F4),<br>PM Dev (F2)                   | MOD PM PM Dev            |
|         | 8. | 按 5 + 0 + Degree (F1)                            | 5 0 Degree               |
|         | 9. | 按 MOD, PM (F4),<br>Source (F1), INT (F1)         | MOD PM Source            |
|         | 10 | 按 Output 键                                       | OUTPUT                   |

#### SUM 调制

例如: SUM 调制. 100Hz 调制方波, 1kHz 正弦载波, 50% SUM 幅值, 内部源

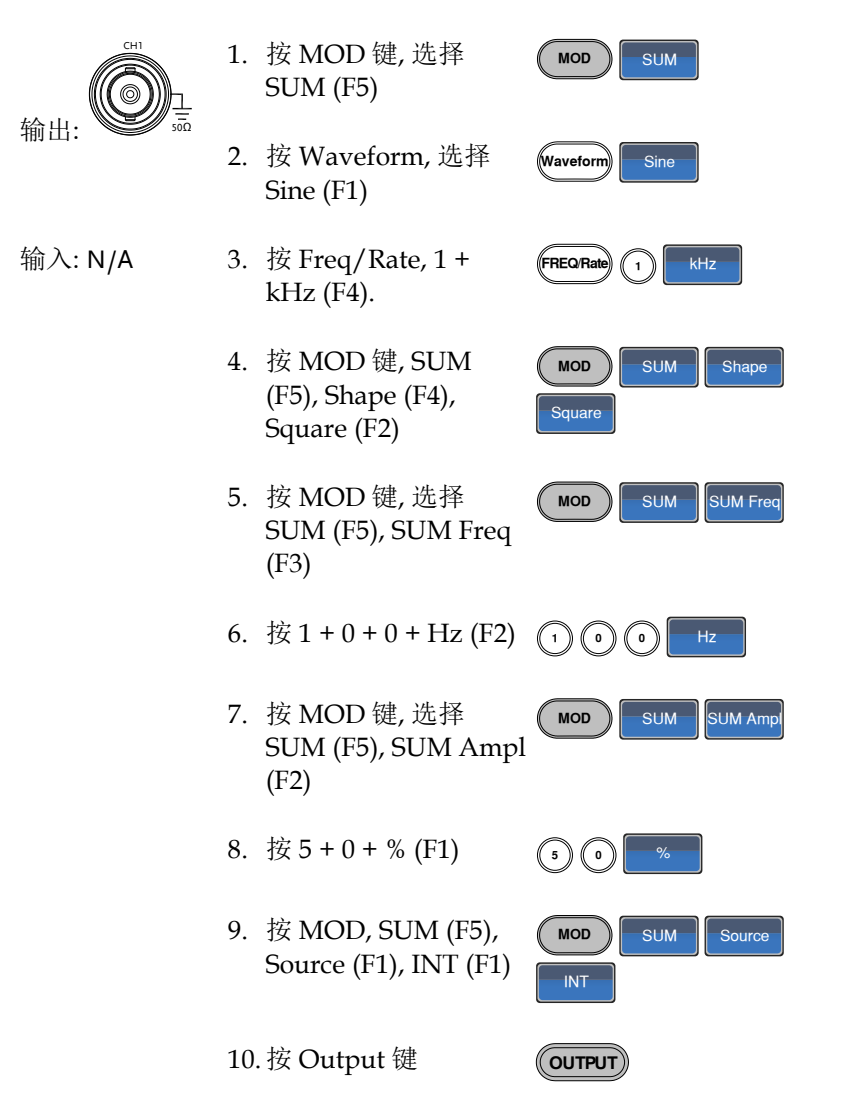

#### Sweep

例如: 频率扫描. 起始频率 10mHz, 截止频率 1MHz. Log 扫描, 1 s 扫描, 标记频率 550 Hz, 手动触发

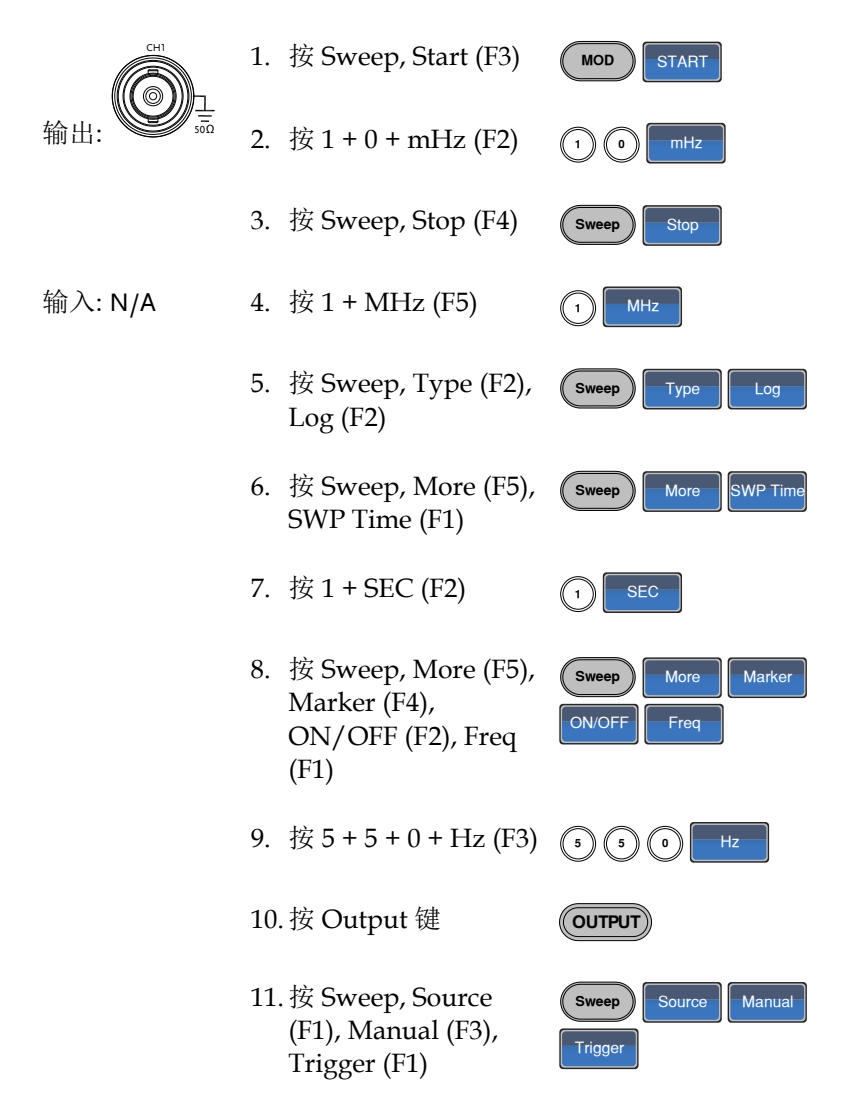

## 脉冲串

例如:脉冲串模式,N次循环(内部触发),1kHz脉冲串频率,脉冲串数= 5,10 ms脉冲串周期,0°脉冲串相位,内部触发,10 us延迟,上升沿触发

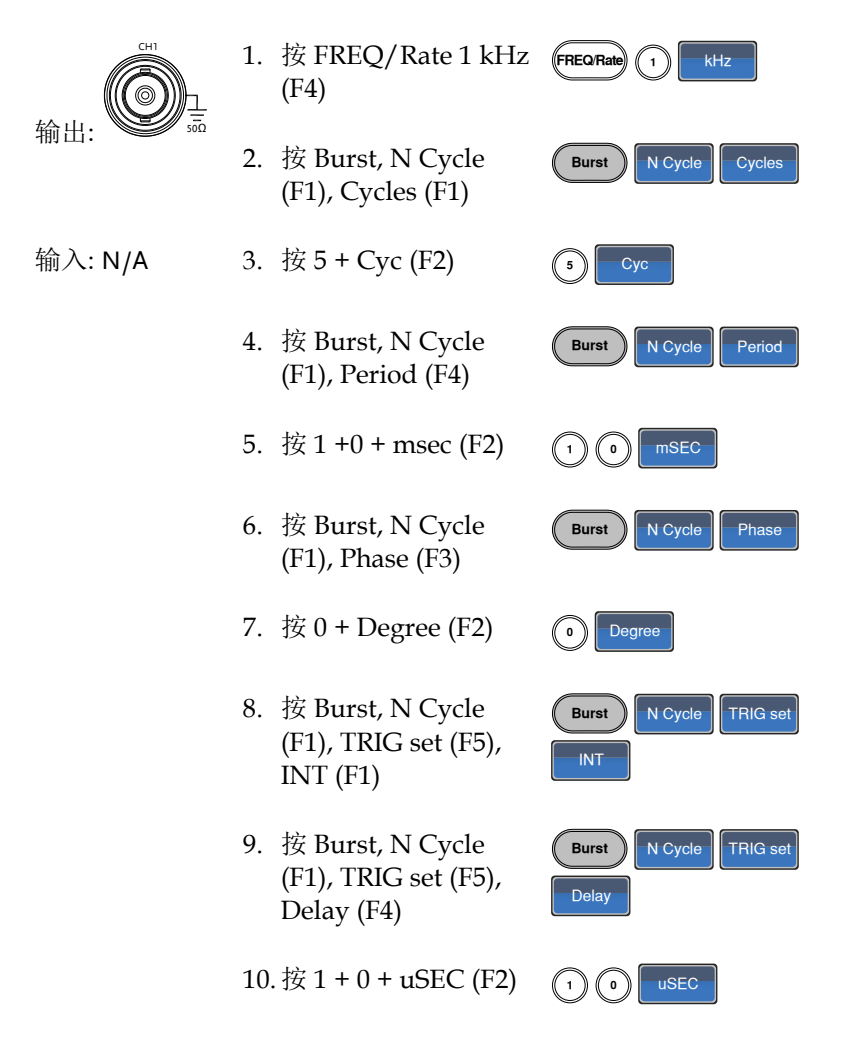

- 11. 按 Burst, N Cycle (F1), TRIG set (F5), TRIG out (F5), ON/OFF (F3), Rise (F1)
- Burst
   N Cycle
   TRIG set

   TRIG out
   ON/OFF
   Rise
- 12. 按 Output 键

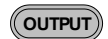
## G<sup>w</sup>INSTEK

## ARB

#### ARB-增加内置波形

例如: ARB 模式, 上升指数函数. Start 0, Length 100, Scale 327

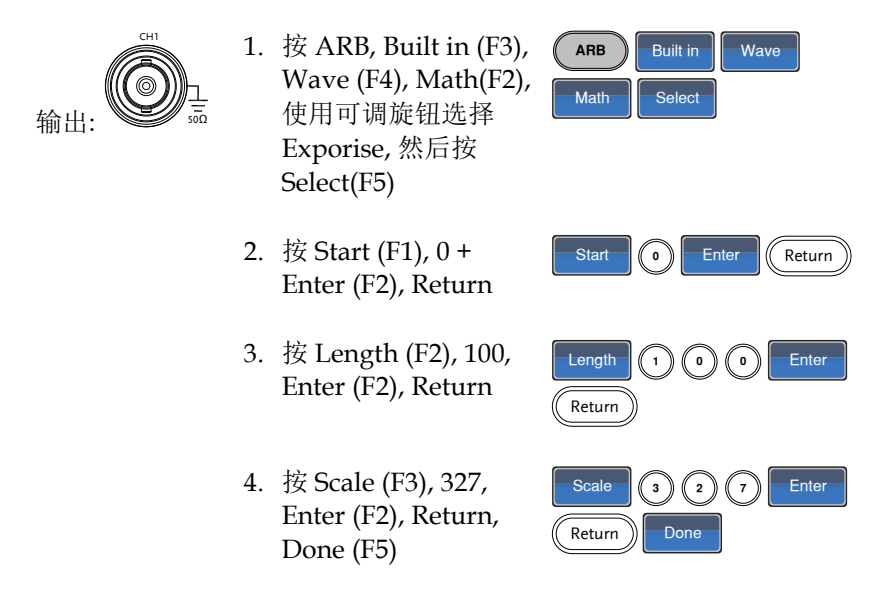

#### ARB-增加点

例如: ARB 模式, 增加点, 地址 40, 数据 300

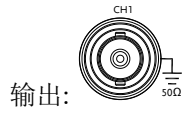

- 1. 按 ARB, Edit (F2), Point (F1), Address (F1)
- 2. 按4+0+Enter (F2), Return
- 3. 按 Data (F2), 3+0+0, Enter (F2)

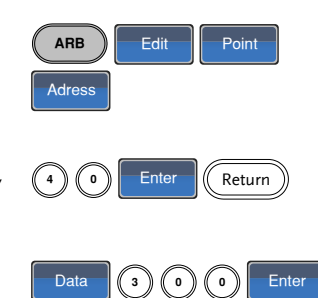

#### ARB-增加线

例如: ARB 模式, 增加线, 地址: 数据(10:30, 50:100)

1. 按 ARB, Edit (F2), ARB Edit Line Line (F2), Start ADD Start ADD (F1) 输出: 2. 按1+0+Enter (F2), 1 0 Ente Return Return 3. 按 Start Data (F2), 3 + Start Data Enter 3 0 0, Enter (F2), Return Return 4. 按 Stop ADD (F3), 5 + Stop ADD Enter 5 0 0, Enter (F2), Return Return 5. 按 Stop Data (F4), 1 + Stop Data 1 0 0 0 + 0, Enter (F2), Enter Return Done Return, Done (F5)

#### ARB-输出部分

例子: ARB 模式, 输出 ARB 波形, Start 0, Length 1000

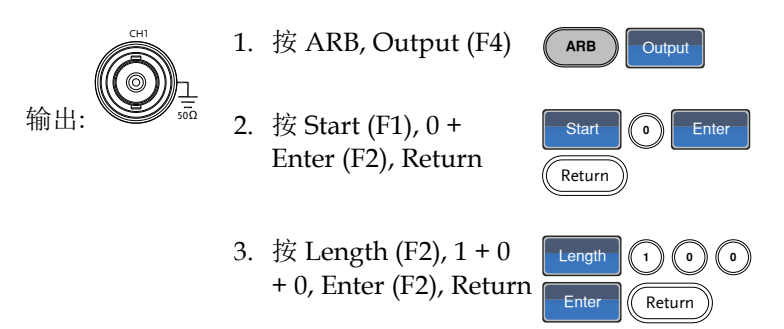

## **GWINSTEK**

## 工具菜单

#### 存储

例如:存储至内存文件#5

- 1. 按 UTIL, Memory ( (F1), Store (F1)
- 2. 使用可调旋钮选择一 个设置,按 Done (F5)

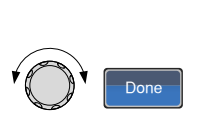

Memory

Store

UTIL

#### 调取

例如:调取内存文件#5

1. 按 UTIL, Memory (F1), Recall (F2)

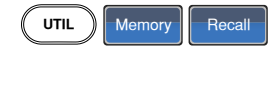

Done

 使用可调旋钮选择一 个设置,按 Done (F5) 频率计

频率计

Trigge

例如:开启频率计。门限时间:1s

- 输出: N/A 1. 按 UTIL, Counter (F5) 《 UTIL Counter 输入: 2. 按 Gate Time (F1), 按 Gate Time 1 Sec MOD Trigger -1 Sec (F3)选择1s的 IN ဴၜ ဴစ 门限时间  $\leq$ 1  $\odot$ 0 OUT
  - 3. 将感兴趣的信号接入后面板的频率计输入端

## **G**<sup>w</sup>**INSTEK**

## 耦合

频率耦合

例如:频率耦合

 按 UTIL, Dual Chan ( (F4)进入耦合功能

UTIL

Freq Cpl

Offset

Dual Chan

- 2. 按 Freq Cpl (F1)选择 频率耦合功能
- 按 Offset (F2). 设置 CH1 和 CH2 之间的 频率差. 使用数字键或 可调旋钮输入偏差

幅值耦合

例如:幅值耦合

- 1. 按 UTIL, Dual Chan (F4)进入耦合功能
- 2. 按 Ampl Cpl (F2), ON Ampl Cpl On (F1)选择幅值耦合功能
- 设置两通道的幅值和偏移耦合.在当前通道的任何幅值改变都将影响另一通道

### G≝INSTEK

追踪

例如:追踪

1. 按 UTIL, Dual Chan (F4)进入耦合功能

| UTIL     | Dual Chan |
|----------|-----------|
| Tracking | On        |

- 按 Tracking (F3), ON (F2)开启追踪功能
- 开启追踪功能时,当前通道参数如幅值和频率将 反映到另一通道

菜单树

常规 用户可以参考菜单树对信号发生器的功能和特性做 一大致了解。AFG-2225 菜单系统逐层排列,每层都 由操作或软菜单键导航。返回键(Return)用于返回上 级菜单。

波形

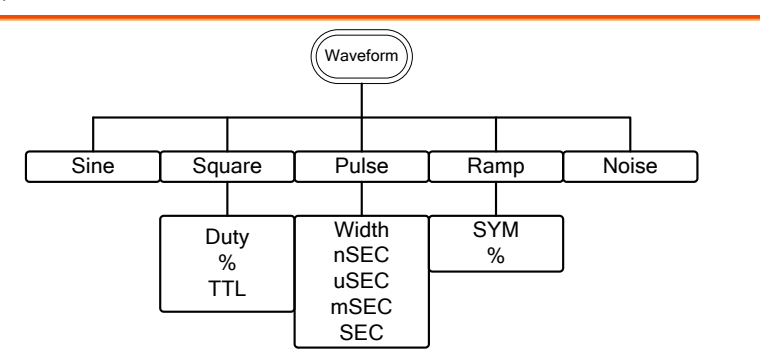

#### ARB-显示

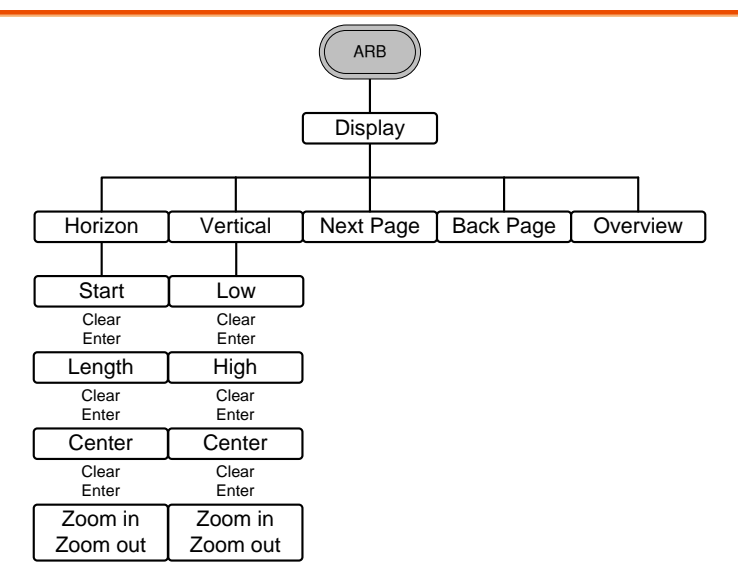

#### ARB-编辑

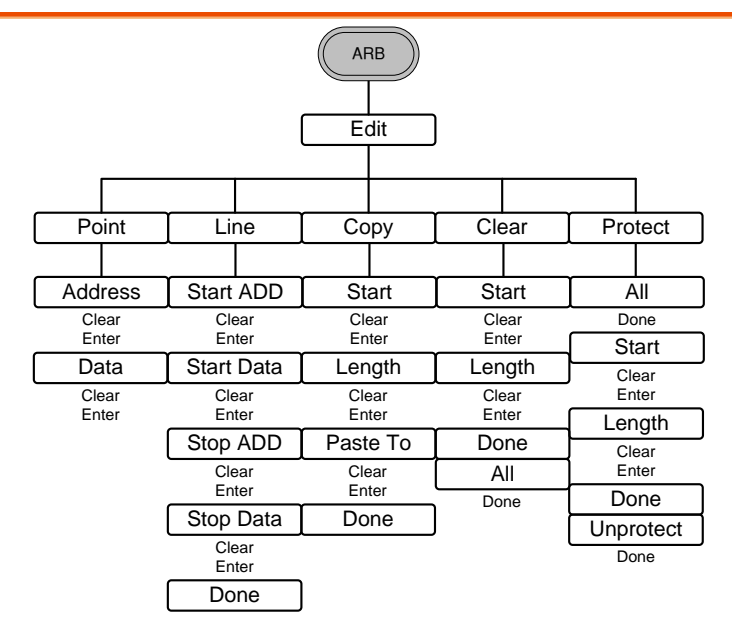

ARB-内置

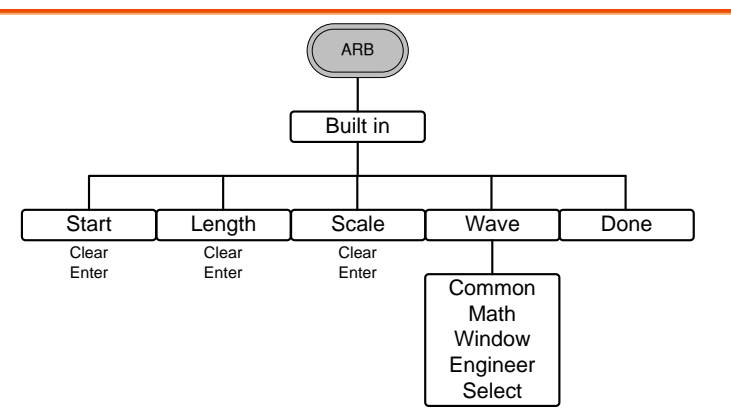

ARB-存储

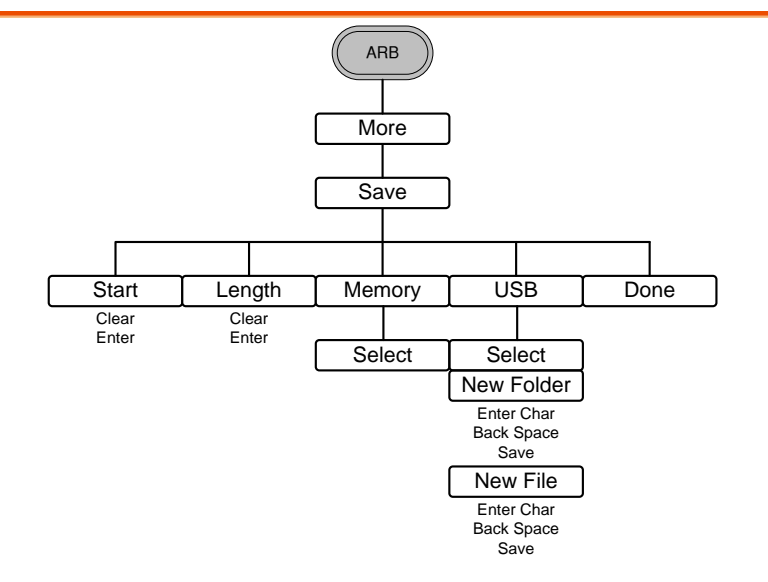

ARB-调取

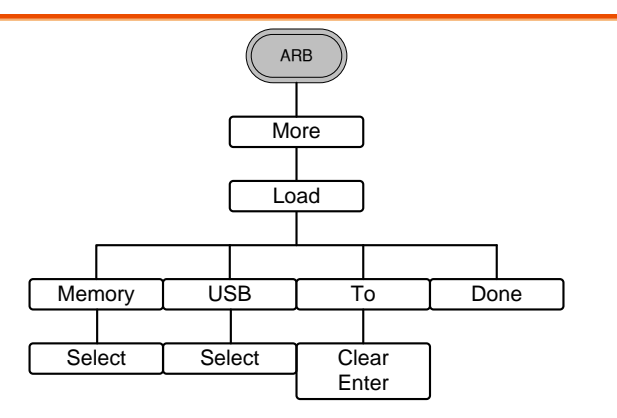

#### ARB-输出

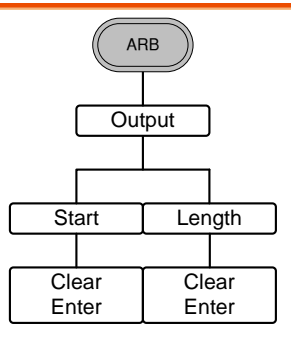

#### MOD

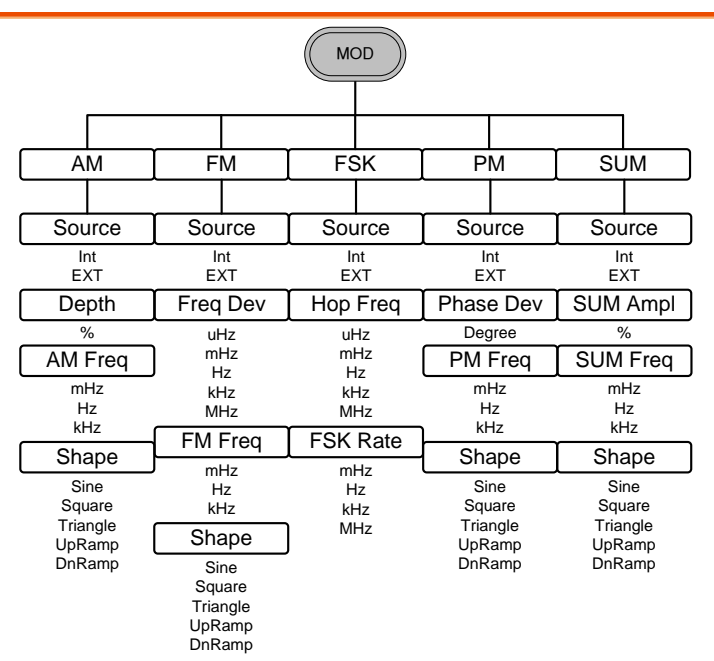

#### SWEEP

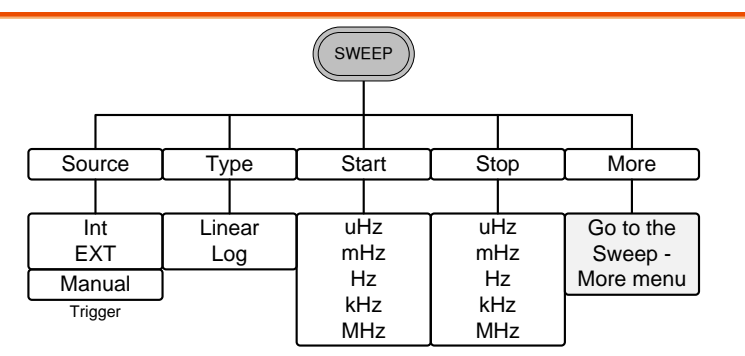

SWEEP-更多

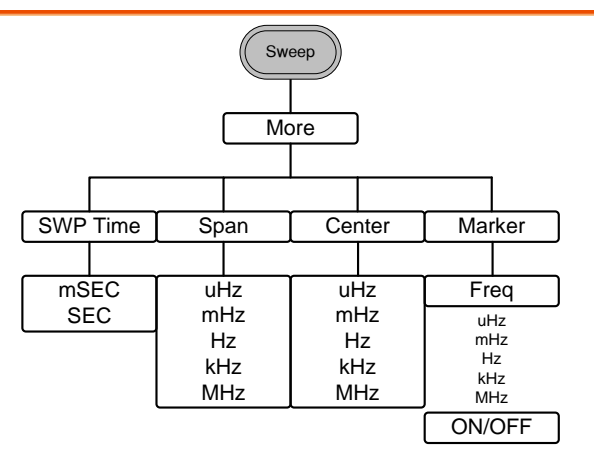

#### 脉冲串-N次循环

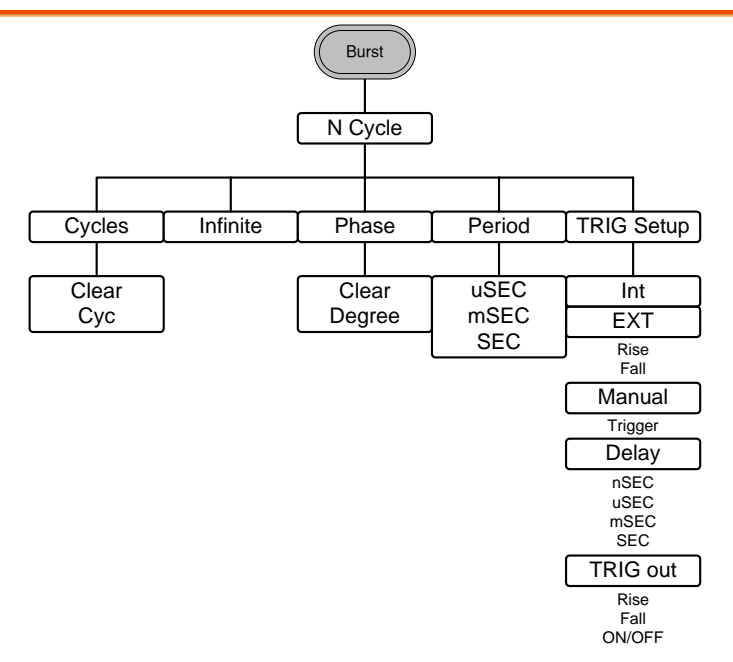

脉冲串-门限

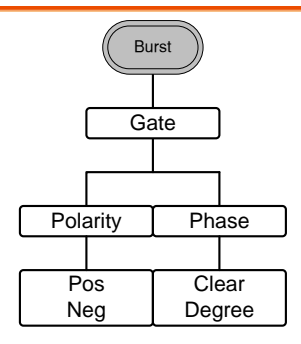

## **G**<sup>W</sup>**INSTEK**

#### UTIL

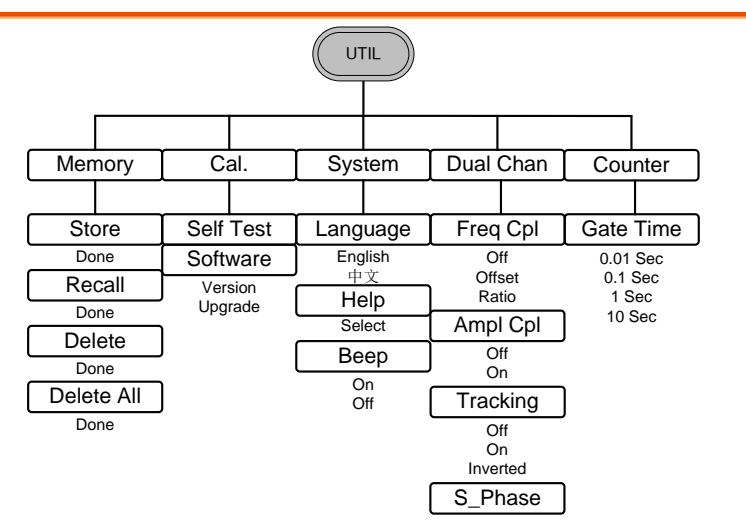

#### CH1/CH2

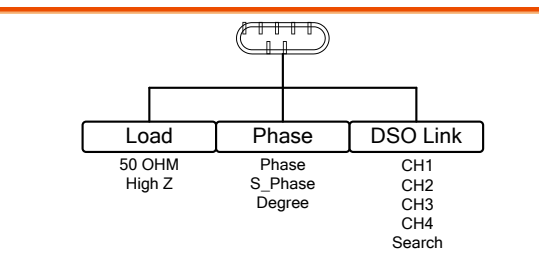

### G≝INSTEK

# 默认设置

| Preset 键用于恢复 | 夏默认面板设置。 | Preset     |
|--------------|----------|------------|
| 输出设置         | 功能       | 正弦波        |
|              | 频率       | 1kHz       |
|              | 幅值       | 3.000 Vpp  |
|              | 偏移       | 0.00V dc   |
|              | 输出单位     | Vpp        |
|              | 输出端      | 50Ω        |
| 调制           |          |            |
| (AM/FM/FSK/  |          |            |
| PM/SUM)      | 载波       | 1kHz 正弦波   |
|              | 调制波形     | 100Hz 正弦波  |
|              | AM 深度    | 100%       |
|              | FM 偏移    | 100Hz      |
|              | FSK 跳跃频率 | 100Hz      |
|              | FSK 频率   | 10Hz       |
|              | PM 相位偏移  | 180°       |
|              | SUM 幅值   | 50%        |
|              | 调制解调器状态  | Off        |
| Sweep        | 起始/停止频率  | 100Hz/1kHz |
|              | 扫描时间     | 1s         |
|              | 扫描类型     | 线性         |
|              | 扫描状态     | Off        |

## G≝INSTEK

| 脉冲串  | 脉冲串频率   | 1kHz   |
|------|---------|--------|
|      | N次循环    | 1      |
|      | 脉冲串周期   | 10ms   |
|      | 脉冲串起始相位 | 0°     |
|      | 脉冲串状态   | Off    |
|      |         |        |
| 系统设置 | 断电调用信号  | On     |
|      | 显示模式    | On     |
|      | 错误队列    | 清除     |
|      | 存储器设置   | 无更改    |
|      | 输出      | Off    |
|      |         |        |
| 触发   | 触发源     | 内部(立即) |
|      |         |        |
| 校准   | 校准菜单    | 加密     |

操作

| 本章节介绍如何输出基本波形。有关调制、扫描、  | , |
|-------------------------|---|
| 脉冲串和任意波形的详细内容,见62和141页。 |   |

| 选择波形 |          | 53 |
|------|----------|----|
|      | 正弦波      |    |
|      | 方波       |    |
|      | 设置脉冲宽度   |    |
|      | 设置斜波     |    |
|      | 选择噪声波    |    |
|      | 设置频率     |    |
|      | 设置幅值     |    |
|      | 设置 DC 偏移 | 61 |

AFG-2225 可以输出 5 种标准波形:正弦波、方波、脉冲波、斜波和 噪声波。

正弦波

面板操作

| 1. 按 Waveform 键                                                                                                    | Waveform                                                                                                    |
|----------------------------------------------------------------------------------------------------|----------------------------------------------------------------------------------------------------|
| 2. 按 F1 (Sine)                                                                                                    | Sine F1                                                                                                    |
| CH1     ON     50 Ω       FREQ:     1.000000 kHz       AMPL:     3.000     VPP       Offset:     0.00     VDC       Phase:     0.0 ° | CH2 OFF 50 Ω     Sine       FREQ: 1.000000 kHz     Sine       AMPL: 3.000     VPP       Offset: 0.00     VDC       Phase:     0.0 ° |
|                                                                                                    | Ampl<br>Ampl<br>DCOffset<br>1/FREO<br>Noise                                                                                         |

## **G**<sup>w</sup>**INSTEK**

#### 方波

| 面板操作 | 1. | 按 Waveform 键                 |                | Waveform                        |    |
|------|----|------------------------------|----------------|---------------------------------|----|
|      | 2. | 按 F2 (Square)                |                | Square                          | F2 |
|      | 3. | 按 F1 (Duty). 在参数窗<br>占空比参数变亮 | 门内的            | Duty                            | F1 |
|      |    | Duty: 50.0 %                 | 1/FREQ-        |                                 |    |
|      | 4. | 使用方向键和可调旋钮<br>键盘输入占空比范围      | 或数字            | 000<br>000<br>000<br>000<br>000 |    |
|      | 5. | 按 F2 (%)选择%单位                |                | <b>%</b>                        | F2 |
| 范围   |    | 频率                           | 占空比            | 范围                              |    |
|      |    | ≤100kHz                      | 1.0%~9         | 9.0%                            |    |
|      |    | 100kHz~≤1MHz                 | 10.0%~         | 90.0%                           |    |
|      |    | >1MHz~25MHz                  | <b>50% (</b> 固 | 定)                              |    |

TTL 功能是把当前方波的幅度设为 2.5Vpp,同时将 DC Offset 设为 1.25Vdc.

| CH1 OFF 50 Ω       | CH2 OFF 50 Q       | DUTY |
|--------------------|--------------------|------|
| FREQ: 1.000000 kHz | FREQ: 1.000000 kHz |      |
| AMPL: 3.000 VPP    | AMPL: 3.000 VPP    |      |
| Offset: 0.00 VDC   | Offset: 0.00 VDC   | %    |
| Phase: 0.0 °       | Phase: 0.0 °       |      |
| Duty: 50.0 %       | Ampl<br>DCOffset   |      |

### 设置脉冲宽度

| 面板操作 | 1. | 按 Waveform 键                                                  | Waveform            |
|------|----|---------------------------------------------------------------|---------------------|
|      | 2. | 按F3 (Pulse)                                                   | Pulse F3            |
|      | 3. | 按 F1 (Width). 在参数窗口内<br>的宽度参数变亮                               | Width F1            |
|      |    | Width: 50.000 uSec<br>Ampl Ampl Ampl Ampl Ampl Ampl Ampl Ampl | USEC<br>MSEC<br>SEC |
|      | 4. | 使用方向键和可调旋钮或数字<br>键盘输入脉冲宽度                                     |                     |
|      | 5. | 按 F2~F5 选择单位范围                                                | F2 F5               |

## **GWINSTEK**

AFG-2225 使用手册

| 范围 | 脉冲宽度   | 20ns~1999.9s                       |
|----|--------|------------------------------------|
| 注意 | 最小脉冲宽度 | 频率 ≤ 25MHz: 20ns 脉冲<br>宽度          |
|    |        | 频率 ≤ 100 kHZ: 1/4096<br>占空比        |
|    | 分辨率    | 频率 ≤ 25MHz: 20ns 脉冲<br>宽度          |
|    |        | 频率 <b>≤100 kHZ: 1/4096</b> 占<br>空比 |

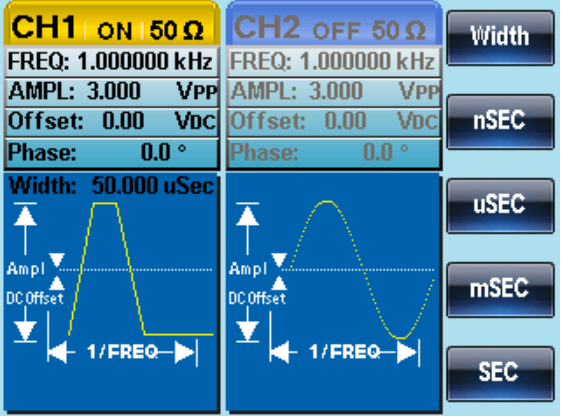

设置斜波

 面板操作
1. 按 Waveform
2. 按 F4 (Ramp)
3. 按 F1 (SYM). 在参数窗口内的 SYM F1 SYM 参数变亮

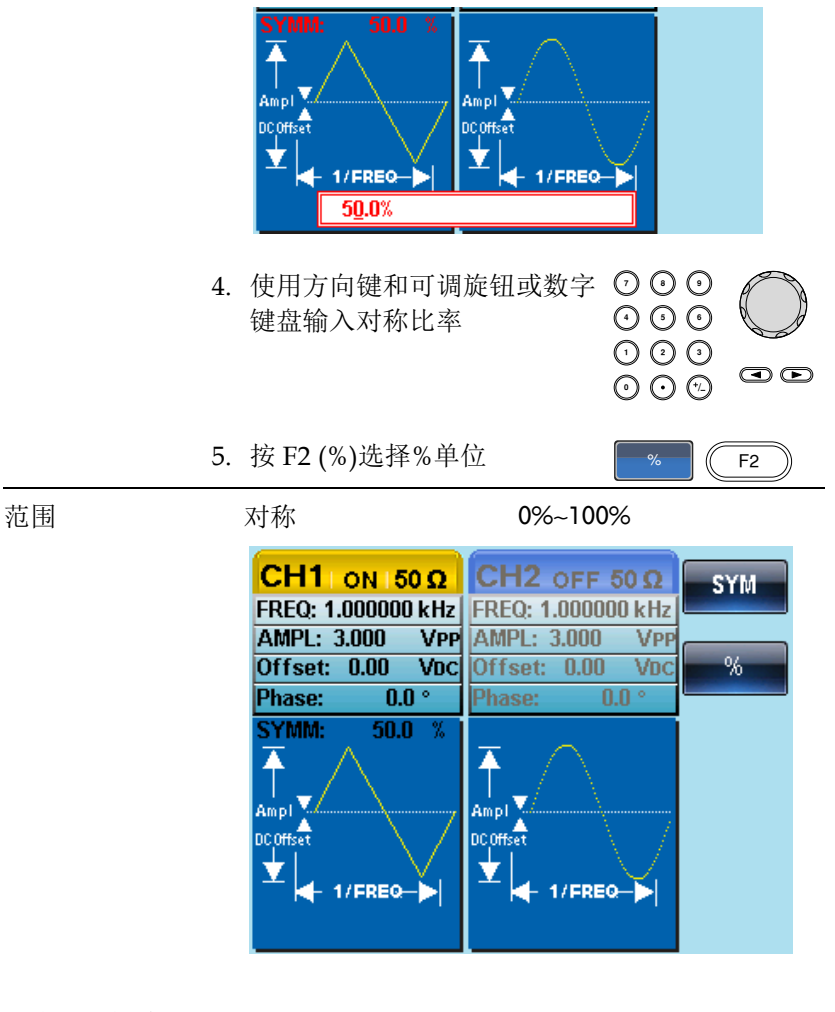

#### 选择噪声波

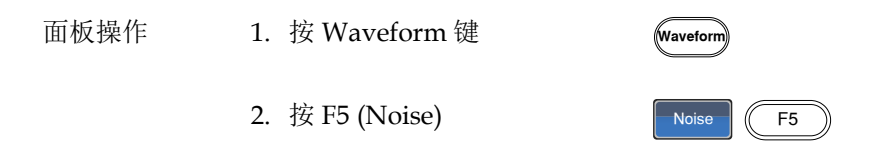

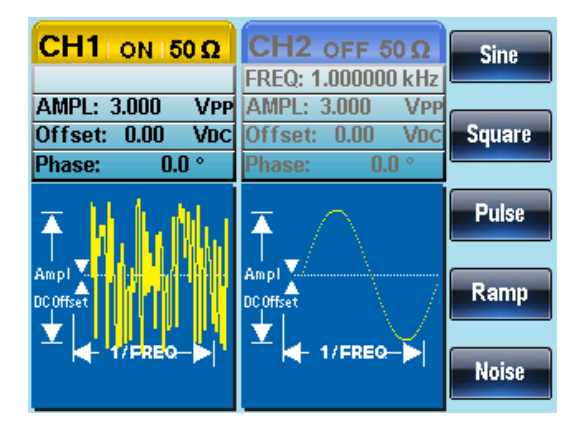

#### 设置频率

面板操作 1. 按 FREQ/Rate 键

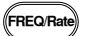

 $\bigcirc \bigcirc \bigcirc \bigcirc$ 

 $\odot \odot \odot$ 

uHz F1 MHz

F5

2. 在参数窗口内的 FREQ 参数变亮

|              | 20.05  | CH2 0     | FF 50 | Ω   | uHz |
|--------------|--------|-----------|-------|-----|-----|
| FREQ: 1.0000 | 00 kHz | FREQ: 1.0 | 00000 | kHz |     |
| AMPL: 3.000  | VPP    | AMPL: 3.0 | 000   | VPP |     |
| Offset: 0.00 | VDC    | Offset: ( | ).00  | VDC | mHz |
| Phase:       | 0.0 °  | Phase:    | 0.0   | •   |     |

4. 按 F1~F5 选择频率单位

| 范围 | 正弦波 | 1µHz~25MHz   |
|----|-----|--------------|
|    | 方波  | 1µHz~25MHz   |
|    | 脉冲波 | 500µHz~25MHz |

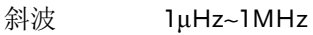

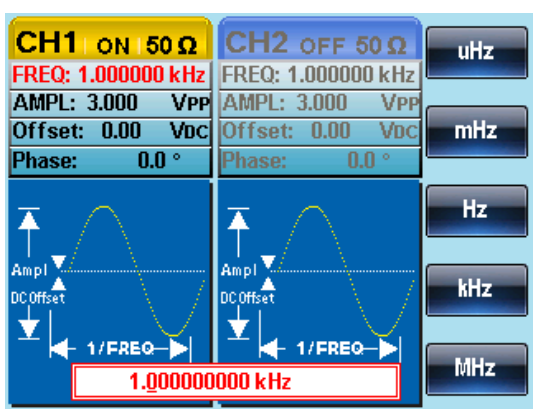

AMPL

#### 设置幅值

|  | 面板操作 | 1. | 按 | AMPL | 键 |
|--|------|----|---|------|---|
|--|------|----|---|------|---|

2. 在参数窗口内的 AMPL 参数变亮

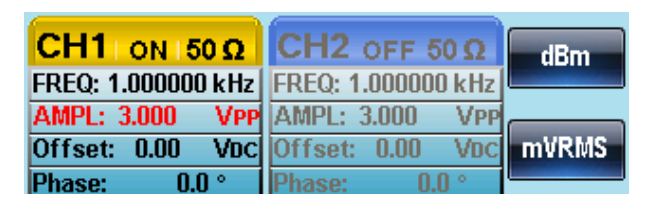

- 3. 使用方向键和可调旋钮或数字 ⑦ ④ ④  $\odot \odot \odot$ 键盘输入幅值 0 0 0
- 4. 按 F1~F5 选择单位

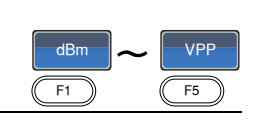

- 50Ω负载
- 高阻抗 2mVpp~20Vpp

 $\odot \odot \odot$ 

- 1mVpp~10Vpp 范围
  - Vpp, Vrms, dBm

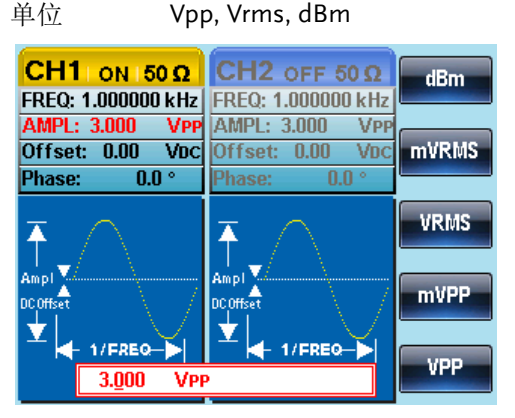

### 设置 DC 偏移

| 面板操作 | 1. 按 DC Offset 键                                                                                                    | DC Offset                                                                              |
|------|----------------------------------------------------------------------------------------------------|----------------------------------------------------------------------------------------|
|      | 2. 在参数窗口内的 DC Offset                                                                                                    | 参数变亮                                                                                   |
|      | CH1     ON     50 Ω     CH2     O       FREQ: 1.000000 kHz     FREQ: 1.00     FREQ: 1.00     AMPL: 3.00     VPP     AMPL: 3.00     Offset: 0.00     Offset: 0.00     Offset: 0.00     Offset: 0.00     Offset: 0.00     Phase: 0.0 °     Phase: 0.0 ° | FF 50 Ω     mVDC       00000 kHz     mVDC       000 VPP     VDC       0.00 Vpc     VDC |
|      | 3. 使用方向键和可调旋钮或数:<br>键盘输入 DC 偏移                                                                                                    |                                                                                        |
|      | 4. 按 F1 (mVDC)或 F2 (VDC)並<br>择电压范围                                                                                                    | 先 mVDC VDC                                                                             |
|      | 50Ω负载                                                                                                    | 高阻抗                                                                                    |
|      | 范围 ±5Vpk                                                                                                    | ±10Vpk                                                                                 |
|      | CH1 ON 50 Ω   CH2 O     FREQ: 1.000000 kHz   FREQ: 1.0     AMPL: 3.000 VPP   Offset: 0.0     Offset: 0.00 VDC   Phase:     Phase: 0.0°   Phase:     Ampl   Ampl     Ampl   Ampl     Ampl   Ampl     00ffset:   0.0°     Impl   Impl     0.00Vbc   Impl                                                                                                    | FFF 50 Ω<br>000000 kHz<br>000 VPP<br>0.00 VDC<br>0.0 °<br>FREQ-                        |

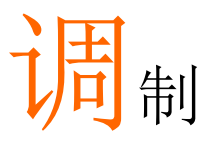

|           | AFG-2225 任意波形信号发生器能够产生 AM, FM, FSK, PM 和 SUM 调制波形。调制类型不同,调制参数的设置也有所不同。无论何时,只允许执行一种调制模式,且扫描或脉冲串模式不能与 AM/FM 同时启用。开启一个调制模式,就意味着关闭前一个调制模式。 |
|-----------|----------------------------------------------------------------------------------------------------|
| 幅值调制(AM)  | 64                                                                                                    |
|           | 选择 ΔM 调制 65                                                                                                    |
|           | AM 载波波形 65                                                                                                    |
|           | 载波频率                                                                                                    |
|           | 调制波形                                                                                                    |
|           | AM 频率68                                                                                                    |
|           | 调制深度70                                                                                                    |
|           | 选择(AM)调制源71                                                                                                    |
| 频率调制(FM)  |                                                                                                    |
|           | 选择 FM 调制74                                                                                                    |
|           | FM 载波波形                                                                                                    |
|           | FM 载波频率                                                                                                    |
|           | FM 波形                                                                                                    |
|           | FM 频率                                                                                                    |
|           | 频率偏移78                                                                                                    |
|           | 选择(FM)调制源79                                                                                                    |
| 频移键控(FSK) | 调制                                                                                                    |
| · · · ·   | 选择 FSK 调制                                                                                                    |
|           | FSK 载波波形                                                                                                    |
|           | FSK 载波频率                                                                                                    |
|           | FSK 跳跃频率                                                                                                    |
|           | FSK 频率                                                                                                    |
|           | FSK 调制源                                                                                                    |
| 相位调制(PM). |                                                                                                    |
|           | 选择 PM 调制                                                                                                    |
|           | PM 载波波形                                                                                                    |

### G≝INSTEK

|        | PM 载波频率     | 90  |
|--------|-------------|-----|
|        | PM 波形       | 91  |
|        | PM 频率       | 92  |
|        | 相位偏移        | 94  |
|        | 选择 PM 调制源   | 95  |
| SUM 调制 |             | 97  |
|        | 选择 SUM 调制   |     |
|        | SUM 载波波形    |     |
|        | SUM 载波频率    |     |
|        | SUM 波形      |     |
|        | 调制波形频率      |     |
|        | SUM 幅值      |     |
|        | 选择 SUM 调制源  |     |
| 频率扫描   |             |     |
|        | 选择 Sween 模式 | 106 |
|        | 设置起始和停止频率   |     |
|        | 中心频率和跨距     |     |
|        | 扫描模式        |     |
|        | 扫描时间        |     |
|        | 标记频率        |     |
|        | 扫描触发源       | 112 |
| 脉冲串模式  |             |     |
|        | 选择脉冲串模式     |     |
|        | 脉冲串模式       |     |
|        | 脉冲串频率       |     |
|        | 脉冲串循环/计数    |     |
|        | 无限脉冲串计数     | 119 |
|        | 脉冲串周期       |     |
|        | 脉冲串相位       | 121 |
|        | 脉冲串触发源      | 122 |
|        | 脉冲串延迟       | 124 |
|        | 脉冲串触发输出     |     |
|        |             |     |

# 幅值调制(AM)

AM 波形由载波和调制波组成。载波幅值与调制波幅值有关。AFG-2225 信号发生器可以设置载波频率、幅值、偏置电压以及内部或外部调制源。

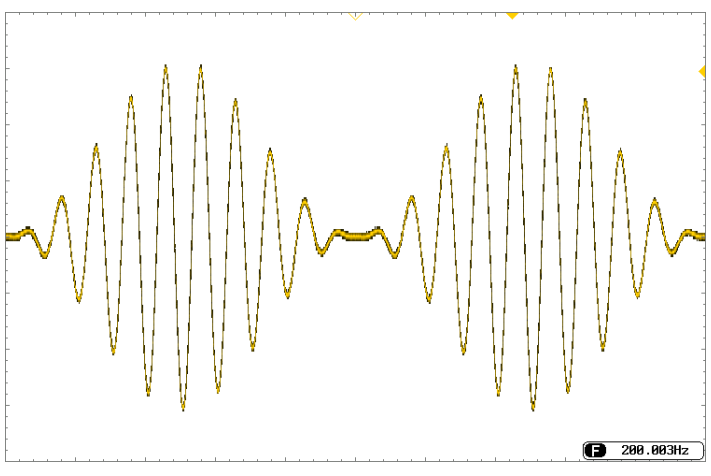

#### 选择 AM 调制

| 面板操作 1. | 按 MOD 键                                                                                                    | MOD                                                                                                    |   |
|---------|----------------------------------------------------------------------------------------------------|----------------------------------------------------------------------------------------------------|---|
| 2.      | 按 F1 (AM)                                                                                                    | AM F1                                                                                                    | ) |
|         | CH1 ON 150 Ω<br>FREQ: 1.000000 kHz<br>AMPL: 3.000 VPP<br>Offset: 0.00 VDC<br>Type: AM<br>Source: INT<br>Shape: Sine<br>AM Depth: 100.0 %<br>AM Freq:100.000 Hz | CH2 OFF 50 Ω<br>FREQ: 1.000000 kHz<br>AMPL: 3.000 VPP<br>Offset: 0.00 Vbc<br>Phase: 0.0 °<br>FM<br>FM<br>FM<br>FM<br>FM<br>FM<br>FSK<br>PM<br>SUM |   |

#### AM 载波波形

- 背景 AM 载波波形:正弦波、方波、斜波、脉冲波或任 意波,默认为正弦波。噪声波不可用作载波。在选 择载波波形前,请先选择 AM 调制模式。
- 选择一个标准载 1. 按 Waveform 键 Waveform 键
  - 2. 按 F1~F4 选择载波

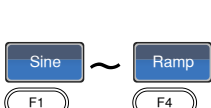

### G<sup>w</sup>INSTEK

| 选择任意波作为 | 3. 有关任意波的传 | 使用,见任意波 | 见 36 页    |
|---------|------------|---------|-----------|
| 载波      | 快速指南或章节    | ť       | 见 141 页   |
| 范围      | AM 载波波形    | 正弦波,方波, | 斜波,脉冲波,任意 |
|         |            | 波       |           |

载波频率

最大载波频率与所选的载波波形有关,默认载波频率为1kHz。

面板操作 1. 按 FREQ/Rate 键选择载波频 FREQRate 率

2. 在参数窗口内的 FREQ 参数变亮

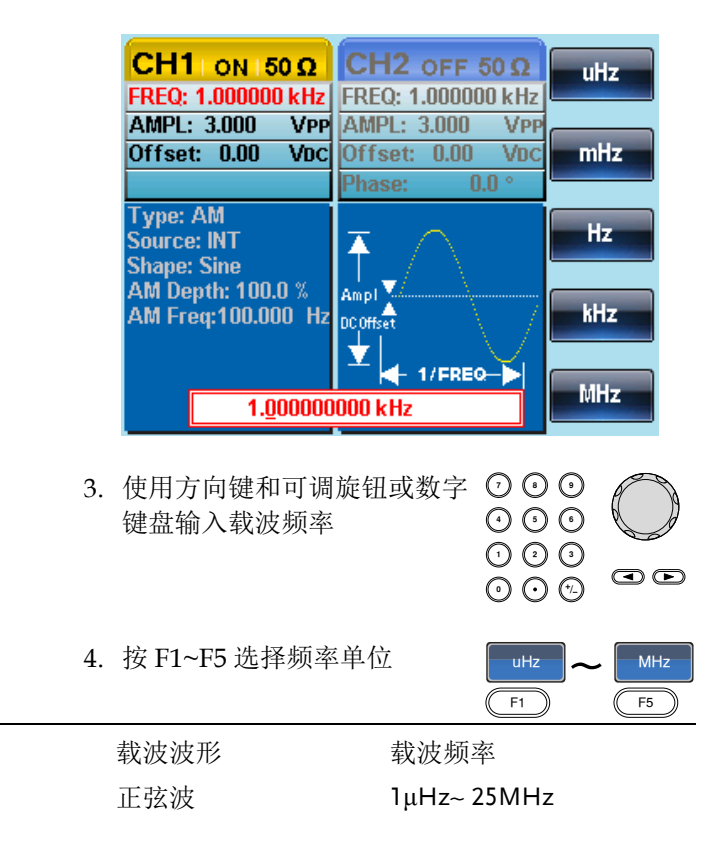

范围

### G≝INSTEK

| 方波   | 1µHz~25MHz   |
|------|--------------|
| 斜波   | 1µHz~1MHz    |
| 脉冲波  | 500uHz~25MHz |
| 默认频率 | 1 kHz        |

调制波形

信号发生器可以接收内部和外部源。AFG-2225 的调制波形包括正弦波、方波、三角波、上斜波、下斜波,默认为正弦波。

| 面板操作 | 1. 按 MOD 键        | MOD                  |
|------|-------------------|----------------------|
|      | 2. 按 F1 (AM)      | AM F1                |
|      | 3. 按 F4 (Shape)   | Shape F4             |
|      | 4. 按 F1~F5 选择波形   | Sine DnRamp<br>F1 F5 |
|      | 5. 按 Return 返回上层素 | 英单 Return            |
| 注意   | 方波                | 50% 占空比              |
|      | 上斜波               | 100% 对称              |
|      | 三角波               | 50% 对称               |
|      | 下斜波               | 0% 对称                |

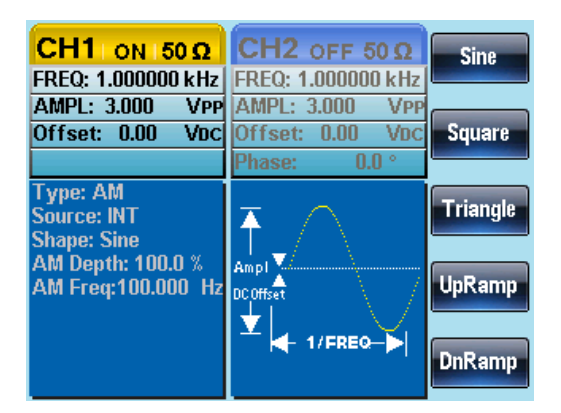

#### AM 频率

调制波形的频率(AM 频率)可在 2mHz~20kHz 范围内设置。

- 面板操作 1. 按 MOD 键
  - 2. 按 F1 (AM)
  - 3. 按 F3 (AM Freq)

| MOD        |
|------------|
| AM F1      |
| AM Freq F3 |

4. 在波形显示区域内的 AM Freq 参数变亮

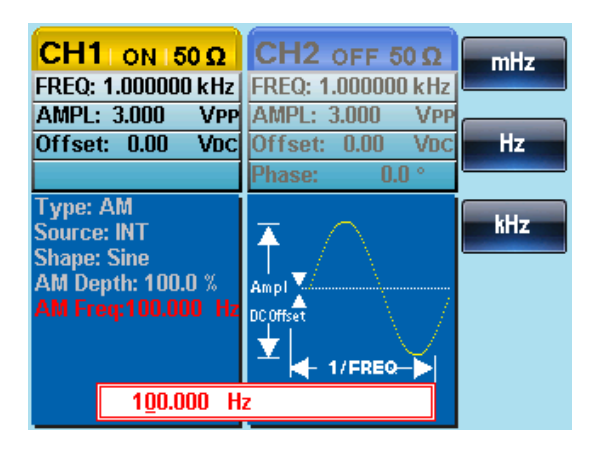

| mHz ~ | KHz<br>F3              |
|-------|------------------------|
| Hz    |                        |
|       |                        |
|       | GOO<br>GOO<br>F1<br>Hz |

调制深度

调制深度为未调制载波幅值与调制波形最小幅值偏差的比值(百分比显示)。换句话说,调制深度就是调制波形与载波波形的最大幅值之比。

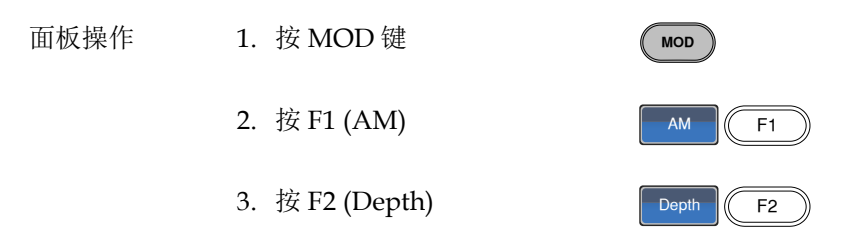

4. 在波形显示区域内的 AM Depth 参数变亮

|    | CH1 ON 50 Ω<br>FREQ: 1.000000 kHz                                                                    | CH2 OFF 50 Ω<br>FREQ: 1.000000 kHz   | <b>%</b>  |
|----|----------------------------------------------------------------------------------------------------|--------------------------------------|-----------|
|    | Offset: 0.00 VDC                                                                                     | Offset: 0.00 VDC                     |           |
|    | Type: AM<br>Source: INT<br>Shape: Sine<br>AM Depth: 100.0 %<br>AM Freq:100.000 Hz<br>1 <u>0</u> 0.0% | Ampl<br>Ampl<br>DCOffset<br>1/FREQ-> |           |
| 5. | 使用方向键和可调<br>键盘输入 AM 深度                                                                               | ā旋钮或数字 ⑦(<br>注                       |           |
| 6. | 按 F1 (%)选择%单                                                                                         | 位                                    | <b>F1</b> |
|    | 深度                                                                                                   | 0%~120%                              |           |
|    | 默认深度                                                                                                 | 100%                                 |           |

范围

注意 即使调制深度大于 100%, 输出也不能超过±5VPeak (10kΩ负载)。

如果选择外部调制源,那么调制深度将被后面板的 MOD INPUT 端子限制在±5V。例如,如果调制深度 设置为 100%,那么最大幅值为+5V,最小幅值为-5V。

选择(AM)调制源

信号发生器将接受用于 AM 调制的内部或外部源,默认为内部源。

| 面板操作 | 1. 按 MOD 键                                                     | MOD                             |
|------|----------------------------------------------------------------|---------------------------------|
|      | 2. 按 F1 (AM)                                                   | AM F1                           |
|      | 3. 按 F1 (Source)                                               | Source F1                       |
|      | 4. 按 F1 (INT)或 F2 (EXT)选择调<br>制源                               | INT     EXT       F1     F2     |
|      | 5. 按 Return 返回上层菜单                                             | Return                          |
| 外部源  | 从后面板的 MOD INPUT 端子接<br>收外部调制信号。                                |                                 |
| 注意   | 如果选择外部调制源,那么调制深<br>MOD INPUT 端子限制在±5V。例如<br>设置为 100%,那么最大幅值为+5 | 度将被后面板的<br>□,如果调制深度<br>V,最小幅值为- |
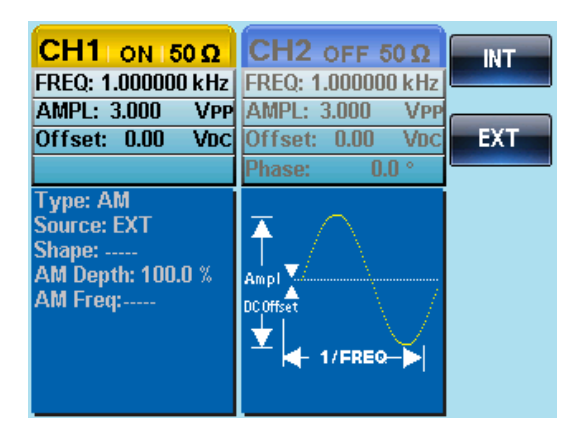

# 频率调制(FM)

FM 波形由载波和调制波组成。载波的瞬时频率随调制波形的幅值而变化。当使用 AFG-2225 时,无论何时只允许开启一种调制模式。

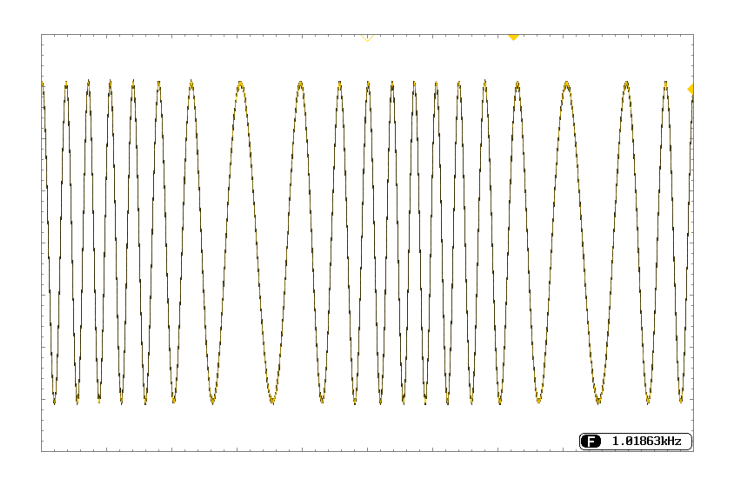

MOD

FM

选择频率调制(FM)

选择 FM 后,调制波形由载波频率、输出幅值和偏置电压决定。

| 面板操作 | 1.        | 按 MOD 键     |
|------|-----------|-------------|
|      | <b></b> . | 1/11/02 1/2 |

2. 按 F2 (FM)

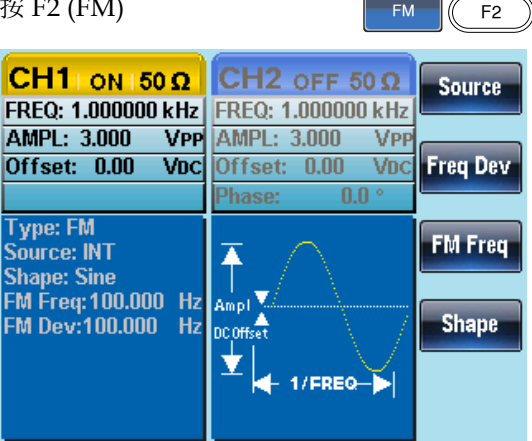

FM 载波波形

背景 默认为正弦波。噪声波和脉冲波不能用作载波。

面板操作 1. 按 Waveform 键

2. 按 F1~F4 选择载波波形

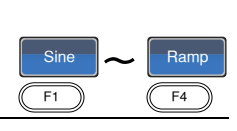

范围

载波波形

正弦波,方波,斜波

Waveform

FM 载波频率

使用 AFG-2225 时,载波频率必须大于等于频率偏移。如果频率偏移 设置大于载波频率,信号发生器会自动将偏移调整到当前载波频率所 允许的最大值。载波最大频率与所选波形有关。

- 面板操作
- 1. 按 FREQ/Rate 键选择载波频 率

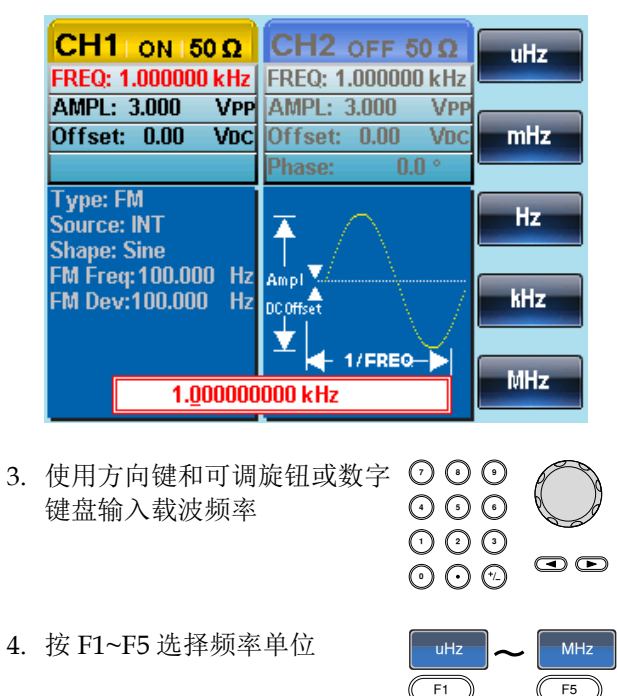

2. 在参数窗口内的 FREQ 参数变亮

 范围
 载波波形
 载波频率

 正弦波
 1μHz~25MH

 方波
 1μHz~15MHz

 斜波
 1μHz~10MHz

 默认频率
 1kHz

, FREQ/Rate

### **G**<sup>w</sup>INSTEK

### FM 波形

信号发生器接受内部和外部调制源。AFG-2225的内部调制波形包括 正弦波、方波、三角波、正和负斜波(UpRamp, DnRamp)。默认波形 为正弦波。

| 背景 | 1. 选择 MOD                                                                                                    | MOL                                                                                                    |                                                |
|----|----------------------------------------------------------------------------------------------------|----------------------------------------------------------------------------------------------------|------------------------------------------------|
|    | 2. 按 F2 (FM)                                                                                                    | FM                                                                                                    | F2                                             |
|    | 3. 按 F4 (Shape)                                                                                                    | Shap                                                                                                    | Pe F4                                          |
|    | 4. 按 F1 ~ F5 选持                                                                                                    | ≩波形      Sint<br>□                                                                                                    | DnRamp                                         |
|    | 5. 按 Return 返回                                                                                                    | 回上层菜单 (Retu                                                                                                    | Irn                                            |
| 范围 | 方波                                                                                                    | <b>50%</b> 占空比                                                                                                    |                                                |
|    | 上斜波                                                                                                    | 100% 对称                                                                                                    |                                                |
|    | 三角波                                                                                                    | 50% 对称                                                                                                    |                                                |
|    | 下斜波                                                                                                    | 0% 对称                                                                                                    |                                                |
|    | CH1 ON 50<br>FREQ: 1.000000<br>AMPL: 3.000<br>Offset: 0.00<br>Type: FM<br>Source: INT<br>Shape: Sine<br>FM Freq: 100.000<br>FM Dev: 100.000 | Ω         CH2 off 50 Ω           kHz         FREQ: 1.000000 kHz           AMPL: 3.000         VPP           VDC         Offset: 0.00         VDC           Phase:         0.0 °           Hz         Ampl         Confret           Hz         Ampl         Ampl | Sine<br>Square<br>Triangle<br>UpRamp<br>DnRamp |

范围

调制波形的频率(FM 频率)可在 2mHz~20kHz 范围内设置。

| 面板操作 | 1. 按 MOD 键        | MOD        |
|------|-------------------|------------|
|      | 2. 按 F2 (FM)      | FM F2      |
|      | 3. 按 F3 (FM Freq) | FM Freq F3 |

4. 在波形显示区域内的 FM Freq 参数变亮

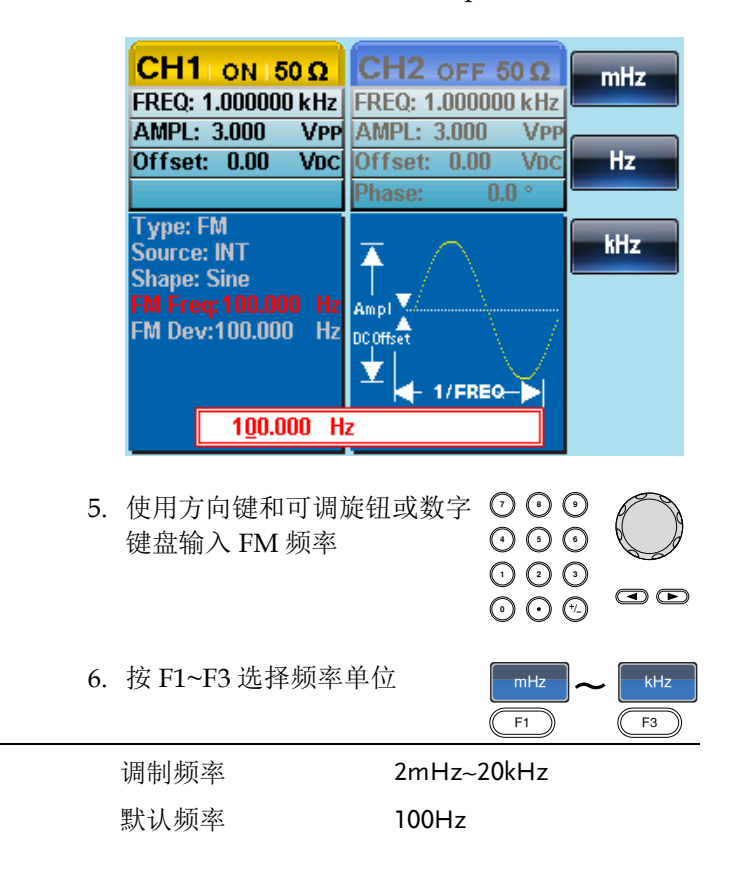

## **G**<sup>w</sup>**INSTEK**

频率偏移

频率偏移是载波与调制波的最大频率偏差。

- 面板操作 1. 按 MOD 键
  - 2. 按 F2 (FM)
  - 3. 按 F2 (Freq Dev)

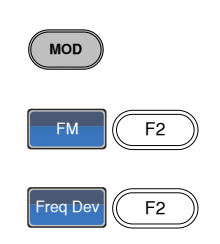

4. 在波形显示区域内的 Freq Dev 参数变亮

|    | CH1         ON         50 Ω           FREQ:         1.000000 kHz           AMPL:         3.000         VPP           Offset:         0.00         VDC | CH2 OFF 50 Ω         uHz           FREQ: 1.000000 kHz         uHz           AMPL: 3.000         VPP           Offset: 0.00         VDC           Phase:         0.0 ° |
|----|----------------------------------------------------------------------------------------------------|----------------------------------------------------------------------------------------------------|
|    | Type: FM<br>Source: INT<br>Shape: Sine<br>FM Freq:100.000 Hz<br>FM Dev:100.000 Hz<br>1 <u>0</u> 0.0 H                                                 | Ampl<br>DCOFFSet<br>1/FREQ-<br>Hz<br>MHz                                                                                                    |
| 5. | 使用方向键和可调<br>键盘输入频率偏移                                                                                                    | 旋钮或数字 ⑦ <b>○ ○</b><br>② <b>○ ○</b><br>③ <b>○ ○</b><br>③ <b>○ ○</b><br><b>○ ○ ○</b>                                                                                    |
| 6. | 按 F1~ F5 选择频率                                                                                                    | 率单位 UHz ~ MHz<br>F1 F5                                                                                                    |
| 范围 | 频率偏移                                                                                                    | DC~25MHz<br>DC~15MHz(方波)<br>DC~1MHz (斜波)                                                                                                    |
|    | 默认深度                                                                                                    | 100Hz                                                                                                    |

选择(FM)调制源

信号发生器将接受用于 FM 调制的内部或外部源,默认为内部源。

| 面板操作  | 1. 按 MOD 键                                | MOD                                                                                                    |
|-------|-------------------------------------------|----------------------------------------------------------------------------------------------------|
|       | 2. 按 F2 (FM)                              | FM F2                                                                                                    |
|       | 3. 按 F1 (Source)                          | Source F1                                                                                                    |
|       | 4. 按 F1 (Internal)或 F2<br>(External)选择调制源 | INT ~ EXT<br>F1 F2                                                                                                    |
|       | 5. 按 Return 返回上层菜单                        | Return                                                                                                    |
| 外部调制源 | 从后面板的 MOD INPUT 端子接<br>收外部调制信号。           | $\begin{array}{c c} & & \text{MOD} \\ \hline \text{IN} & & & \\ \hline & & \\ \hline & & \\ \hline & & \\ \hline \\ \text{OUT} & & \\ \hline & \\ \hline & \\ \hline \\ & \\ \hline \\ \\ & \\ \hline \\ \\ & \\ \hline \\ \\ \\ \\$ |
| 注意    | 如果选择外部调制源,那么频偏将                           | 自后面板 MOD                                                                                                    |

如果选择外部调制源,那么频偏将由后面板 MOD INPUT 端子上的±5V 信号电压控制。频偏与调制信 号电平成比例。例如,如果调制电压为+5V,那么 频偏将等于设置的频偏。外部信号电平越低,偏移 就越小;而负信号电平将会使频偏频率降至载波频 率之下。

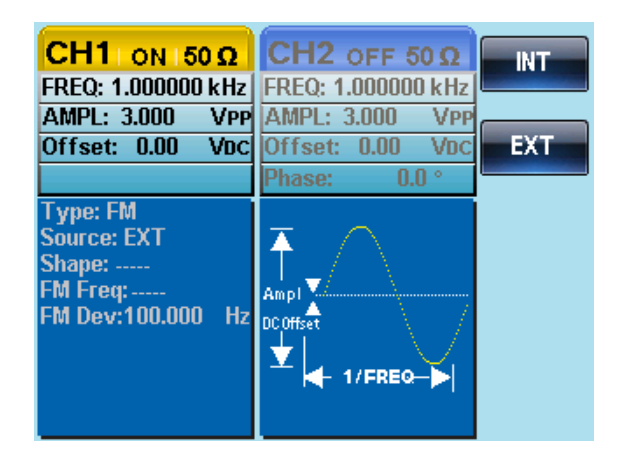

FSK 调制在两个预设频率(载波频率和跳跃频率)之间交替输出频率。 内部频率发生器或后面板 Trigger INPUT 端子上的信号电平决定交替 频率。

信号发生器每次只允许启用一种调制模式。当开启 FSK 调制时,其它 调制模式将关闭。在开启 Sweep 和脉冲串时不允许使用 FSK 调制。 在启用 FSK 时,将关闭 Sweep 或脉冲串模式。

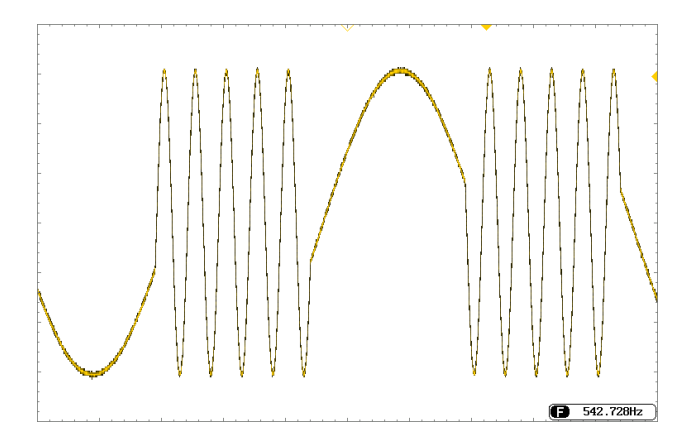

MOD

FSK

F3

选择 FSK 调制

当使用 FSK 模式时,输出波形使用默认载波频率、幅值和偏置电压。

- 面板操作 1. 按 MOD 键
  - 2. 按 F3 (FSK)

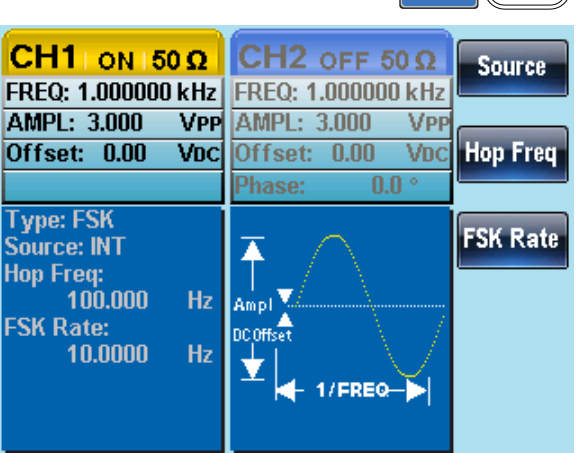

#### FSK 载波波形

| 背景   | 默认为正弦波。噪声波不       | 能用作载波。             |
|------|-------------------|--------------------|
| 面板操作 | 1. 按 Waveform 键   | Waveform           |
|      | 2. 按 F1~F4 选择载波波用 | Sine <b>~</b> Ramp |
| 范围   | 载波波形              | 正弦波,方波,脉冲波,斜<br>波  |

FSK 载波频率

最大载波频率与载波波形有关,默认为1kHz。选择外部源时, Trigger INPUT 信号的电压电平控制输出频率。当 Trigger INPUT 信 号为逻辑低电平时,输出载波频率;当信号为逻辑高电平时,输出跳 跃频率。

- 面板操作 1. 按 FREQ/Rate 键选择载波频 FREQRAT
  - 2. 在参数窗口内的 FREQ 参数变亮

| CH1 ON 50 Ω        | CH2 OFF 50 Q       | uHz |
|--------------------|--------------------|-----|
| FREQ: 1.000000 kHz | FREQ: 1.000000 kHz |     |
| AMPL: 3.000 VPP    | AMPL: 3.000 VPP    |     |
| Offset: 0.00 VDC   | Offset: 0.00 VDC   | mHz |
|                    | Phase: 0.0 °       |     |

| 3. | 使用方向键和可调旋钮或数字 | $\bigcirc \bigcirc \bigcirc$ | A |
|----|---------------|------------------------------|---|
|    | 键盘输入载波频率      | $\odot \odot \odot$          | Ø |
|    |               | $\Theta \Theta \Theta$       |   |

 $\tilde{\odot}$   $\tilde{\odot}$ 

uHz

(F1)

MHz

F5

4. 按 F1~F5 选择 FSK 频率单位

| 范围 | 载波波形 | 载波频率         |
|----|------|--------------|
|    | 正弦波  | 1µHz~25MHz   |
|    | 方波   | 1µHz~15MHz   |
|    | 斜波   | 1µHz~1MHz    |
|    | 脉冲波  | 500µHz~15MHz |
|    | 默认频率 | 1kHz         |

#### FSK 跳跃频率

默认跳跃频率为100 Hz。内部调制波是占空比为50%的方波。选择外部源时,Trigger INPUT 信号的电压电平控制输出频率。当Trigger INPUT 信号为逻辑低电平时,输出载波频率;当信号为逻辑高电平时,输出跳跃频率。

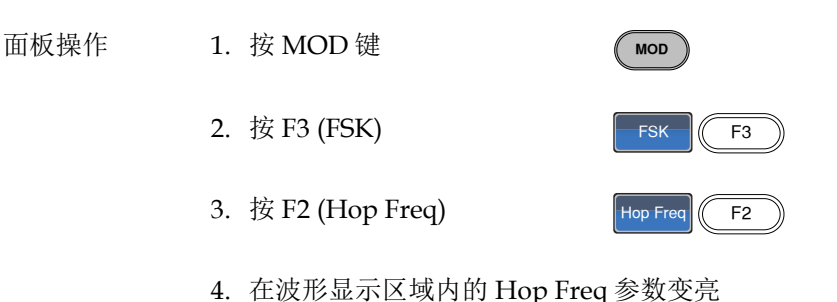

- CH1 ON 150 Q CH2 OFF 50 Q uHz FREQ: 1.000000 kHz | FREQ: 1.000000 kHz AMPL: 3.000 VPP AMPL: 3.000 VPP VDC Offset: 0.00 Offset: 0.00 VDC mHz Phase: 0.0 ° Type: FSK Ηz Source: INT Ā Ampl DC Offset kHz FSK Rate: 10.0000 Hz 1/FREO-MHz 100.000000 Hz
- 5. 使用方向键和可调旋钮或数字 ⑦ ④ ④
   键盘输入跳跃频率 ④ ④ ④

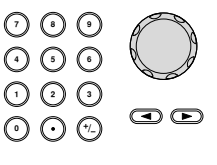

6. 按 F1~F5 选择频率单位

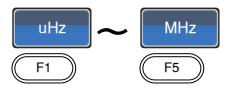

| 范围 | 波形   | 载波频率         |
|----|------|--------------|
|    | 正弦波  | 1μHz~25MHz   |
|    | 方波   | 1µHz~15MHz   |
|    | 斜波   | 1µHz~1MHz    |
|    | 脉冲波  | 500μHz~15MHz |
|    | 默认频率 | 100Hz        |

#### FSK 频率

FSK 频率是决定输出载波频率或是跳跃频率的频率值。FSK 频率仅用于内部 FSK 调制源。

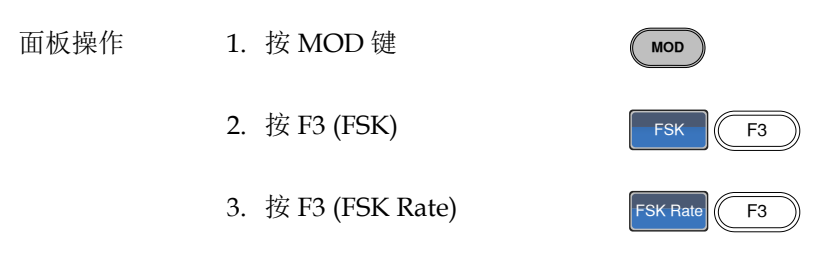

4. 在波形显示区域内的 FSK Rate 参数变亮

| CH1 ON 50 Ω<br>FREQ: 1.000000 kHz<br>AMPL: 3.000 VPP<br>Offset: 0.00 VDC       | CH2 OFF 50 Ω           FREQ: 1.000000 kHz           AMPL: 3.000         VPP           Offset:         0.00         VDC           Phase:         0.0 ° | mHz<br>Hz  |
|--------------------------------------------------------------------------------|----------------------------------------------------------------------------------------------------|------------|
| Type: FSK<br>Source: INT<br>Hop Freq:<br>100.000 Hz<br>FSK Rate:<br>10.0000 Hz | Ampl<br>DCOffset                                                                                                    | kHz<br>MHz |
| 1 <u>0</u> .0000                                                               | Hz                                                                                                    |            |

#### **G**<sup>w</sup>**IIIISTEK** AFG-2225 使用手册 5. 使用方向键和可调旋钮或数字 🗘 🖸 📀 $\odot \odot \odot$ 键盘输入 FSK 频率 $\bigcirc \bigcirc \bigcirc \bigcirc$ $\odot \odot$ (\*/\_) 6. 按 F1~F4 选择频率单位 kHz F1 F4 2mHz~100kHz 范围 FSK 频率 默认 10Hz 注意 如果选择外部调制源,FSK 频率设置关闭。

AFG-2225 接受内部和外部 FSK 调制源,默认为内部源。当选择内部 FSK 源时,使用 FSK Rate 功能设置 FSK 频率。当选择外部源时,FSK 频率与后面板 Trigger INPUT 信号的频率一致。

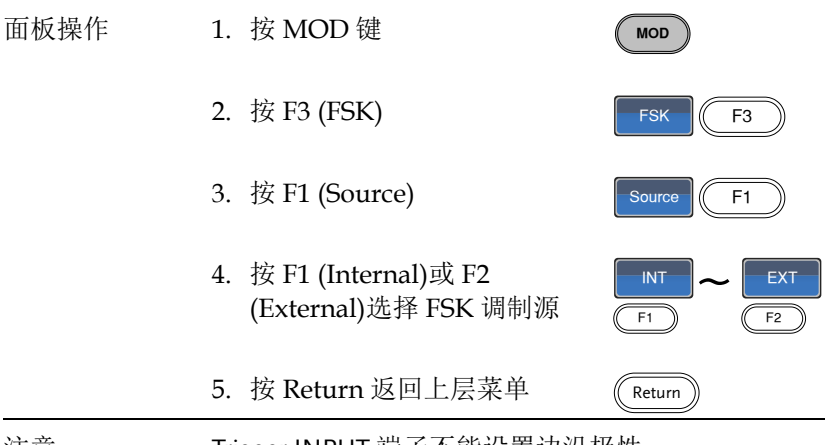

注意

Trigger INPUT 端子不能设置边沿极性。

| CH1 ON 50 Ω<br>FREQ: 1.000000 kHz<br>AMPL: 3.000 VPP<br>Offset: 0.00 VDC | CH2 OFF 50 Ω           FREQ: 1.000000 kHz           AMPL: 3.000         VPP           Offset: 0.00         VDC           Phase:         0.0 ° | EXT |
|--------------------------------------------------------------------------|----------------------------------------------------------------------------------------------------|-----|
| Type: FSK<br>Source: EXT<br>Hop Freq:<br>100.000 Hz<br>FSK Rate:<br>     | Ampl<br>DCOffset                                                                                                    |     |

# 相位调制(PM)

载波的相位偏移值与调制波形的变化成比例。

每次仅可以使用一种调制模式。如果开启 PM,任何其它调制模式将 关闭。同样的,脉冲串和 Sweep 模式不能与 PM 同时使用,二者在开 启 PM 时关闭。

|  | <br> | <br>1 | <br> | <br> | <br> | <br> | <br> | G | 9 | 99.0 | 29H | zj |
|--|------|-------|------|------|------|------|------|---|---|------|-----|----|

选择相位调制(PM)

当选择相位调制时,载波的中心频率,调制波的幅度,及输入输出电压,都必须经过设定。

| 面板操作 | 1. | 按 MOD 键                                                                                                    | MOD                                                                                                    |
|------|----|----------------------------------------------------------------------------------------------------|----------------------------------------------------------------------------------------------------|
|      | 2. | 按 F4 (PM)                                                                                                    | PM F4                                                                                                    |
|      |    | CH1         ON         50 Ω           FREQ:         1.000000 kHz           AMPL:         3.000         VPP           Offset:         0.00         VDC | CH2 OFF 50 Ω         Source           FREQ: 1.000000 kHz         AMPL: 3.000         VPP           Offset: 0.00         VDC         Phase Dev |
|      |    | Type: PM<br>Source: INT<br>Shape: Sine<br>Phase Dev: 180.0 °<br>PM Freq:100.000 Hz                                                                    | PM Freq<br>PM Freq<br>PM Freq<br>Shape                                                                                                    |

## **G**<sup>w</sup>**INSTEK**

PM 载波波形

| 背景   | PM 载波默认为正弦波。<br>相位调制。 | 噪声波和脉冲波不能用于 |
|------|-----------------------|-------------|
| 面板操作 | 1. 按 Waveform 键       | Waveform    |
|      | 2. 按 F1~F4 选择波形       | Sine Ramp   |
| 范围   | 载波波形                  | 正弦波,方波,斜波   |

PM 载波频率

最大载波频率与载波波形的选择有关。默认载波频率为1kHz。

- 面板操作 1. 按 FREQ/Rate 键选择载波频 FREQ/Rate 率
  - 2. 在参数窗口内的 FREQ 参数变亮

| CH1 ON 50 Ω        | CH2 OFF 50 Q         |
|--------------------|----------------------|
| FREQ: 1.000000 kHz | FREQ: 1.000000 kHz   |
| AMPL: 3.000 VPP    | AMPL: 3.000 VPP      |
| Offset: 0.00 VDC   | Offset: 0.00 Voc mHz |
|                    | Dhaco: 0.0 •         |

载波频率

4. 按 F1~F5 选择频率单位

载波波形

| 正弦波  | 1μHz~25MH  |
|------|------------|
| 方波   | 1µHz~15MHz |
| 斜波   | 1µHz~1MHz  |
| 默认频率 | 1 kHz      |

PM 波形

信号发生器能接受内部和外部调制源。内部调制波形包括正弦波、方 波、三角波、正和负斜波(UpRamp, DnRamp), 默认为正弦波。

| 面板操作 | 1. 按 MOD 键        | MOD         |
|------|-------------------|-------------|
|      | 2. 按F4 (PM)       | PM F4       |
|      | 3. 按 F4 (Shape)   | Shape F4    |
|      | 4. 按 F1~F5 选择波形   | Sine DnRamp |
|      | 5. 按 Return 返回上层菜 | 单 (Return)  |
| 范围   | 波形                |             |
|      | 方波                | 50% 占空比     |
|      | 上斜波               | 100% 对称     |
|      | 三角波               | 50% 对称      |
|      | 下斜波               | 0% 对称       |

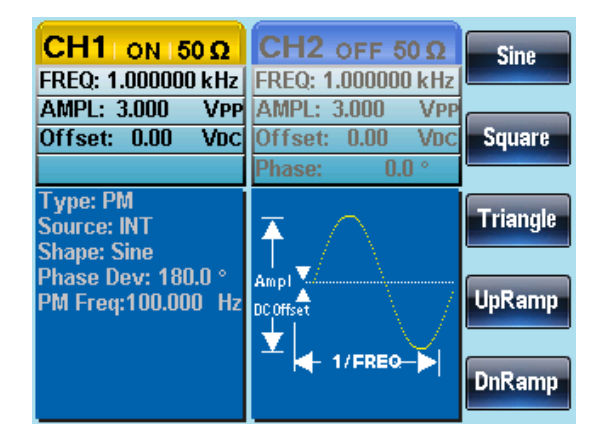

#### PM 频率

调制波形的频率(PM 频率)可在 2mHz~20kHz 范围内设置。

| 面板操作 | 1. | 按 MOD 键           | MOD        |
|------|----|-------------------|------------|
|      | 2. | 按 F4 (PM)         | PM F4      |
|      | 3. | 按 F3 (PM Freq)    | PM Freq F3 |
|      | 4. | 在波形显示区域内的 PM Freq | 参数变亮       |

|        | CH1 ON 50 Ω<br>FREQ: 1.000000 kHz<br>AMPL: 3.000 VPP<br>Offset: 0.00 VDC                                 | CH2 OFF 50 9<br>FREQ: 1.000000 k<br>AMPL: 3.000 V<br>Offset: 0.00 V<br>Phase: 0.0 ° | Hz<br>Hz<br>Hz<br>Hz |
|--------|----------------------------------------------------------------------------------------------------|-------------------------------------------------------------------------------------|----------------------|
|        | Type: PM<br>Source: INT<br>Shape: Sine<br>Phase Dev: 180.0 °<br>PM Freq:100.000 Hz<br><u>10</u> 0.000 Hz | Ampl<br>DCOffset                                                                    | kHz                  |
| 5.     | 使用方向键和可调<br>键盘输入 PM 频率                                                                                   | 旋钮或数字 ⑦<br>◎<br>◎<br>⑦<br>⑦                                                         |                      |
| 6.     | 按 F1~F3 选择频率                                                                                             | ≤单位                                                                                 | mHz ~ kHz<br>F1 F3   |
| 范围     | 调制频率<br>默认频率                                                                                             | 2mHz~20k<br>100Hz                                                                   | Hz                   |
| <br>范围 | 调制频率<br>默认频率                                                                                             | 2mHz~20k<br>100Hz                                                                   | F1 F3                |

### **G**<sup>w</sup>**INSTEK**

相位偏移

最大相位偏移与载波频率和调制波形有关。

- 面板操作
   1.按 MOD 键
   MOD

   2.按 F4 (PM)
   PM F4

   3.按 F2 (Phase Dev)
   Phase Dev F2
  - 4. 在波形显示区域内的 Phase Dev 参数变亮

| CH1 Ι ON 150 Ω                                                                     | CH2 OFF 50 Q Degree                    |
|------------------------------------------------------------------------------------|----------------------------------------|
| FREQ: 1.000000 kHz                                                                 | FREQ: 1.000000 kHz                     |
| AMPL: 3.000 VPP<br>Offset: 0.00 Vpc                                                | AMPL: 3.000 VPP                        |
| 0113et. 0.00 VDC                                                                   | Phase: 0.0 °                           |
| Type: PM<br>Source: INT<br>Shape: Sine<br>Phase Dev: 180.0 °<br>PM Freq:100.000 Hz | Amp1                                   |
| <u>1§0.0°</u>                                                                      |                                        |
| 5. 使用方向键和可调<br>键盘输入相位偏移                                                            | 旋钮或数字 ⑦ <b>⊙ ⊙ ○ ○ ○ ○ ○ ○ ○ ○ ○ ○</b> |
| 6. 按 F1 选择相位单位                                                                     | Degree F1                              |
| 相位偏移                                                                               | 0~360°                                 |
| 默认相位                                                                               | 180°                                   |

范围

信号发生器将接受用于相位(PM)调制的内部或外部调制源,默认为内部源。

| 面板操作  | 1. 按 MOD 键                               | MOD                                                                                  |
|-------|------------------------------------------|--------------------------------------------------------------------------------------|
|       | 2. 按 F4 (PM)                             | PM F4                                                                                |
|       | 3. 按 F1 (Source)                         | Source F1                                                                            |
|       | 4. 按 F1 (INT)或 F2 (EXT)选择调<br>制源         | INT         EXT           F1         F2                                              |
|       | 5. 按 Return 返回上层菜单                       | Return                                                                               |
| 外部调制源 | 从后面板的 MOD INPUT 端子接<br>收外部调制信号。          | $\begin{array}{ c c c c }\hline & & & & & & & \\ \hline & & & & & \\ \hline & & & &$ |
| 注意    | 如果选择外部调制源,那么相位偏<br>MOD INPUT 端子上的±5V 信号电 | 移将由后面板<br>3.压控制。例如,                                                                  |

MOD INPUT 端子上的±5V 信号电压控制。例如, 如果调制电压为+5V,那么相位偏移将等于设定的 相位偏移。如果调制电压小于+5V,那么相位偏移 将小于设定值。

| CH1 ON 50 Ω<br>FREQ: 1.000000 kHz<br>AMPL: 3.000 VPP<br>Offset: 0.00 VDC | CH2 OFF 50 Ω           FREQ: 1.000000 kHz           AMPL: 3.000         VPP           Offset: 0.00         VDC           Phase:         0.0 ° | INT<br>EXT |
|--------------------------------------------------------------------------|----------------------------------------------------------------------------------------------------|------------|
| Type: PM<br>Source: EXT<br>Shape:<br>Phase Dev: 180.0 °<br>PM Freq:      |                                                                                                    |            |

# SUM 调制

Sum 调制用于在载波上加入一个调制信号,如在载波上加入噪声。以载波幅值的百分比增大调制信号。

如果开启 SUM,其它任何调制模式都将关闭。同样的,不允许脉冲 串和 Sweep 模式与 SUM 同时使用。若使用 SUM,将关闭脉冲串和 Sweep 模式。

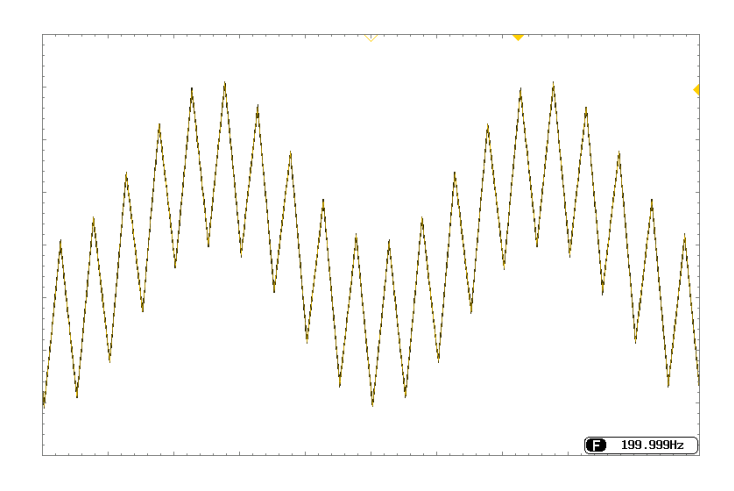

MOD

SUM

选择 SUM 调制

对于 SUM 调制,载波决定调制波的幅值和偏置电压。

- 1. 按 MOD 键 面板操作
  - 2. 按 F5 (SUM)

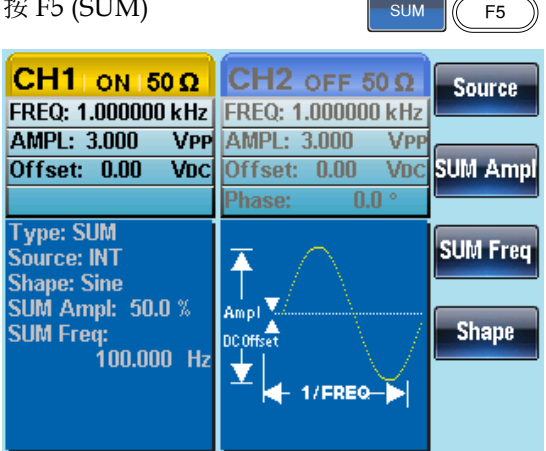

#### SUM 载波波形

背景 SUM 载波默认为正弦波。

1. 按 Waveform 键 面板操作 Waveform 2. 按 F1~F5 选择载波 Sine Noise F1 F5 范围 载波波形 正弦波,方波,脉冲波,斜 波和噪声波

最大载波频率与所选载波波形有关,默认1kHz。

- 面板操作
- 1. 按 FREQ/Rate 键选择载波频 FREQ/Rate 率
- 2. 在参数窗口内的 FREQ 参数变亮

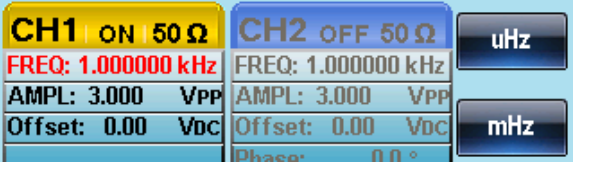

- 3. 使用方向键和可调旋钮或数字 ⑦ ④ ④
   键盘输入频率 ④ ④ ④
- 4. 按 F1~F5 选择频率单位

MHz

uHz

|    |      | F1 F5        |
|----|------|--------------|
| 范围 | 载波波形 | 载波频率         |
|    | 正弦波  | 1μHz~25MH    |
|    | 方波   | 1µHz~25MHz   |
|    | 脉冲波  | 500µHz~25MHz |
|    | 斜波   | 1µHz~1MHz    |
|    | 默认频率 | 1 kHz        |

### **G**<sup>w</sup>INSTEK

#### SUM 波形

信号发生器接受内部或外部调制源。AFG-2225的内部调制源包括正弦波、方波、三角波、正斜波和负斜波,默认为正弦波。

| 面板操作 | 1. 按 MOD 键                                                                                                    |                                                                  | MOD                                                                          |
|------|----------------------------------------------------------------------------------------------------|------------------------------------------------------------------|------------------------------------------------------------------------------|
|      | 2. 按 F5 (SUM)                                                                                                    |                                                                  | SUM F5                                                                       |
|      | 3. 按 F4 (Shape)                                                                                                    |                                                                  | Shape F4                                                                     |
|      | 4. 按 F1~F5 选择调制                                                                                                    | 源波形                                                              | Sine DnRamp                                                                  |
|      | 5. 按 Return 返回上房                                                                                                    | 民菜单                                                              | Return                                                                       |
| 范围   | 方波                                                                                                    | <b>50%</b> 占                                                     | 空比                                                                           |
|      | 上斜波                                                                                                    | 100% ₮                                                           | 计称                                                                           |
|      | 三角波                                                                                                    | 50% 对                                                            | 称                                                                            |
|      | 下斜波                                                                                                    | 0% 对移                                                            | ĸ                                                                            |
|      | CH1 OFF 50 Ω<br>FREQ: 1.000000 kHz<br>AMPL: 3.000 VPP<br>Offset: 0.00 VDC<br>Type: SUM<br>Source: INT<br>Shape: Sine<br>SUM Ampl: 50.0 %<br>SUM Freq:<br>100.000 Hz | CH2 OFF<br>FREQ: 1.0000<br>AMPL: 3.000<br>Offset: 0.00<br>Phase: | 50 Ω<br>00 kHz<br>VPP<br>Voc<br>0.0 ° Square<br>Triangle<br>UpRamp<br>DnRamp |

调制波形频率

范围

调制波频率(SUM 频率)从 2mHz~20kHz 可设。

| 面板操作 | 1. | 按 MOD 键        | MOD         |
|------|----|----------------|-------------|
|      | 2. | 按 F5 (SUM)     | SUM F5      |
|      | 3. | 按F3 (SUM Freq) | SUM Freq F3 |

4. 在波形显示区域内的 SUM Freq 参数变亮

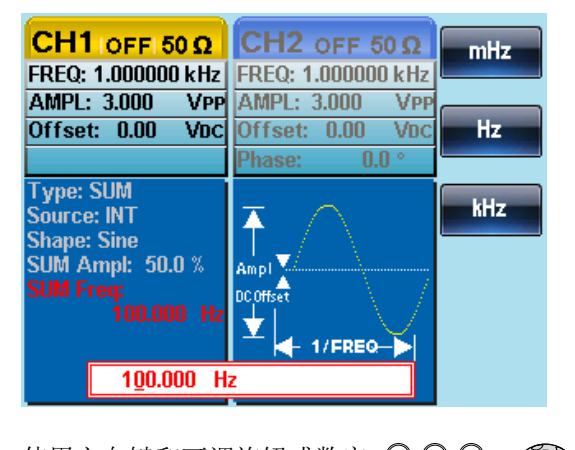

### **G**<sup>w</sup>**IIISTEK**

F1

SUM 幅值

SUM 的幅值,为加到载波上的比例,(相当于载波的百分比)

| 面板操作 | 1. 按 MOD 键         | MOD         |
|------|--------------------|-------------|
|      | 2. 按 F5 (SUM)      | SUM F5      |
|      | 3. 按 F2 (SUM Ampl) | SUM Ampl F2 |

4. 在波形显示区域内的 SUM Ampl 参数变亮

|    | CH1 orr soo                                                                                                    | CH2 AFE A        |     |   |   |  |
|----|----------------------------------------------------------------------------------------------------|------------------|-----|---|---|--|
|    | EREO: 1 000000 kHz                                                                                             | EREO: 1 00000    |     | % |   |  |
|    | AMPL: 3.000 VPP                                                                                                | AMPI : 3.000     | VPP |   | _ |  |
|    | Offset: 0.00 VDC                                                                                               | Offset: 0.00     | VDC |   |   |  |
|    |                                                                                                    | Phase: 0.        | 0 ° |   |   |  |
|    | Type: SUM<br>Source: INT<br>Shape: Sine<br><b>SUM Ampl: 50.0 %</b><br>SUM Freq:<br>100.000 Hz<br><u>50</u> .0% | Ampl<br>DCOffset |     |   |   |  |
| 5. | 使用方向键和可调<br>键盘输入 SUM 幅                                                                                         | l旋钮或数字<br>值      |     |   |   |  |

6. 按 F1 选择百分比单位

| 范围 | Sum 幅值 | 0~100% |
|----|--------|--------|
|    | 默认幅值   | 50%    |

选择 SUM 调制源

信号发生器将接受用于 SUM 幅值调制的内部或外部源,默认为内部 源。

| 面板操作  | 1. 按 MOD 键                                                | MOD                                     |
|-------|-----------------------------------------------------------|-----------------------------------------|
|       | 2. 按 F5 (SUM)                                             | SUM F5                                  |
|       | 3. 按 F1 (Source)                                          | Source F1                               |
|       | 4. 按 F1 (INT)或 F2 (EXT)选择调<br>制源                          | INT         EXT           F1         F2 |
|       | 5. 按 Return 返回上层菜单                                        | Return                                  |
| 外部调制源 | 从后面板的 MOD INPUT 端子接<br>收外部调制信号。                           | IN OO<br>                               |
| 注意    | 如果选择外部调制源,那么 SUM MOD INPUT 端子上的±5V 信号 如果 SUM 幅值设为 0%,那么最为 | 幅值将由后面板<br>电压控制。例如,<br>、幅值(载波的          |

如果 SUM 幅值设为 0%,那么最大幅值(载波的 100%)将限定在+5V,最小幅值(载波的 0%)限定在 -5V。

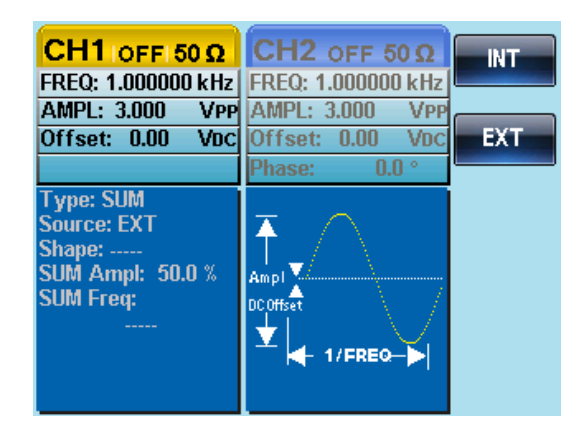

### 频率扫描

除噪声波和脉冲波外,信号发生器可以对正弦波、方波或斜波产生一个扫频。在开启 Sweep 模式时,关闭脉冲串或其它调制模式。

在 Sweep 模式下,信号发生器以指定步进从起始频率到停止频率扫描。它够以线性或对数间隔由高频向低频扫描,或者由低频向高频扫描。如果使用手动或外部调制源,信号发生器可用于输出一个单次扫描。

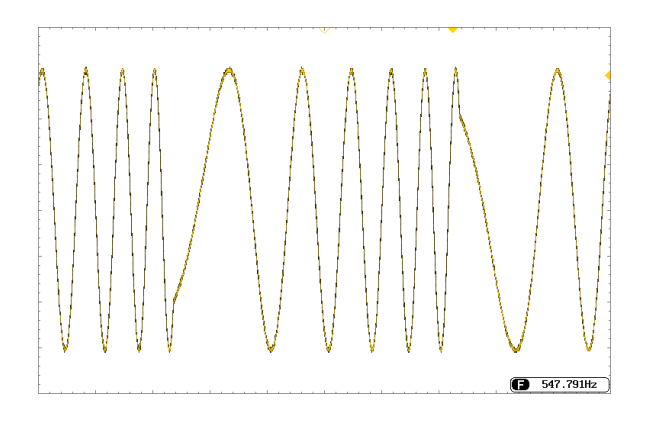

Sweep

Sweep

#### 选择 Sweep 模式

按 Sweep 按钮,进入扫描模式。如果不预先设置,输出幅值、偏移和频率使用默认值。

设置起始和停止频率

起始频率和停止频率定义扫描上限和下限。信号发生器从起始频率开始,一直扫描到停止频率,然后又复位回起始频率。在整个扫描范围内,相位连续(1µHz-25MHz)。

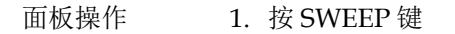

 按 F3 (Start)或 F4 (Stop)选择 起始或停止频率

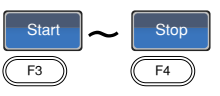

3. 在波形显示区域内的 Start 或 Stop 参数变亮

Type: Sweep Linear Ηz Source: INT 1 Time: 1.000 Sec Ampl DC Offset kHz Stop: 1.00000 kHz Marker:----V 1/FREQ MHz 100.000000 Hz Type: Sweep Linear Hz Source: INT

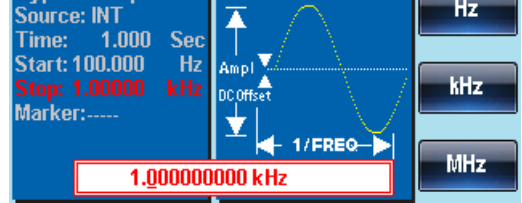

起始

停止

|    | <ol> <li>使用方向键和可<br/>键盘输入 Stop/S</li> </ol>                                                                    | 调旋钮或数字<br>Start 频率                                                                                                    |                                                             |                                         |
|----|----------------------------------------------------------------------------------------------------|----------------------------------------------------------------------------------------------------|-------------------------------------------------------------|-----------------------------------------|
|    | 5. 按 F1~F5 选择 St<br>率单位                                                                                        | tart/Stop 频                                                                                                    | UHz                                                         | MHz<br>F5                               |
| 范围 | 扫描范围                                                                                                    | 1μHz~25N                                                                                                    | MHz (正弦)                                                    | 皮)                                      |
|    |                                                                                                    | 1µHz~1M                                                                                                    | Hz (斜波)                                                     |                                         |
|    |                                                                                                    | 1μHz~15M                                                                                                    | MHz (方波)                                                    |                                         |
|    | Start – 默认                                                                                                    | 100Hz                                                                                                    |                                                             |                                         |
| 注意 | Stop – 默认<br>从低频到高频扫描,<br>当标记输出开启时,<br>平上升到高电平的<br>为高频到低频扫描,<br>当标记输出开启时,<br>平下降到低电平的<br>关闭标记输出时,<br>同步输出信号从后面 | 1kHz         设置起始频率         在标记频率         TTL信号。         设置起始频率         TTL信号。         设置起始频率         TTL信号。         司步输出信号t         前板的触发输出 | 率<停止频<br>む输出一个<br>率>停止频<br>む输出一个<br>む輸出一个<br>也关闭。同<br>出端口输出 | 率由 率由 步 。<br>。<br>も<br>。<br>も<br>ら<br>ち |

中心频率和跨距

中心频率和跨距的设置决定扫描的上限和下限(起始频率/停止频率)。

| 面板操作 | 1. 按 9      | SWEEP 键                            | Sweep |           |
|------|-------------|------------------------------------|-------|-----------|
|      | 2. 按]       | F5 (More)                          | More  | <b>F5</b> |
|      | 3. 按]<br>择距 | F2 (Span)或 F3 (Center)选<br>夸距或中心频率 | Span  | Center    |
4. 在波形显示区域内的 Span 或 Center 参数变亮

跨

| 跨距 |    | Type: Sweep Linear<br>Source: INT<br>Time: 1.000 Sec<br>Center: 550.000 Hz<br>Span: 900.000 Hz<br>Marker:<br>9 <u>0</u> 0.000       | Ampl<br>Ampl<br>DCoffset<br>1/FREO-<br>D00 Hz | Hz<br>kHz<br>MHz                        |
|----|----|----------------------------------------------------------------------------------------------------|-----------------------------------------------|-----------------------------------------|
| 中心 |    | Type: Sweep Linear<br>Source: INT<br>Time: 1.000 Sec<br><b>Center: 550.000 Hz</b><br>Span: 900.000 Hz<br>Marker:<br><u>55</u> 0.000 | Ampl<br>Ampl<br>DCOffset<br>1/FREO<br>D00 Hz  | Hz<br>kHz<br>MHz                        |
|    | 5. | 使用方向键和可调<br>键盘输入 Span/Co                                                                                                    | 旋钮或数字<br>enter 频率                             |                                         |
|    | 6. | 按 F1~F5 选择 Sta<br>率单位                                                                                                    | rt/Stop 频                                     | uHz         MHz           F1         F5 |
| 范围 |    | 中心频率                                                                                                    | 1µHz~25M⊦                                     | Hz (正弦波)                                |
|    |    |                                                                                                    | 1µHz~1MH                                      | z (斜波)                                  |
|    |    |                                                                                                    | 1μHz~15MH                                     | Hz (方波)                                 |
|    |    | 跨距                                                                                                    | DC~+/-25M                                     | Hz                                      |
|    |    |                                                                                                    | (正弦波)                                         |                                         |
|    |    |                                                                                                    | DC ~+/-1MH                                    | Hz (斜波)                                 |
|    |    |                                                                                                    | 1μHz~+/-15                                    | MHz (方波)                                |
|    |    | 默认中心频率                                                                                                    | 550Hz                                         |                                         |
|    |    | 默认跨距                                                                                                    | 900Hz                                         |                                         |

### **G**<sup>W</sup> INSTEK

注意 从低频到高频扫描,设置正频率跨距。 从高频到低频扫描,设置负频率跨距。

### Sweep 模式

Sweep 模式可选择线性或对数扫描,默认线性扫描。

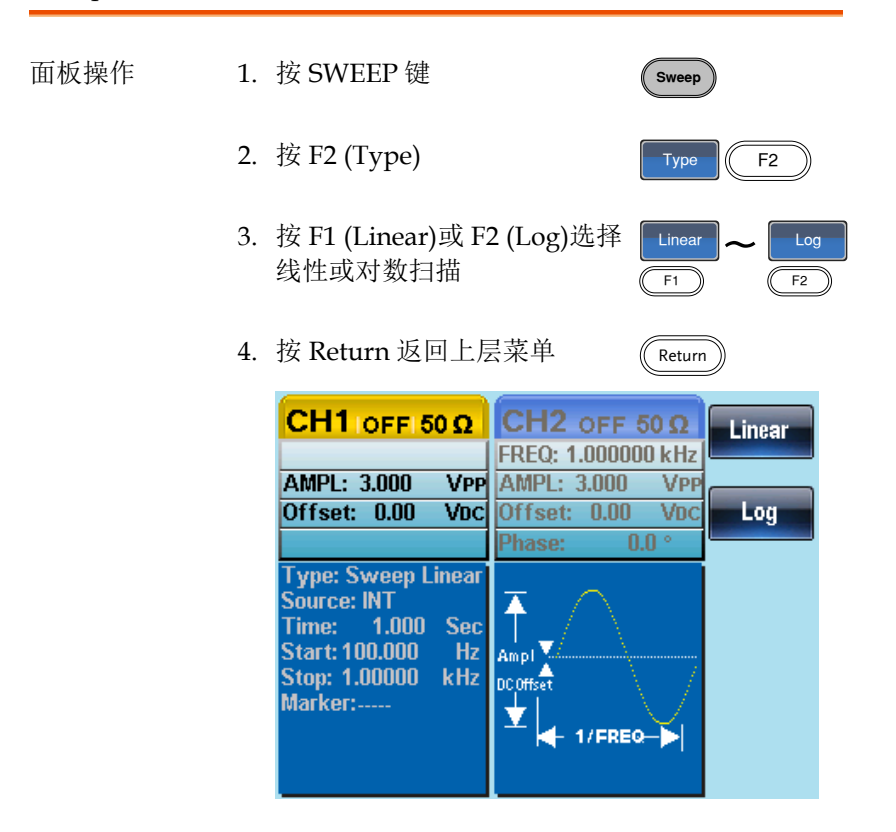

## G≝INSTEK

### Sweep 时间

从起始频率到截止频率完成一次扫描所需的时间称为扫描时间。信号 发生器自动限定扫描的离散频率点,该数目与扫描长度有关。

| 面板操作 | 1. | 按 SWEEP 键         | Sweep       |
|------|----|-------------------|-------------|
|      | 2. | 按 F5 (More)       | More F5     |
|      | 3. | 按 F1 (SWP Time)   | SWP Time F1 |
|      | 4. | 在波形显示区域内的 Time 参数 | <b>汝</b> 变亮 |
|      |    |                   |             |

| CH1 OFF 50 Q                                                                                                    | CH2 OFF 50 Ω<br>FREQ: 1.000000 kHz  |
|----------------------------------------------------------------------------------------------------|-------------------------------------|
| AMPL: 3.000 VPP<br>Offset: 0.00 VDC                                                                                             | AMPL: 3.000 VPP<br>Offset: 0.00 VDC |
| Type: Sweep Linear<br>Source: INT<br>Time: 1.000 Sec<br>Start: 100.000 Hz<br>Stop: 1.00000 kHz<br>Marker:<br>1. <u>0</u> 00 Sec | Phase: 0.0 °                        |
| 5. 使用方向键和可调<br>键盘输入 Sweep 时                                                                                                    | 旋钮或数字 ⑦ ② ③ ③<br>□ □                |
| 6. 按 F1~F2 选择时间                                                                                                    | 单位 msec ~ sec                       |
| 扫描时间                                                                                                    | 1ms ~ 500s                          |
| 默认时间                                                                                                    | ls                                  |

范围

标记频率

标记信号由低电平变为高电平时的频率称为标记频率(或者由高电平变为低电平)。后面板 Trigger OUT 端子输出标记信号,默认 550 Hz。

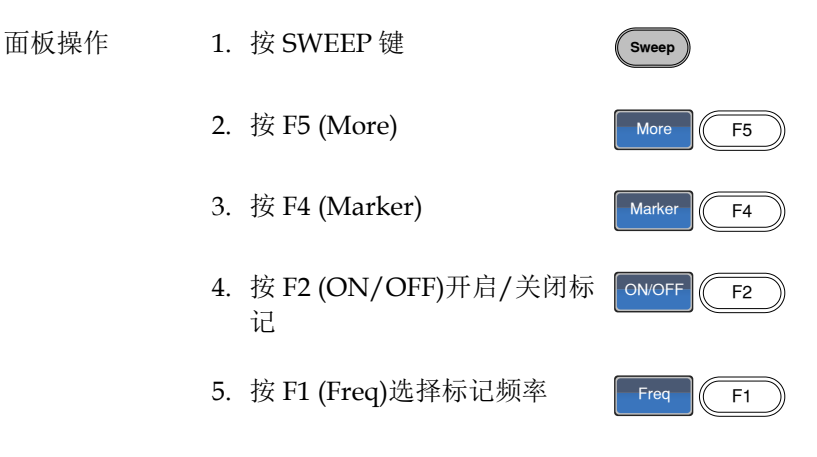

6. 在波形显示区域内的 Marker 参数变亮

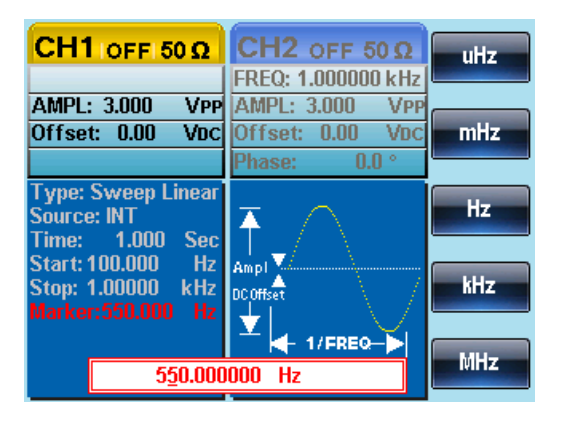

7. 使用方向键和可调旋钮或数字 ⑦ ③ ③
 键盘输入频率
 ④ ④ ④

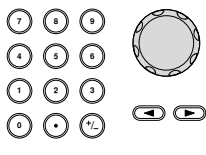

## **G**<sup>w</sup>**INSTEK**

|    | 8. 按 F1~F5 选择 | ·频率单位 UHZ ~ MHZ |
|----|---------------|-----------------|
| 范围 | 频率            | 1μHz~25MHz      |
|    |               | (正弦波)           |
|    |               | ]µHz~1MHz (斜波)  |
|    |               | 1μHz~15MHz      |
|    |               | (方波)            |
|    | 默认            | 550Hz           |
|    |               |                 |

注意 标记频率必须设置在起始频率和停止频率之间。如 果无设置,标记频率将等于起始频率和停止频率的 平均值。

开启扫描模式后,标记模式将忽略同步模式的设置。

Sweep 触发源

Sweep 模式下,信号发生器在收到触发信号时输出一个扫描。扫描输 出完成后,信号发生器输出起始频率,并等待下一次触发。默认内部 触发源。

| 面板操作 | 1. | 按 SWEEP 键                                            | Sweep                    |
|------|----|------------------------------------------------------|--------------------------|
|      | 2. | 按 F1 (Source)                                        | Source F1                |
|      | 3. | 按 F1 (Internal), F2 (External)<br>或 F3 (Manual)选择触发源 | INT   Manual     F1   F3 |
|      | 4. | 按 Return 返回上层菜单                                      | Return                   |

注意 选择内部触发源时,信号发生器输出一个连续的扫描,其频率由扫描时间决定。 选择外部触发源时,每收到一个从后面板 Trigger IN 端子的触发脉冲(TTL),信号发生器就输出一个 扫描。

触发周期必须大于或等于扫描时间+1ms。

5. 如果选择手动触发,按F1 (Trigger)执行手动扫描

CH1 OFF 50 Ω CH2 OFF 50 Ω INT FREQ: 1.000000 kHz AMPL: 3.000 VPP AMPL: 3.000 VPP Offset: 0.00 VDC Offset: 0.00 VDC EXT Phase: 0.0 ° Type: Sweep Linear Manual Ŧ Source: INT Time: 1.000 Sec Start: 100.000 Ampl DC Offset Stop: 1.00000 kHz Marker:----Ť - 1/FREQ-->

Trigger

F1

## G≝INSTEK

## 脉冲串模式

信号发生器能创建一个具有指定循环数的波形脉冲串。脉冲串模式支 持正弦波、Arb、方波和斜波。

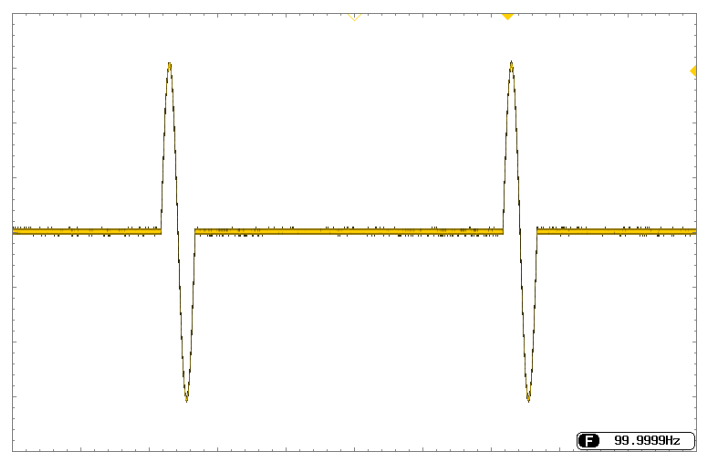

Burst

选择脉冲串模式

选择脉冲串模式后,将自动关闭任何调制或扫描模式。如果无预设置,输出幅值、偏移和频率启用默 ( 认值。

### 脉冲串模式

触发(N次循环模式)或门控模式可以设置脉冲串模式。在N次循环/ 触发模式下,信号发生器每接收一次触发都将输出一个指定循环次数 的波形(脉冲串)。执行完成后,信号发生器将停止并等待下一次触 发。N次循环为默认脉冲串模式。内部或外部触发均可使用。

相比指定循环次数,门控模式使用外部触发开启或关闭输出。当 Trigger INPUT 信号为高电平时,波形持续输出。当 Trigger INPUT 信号为低电平时,信号发生器在输出最后一个完整波形后停止。输出 电压电平仍与脉冲串波形的起始相位相同。

| 脉冲串模式                | 脉冲串计数              | 脉冲串周期             | 相位             | 触发源      |
|----------------------|--------------------|-------------------|----------------|----------|
| Triggered (Int)      | 可用                 | 可用                | 可用             | 立即       |
| Triggered (Ext)      | 可用                 | 不可用               | 可用             | EXT, Bus |
| Gated pulse (Ext)    | 不可用                | 不可用               | 可用             | 不可用      |
| 门控模式下,脉冲<br>触发信号,将不会 | 中串计数、脉冫<br>≳产生任何效! | 中串周期和触<br>果,也不会提: | 发源关闭。如<br>示错误。 | 口果此时输入   |

面板操作 1. 按 Burst 键 Burst 2. 选择 N Cycle (F1)或 Gate (F2) N Cycle ~ Gate

F2

F1

脉冲串频率

在 N 次循环和门控模式下,波形频率定义了脉冲串波形的重复率。在 N 次循环模式下,以指定循环次数输出波形。在门控模式下,当触发 信号为高电平时输出波形频率。脉冲串模式支持正弦波、Arb、方波 或斜波。

| 面板操作 | 1. | 按 FREQ/Rate 键                                                                                                    |                                                  | FREQ/Rate                                |     |
|------|----|----------------------------------------------------------------------------------------------------|--------------------------------------------------|------------------------------------------|-----|
|      | 2. | 在参数窗口内的 FREQ                                                                                                    | )参数变                                             | <b>吉</b><br>元                            |     |
|      |    | CH1         ON         50 Ω         CI           FREQ:         1.000000 kHz         FRI           AMPL:         3.000         VPP         AM           Offset:         0.00         VDC         Off | H2 off<br>EQ: 1.0000<br>IPL: 3.000<br>fset: 0.00 | 50 Ω<br>100 kHz<br>VPP<br>0 VDC<br>0 0 ° | uHz |
|      | 3. | 使用方向键和可调旋铅<br>键盘输入频率                                                                                                    | 1或数字                                             |                                          |     |
|      | 4. | 按 F1~F5 选择频率单位                                                                                                    | <u>Ì</u>                                         | uHz ~                                    | F5  |
| 范围   |    | 频率— Sine                                                                                                    | 1uHz~1                                           | 5MHz                                     |     |
|      |    | 频率 – Ramp                                                                                                    | 1uHz~1                                           | MHz                                      |     |
|      |    | 频率_ Square                                                                                                    | 1kHz_1                                           | 5MHz                                     |     |
| 注意   | 波  | 形频率不同于脉冲串周                                                                                                    | 期。脉冲                                             | 中周期指:                                    | N次循 |

环模式下脉冲串波形之间的时间间隔。

脉冲串循环/计数

脉冲串循环(脉冲串计数)是指脉冲串波形的循环次数, 仅用于 N Cycle 模式(内部, 外部或手动触发)。默认 1 次循环。

| 面板操作 | 1. 按 Burst 键      | Burst      |
|------|-------------------|------------|
|      | 2. 按 F1 (N Cycle) | N Cycle F1 |
|      | 3. 按 F1 (Cycles)  | Cycles F1  |

4. 在波形显示区域内的 Cycles 参数变亮

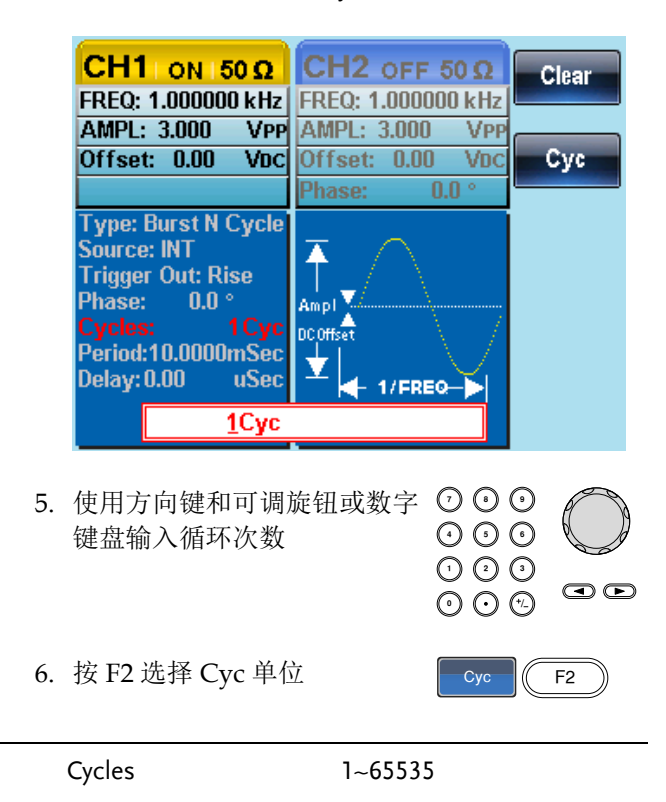

## **GWINSTEK**

注意 选择内部触发源时,持续输出循环数。脉冲串周期 决定脉冲串频率和各脉冲串之间的时间间隔。

脉冲串循环必须小于脉冲串周期和波形频率的乘 积。

脉冲串循环 < (脉冲串周期 x 波形频率)

如果脉冲串循环超出上述限制,信号发生器将自动 增大脉冲串周期,以满足上述条件。

选择门控脉冲串模式时,忽略脉冲串循环。如果从 远程接口更改循环,信号发生器将记录新的脉冲串 循环,并在下次使用。

### 无限脉冲串计数

| 面板操作 | 1. 按 Burst 键      | Burst       |
|------|-------------------|-------------|
|      | 2. 按 F1 (N Cycle) | N Cycle F1  |
|      | 3. 按F2 (Infinite) | Infinite F2 |
| 注意   | 无限脉冲串仅用在手动触发模式。   |             |

| CH1 ON 50 Ω<br>FREQ: 1.000000 kHz<br>AMPL: 3.000 VPP<br>Offset: 0.00 VDC                                                     | CH2 OFF 50 Ω<br>FREQ: 1.000000 kHz<br>AMPL: 3.000 VPP<br>Offset: 0.00 VDC<br>Phase: 0.0 ° | Cycles<br>Infinite          |
|----------------------------------------------------------------------------------------------------|-------------------------------------------------------------------------------------------|-----------------------------|
| Type: Burst N Cycle<br>Source: Manual<br>Trigger Out: Rise<br>Phase: 0.0 °<br>Cycles:Infinite<br>Period:<br>Delay: 0.00 uSec | Ampi<br>DCOffset                                                                          | Phase<br>Period<br>TRIG set |

### 脉冲串周期

从一个脉冲串的开始至下一个脉冲串的开始所经历的时间称为脉冲串 周期。仅用于内部触发脉冲串模式。

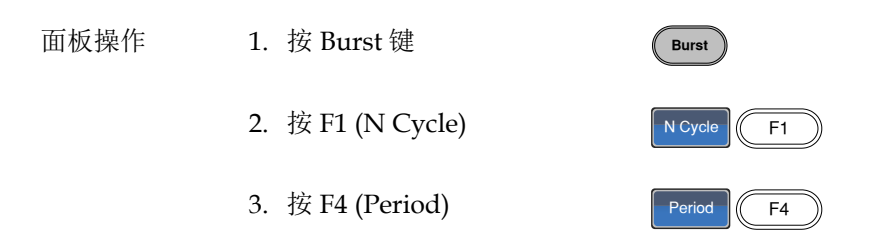

4. 在波形显示区域内的 Period 参数变亮

|                    | CH1 ON 50 Ω<br>FREQ: 1.000000 kHz<br>AMPL: 3.000 VPP<br>Offset: 0.00 Voc<br>Source: INT<br>Trigger Out: Rise<br>Phase: 0.0 °<br>Cycles: 1Cyc<br>Period:10,0000mSec<br>Delay: 0.00 uSec<br><u>10.000mSec</u> | CH2 OFF 5<br>FREQ: 1.000000<br>AMPL: 3.000<br>Offset: 0.00<br>Phase: 0.0<br>Phase: 0.0<br>Ampl<br>OCOffset<br>- 1/FREO-<br>Sec | USEC<br>VPP<br>VDC<br>SEC<br>SEC |
|--------------------|----------------------------------------------------------------------------------------------------|----------------------------------------------------------------------------------------------------|----------------------------------|
| 5.                 | 使用方向键和可调<br>键盘输入周期                                                                                                    | 旋钮或数字                                                                                                    |                                  |
| 6.                 | 按 F1~F3 选择周期                                                                                                    | 月单位                                                                                                    | USEC SEC                         |
| 范围                 | 周期                                                                                                    | 1ms~500                                                                                                    | )s                               |
|                    | 默认                                                                                                    | 10ms                                                                                                    |                                  |
| <br>注意 脉<br>式<br>脉 | 冲串周期仅用于内部<br>或外部和手动触发的<br>冲串周期一定要够十                                                                                                    | 部触发。当使<br>时,关闭脉冲<br>长,且满足如                                                                                                    | 用门控脉冲串模<br>串周期设置。<br>下条件:        |

脉冲串周期>脉冲串计数/波形频率+200ns

脉冲串相位

范围

脉冲串波形的起始相位称为脉冲串相位,默认0°。

| 面板操作 | 1. | 按 Burst 键      | Burst      |
|------|----|----------------|------------|
|      | 2. | 按 F1 (N Cycle) | N Cycle F1 |
|      | 3. | 按F3 (Phase)    | Phase F3   |

4. 在波形显示区域内的 Phase 参数变亮

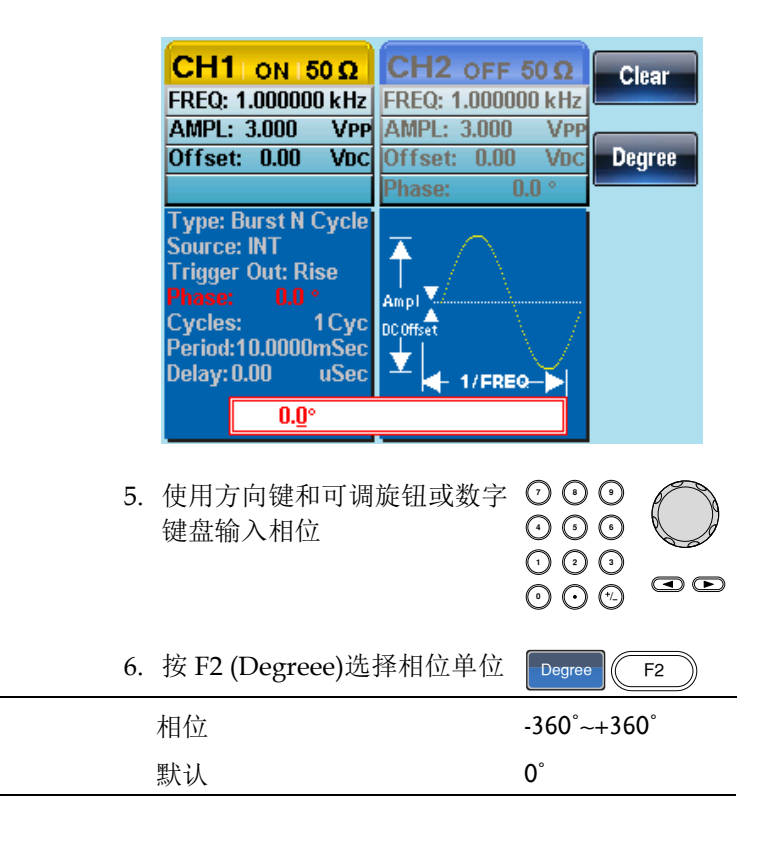

## **G**<sup>w</sup>**INSTEK**

注意 当使用正弦波、方波、三角波或斜波时,0°与波形 0V 点相对应。

0°是波形的起始点。对于正弦波、方波或三角波、 斜波,0°对应 0V 电压(假设没有 DC 偏置)。

脉冲串相位用于 N 次循环和门控脉冲串模式。在门 控脉冲串模式下,当 Trigger INPUT 信号下降到低 电平时,信号发生器完成当前波形后停止输出。电 压输出电平仍与起始脉冲串相位对应的电压值相 同。

脉冲串触发源

触发脉冲串(N-Cycle)模式下,信号发生器每接收一个触发就输出一个 波形脉冲串。脉冲串循环(脉冲串计数)指定每个脉冲串的波形数。一 个脉冲串输出完成后,信号发生器停止并等待下一次触发。默认内部 源触发的脉冲串(N-cycle)模式。

| 面板操作 | 1. 按 Burst 键                                  | Burst        |
|------|-----------------------------------------------|--------------|
|      | 2. 按 F1 (N Cycle)                             | N Cycle F1   |
|      | 3. 按 F5 (TRIG set)                            | TRIG set F5  |
|      | 4. 按 F1 (INT), F2 (EXT)或 F3<br>(Manual)选择触发类型 | INT ~ Manual |
| 手动触发 | 如果选择手动触发,每按一次触<br>发键(F1)输出一个脉冲串。              | Trigger F1   |

注意

| CH1 ON 50 Ω<br>FREQ: 1.000000 kHz<br>AMPL: 3.000 VPP<br>Offset: 0.00 VDC | CH2 OFF 50 Ω<br>FREQ: 1.000000 kHz<br>AMPL: 3.000 VPP<br>Offset: 0.00 VDC | INT<br>EXT |
|--------------------------------------------------------------------------|---------------------------------------------------------------------------|------------|
| Type: Burst N Cycle<br>Source: INT<br>Trigger Out: Rise                  | Phase: 0.0 °                                                              | Manual     |
| Phase: 0.0 °<br>Cycles: 1Cyc<br>Period:10.0000mSec<br>Delay: 0.00 uSec   | Ampl                                                                      | Delay      |

选择内部触发源时,脉冲串通过脉冲串周期设置以 指定频率持续输出。各脉冲串之间的时间间隔由脉 冲串周期决定。

> 选择外部触发时,信号发生器接收后面板 Trigger INPUT 端的触发信号(TTL)。每收到一个触发信 号,信号发生器就输出一个脉冲串(循环数已设)。输 出脉冲串期间忽略接收到的触发信号。

若使用手动或外部触发,仅可使用脉冲串相位和脉 冲串循环/计数,脉冲串周期不可用。

在接收触发后、脉冲串开始前可以插入一个时间延 迟。 脉冲串延迟

| 面板操作 | 1. 按 Burst 键       | Burst       |
|------|--------------------|-------------|
|      | 2. 按 F1 (N Cycle)  | N Cycle F1  |
|      | 3. 按 F5 (TRIG set) | TRIG set F5 |
|      | 4. 按F4 (Delay)     | Delay F4    |

5. 在波形显示区域内的 Delay 参数变亮

|    | CH1 ON 150 Ω<br>FREQ: 1.000000 kHz<br>AMPL: 3.000 VPP<br>Offset: 0.00 VDC                                                                  | CH2 OFF 50 Ω<br>FREQ: 1.000000 kHz<br>AMPL: 3.000 VPP<br>Offset: 0.00 VDC<br>Phase: 0.0 ° | nSEC<br>uSEC |
|----|----------------------------------------------------------------------------------------------------|-------------------------------------------------------------------------------------------|--------------|
|    | Type: Burst N Cycle<br>Source: INT<br>Trigger Out: Rise<br>Phase: 0.0 °<br>Cycles: 1 Cyc<br>Period:10.0000mSec<br>Delay: 0.00 uSec<br>0.00 | Ampl<br>DC Offset                                                                         | mSEC<br>SEC  |
| 6. | 使用方向键和可调)<br>键盘输入延迟时间                                                                                                    | 旋钮或数字 ⑦ ◎ 0<br>◎ ◎ 0<br>◎ ◎ 0<br>◎ ○ 0                                                    |              |

7. 按 F1~F4 选择延迟时间单位

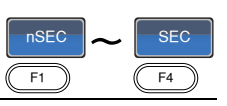

## G≝INSTEK

调制

| 范围 | 延迟时间 | 0s~655350nS |
|----|------|-------------|
|    | 默认   | 0s          |

脉冲串触发输出

在脉冲串和扫描模式下,使用后面板的 Trig Out 端子输出一个上升沿 TTL 兼容触发信号。默认触发信号为上升沿,在每个脉冲串开始时输出。

| 面板操作 | 1. 按 Burst 键                             | Burst                   |
|------|------------------------------------------|-------------------------|
|      | 2. 按 F1 (N Cycle)                        | N Cycle F1              |
|      | 3. 按 F5 (TRIG set)                       | TRIG set F5             |
|      | 4. 按 F5 (TRIG out)                       | TRIG out F5             |
|      | 5. 按 F3 (ON/OFF)开启/关闭触<br>发输出            | ON/OFF F3               |
|      | 6. 选择 F1 (Rise)或 F2 (Fall)边沿<br>触发       | Rise   Fall     F1   F2 |
| 注意   | 当选择内部或外部触发源时,在<br>的同时,在触发输出端口由一个高<br>输出。 | ·次触发脉冲完成<br>G或低的同步信号    |
|      | 选择手动触发时,每按一次手动接                          | <b>冠,就会有一次</b>          |

触发输出。

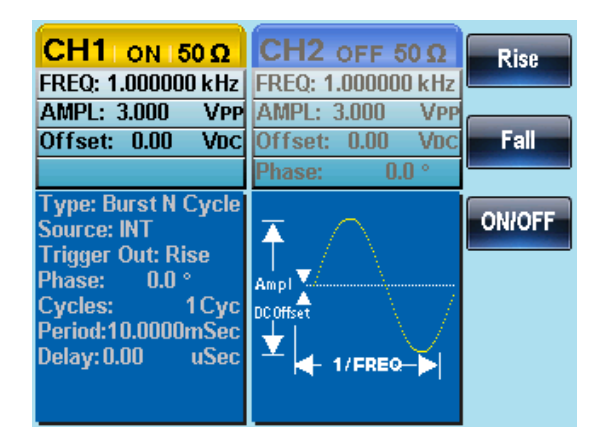

# 辅助系统功能设置

辅助系统功能设置包括存储和调取设置、查阅帮助文件、查阅软件版本、更新固件、设置蜂鸣器。

| 存储和调取 |           |  |
|-------|-----------|--|
| 系统和设置 |           |  |
|       | 查阅和更新固件版本 |  |
|       | 设置蜂鸣器声音   |  |

# 存储和调取

AFG-2225 的非易失性存储器有 10 个内存文件 0~9,可以保存仪器状态、波形数据(ARB)和设置。若内存文件中存有数据(ARB 或设置数据),则数据以红色字体显示;若没有数据则呈现蓝色。

| ,       |                        |                        |
|---------|------------------------|------------------------|
| 存储/调取内容 | ARB                    |                        |
|         | <ul> <li>速率</li> </ul> | • 显示垂直位置               |
|         | • 频率                   | • 输出开始                 |
|         | • 长度                   | • 输出长度                 |
|         | • 显示水平位置               |                        |
|         | 设置                     |                        |
|         | <ul> <li>功能</li> </ul> | • AM                   |
|         | <ul> <li>波形</li> </ul> | • 调制源                  |
|         | <ul> <li>频率</li> </ul> | <ul> <li>波形</li> </ul> |
|         | • 脉冲宽度                 | <ul> <li>深度</li> </ul> |
|         | • 方波占空比                | • AM 频率                |
|         | • 斜波对称性                | • FM                   |
|         | • 幅值                   | • 调制源                  |
|         | • 幅值单位                 | • 波形                   |
|         | • 偏移                   | <ul> <li>偏移</li> </ul> |
|         | • 调制类型                 | • FM 频率                |
|         | • 蜂鸣器设置                | • FSK                  |
|         | • 阻抗                   | • 调制源                  |
|         | • 主输出                  | <ul> <li>波形</li> </ul> |
|         | • Sweep                | <ul> <li>速率</li> </ul> |
|         | <ul> <li>源</li> </ul>  | • 跳跃频率                 |
|         | • 类型                   | • PM                   |
|         | • 标记                   | • 调制源                  |
|         | • 时间                   | • 波形                   |
|         |                        |                        |

### 辅助系统功能设置

| 요쁘이오 | TEK |
|------|-----|
|------|-----|

|      | • 起始频率             | • 相位偏移                                      |
|------|--------------------|---------------------------------------------|
|      | • 停止频率             | • 频率                                        |
|      | • 中心频率             | • 脉冲串类型                                     |
|      | • 跨距频率             | • 源                                         |
|      | • 标记频率             | • 触发                                        |
|      |                    | • 类型                                        |
|      |                    | • 循环数                                       |
|      |                    | • 相位                                        |
|      |                    | • 周期                                        |
|      |                    | • 延迟                                        |
| 面板操作 | 1. 按 UTIL 键        |                                             |
|      | 2. 按 F1 (Memory)   | Memory F1                                   |
|      | 3. 使用可调旋钮选择-<br>件  | 一个内存文 ▼ ● ● ● ● ● ● ● ● ● ● ● ● ● ● ● ● ● ● |
|      | Path: Memory:\Memo | ory(): Store                                |
|      | wentoryo: ARD Se   | tung AKD Setting                            |

| Path: Memory: Wemory: |  |  | Store       |            |
|-----------------------|--|--|-------------|------------|
|                       |  |  |             |            |
| Memory0:              |  |  | ARB+Setting |            |
| Memory1:              |  |  | ARB+Setting | Recall     |
| Memory2:              |  |  | ARB+Setting |            |
| Memory3:              |  |  | ARB-Setting |            |
| Memory4:              |  |  | ARB-Setting | Delete     |
| Memory5:              |  |  | ARB-Setting |            |
| Memory6:              |  |  | ARB-Setting |            |
| Memory7:              |  |  | ARB-Setting | Delete All |
| Memory8:              |  |  | ARB-Setting |            |
| Memory9:              |  |  | ARB-Setting |            |
|                       |  |  |             |            |

|      | 4. 选择文件操作:                                                                                                    |                                                                                                    |
|------|----------------------------------------------------------------------------------------------------|----------------------------------------------------------------------------------------------------|
|      | 按 F1 存储文件,<br>F3 删除文件                                                                                                    | F2 调取文件, Store F1<br>Recall F2<br>Delete F3                                                                                                    |
|      | <ol> <li>使用可调旋钮选型</li> <li>ARB, 设置 或 A</li> </ol>                                                                                                    | 指一个数据类<br>RB+设置                                                                                                    |
|      | 6. 按 F5 (Done)确                                                                                                    | Done F5                                                                                                    |
| 范围   | 内存文件                                                                                                    | Memory0 ~ Memory9                                                                                                    |
|      | 数据类型                                                                                                    | ARB, Setting, ARB+Setting                                                                                                    |
|      | Path: Memory:W<br>Memory0: ARB<br>Memory1: ARB<br>Memory2: ARB<br>Memory3: ARB<br>Memory4: ARB<br>Memory5: ARB<br>Memory6: ARB<br>Memory7: ARB<br>Memory8: ARB<br>Memory9: ARB | Iemory0:         Setting       ARB+Setting         Setting       ARB+Setting         Setting       ARB+Setting         Setting       ARB+Setting         Setting       ARB+Setting         Setting       ARB+Setting         Setting       ARB+Setting         Setting       ARB+Setting         Setting       ARB+Setting         Setting       ARB+Setting         Setting       ARB+Setting         Setting       ARB+Setting         Setting       ARB+Setting         Done       Energy |
|      | 7. 读15 (Done) 娴                                                                                                    | Done F5                                                                                                    |
| 全部删除 | 8. 按 F4 删除 Men<br>Memory 9 所有                                                                                                    | nory 0 ~                                                                                                    |
|      | 9. 按 F1 (Done)确认删除                                                                                                    |                                                                                                    |

# 系统和设置

用户也可以进行固件版本和其它设置。

### 查阅和更新固件版本

| 查阅版本       | 1. 按 UTIL 键                                          | UTIL        |
|------------|------------------------------------------------------|-------------|
|            | 2. 按F2 (Cal.)                                        | Cal. F2     |
|            | 3. 按F2 (Software)                                    | Software F2 |
|            | 4. 按 F1 (Version)查阅固件版本                              | Version F1  |
|            | 屏幕显示版本信息:<br>仪器,版本, FPGA版次                           |             |
| 更新固件       | 5. 将存有固件文件的 U 盘插入<br>USB host,按 F2 (Upgrade)更<br>新固件 | Upgrade F2  |
| <u> 注意</u> | 文件必须是(*.bin)格式文件,位                                   | 立于 USB 根目录下 |

#### 设置蜂鸣器声音

背景 开启或关闭蜂鸣器。

面板操作 1. 按 UTIL 键

2. 按 F3 (System)

| UTIL   | ) |        |
|--------|---|--------|
| System |   | <br>F3 |

|           | 3. | 按 F3 (Beep)开启或关闭蜂鸣<br>器                     | Beep F3                                |
|-----------|----|---------------------------------------------|----------------------------------------|
|           | 4. | 按 F1(ON)或 F2(OFF)                           | ON         OFF           F1         F2 |
| 频率计       |    |                                             |                                        |
| 例如: 开启频率计 |    | 门限时间:1s                                     |                                        |
| 输出: N/A   | 1. | 按 UTIL, F5 (Counter)                        | UTIL Counter                           |
| 输入:       | 2. | 按 F1 (Gate Time), 按 F3 (1<br>Sec)选择 1s 门限时间 | Gate Time 1 Sec                        |
|           | 3. | 将感兴趣的信号与后面板的频                               | 率计输入端相连                                |

4. 输入 1kHz 方波到后面板 Counter 输入端。设置 门限时间 1s

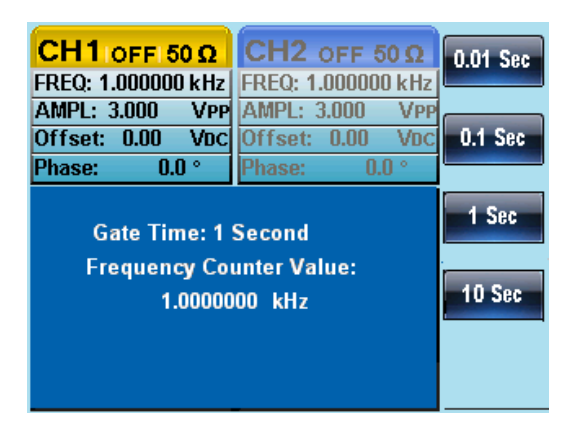

Dual Char

UTIL

频率耦合

例如:频率耦合

- 1. 按 UTIL, F4 (Dual Chan)进入 耦合功能
- 2. 按 F1 (Freq Cpl)选择频率耦合 Freq Cpl 功能
- 按 F2 (Offset)。偏移值是 CH1 Offset 和 CH2 的频率差。使用数字 键或可调旋钮输入偏移值

两种不同的耦合模式。计算公 式如下:

Offset=CH2-CH1

Ratio=CH2/CH1

4. 输入 1kHz 偏移值。按 F1~ F5 UHZ ~ MHZ
 选择单位 F1 F1 F5 F1

Ch2 的频率变为 2kHz (CH2=CH1 + Offset)。

| CH1 OFF 50 Ω                  | CH2 OFF 50Ω          | uHz |  |
|-------------------------------|----------------------|-----|--|
| FREQ: 1.000000 kH             | z FREQ: 2.000000 kHz |     |  |
| AMPL: 3.000 VP                | p AMPL: 3.000 Vpp    |     |  |
| Offset: 0.00 VD               | c Offset: 0.00 VDC   | mHz |  |
| Phase: 0.0 °                  | Phase: 0.0 °         |     |  |
| Frequency Couple Type: Offset |                      |     |  |
| Frequency Couple Ratio: 1.000 |                      |     |  |
| Amplitude Couple: OFF         |                      |     |  |
| Tracking: OFF                 |                      |     |  |
| 1. <u>0</u> 00                | MHz                  |     |  |

5. 将频率耦合模式改成 Ratio。设置 Ratio 等于 2

CH2 的频率自动根据匹配比率改变 (CH2=CH1\*Ratio)

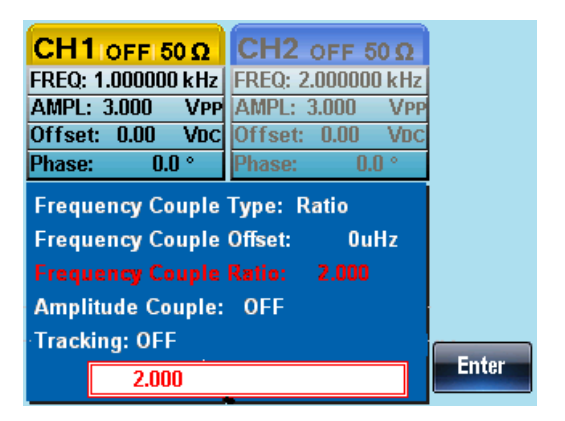

幅值耦合

例如:幅值耦合

1. 假设幅值已设为 4Vpp, 且具有 1Vdc 的 DC 偏 置

- 2. 按 UTIL, F4 (Dual Char) Dual Char Chan)进入耦合功能
- 按 F2 (Ampl Cpl), F1 (ON)选择幅值耦合功 能
- 两通道的幅值和偏移已耦合。在当前通道的任何 幅值变化都将影响到另一通道

Ampl Cpl

On

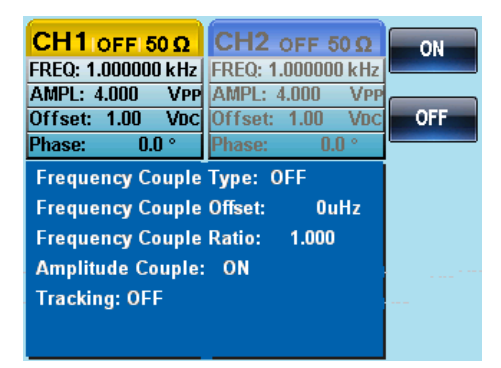

### 追踪

例如:追踪

- 5. 通道一设为一个方波,频率为 2kHz,幅度为 5Vpp ,DC Offset 为 1Vdc
- 6. 按 UTIL, F4 (Dual Chan)进入耦合功能
  7. 按 F3 (Tracking), F2 (On)开启追踪功能
- 8. 开启追踪功能时,当前通道的参数(如幅值和频 率)将反射到另一通道

| CH1 OFF 50 Ω         FREQ: 2.000000 kHz         AMPL: 5.000       VPP         Offset: 1.00       Voc         Phase:       0.0°         Frequency Couple       Frequency Couple         Frequency Couple       Frequency Couple         Amplitude Couple:       Couple: | CH2 off 50           FREQ: 2.000000 I           AMPL: 5.000           Offset: 1.00           Phase: 0.0           Type: OFF           Offset: 0.00           Offs           OFF | C OFF      |
|----------------------------------------------------------------------------------------------------|----------------------------------------------------------------------------------------------------|------------|
| Tracking: ON                                                                                                    |                                                                                                    |            |
|                                                                                                    |                                                                                                    |            |
|                                                                                                    | 6                                                                                                    |            |
| CH1 OFF 50 Q                                                                                                    | CH2 OFF 5                                                                                                    | 0Ω Sine    |
| FREQ: 2.000000 kHz                                                                                                    | FREQ: 2.000000                                                                                                    | kHz        |
| AMPL: 5.000 VPP                                                                                                    | AMPL: 5.000                                                                                                    | VPP        |
| Offset: 1.00 VDC                                                                                                    | Offset: 1.00                                                                                                    | VDC Square |
| Phase: 0.0 °                                                                                                    | Phase: 0.0                                                                                                    | ) •        |
| Duty: 50.0 %                                                                                                    | Duty: 50.0                                                                                                    | Pulse      |
| Amp1<br>DC Offset                                                                                                    | Ampl<br>DC Offset                                                                                                    | Ramp       |

### 同步

例子:同步

1. 按 UTIL, Dual Chan (F4) 打开耦合功能

+ 1/FREQ->

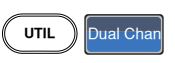

Noise

- 按 S\_Phase (F4), 打开 S\_Phase 同步功能
- 3. S\_Phase 功能是使当前通道的相位与另一个通道的相位同步,且同步后的相位为0°。这里的S\_Phase 功能与 CH1/CH2 菜单下的 S\_Phase 功能相同。

+ 1/FREQ->

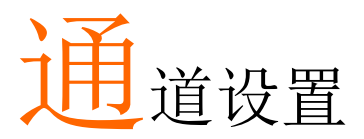

通道设置章节介绍如何设置输出阻抗、输出相位和 DSO 连接设置。

| 输出阻抗    |  |
|---------|--|
| 选择输出相位  |  |
| 同步双通道相位 |  |
| DSO 连接  |  |
|         |  |

### 输出阻抗

| 背景   | AFG-2225 提供可选输出阻抗: 50Ω<br>出阻抗仅供参考,如果与实际负载<br>实际幅值和偏移也将相应改变。 | (默认)或高 <br>阻抗不同, | 沮。输<br>那么 |
|------|-------------------------------------------------------------|------------------|-----------|
| 面板操作 | 1. 按 CH1/CH2 键                                              | CH1/CH2          |           |
| 注意   | 如果 ARB, MOD, SWEEP 或 BURST<br>以使用负载功能。                      | 功能关闭,            | 才可        |
|      | 2. 按 F1 (Load)                                              | Load             | 1         |

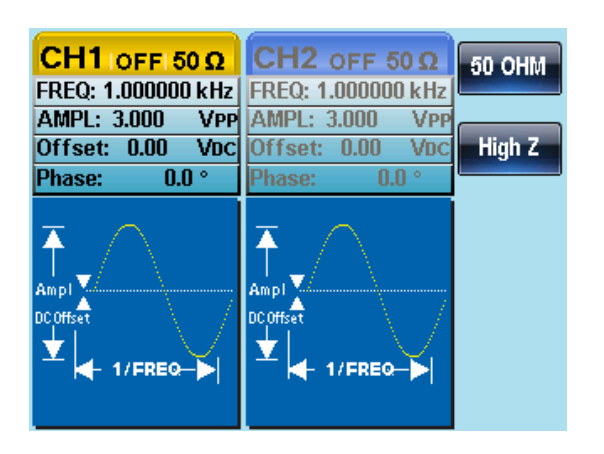

按 F1 (50 OHM)或 F2 (High Z)选择输出阻抗

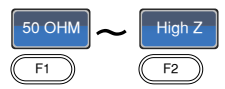

选择输出相位

面板操作 1. 按 CH1/CH2 键

CH1/CH2

- 注意 如果 ARB, MOD, SWEEP 或 BURST 功能关闭, 才可 以使用相位功能。方波和脉冲波的相位不可调, 且 为 0 度
  - 2. 按 F4 (Phase)和 F1 (Phase)

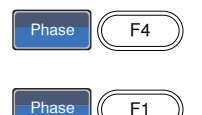

3. 在参数窗口内的 Phase 参数变亮

| CH1 OFF 50 Ω       | CH2 OFF 50 Q       | Phase   |
|--------------------|--------------------|---------|
| FREQ: 1.000000 kHz | FREQ: 1.000000 kHz |         |
| AMPL: 3.000 VPP    | AMPL: 3.000 VPP    |         |
| Offset: 0.00 VDC   | Offset: 0.00 VDC   | S_Phase |
| Phase: 0.0 °       | Phase: 0.0 °       |         |
|                    |                    | 1       |

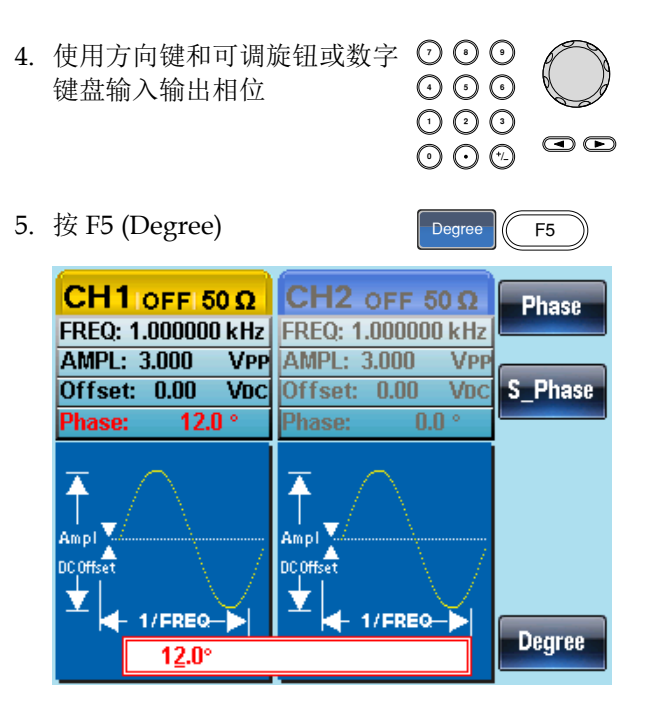

### 同步双通道相位

| 背景   | 使 AFG-2225 同步输出。             |               |
|------|------------------------------|---------------|
| 面板操作 | 1. 按 CH1/CH2 键               | CH1/CH2       |
|      | 2. 按 F4 (Phase)              | Phase F4      |
|      | 3. 按 F2 (S_Phase)同步两通〕<br>相位 | 道的 S_Phase F2 |

### DSO 连接

| 背景 | DSO 连接使 AFG-2225 无损接收从 GDS-2000 系列 |
|----|------------------------------------|
|    | 数字存储示波器传来的数据。                      |

 将 AFG-2225 USB host 接口与 GDS-2000 的 USB B device 接 口相连

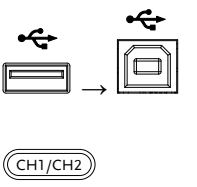

DSO Link

- 面板操作 2. 按 CH1/CH2 键
  - 3. 按 F5 (DSO Link)
  - 4. 按 F1 (Search)
  - 按 F2 (CH1), F3 (CH2), F4 (CH3)或 F5 (CH4)选择一个 DSO 通道。屏幕显示捕获的 数据

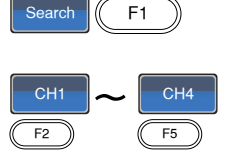

F5

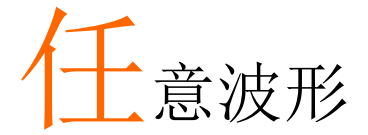

AFG-2225 能够创建自定义的任意波形,采样率 120MHz。每个波形 4k 数据点,垂直范围在±511 以内。

| 插入内置波形          |                                                       | 142 |
|-----------------|-------------------------------------------------------|-----|
|                 | 创建 AbsAtan 波形                                         | 142 |
| 显示任意波形          |                                                       |     |
|                 | 设置水平显示范围                                              |     |
|                 | 设置垂直显示范围                                              |     |
|                 | 页面浏览(前移)                                              |     |
|                 | 页面浏览(后移)                                              |     |
|                 | 显示                                                    |     |
| 编辑任意波形          |                                                       |     |
|                 | 增加一个点                                                 |     |
|                 | 增加一条线                                                 |     |
|                 | 复制波形                                                  |     |
|                 | 清除波形                                                  |     |
|                 | ARB 保护                                                |     |
| 输出任意波形          |                                                       |     |
|                 | 输出任意波形                                                |     |
| <b>左佬/调</b> 取任音 | 行波形                                                   | 165 |
| 行咱/ 咧嘴 工态       | · 饭 /// · · · · · · · · · · · · · · · ·               | 165 |
|                 | 将波尼尔住主的即行闻留                                           | 165 |
|                 | 从内部存储器调取波形                                            | 160 |
|                 | 从日舟调取波形                                               | 172 |
|                 | /// ~ 山山 //リース//ス/レ ・・・・・・・・・・・・・・・・・・・・・・・・・・・・・・・・・ |     |

## 插入内置波形

AFG-2225 可以创建 66 种常见波形,如 Math 波形、窗函数和工程函数。

创建 AbsAtan 波形

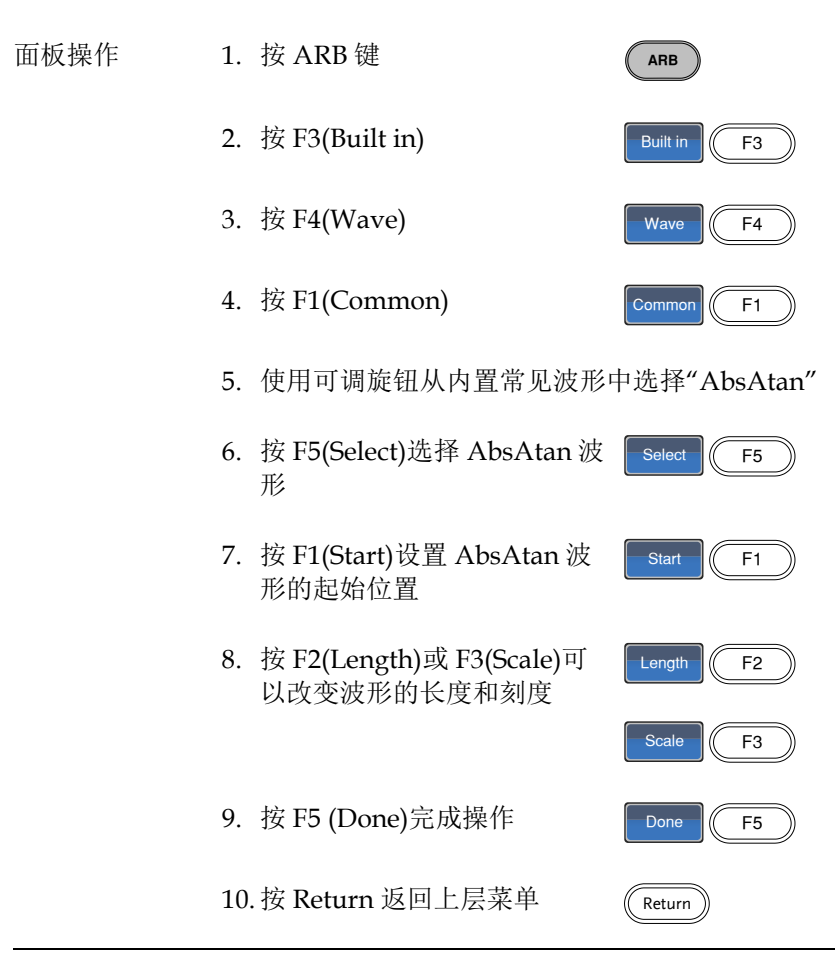

如下 Absatan 波形, start:0, Length: 33, Scale: 511

|                             | (management)       |       |
|-----------------------------|--------------------|-------|
| CH1 ON 150 Ω                | CH2 OFF 50 Q       | Clear |
| FREQ: 10.0000 kHz           | FREQ: 1.000000 kHz |       |
| AMPL: 3.000 VPP             | AMPL: 3.000 VPP    |       |
| Offset: 0.00 VDC            | Offset: 0.00 VDC   | Enter |
| RATE: 20.0000 kHz           | Phase: 0.0 °       |       |
| 511                         |                    |       |
| -511                        |                    |       |
| 0<br>Start: 0<br>Length: 33 | 199<br>Scale: 511  |       |

\*其它波形请参考附件内建波形表
### 显示任意波形

设置水平显示范围

两种方式设置水平视窗边界:使用起始点和长度;或使用中心点和长度。

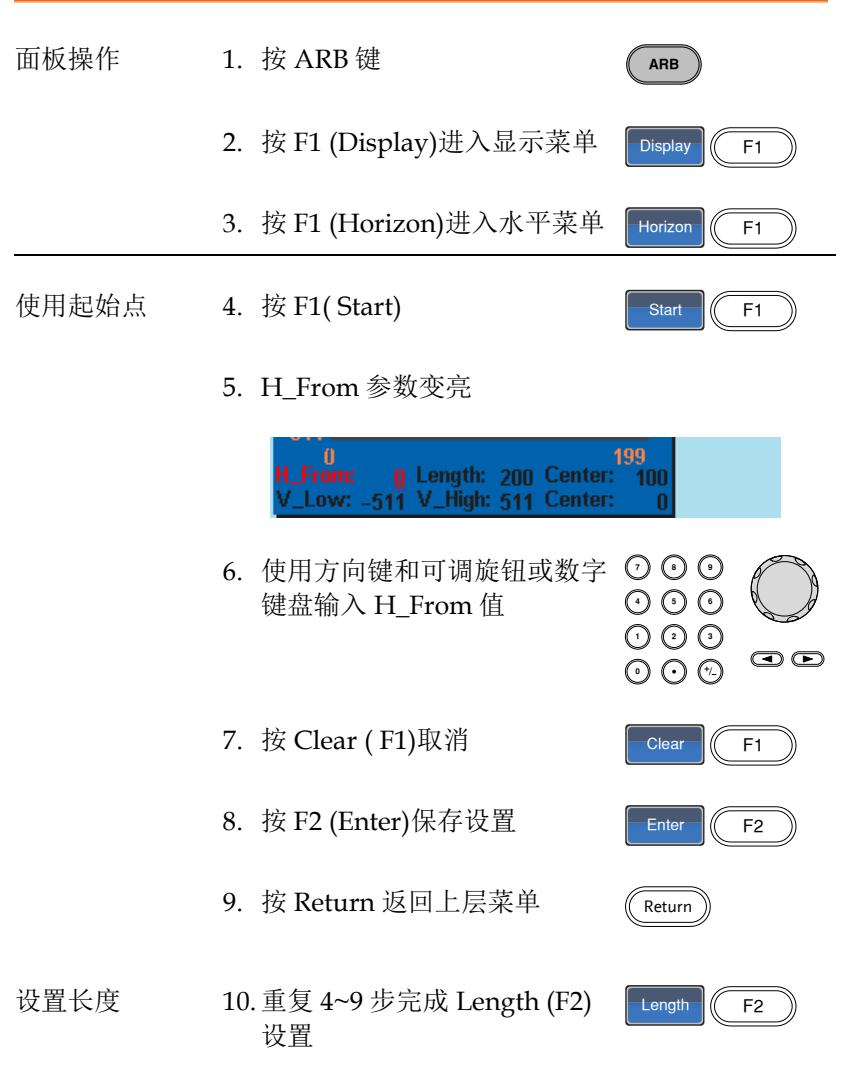

## G≝INSTEK

| 使用中心点    | 11. 重复 4~9 步完成 Center (F3)设 Center (F3)<br>置                                                                                                    |
|----------|----------------------------------------------------------------------------------------------------|
| Zoom in  | <ul> <li>12. 按 F4 (Zoom In)放大任意波</li> <li>形,每次缩短一半长度。允许</li> <li>的最小长度为 3</li> </ul>                                                                                                    |
| Zoom out | 13.按F5 (Zoom out)沿波形中点       Image: Com out)沿波形中点       Image: Com out) (F5)         缩小波形,每次增加一倍长       度。允许的最大长度为 4096       F5         如下任意波形,start: 0, length: 200, center: 100       Image: CH2 off 50 Ω       Image: Clear         FREQ: 10.0000 kHz       FREQ: 1.000000 kHz       Image: Clear       Image: Clear         AMPL: 3.000       VPP       Offset: 0.00       VDC       Image: Clear       Image: Clear         S11       Image: Clear       Image: Clear       Image: Clear       Image: Clear       Image: Clear         S11       Image: Clear       Image: Clear       Image: Clear       Image: Clear       Image: Clear         S11       Image: Clear       Image: Clear       Image: Clear       Image: Clear       Image: Clear         S11       Image: Clear       Image: Clear       Image: Clear       Image: Clear       Image: Clear         S11       Image: Clear       Image: Clear       Image: Clear       Image: Clear       Image: Clear         S11       Image: Clear       Image: Clear       Image: Clear       Image: Clear       Image: Clear         Image: Clear       Image: Clear       Image: Clear       Image: Clear       Image: Clear       Image: Clear         Image: Clear       Image: Clear       Image: Clear |
|          | 如下任意波形, start: 0, length: 200, center: 100<br>CH1 ON 50 Q<br>FREQ: 10.0000 kHz<br>AMPL: 3.000 VPP<br>Offset: 0.00 Voc<br>RATE: 20.0000 kHz<br>511<br>0<br>H_From: 0 Length: 200 Center: 100<br>V_Low: -511 V_High: 511 Center: 0                                                                                                    |

### G<sup>w</sup>INSTEK

设置垂直显示范围

与水平窗口类似,两种方式设置垂直显示范围:设置高和低值,或设置中心点。

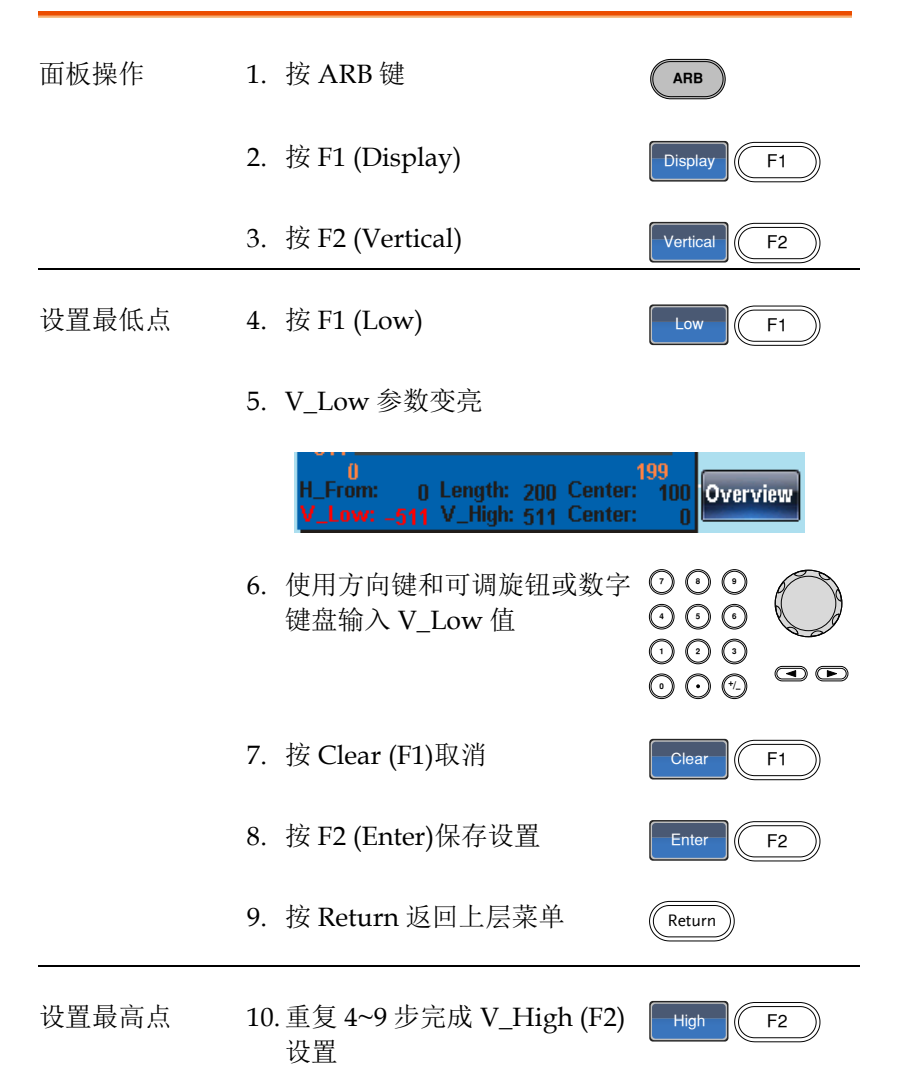

| 设置中心点 | 11. 重复 4~9 步完成 Center (F3)设 Center (F3)<br>置                                                                 |
|-------|----------------------------------------------------------------------------------------------------|
| Zoom  | 12. 按 F4 (Zoom in)沿任意波形中 Zoom in) 下4 心放大,每次缩短一半长度。<br>允许最小垂直低点为-2,最小<br>垂直高点为 2                              |
|       | <ul> <li>13. 按 F5 (Zoom out)缩小波形,</li> <li>每次增加一倍长度。允许最大</li> <li>垂直低点为-511,最大垂直高</li> <li>点为+511</li> </ul> |

如下 AbsAtan 波形, vertical low: -511, vertical high: 511, center: 0

| CH1 on too                                 |                                               |           |
|--------------------------------------------|-----------------------------------------------|-----------|
| CHI ON 50 1                                |                                               | Horizon   |
| FREQ: 10.0000 kHz                          | FREQ: 1.000000 kHz                            |           |
| AMPL: 3.000 VPP                            | AMPL: 3.000 VPP                               |           |
| Offset: 0.00 VDC                           | Offset: 0.00 VDC                              | Vertical  |
| RATE: 20.0000 kHz                          | Phase: 0.0 °                                  |           |
| 511                                        |                                               | Next Page |
| -511                                       |                                               | Back Page |
| 0<br>H_From: 0 Lengtl<br>V_Low: _511 V_Hig | 199<br>n: 200 Center: 100<br>h: 511 Center: 0 | Overview  |

#### 页面浏览(前移)

| 背景 | 观察波形时, | 使用 Next/Back Pag | ge 功能可以向前/ |
|----|--------|------------------|------------|
|    | 后移动显示窗 | í 🗆 。            |            |

- 面板操作 1. 按 ARB 键
  - 2. 按 F1 (Display)
  - 3. 按 F4 (Back Page)将显示窗口 向前移动一个观察长度
- Back Page F4

F1

ARB

Display

- H\_From\* = H\_From Length Center\*= Center - Length \*Length until 0
- 如下,按 Back Page 之后的显示窗口。

H\_From:  $200 \rightarrow 0$ Length: 200 Center:  $300 \rightarrow 100$ 

| CH1 ON 50 Ω                                    | CH2 OFF 50 Q                                  | Horizon   |
|------------------------------------------------|-----------------------------------------------|-----------|
| FREQ: 10.0000 kHz                              | FREQ: 1.000000 kHz                            |           |
| AMPL: 3.000 VPP                                | AMPL: 3.000 VPP                               |           |
| Offset: 0.00 VDC                               | Offset: 0.00 VDC                              | Vertical  |
| RATE: 20.0000 kHz                              | Phase: 0.0 °                                  |           |
| 511                                            |                                               | Next Page |
| -511                                           |                                               | Back Page |
| 200<br>H_From: 200 Lengtl<br>V_Low: -511 V_Hig | 399<br>h: 200 Center: 300<br>h: 511 Center: 0 | Overview  |

| CH1 OFF 50 Ω                               | CH2 OFF 50 Q                                   | Horizon   |
|--------------------------------------------|------------------------------------------------|-----------|
| FREQ: 10.0000 kHz                          | FREQ: 1.000000 kHz                             |           |
| AMPL: 3.000 VPP                            | AMPL: 3.000 VPP                                |           |
| Offset: 0.00 VDC                           | Offset: 0.00 VDC                               | Vertical  |
| RATE: 20.0000 kHz                          | Phase: 0.0 °                                   |           |
| 511                                        |                                                | Next Page |
| -511                                       |                                                | Back Page |
| 0<br>H_From: 0 Lengtl<br>V_Low: _511 V_Hig | 4095<br>h:4096 Center: 2048<br>h:511 Center: 0 | Overview  |

ARB

Display

Next Page

F1

F3

#### 页面浏览(后移)

- 背景 观察波形时,使用 Next/Back Page 功能可以向前/ 后移动显示窗口。
- 面板操作 1. 按 ARB 键
  - 2. 按F1 (Display)
  - 3. 按 F3 (Next Page)将显示窗口 向后移动一个观察长度
    - H\_From\*=H\_From + Length Center=Center + Length \*H\_From +Length ≤ 4096
  - 如下,按 Next Page 之后的显示窗口。

H\_From:  $0 \rightarrow 200$ Length: 200 Center:  $100 \rightarrow 300$ 

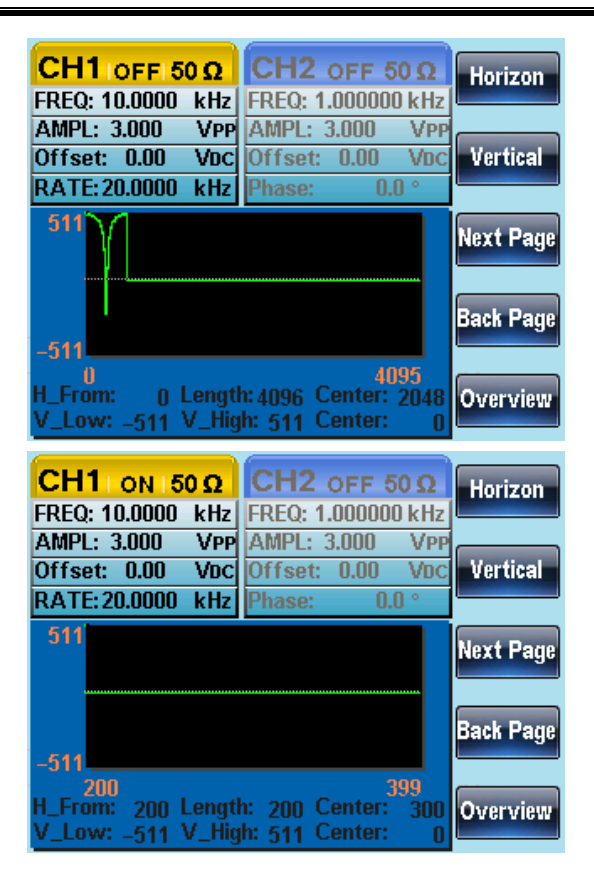

## G≝INSTEK

## 显示

| 1. 按 ARB 键                                                                                                 | )                                                                                                    |
|----------------------------------------------------------------------------------------------------|----------------------------------------------------------------------------------------------------|
| 2. 按F1 (Display) Display                                                                                   | F1                                                                                                    |
| 3. 按 F5 (Overview)显示整个波 Overview<br>形                                                                      | F5                                                                                                    |
| 水平: 0~4095<br>垂直: 511~ -511                                                                                |                                                                                                    |
| 如下,按 Overview 之后的显示窗口。<br>H_From: 0 → 0<br>Length: 400→4096<br>Center:200→ 2048<br>Vertical low/high: +511 |                                                                                                    |
|                                                                                                    | <ol> <li>按 ARB 键</li> <li>按 F1 (Display)</li> <li>Display</li> <li>孩 F5 (Overview)显示整个波 verviee<br/>形</li> <li>水平: 0~4095<br/>垂直: 511~ -511</li> <li>如下,按 Overview之后的显示窗口。</li> <li>H_From: 0 → 0<br/>Length: 400→4096<br/>Center:200→ 2048</li> <li>Vertical low/high: ±511</li> </ol> |

| CH1 OFF 50 Ω                               | CH2 OFF 50 Q                                    | Horizon   |
|--------------------------------------------|-------------------------------------------------|-----------|
| FREQ: 10.0000 kHz                          | FREQ: 1.000000 kHz                              |           |
| AMPL: 3.000 VPP                            | AMPL: 3.000 VPP                                 |           |
| Offset: 0.00 VDC                           | Offset: 0.00 VDC                                | Vertical  |
| RATE: 20.0000 kHz                          | Phase: 0.0 °                                    |           |
| 511                                        |                                                 | Next Page |
| -511                                       |                                                 | Back Page |
| 0<br>H_From: 0 Lengtl<br>V_Low: _511 V_Hig | 4095<br>n:4096 Center: 2048<br>h: 511 Center: 0 | Overview  |

## 编辑任意波形

## 增加一个点

| 背景   | AFG-2225 提供强大的编辑功能,<br>任何位置创建点或线。       | 用户可以在波形的   |
|------|-----------------------------------------|------------|
| 面板操作 | 1. 按 ARB 键                              | ARB        |
|      | 2. 按 F2 (Edit)                          | Edit F2    |
|      | 3. 按 F1 (Point)                         | Point F1   |
|      | 4. 按F1 (Address)                        | Address F1 |
|      | 5. Address 参数变亮                         |            |
|      | 1 · · · · · · · · · · · · · · · · · · · | 199        |
|      | 6. 使用方向键和可调旋钮或数字<br>键盘输入 Address 值      |            |
|      | 7. 按 F2 (Enter)保存设置                     | Enter F2   |
|      | 8. 按 Return 返回上层菜单                      | Return     |
|      | 9. 按F2 (Data)                           | Data F2    |
|      | 10. Data 参数变亮                           |            |

## G<sup>w</sup>INSTEK

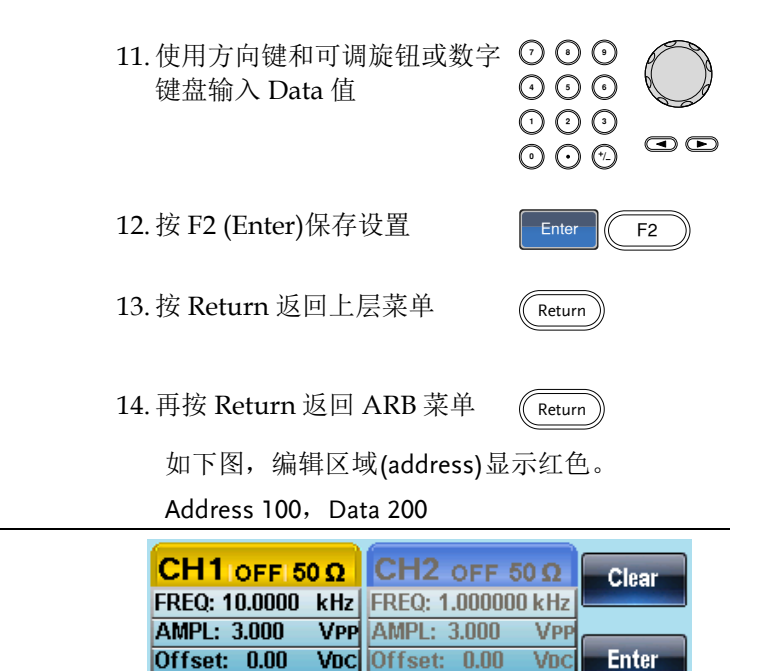

Phase:

0.0 °

#### 增加一条线

背景 AFG-2225 提供强大的编辑功能,用户可以在波形的 任何位置创建点或线。

RATE: 20.0000 kHz

面板操作 1. 按 ARB 键

ARB

2. 按 F2 (Edit)

511

| : | 3. 按 F2 (Line)                                                          | Line F2             |
|---|-------------------------------------------------------------------------|---------------------|
|   | 4. 按F1 (Start ADD)                                                      | Start ADD F1        |
|   | 5. Start Address 参数变亮                                                   |                     |
|   | 0<br><b>Start Address: 0</b> Start Data:<br>Stop Address: 32 Stop Data: | 199<br>O Done<br>O  |
|   | 6. 使用方向键和可调旋钮或数字<br>键盘输入起始地址(Start<br>address)                          |                     |
|   | 7. 按 F2 (Enter)保存设置                                                     | Enter F2            |
|   | 8. 按 Return 返回上层菜单                                                      | Return              |
| , | 9. 重复 4~8 步完成 Start Data (F2<br>Address (F3)设置和 Stop Data               | 2)设置、Stop<br>(F4)设置 |
|   | 10. 按 F5 (Done)确认操作                                                     | Done F5             |
|   | 11.按 Return 返回上层菜单                                                      | Return              |
|   | 如下图,编辑线显示红色。                                                            |                     |
|   | Start Address: 0, Start Data: 0<br>Stop Address: 32, Stop Data: 0       |                     |

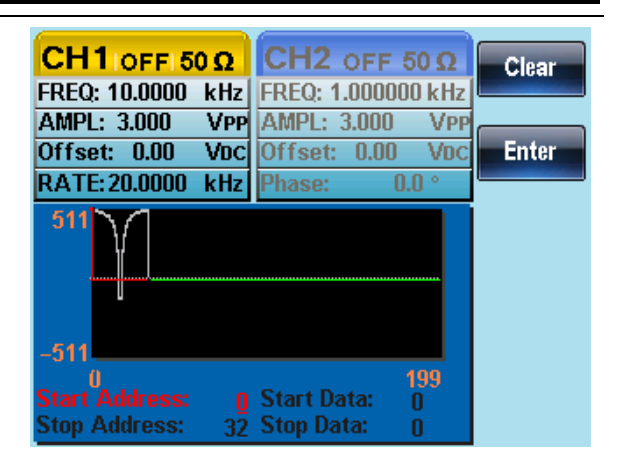

#### 复制波形

| 面板操作 | 1. | 按 ARB 键                                    | ARB      |   |
|------|----|--------------------------------------------|----------|---|
|      | 2. | 按 F2 (Edit)                                | Edit F2  | ) |
|      | 3. | 按 F3 (Copy)                                | Copy F3  | ) |
|      | 4. | 按 F1 (Start)                               | Start F1 | ) |
|      | 5. | Copy From 参数变亮                             |          |   |
|      |    | 0 1<br>Copy From: 0<br>Length: 33 To: 5    | )<br>99  |   |
|      | 6. | 使用方向键和可调旋钮或数字<br>键盘输入复制波形(Copy<br>From)的地址 |          |   |
|      | 7. | 按 F2 (Enter)保存设置                           | Enter F2 | ) |

8. 按 Return 返回上层菜单 (Return)
9. 重复 4~8 步完成 Length (F2)和 Paste To (F3)设置
10. 按 F5 (Done)确认操作 Done F5
11. 按 Return 返回上层菜单 (Return)

将波形中的点 0~33 复制到点 50~83:

Copy From: 0 Length: 33 To: 50

| CH1 OFF 5     | 0Ω   | CH2      | OFF 50 | Ω   | Clear |
|---------------|------|----------|--------|-----|-------|
| FREQ: 10.0000 | kHz  | FREQ: 1. | 000000 | kHz | Vical |
| AMPL: 3.000   | VPP  | AMPL: 3  | .000   | VPP |       |
| Offset: 0.00  | VDC  | Offset:  | 0.00   | VDC | Enter |
| RATE: 20.0000 | kHz  | Phase:   | 0.0    | °   |       |
| -511          | 1    |          |        |     |       |
| 0             |      |          | 19     | 99  |       |
| Copy From:    | 10   |          |        |     |       |
| Lengui.       | - 33 |          |        |     |       |

## G≝INSTEK

#### 清除波形

| 面板操作 | 1.  | 按 ARB 键                                      | ARI  | в    |    |
|------|-----|----------------------------------------------|------|------|----|
|      | 2.  | 按 F2 (Edit)                                  | Ed   | it C | F2 |
|      | 3.  | 按F4 (Clear)                                  | Clea | ar C | F4 |
|      | 4.  | 按 F1 (Start)                                 | Sta  | rt   | F1 |
|      | 5.  | Clear From 参数变亮                              |      |      |    |
|      |     | Clear From: <u>2</u> 0<br>Length: <u>3</u> 3 |      |      |    |
|      | 6.  | 使用方向键和可调旋钮或数字<br>键盘输入清除波形(Clear<br>From)的地址  |      |      |    |
|      | 7.  | 按 F2 (Enter)保存设置                             | Ent  | er C | F2 |
|      | 8.  | 按 Return 返回上层菜单                              | Retu | urn  |    |
|      | 9.  | 重复 4~8 步完成 Length (F2)<br>设置                 | Lenç | pth  | F2 |
|      | 10. | 按F3 (Done)清除所选部分                             | Dor  | ie   | F3 |
| 全部删除 | 11. | 按 F4 (ALL)删除整个波形                             | AL   |      | F4 |

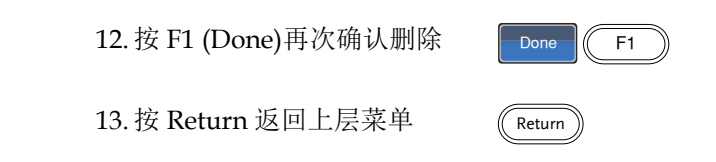

Clear From: 20, Length: 33.

| CH1 ON 50 Ω          | CH2 OFF 50 Q       | Clear |
|----------------------|--------------------|-------|
| FREQ: 10.0000 kHz    | FREQ: 1.000000 kHz |       |
| AMPL: 3.000 VPP      | AMPL: 3.000 VPP    |       |
| Offset: 0.00 VDC     | Offset: 0.00 VDC   | Enter |
| RATE: 20.0000 kHz    | Phase: 0.0 °       |       |
| 511                  |                    |       |
| -511                 |                    |       |
| ()<br>Clear From: 20 | 199                |       |
| Length: <u>20</u>    |                    |       |

清除部分波形后:

| CH1 ON 150    | Ω    | CH2 OFF 50 Q       | Start  |
|---------------|------|--------------------|--------|
| FREQ: 10.0000 | kHz  | FREQ: 1.000000 kHz |        |
| AMPL: 3.000   | VPP  | AMPL: 3.000 VPP    |        |
| Offset: 0.00  | VDC  | Offset: 0.00 VDC   | Length |
| RATE: 20.0000 | kHz  | Phase: 0.0 °       |        |
| 511           |      |                    | Done   |
| -511          |      |                    | ALL    |
|               |      | 199                |        |
| Clear From:   | - 20 |                    |        |
| Length:       | - 33 |                    |        |

删除整个波形后:

| CH1 ON 50 Ω       | CH2 OFF 50 Q       | Start  |
|-------------------|--------------------|--------|
| FREQ: 10.0000 kHz | FREQ: 1.000000 kHz |        |
| AMPL: 3.000 VPP   | AMPL: 3.000 VPP    |        |
| Offset: 0.00 VDC  | Offset: 0.00 VDC   | Length |
| RATE: 20.0000 kHz | Phase: 0.0 °       |        |
| 511               |                    | Done   |
| -511              |                    | ALL    |
| 0                 | 199                |        |
| Clear From: 0     |                    |        |
| Length: 33        |                    |        |

#### ARB 保护

保护任意波形的某个区域不被改变。

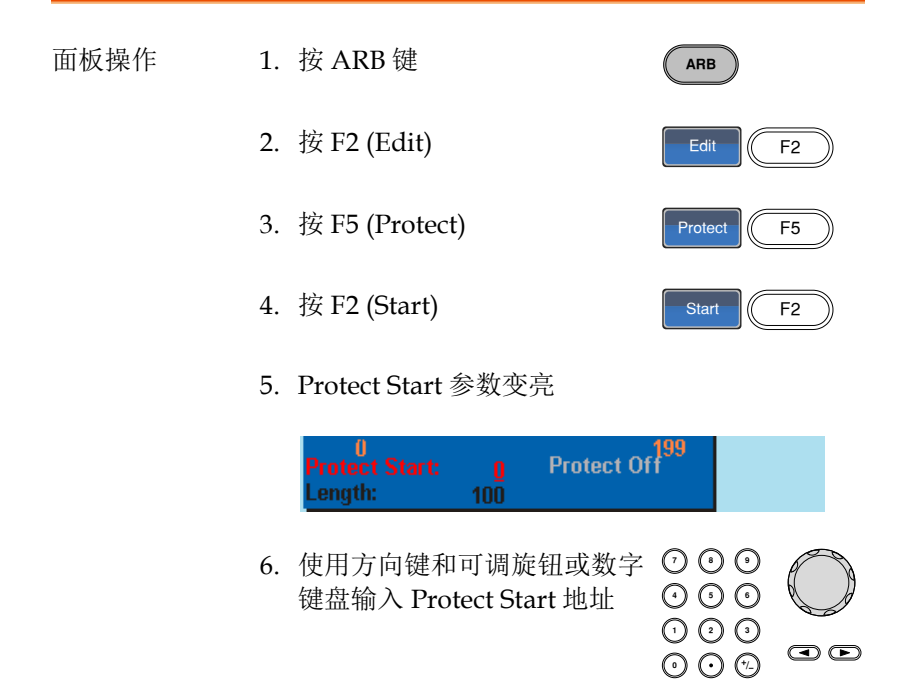

|        | 7. 按 F2 (Enter)保存设置             | Enter F2     |
|--------|---------------------------------|--------------|
|        | 8. 按 Return 返回上层菜单              | Return       |
|        | 9. 重复 4~8 步完成 Length (F3)<br>设置 | Length F3    |
|        | 10. 按 F4 (Done)确认保护区域           | Done F4      |
| 保护整个波形 | 11. 按 F1 (ALL)保护整个波形            | ALL F1       |
|        | 12. 按 F1 (Done)确认               | Done F1      |
| 解除保护   | 13. 按 F5 (Unprotect)解除保护波<br>形  | Unprotect F5 |
|        | 14. 按 F1 (Done)确认               | Done F1      |
|        | 15. 波形背景变回黑色。"Protect (         | Off"呈灰色      |

如下,波形保护区域以橘色背景显示:

Start:0, Length: 100

| CH1 ON 50 Ω                          | CH2 OFF 50 Q       | Clear  |
|--------------------------------------|--------------------|--------|
| FREQ: 10.0000 kHz                    | FREQ: 1.000000 kHz | Olgal  |
| AMPL: 3.000 VPP                      | AMPL: 3.000 VPP    |        |
| Offset: 0.00 VDC                     | Offset: 0.00 VDC   | Enter  |
| RATE: 20.0000 kHz                    | Phase: 0.0 °       |        |
| 511                                  |                    |        |
| -511                                 |                    |        |
| 0<br>Protect Start: 0<br>Length: 100 | 199<br>Protect Off |        |
| CH1 ON 150 Ω                         | CH2 OFF 50Ω        | ALL    |
| FREQ: 10.0000 kHz                    | FREQ: 1.000000 kHz |        |
| AMPL: 3.000 VP                       | AMPL: 3.000 VPI    |        |
| Offset: 0.00 Voc                     | : Offset: 0.00 Voc | Start  |
| RATE: 20.0000 kHz                    | Phase: 0.0 °       |        |
| 511                                  |                    | Length |
| -511                                 |                    | Done   |
| 0<br>Protect Start:                  | Drotoot On         |        |

### 输出任意波形

信号发生器能够输出高达4k(2~4096)点的任意波形。

#### 输出任意波形

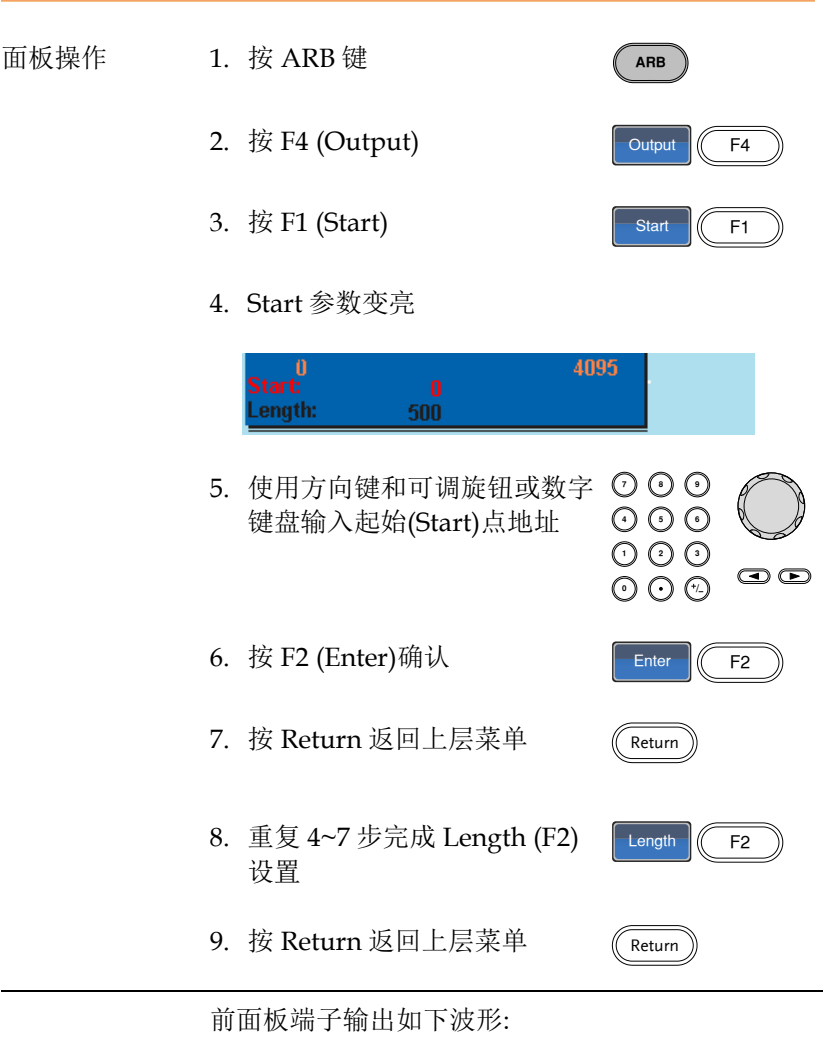

Start 0, Length 500

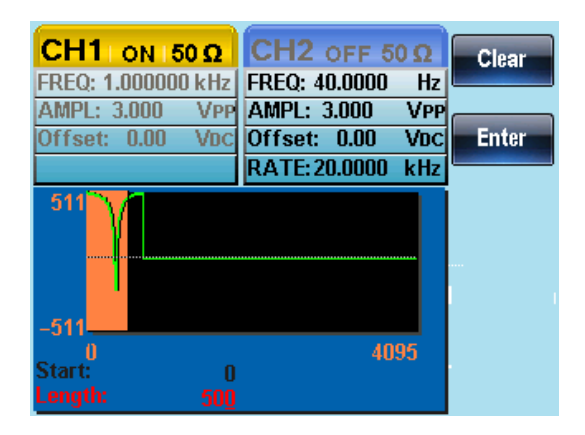

\*任意波形标记输出

当任意波形被开启时,无论任意波有无输出,都会从触发输出端口 输出一个脉冲波,脉冲波的频率是 1/Rate

## 存储/调取任意波形

AFG-2225 可以在 10 组内存中存储和调取任意波形。任意波形也能在 U 盘里保存和调取。

将波形保存至内部存储器

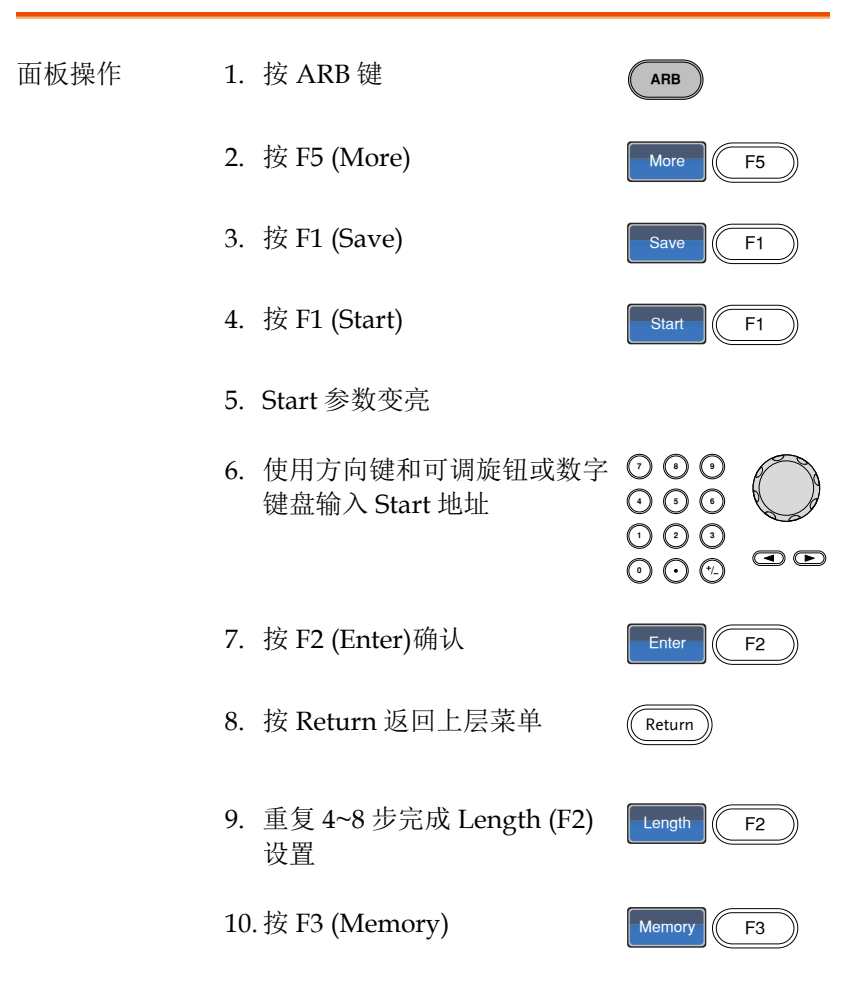

11. 使用可调旋钮选择内存文件

Memory0~Memory9

12. 按 F1 (Select)将波形保存至所 选内存文件

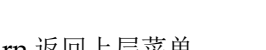

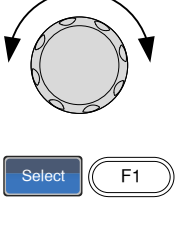

Return

- 13. 按 Return 返回上层菜单
- 如下,使用可调旋钮选择 Memory0 文件。

| Path: Mem | Select |         |             |  |
|-----------|--------|---------|-------------|--|
| Memory(): | ADR    | Sotting | ADB+Sotting |  |
| Memory1:  | ARB    | Setting | ARB+Setting |  |
| Memory2:  |        | Setting | ARB+Setting |  |
| Memory3:  |        | Setting | ARB+Setting |  |
| Memory4:  |        | Setting | ARB+Setting |  |
| Memory5:  |        | Setting | ARB+Setting |  |
| Memory 7: |        | Setting | ARD+Setting |  |
| Memory8:  |        | Setting | ARB+Setting |  |
| Memory9:  |        | Setting | ARB+Setting |  |
|           |        |         |             |  |

将文件保存至U盘

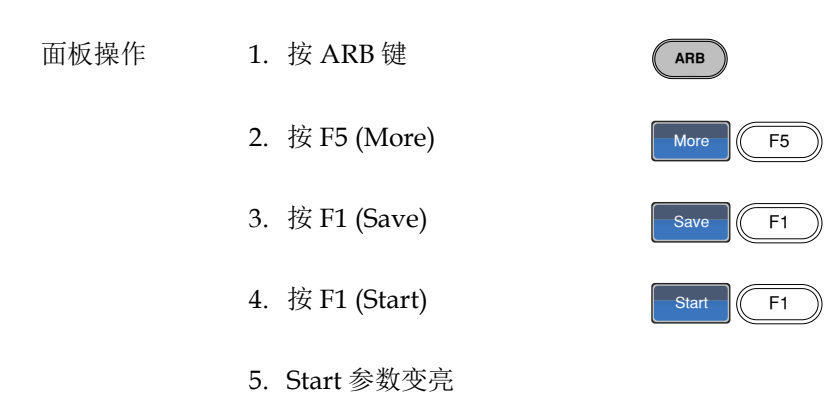

## G≝INSTEK

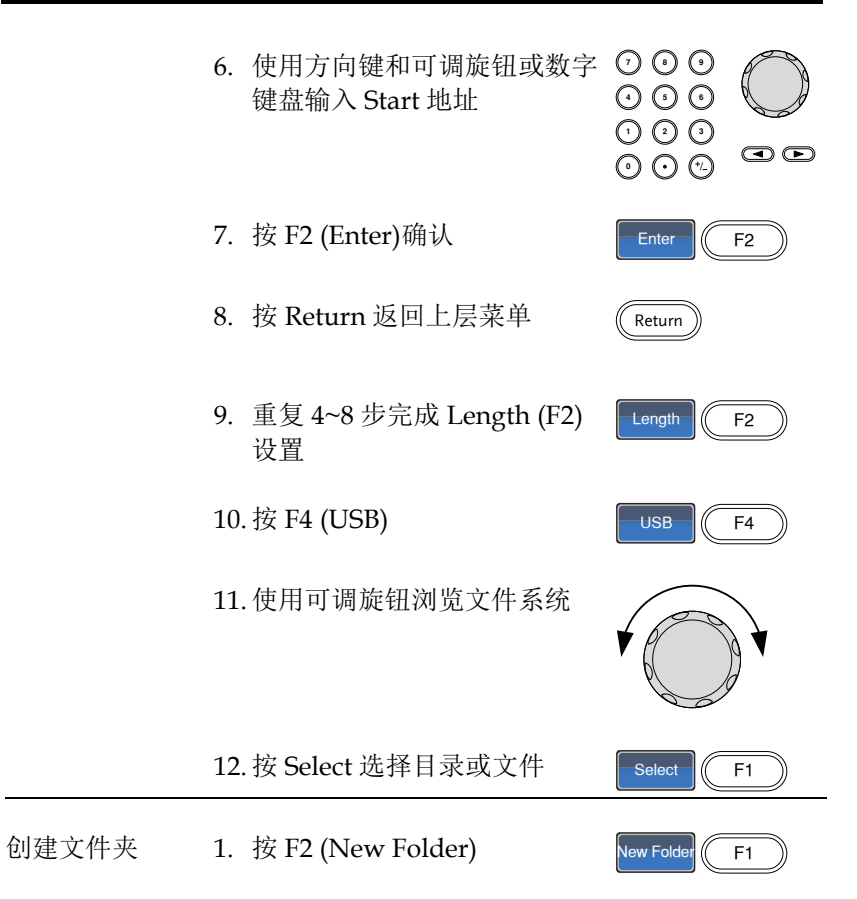

2. 显示默认文件夹名称"NEW\_FOL"

| New Folder: |   |   |   |   |    |            |    |    |   |   |   |   |
|-------------|---|---|---|---|----|------------|----|----|---|---|---|---|
|             |   |   |   | Ν | E۷ | <b>V</b> _ | FC | DL |   |   |   |   |
| А           | В | С | D | E | F  | G          | Н  | I  | J | K | L | М |
| Ν           | 0 | Ρ | Q | R | S  | Т          | U  | V  | W | Х | Y | Z |
| 1           | 2 | 3 | 4 | 5 | 6  | 7          | 8  | 9  | 0 |   | - | - |

## G≝INSTEK

 3.使用可调旋钮移动光标
 4.按F1 (Enter Char)或F2 (Backspace)创建文件夹名称
 5.按F5 (Save)保存文件夹名称
 6.按F3 (New File)
 1.按F3 (New File)
 2.显示默认文件名"NEW\_FIL"

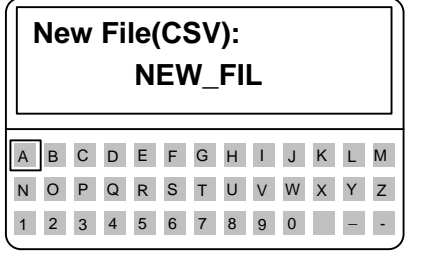

3. 使用可调旋钮移动光标

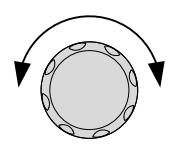

4. 按 F1 (Enter Char)或 F2 (Backspace)创建文件名

5. 按 F5 (Save)保存

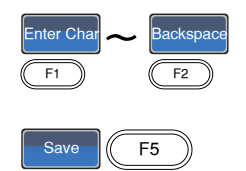

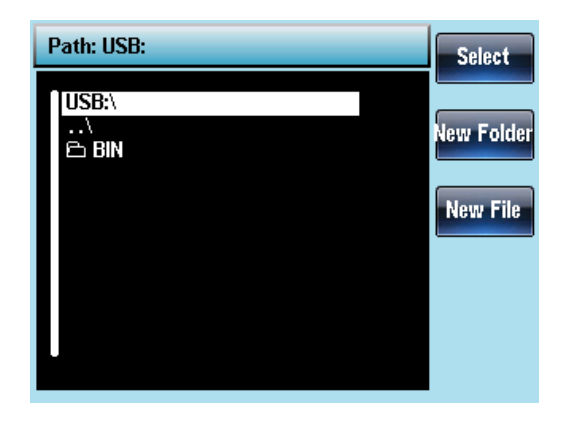

#### 从内部存储器调取波形

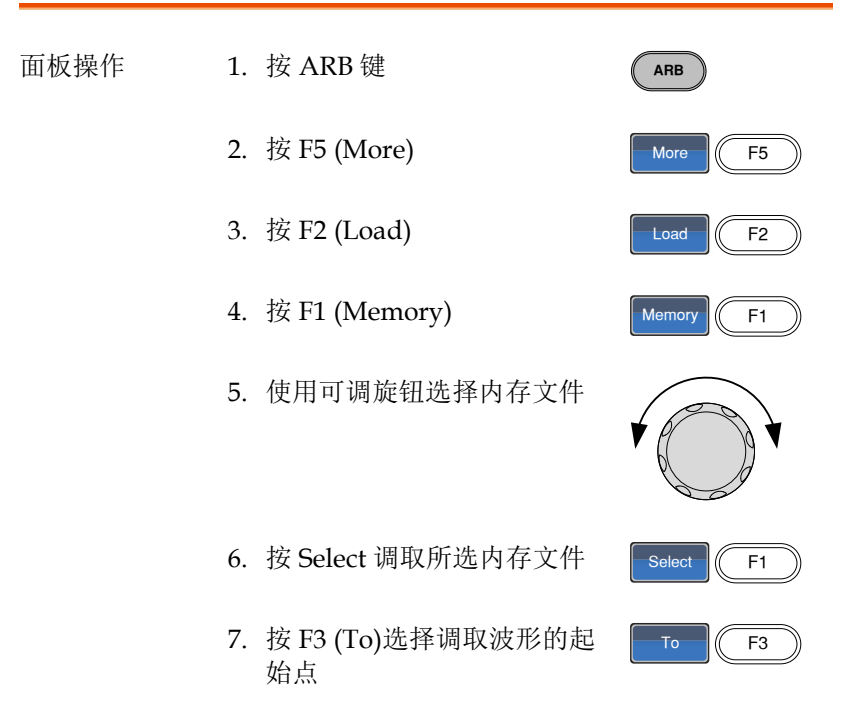

如下,使用可调旋钮将 Memory0 文件调取到波形的 0 点(position 0)。

|            |    |         |             | Select |
|------------|----|---------|-------------|--------|
|            |    |         |             |        |
| Memory0: 🔼 | RB | Setting | ARB+Setting |        |
| Memory1: 🗛 |    | Setting | ARB+Setting |        |
| Memory2: A |    | Setting | ARB+Setting |        |
| Memory3: A |    | Setting | ARB+Setting |        |
| Memory4: A |    | Setting | ARB+Setting |        |
| Memory5: A |    | Setting | ARB+Setting |        |
| Memory6: 🗛 |    | Setting | ARB+Setting |        |
| Memory7: A |    | Setting | ARB+Setting |        |
| Memory8: A |    | Setting | ARB+Setting |        |
| Memory9: A |    | Setting | ARB+Setting |        |
|            |    |         |             |        |

| CH1 ON 50 Ω       | CH2 OFF 50 Ω       | Clear |
|-------------------|--------------------|-------|
| FREQ: 10.0000 kHz | FREQ: 1.000000 kHz |       |
| AMPL: 3.000 VPP   | AMPL: 3.000 VPP    |       |
| Offset: 0.00 VDC  | Offset: 0.00 VDC   | Enter |
| RATE: 20.0000 kHz | Phase: 0.0 °       |       |
| -511              |                    |       |
| Load To: O        | 199                |       |

## **GWINSTEK**

#### 从U盘调取波形

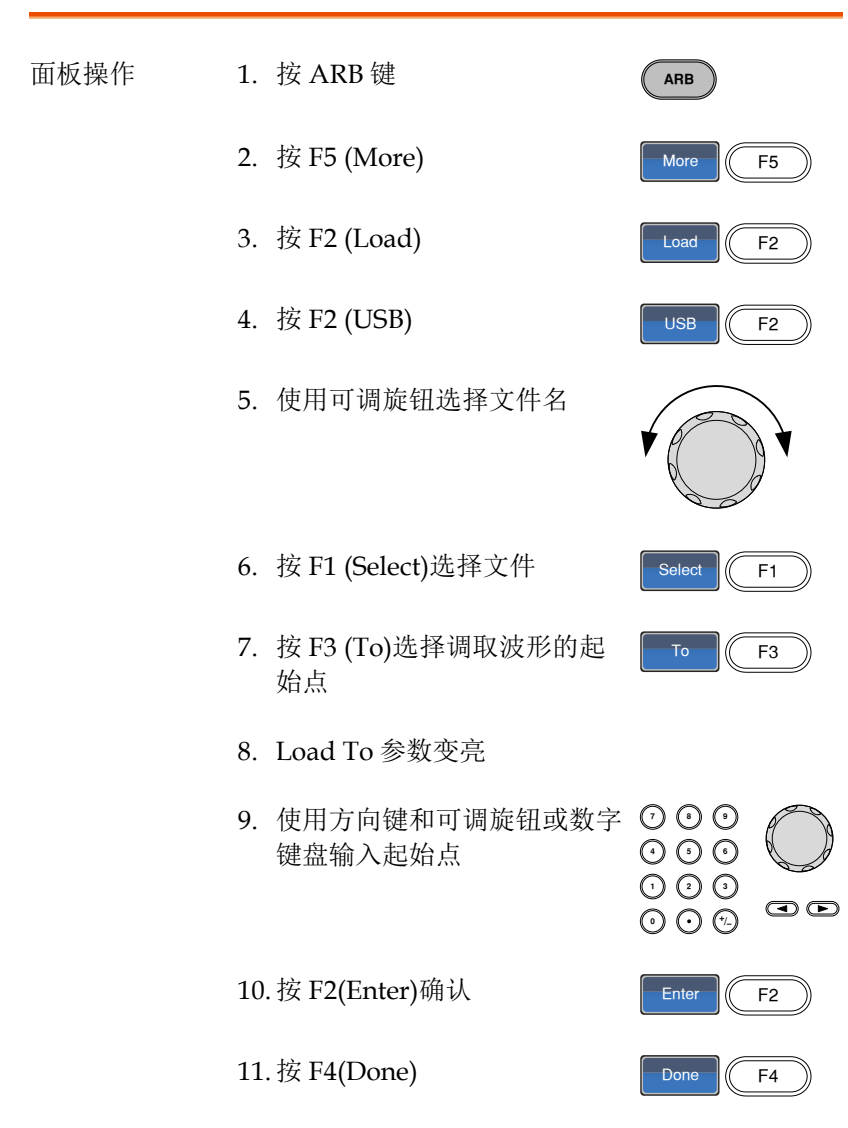

如下,使用可调旋钮选择文件 AFG.CSV,调取至 position 0。

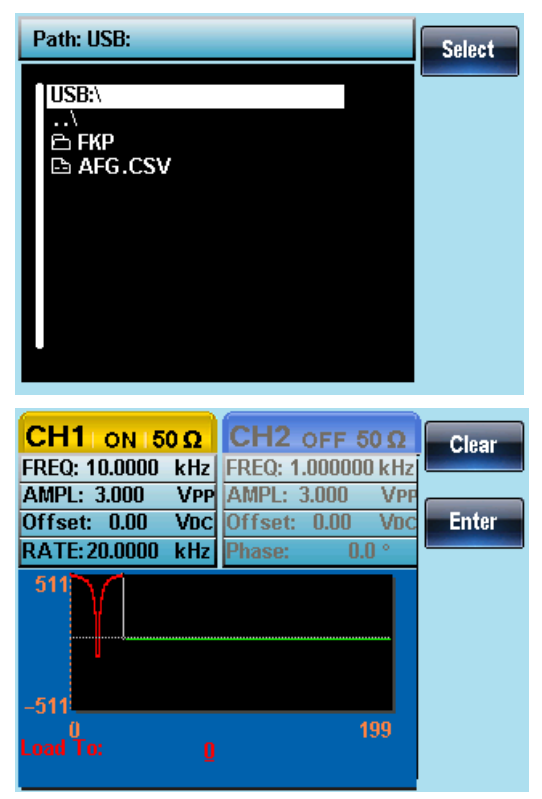

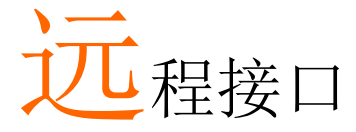

| Establishing a Remote Connection   |  |
|------------------------------------|--|
| Configure USB interface            |  |
| Remote control terminal connection |  |
| Command Syntax                     |  |
| Error Messages                     |  |
| Command Error Codes                |  |
| Execution Errors                   |  |
| Query Errors                       |  |
| Arbitrary Waveform Errors          |  |
| SCPI Status Register               |  |
| Register types                     |  |
| AFG-2225 Status System             |  |
| Questionable Status Register       |  |
| Standard Event Status Registers    |  |
| The Status Byte Register           |  |
| Output Queue                       |  |
| Error Queue                        |  |

# Establishing a Remote Connection

The AFG-2225 supports USB remote connections.

| Configure | USB | interface |
|-----------|-----|-----------|
|-----------|-----|-----------|

| USB<br>configuration | PC side connector                                                                                                    | Type A, host         |  |
|----------------------|----------------------------------------------------------------------------------------------------|----------------------|--|
|                      | connector                                                                                                    | Type D, slave        |  |
|                      | Speed                                                                                                    | 1.1/2.0 (full speed) |  |
| Panel Operation      | 1. Connect the USB cable to the rear panel USB B (slave) port.       •                                                                                                    |                      |  |
|                      | 2. When the PC asks for the<br>USB driver, select<br>XXXXXX.inf included in the<br>software package or<br>download the driver from the<br>GW website,<br>www.gwinstek.com. |                      |  |

#### Remote control terminal connection

| Terminal<br>application | Invoke the terminal application such as MTTTY<br>(Multi-Threaded TTY). For USB, set the COM port,<br>baud rate, stop bit, data bit, and parity<br>accordingly. |  |  |  |  |
|-------------------------|----------------------------------------------------------------------------------------------------|--|--|--|--|
|                         | To check the COM port No, see the Device<br>Manager in the PC. For WinXP, Control panel $\rightarrow$<br>System $\rightarrow$ Hardware tab.                    |  |  |  |  |
| Functionality<br>check  | Run this query command via the terminal.<br>*idn?                                                                                                    |  |  |  |  |
|                         | This should return the Manufacturer, Model<br>number, Serial number, and Firmware version in<br>the following format.                                          |  |  |  |  |
|                         | GW INSTEK, AFG-2225, SN:XXXXXXX,Vm.mm                                                                                                    |  |  |  |  |
|                         | Note: ^j or ^m can be used as the terminal character when using a terminal program.                                                                            |  |  |  |  |
| PC Software             | The proprietary PC software, downloadable from GWInstek website, can be used for remote control.                                                               |  |  |  |  |
| Display                 | When a remote connection is established all panel keys are locked bar F5.                                                                                      |  |  |  |  |
|                         | 1. Press REM/LOCK (F5) to return the function generator to local mode.                                                                                         |  |  |  |  |

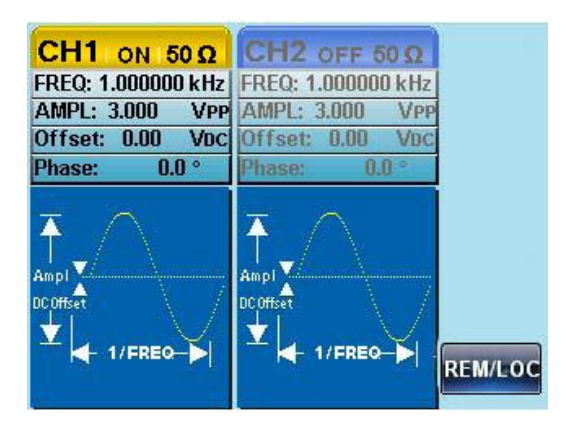

## Command Syntax

| Compatible<br>standard | <ul><li>IEEE488.2, 1992 (fully compatible)</li><li>SCPI, 1994 (partially compatible)</li></ul>                                                                                                    |        |                                                                              |            |          |
|------------------------|----------------------------------------------------------------------------------------------------|--------|------------------------------------------------------------------------------|------------|----------|
| Command Tree           | The SCPI standard is an ASCII based standard that defines the command syntax and structure for programmable instruments.                                                                              |        |                                                                              |            |          |
|                        | Commands are based on a hierarchical tree<br>structure. Each command keyword is a node on<br>the command tree with the first keyword as the<br>root node. Each sub node is separated with a<br>colon. |        |                                                                              |            |          |
|                        | Shown below is a section of the SOURce[1 2] root node and the :PM and :PULSe sub nodes.                                                                                                    |        |                                                                              |            |          |
|                        | Root node                                                                                                    |        | :SOU                                                                         | Rce[1 2]   |          |
|                        | 2 <sup>nd</sup> node                                                                                                    | :      | PM                                                                           | I<br>:PU   | LSe      |
|                        | 3 <sup>rd</sup> node                                                                                                    | SOURCE | Shape                                                                        | :PERiod    | :WIDTh   |
| Command types          | Commands can be separated in to three distinc types, simple commands, compound commands and queries.                                                                                                  |        |                                                                              |            |          |
|                        | Simple                                                                                                    |        | A single command with/without a parameter                                    |            |          |
|                        | Example                                                                                                    |        | *OPC                                                                         |            |          |
|                        | Сотроι                                                                                                    | ınd    | Two or more commands<br>separated by a colon (:)<br>with/without a parameter |            | s<br>ter |
|                        | Example                                                                                                    | :      | SOURce1:P                                                                    | ULSe:WIDTh |          |

|               | Query                                                                                                    | 2<br>1<br>1<br>1<br>0<br>0<br>0<br>0 | A query is a simple or compound<br>command followed by a question<br>mark (?). A parameter (data) is<br>returned. The maximum or<br>minimum value for a parameter<br>can also be queried where<br>applicable. |
|---------------|----------------------------------------------------------------------------------------------------|--------------------------------------|----------------------------------------------------------------------------------------------------|
|               | Example                                                                                                    | e S                                  | 60URce1:FREQuency?<br>60URce1:FREQuency? MIN                                                                                                    |
| Command forms | Commands and queries have two different forms,<br>long and short. The command syntax is written<br>with the short form of the command in capitals<br>and the remainder (long form) in lower case.<br>long long<br>SOURce1:DCOffset<br>short short<br>The commands can be written in capitals or lower-<br>case, just so long as the short or long forms are<br>complete. An incomplete command will not be<br>recognized.<br>Below are examples of correctly written |                                      |                                                                                                    |
|               | LONG                                                                                                    | SOURce1:                             | DCOffset                                                                                                    |
|               |                                                                                                    | SOURCE1                              | :DCOFFSET                                                                                                    |
|               |                                                                                                    | source1:do                           | coffset                                                                                                    |
|               | SHORT                                                                                                    | SOUR1:DO                             | 20                                                                                                    |
|               |                                                                                                    | sour1:dco                            |                                                                                                    |
#### G≝INSTEK

| Command               | SOURce1:DCOffset                                                                                                    | < offset>LF                                             | 1: comm                                          | and header                                                            |
|-----------------------|----------------------------------------------------------------------------------------------------|---------------------------------------------------------|--------------------------------------------------|-----------------------------------------------------------------------|
| Format                | i :                                                                                                    | 2 3 4                                                   | 2: single                                        | space                                                                 |
|                       |                                                                                                    |                                                         | 3: param                                         | eter                                                                  |
|                       |                                                                                                    |                                                         | 4: messa                                         | ge terminator                                                         |
| Square Brackets []    | Commands tha<br>that the content<br>command is the<br>bracketed items<br>command.                                                                                                    | t contain s<br>s are optic<br>e same wit<br>s. Brackets | quares br<br>onal. The<br>h or with<br>are not s | rackets indicate<br>function of the<br>out the square<br>ent with the |
|                       | For example, the the following 3 for                                                                                                    | frequency<br>orms:                                      | query belo                                       | ow can use any of                                                     |
|                       | SOURce1:FREQu                                                                                                    | uency? [MI                                              | Nimum N                                          | IAXimum]                                                              |
|                       | SOURce1:FREQu                                                                                                    | uency? MA                                               | Ximum                                            |                                                                       |
|                       | SOURce1:FREQu                                                                                                    | uency? MIN                                              | limum                                            |                                                                       |
|                       | SOURce1:FREQu                                                                                                    | uency?                                                  |                                                  |                                                                       |
| Braces {}             | Commands that<br>within the brace<br>sent with the co                                                                                                    | t contain b<br>es must be<br>ommand.                    | races ind<br>chosen. I                           | licate one item<br>Braces are not                                     |
| Angled Brackets<br><> | Angle brackets are used to indicate that a value<br>must be specified for the parameter. See the<br>parameter description below for details. Angled<br>brackets are not sent with the command. |                                                         |                                                  |                                                                       |
| Bars                  | Bars are used to<br>choices in the co                                                                                                    | o separate<br>ommand f                                  | multiple<br>ormat.                               | parameter                                                             |
| Parameters            | Туре                                                                                                    | Descriptio                                              | on                                               | Example                                                               |
|                       | <boolean></boolean>                                                                                                    | Boolean l                                               | ogic                                             | 0, 1/ON,OFF                                                           |
|                       | <nr1></nr1>                                                                                                    | integers                                                |                                                  | 0, 1, 2, 3                                                            |
|                       | <nr2></nr2>                                                                                                    | decimal r                                               | numbers                                          | 0.1, 3.14, 8.5                                                        |
|                       | <nr3></nr3>                                                                                                    | floating p                                              | oint                                             | 4.5e-1, 8.25e+1                                                       |
|                       | <nrf></nrf>                                                                                                    | any of NI                                               | R1, 2, 3                                         | 1, 1.5, 4.5e-1                                                        |

|                        | <nrf+><br/><numeric></numeric></nrf+>                                                            | NRf type with a<br>suffix including<br>MINimum,<br>MAXimum or<br>DEFault<br>parameters. | 1, 1.5, 4.5e-1<br>MAX, MIN, |
|------------------------|--------------------------------------------------------------------------------------------------|-----------------------------------------------------------------------------------------|-----------------------------|
|                        | <aard></aard>                                                                                    | Arbitrary ASCII characters.                                                             |                             |
|                        | <discrete></discrete>                                                                            | Discrete ASCII<br>character<br>parameters                                               | IMM, EXT,<br>MAN            |
|                        | <frequency><br/><peak deviation<br="">in Hz&gt;<br/><rate hz="" in=""></rate></peak></frequency> | NRf+ type<br>including<br>frequency unit<br>suffixes.                                   | 1 KHZ, 1.0 HZ,<br>MHZ       |
|                        | <amplitude></amplitude>                                                                          | NRf+ type<br>including voltage<br>peak to peak.                                         | VPP                         |
|                        | <offset></offset>                                                                                | NRf+ type<br>including volt<br>unit suffixes.                                           | V                           |
|                        | <seconds></seconds>                                                                              | NRf+ type<br>including time<br>unit suffixes.                                           | NS, S MS US                 |
|                        | <percent><br/><depth in<br="">percent&gt;</depth></percent>                                      | NRf type                                                                                | N/A                         |
| Message<br>terminators | LF CR                                                                                            | line feed code (new line) and carriage return.                                          |                             |
|                        | LF                                                                                               | line feed code (new line)                                                               |                             |
|                        | EOI                                                                                              | IEEE-488 EOI (End-Or-Identify)                                                          |                             |
| Note                   | ∧j or ∧m should<br>program.                                                                      | uld be used when using a terminal                                                       |                             |

## **GWINSTEK**

| Command<br>Separators | Space                     | A space is used to separate a parameter from a keyword/command header.                                    |
|-----------------------|---------------------------|----------------------------------------------------------------------------------------------------|
|                       | Colon (:)                 | A colon is used to separate keywords on each node.                                                        |
|                       | Semicolon (;)             | A semi colon is used to separate<br>subcommands that have the same<br>node level.                         |
|                       |                           | For example:<br>SOURce[1 2]:DCOffset?<br>SOURce[1 2]:OUTPut?<br>→SOURce1:DCOffset?;OUTPut?                |
|                       | Colon +<br>Semicolon (:;) | A colon and semicolon can be<br>used to combine commands from<br>different node levels.                   |
|                       |                           | For example:<br>SOURce1:PM:SOURce?<br>SOURce:PULSe:WIDTh?<br>→SOURce1:PM:SOURce?:;SOURce:<br>PULSe:WIDTh? |
|                       | Comma (,)                 | When a command uses multiple parameters, a comma is used to separate the parameters.                      |
|                       |                           | For example:<br>SOURce:APPLy:SQUare 10KHZ, 2.0<br>VPP, -1V                                                |

## Command List

| System Comma    | ands                       | 187 |
|-----------------|----------------------------|-----|
|                 | SYSTem:ERRor?              |     |
|                 | *IDN?                      |     |
|                 | *RST                       |     |
|                 | SYSTem:VERSion?            |     |
|                 | *OPC                       |     |
|                 | *OPC?                      |     |
|                 | *WAI                       |     |
| Status Register | Commands                   | 190 |
| C C             | *CLS                       | 190 |
|                 | *ESE                       | 190 |
|                 | *ESR?                      | 191 |
|                 | *STB?                      | 191 |
|                 | *SRE                       | 192 |
| System Remote   | e Commands                 | 193 |
|                 | SYSTem:LOCal               | 193 |
|                 | SYSTem:REMote              | 193 |
| Apply Comman    | ıds                        | 194 |
| 117             | SOURce[1 2]:APPLy:SINusoid |     |
|                 | SOURce[1 2]:APPLy:SQUare   |     |
|                 | SOURce[1 2]:APPLy:RAMP     | 197 |
|                 | SOURce[1 2]:APPLy:PULSe    |     |
|                 | SOURce[1 2]:APPLy:NOISe    |     |
|                 | SOURce[1 2]:APPLy:USER     |     |
|                 | SOURce[1 2]:APPLy?         | 199 |
| Output Comma    | ands                       | 200 |
|                 | SOURce[1]2]:FUNCtion       |     |
|                 | SOURce[1]2]:FREQuency      |     |
|                 | SOURce[1 2]:AMPlitude      | 203 |
|                 | SOURce[1]2]:DCOffset       | 204 |
|                 | SOURce[1 2]:SQUare:DCYCle  |     |
|                 | SOURce[1]2]:RAMP:SYMMetry  |     |
|                 | OUTPut[1 2]                |     |
|                 | OUTPut[1 2]:LOAD           | 207 |
|                 | SOURce[1]2]:VOLTage:UNIT   | 208 |
| Pulse Configura | ation Commands             | 209 |
| 5               | SOURce[1 2]:PULSe:PERiod   | 209 |
|                 | SOURce[1 2]:PULSe:WIDTh    | 210 |
| Amplitude Mod   | Julation (AM) Commands     | 211 |
| •               | AM Overview                | 211 |
|                 | SOURce[1 2]:AM:STATe       | 212 |
|                 |                            |     |

| SOURce[1 2]:AM:SOURce                 | 212        |
|---------------------------------------|------------|
| SOURce[1]2]:AM:INTernal:FUNCtion      | 213        |
| SOURce[1]2]:AM:INTernal:FREQuency     | 214        |
| SOURce[1 2]:AM:DEPTh                  | 214        |
| Frequency Modulation (FM) Commands    | 216        |
| FM Overview                           | 216        |
| SOURce[1 2]:FM:STATe                  | 217        |
| SOURce[1]2]:FM:SOURce                 | 217        |
| SOURce[1]2]:FM:INTernal:FUNCtion      | 218        |
| SOURce[1 2]:FM:INTernal:FREQuency     | 219        |
| SOURce[1 2]:FM:DEViation              | 219        |
| Frequency-Shift Keying (FSK) Commands | .221       |
| FSK Overview                          | 221        |
| SOURce[1 2]:FSKey:STATe               | 221        |
| SOURce[1 2]:FSKey:SOURce              | 222        |
| SOURce[1 2]:FSKey:FREQuency           | 222        |
| SOURce[1 2]:FSKey:INTernal:RATE       | 223        |
| Phase Modulation (PM)Commands         | .225       |
| PM Overview                           | 225        |
| SOURce[1 2]:PM:STATe                  | 226        |
| SOURce[1 2]:PM:SOURce                 | 226        |
| SOURce[1 2]:PM:INTernal:FUNction      | 227        |
| SOURce[1 2]:PM:INTernal:FREQuency     | 227        |
| SOURce[1 2]:PM:DEViation              | 228        |
| SUM Modulation (SUM) Commands         | .229       |
| SUM Overview                          | 229        |
| SOURce[1 2]:SUM:STATe                 | 230        |
| SOURce[1 2]:SUM:SOURce                | 230        |
| SOURce[1]2]:SUM:INTernal:FUNction     | 231        |
| SOURCE[1]2]:SUM:INTernal:FREQuency    | 231        |
| SOURce[1]2]:SUM:AMPL                  | 232        |
| Frequency Sweep Commands              | 233        |
|                                       | 233        |
| SOURce[1]2]:SWEep:STATe               | 234        |
| SOURCe[1]2]:FREQuency:START           | 235        |
| SOURce[1]2]:FREQuency:STOP            | 235        |
| SOURce[1]2]:FREQuency:CENTER          | 0.22       |
|                                       | 23/        |
| SOURCE[1]2].3 W EEP.3FACIIIS          | 230<br>238 |
| SOURCE[1/2].SW/Eep:SOURce             | 230        |
| SOLIRce[1]2]·MARKer: FRFOLiency       | 240        |
| SOURce[1]2]:MARKer                    | 240        |
| Burst Mode Commands                   | 242        |

|                 | Burst Mode Overview                    | 242 |
|-----------------|----------------------------------------|-----|
|                 | SOURce[1]2]:BURSt:STATe                | 244 |
|                 | SOURce[1 2]:BURSt:MODE                 | 244 |
|                 | SOURce[1 2]:BURSt:NCYCles              | 245 |
|                 | SOURce[1 2]:BURSt:INTernal:PERiod      | 246 |
|                 | SOURce[1 2]:BURSt:PHASe                | 247 |
|                 | SOURce[1 2]:BURSt:TRIGger:SOURce       | 247 |
|                 | SOURce[1 2]:BURSt:TRIGger:DELay        | 248 |
|                 | SOURce[1 2]:BURSt:TRIGger:SLOPe        | 249 |
|                 | SOURce[1 2]:BURSt:GATE:POLarity        | 250 |
|                 | SOURce[1 2]:BURSt:OUTPut:TRIGger:SLOPe | 250 |
|                 | OUTPut[1 2]:TRIGger                    | 251 |
| Arbitrary Wavef | orm Commands                           | 252 |
|                 | Arbitrary Waveform Overview            | 252 |
|                 | SOURce[1 2]:FUNCtion USER              | 253 |
|                 | DATA:DAC                               | 253 |
|                 | SOURce[1 2]:ARB:EDIT:COPY              | 254 |
|                 | SOURce[1 2]:ARB:EDIT:DELete            | 255 |
|                 | SOURce[1 2]:ARB:EDIT:DELete:ALL        | 255 |
|                 | SOURce[1 2]:ARB:EDIT:POINt             | 255 |
|                 | SOURce[1 2]:ARB:EDIT:LINE              | 256 |
|                 | SOURce[1 2]:ARB:EDIT:PROTect           | 256 |
|                 | SOURce[1 2]:ARB:EDIT:PROTect:ALL       | 257 |
|                 | SOURce[1 2]:ARB:EDIT:UNProtect         | 257 |
|                 | SOURce[1 2]:ARB:OUTPut                 | 257 |
| COUNTER         |                                        | 258 |
|                 | COUNTER:STATE                          | 258 |
|                 | COUNter:GATe                           | 258 |
|                 | COUNter:VALue?                         | 259 |
| PHASE           |                                        | 260 |
|                 | <u></u><br><u> </u>                    | 260 |
|                 | SOURce[1]2]:PHASe:SYNChronize          | 260 |
|                 | SOURce[1]2]:PHASe:SYNChronize          | 260 |
|                 | SOURce1:PHASe:SYNChronize              |     |
|                 |                                        | 261 |
|                 |                                        | 201 |
|                 | SOURce[1]2]: EPEQuency: COUPle: MODE   | 261 |
|                 | SOURce[1]2]: FREQuency: COURS: OFFSet  | 201 |
|                 | SOURce[1]2]: AMDI: tudo: COUDIe: RATIO | 202 |
|                 | SOURce[1]2].AMPIILUDE.COOPIE.STATE     | 263 |
| Covo and Daral  | Commondo                               | 203 |
| Save and Recal  |                                        | 204 |
|                 | *SAV                                   | 264 |
|                 | *KCL                                   | 264 |
|                 | MEMory:STATe:DELete                    | 264 |

| MEMory:STATe:DELete ALL |
|-------------------------|
|-------------------------|

# System Commands

| SYSTem:ERRor?    |                                                                                                    | System Query                        |  |  |
|------------------|----------------------------------------------------------------------------------------------------|-------------------------------------|--|--|
| Description      | Reads an error from the error queue. See page 279 for details regarding the error queue.                                            |                                     |  |  |
| Query Syntax     | SYSTem:ERRor?                                                                                                    |                                     |  |  |
| Return parameter | <string><br/>&lt;256 ASCII characters.</string>                                                                                     |                                     |  |  |
| Example          | SYSTem:ERRor?                                                                                                    |                                     |  |  |
|                  | -138 Suffix not allowed                                                                                                    |                                     |  |  |
|                  | Returns an error string.                                                                                                    |                                     |  |  |
| *IDN?            |                                                                                                    | System Query                        |  |  |
| Description      | Returns the function generator manufacturer,<br>model number, serial number and firmware<br>version number in the following format: |                                     |  |  |
| Ouery Syntax     | */IN?                                                                                                    |                                     |  |  |
| Return parameter | <string></string>                                                                                                    |                                     |  |  |
| Example          | <b>*IDN?</b><br>GW INSTEK,AFG-2225,S<br>Returns the identification<br>generator.                                                    | N:XXXXXXXX,Vm.mm<br>of the function |  |  |

| *RST             |                                                                                                    | System Command                                                                                                    |  |  |
|------------------|----------------------------------------------------------------------------------------------------|----------------------------------------------------------------------------------------------------|--|--|
| Description      | Reset the function generator to its factory default state.                                                                                                    |                                                                                                    |  |  |
| Note             | Note the *RST command will not delete instrument save states in memory.                                                                                        |                                                                                                    |  |  |
| Syntax           | *RST                                                                                                    |                                                                                                    |  |  |
| SYSTem:VERSi     | on?                                                                                                    | System Query                                                                                                    |  |  |
| Description      | Performs a system versior<br>with the instrument, firmy<br>revision                                                                                            | n query. Returns a string<br>ware version, FPGA                                                                            |  |  |
| Query Syntax     | SYSTem:VERSion?                                                                                                    |                                                                                                    |  |  |
| Return parameter | <string></string>                                                                                                    |                                                                                                    |  |  |
| Example          | SYST:VERS?                                                                                                    |                                                                                                    |  |  |
|                  | AFG-2225 VX.XXX_XXXX                                                                                                    |                                                                                                    |  |  |
|                  | Returns the year and vers                                                                                                    | ion for that year (1).                                                                                                    |  |  |
| *OPC             |                                                                                                    | System Command                                                                                                    |  |  |
| Description      | This command sets the Op<br>(bit 0) of the Standard Eve<br>the function generator has<br>operations. For the AFG-2<br>is used to indicate when a<br>completed. | peration Complete Bit<br>ent Status Register after<br>completed all pending<br>225, the *OPC command<br>sweep or burst has |  |  |
| Note             | Before the OPC bit is set, o executed.                                                                                                    | other commands may be                                                                                                    |  |  |
| Syntax           | *OPC                                                                                                    |                                                                                                    |  |  |
|                  |                                                                                                    |                                                                                                    |  |  |

| *OPC?            |                                                                                   | System Query                                                    |
|------------------|-----------------------------------------------------------------------------------|-----------------------------------------------------------------|
| Description      | Returns the OPC bit to the<br>pending operations have o<br>OPC bit is set.        | e output buffer when all<br>completed. I.e. when the            |
| Note             | Commands cannot be exec<br>query has completed.                                   | cuted until the *OPC?                                           |
| Query Syntax     | *OPC?                                                                             |                                                                 |
| Return parameter | 1                                                                                 |                                                                 |
| Example          | <b>*OPC?</b><br><b>1</b><br>Returns a "1" when all per<br>complete.               | nding operations are                                            |
| *WAI             |                                                                                   | System Command                                                  |
| Description      | This command waits until<br>have completed before exe<br>commands. I.e., when the | all pending operations<br>ecuting additional<br>OPC bit is set. |
| Note             | This command is only use and burst modes.                                         | d for triggered sweep                                           |
| Syntax           | *WAI                                                                              |                                                                 |

## Status Register Commands

| *CLS             |                                                                                                    |                                                                          | S        | system Command                |  |
|------------------|----------------------------------------------------------------------------------------------------|--------------------------------------------------------------------------|----------|-------------------------------|--|
| Description      | The *CLS command clears all the event registers, the error queue and cancels an *OPC command.                                                                                                    |                                                                          |          |                               |  |
| Syntax           | *CLS                                                                                                    | *CLS                                                                     |          |                               |  |
| *ESE             |                                                                                                    |                                                                          | S        | ystem Command                 |  |
| Description      | The Standard Event Status Enable command<br>determines which events in the Standard Event<br>Status Event register can set the Event Summary<br>Bit (ESB) of the Status Byte register. Any bit<br>positions set to 1 enable the corresponding event.<br>Any enabled events set bit 5 (ESB) of the Status<br>Byte register |                                                                          |          |                               |  |
| Note             | The *CL<br>not the                                                                                                    | The *CLS command clears the event register, but not the enable register. |          |                               |  |
| Syntax           | *ESE <e< td=""><td colspan="4">*ESE <enable value=""></enable></td></e<>                                                                                                    | *ESE <enable value=""></enable>                                          |          |                               |  |
| Parameter        | <enable value=""> 0~255</enable>                                                                                                    |                                                                          |          |                               |  |
| Example          | *ESE 20                                                                                                    | *ESE 20                                                                  |          |                               |  |
|                  | Sets a bi                                                                                                    | it weight of 20 (bi                                                      | ts 2 and | 4).                           |  |
| Query Syntax     | *ESE?                                                                                                    | *ESE?                                                                    |          |                               |  |
| Return Parameter | Bit<br>0                                                                                                    | Register<br>Not used                                                     | Bit<br>4 | Register<br>Message Available |  |
|                  | 1                                                                                                    | Not used                                                                 | 5        | Standard Event                |  |
|                  | 2                                                                                                    | Error Queue                                                              | 6        | Master Summary                |  |
|                  | 3                                                                                                    | Questionable<br>Data                                                     | 7        | Not used                      |  |

#### **GWINSTEK**

| Example          | *ESE?                                                                       |                                                                  |                       |                             |  |
|------------------|-----------------------------------------------------------------------------|------------------------------------------------------------------|-----------------------|-----------------------------|--|
|                  | 4                                                                           |                                                                  |                       |                             |  |
|                  | Bit 2 is s                                                                  | set.                                                             |                       |                             |  |
| *ESR?            |                                                                             |                                                                  | S                     | System Command              |  |
| Description      | Reads a<br>Register<br>status re                                            | nd clears the Stan<br>r. The bit weight o<br>egister is returned | dard Ev<br>of the sta | ent Status<br>ndard event   |  |
| Note             | The *CLS will also clear the standard event status register.                |                                                                  |                       |                             |  |
| Query Syntax     | *ESR?                                                                       |                                                                  |                       |                             |  |
| Return Parameter | Bit<br>O                                                                    | Register<br>Operation<br>Complete                                | Bit<br>4              | Register<br>Execution Error |  |
|                  | 1                                                                           | Not Used                                                         | 5                     | Command Error               |  |
|                  | 2                                                                           | Query Error                                                      | 6                     | Not Used                    |  |
|                  | 3                                                                           | Device Error                                                     | 7                     | Power On                    |  |
| Query Example    | *ESR?                                                                       |                                                                  |                       |                             |  |
|                  | 5                                                                           |                                                                  |                       |                             |  |
|                  | Returns the bit weight of the standard event status register (bit 0 and 2). |                                                                  |                       |                             |  |
| *STB?            |                                                                             |                                                                  | S                     | System Command              |  |
| Description      | Reads the Status byte condition register.                                   |                                                                  |                       |                             |  |
| Note             | Bit 6, the master summary bit, is not cleared.                              |                                                                  |                       |                             |  |
| Syntax           | *STB?                                                                       |                                                                  |                       |                             |  |
|                  | -                                                                           |                                                                  |                       |                             |  |

| *SRE             | System Command                                                                                                    |                                                                                      |           |                               |  |
|------------------|----------------------------------------------------------------------------------------------------|--------------------------------------------------------------------------------------|-----------|-------------------------------|--|
| Description      | The Service Request Enable Command determines<br>which events in the Status Byte Register are<br>allowed to set the MSS (Master summary bit). Any<br>bit that is set to "1" can cause the MSS bit to be set. |                                                                                      |           |                               |  |
| Note             | The *CI<br>register                                                                                                    | The *CLS command clears the status byte event register, but not the enable register. |           |                               |  |
| Syntax           | *SRE <e< td=""><td>nable value&gt;</td><td></td><td></td></e<>                                                                                                    | nable value>                                                                         |           |                               |  |
| Parameter        | <enable< td=""><td colspan="3"><enable value=""> 0~255</enable></td></enable<>                                                                                                    | <enable value=""> 0~255</enable>                                                     |           |                               |  |
| Example          | *SRE 12                                                                                                    | *SRE 12                                                                              |           |                               |  |
|                  | Sets a bit weight of 12 (bits 2 and 3) for the service request enable register.                                                                                                    |                                                                                      |           |                               |  |
| Query Syntax     | *SRE?                                                                                                    |                                                                                      |           |                               |  |
| Return Parameter | Bit<br>0                                                                                                    | Register<br>Not used                                                                 | Bit<br>4  | Register<br>Message Available |  |
|                  | 1                                                                                                    | Not used                                                                             | 5         | Standard Event                |  |
|                  | 2                                                                                                    | Error Queue                                                                          | 6         | Master Summary                |  |
|                  | 3                                                                                                    | Questionable<br>Data                                                                 | 7         | Not used                      |  |
| Query Example    | *SRE?                                                                                                    | *SRE?                                                                                |           |                               |  |
|                  | 12                                                                                                    |                                                                                      |           |                               |  |
|                  | Returns                                                                                                    | the bit weight of                                                                    | the statu | ıs byte enable                |  |

register.

## System Remote Commands

| SYSTem:LOCa  |                                                                                               | System Command                               |
|--------------|-----------------------------------------------------------------------------------------------|----------------------------------------------|
| Description  | Sets the function generator to le mode, all front panel keys are o                            | ocal mode. In local<br>operational.          |
| Syntax       | SYSTem:LOCal                                                                                  |                                              |
| Example      | SYST:LOC                                                                                      |                                              |
| SYSTem:REMo  | te                                                                                            | System Command                               |
| Description  | Disables the front panel keys a<br>generator into remote mode                                 | nd puts the function                         |
| Syntax       | SYSTem:REMote                                                                                 |                                              |
| Example      | SYST:REM                                                                                      |                                              |
| DISPlay ON/C | DFF                                                                                           | System Command                               |
| Description  | Enable or disable the front pan<br>function generator. When disal<br>not display any content. | el display of<br>bled, display does          |
|              | Due to disabling the front pane<br>of executing commands from the<br>will be improved.        | el display, the speed<br>he remote interface |
| Syntax       | DISPlay ON/OFF                                                                                |                                              |
| Example      | DISPlay ON                                                                                    |                                              |

#### Apply Commands

The APPLy command has 5 different types of outputs (Sine, Square, Ramp, Pulse, Noise, ). The command is the quickest, easiest way to output waveforms remotely. Frequency, amplitude and offset can be specified for each function.

As only basic parameters can be set with the Apply command, other parameters use the instrument default values.

The Apply command will set the trigger source to immediate and disable burst, modulation and sweep modes. Turns on the output commandOUTPut[1|2] ON. The termination setting will not be changed.

As the frequency, amplitude and offset parameters are in nested square brackets, amplitude can only be specified if the frequency has been specified and offset can only be specified if amplitude has been set. For the example:

SOURce[1|2]:APPLy:SINusoid [<frequency> [,<amplitude> [,<offset>]]]

Output Frequency For the output frequency, MINimum, MAXimum and DEFault can be used. The default frequency for all functions is set to 1 kHz. The maximum and minimum frequency depends on the function used. If a frequency output that is out of range is specified, the max/min frequency will be used instead. A "Data out range error will be generated" from the remote terminal.

| Output<br>Amplitude | When setting the amplitude, MINimum,<br>MAXimum and DEFault can be used. The range<br>depends on the function being used and the output<br>termination ( $50\Omega$ or high impedance). The default<br>amplitude for all functions is 100 mVpp ( $50\Omega$ ).                                                                     |
|---------------------|----------------------------------------------------------------------------------------------------|
|                     | If the amplitude has been set and the output termination is changed from $50\Omega$ to high impedance, the amplitude will double. Changing the output termination from high impedance to $50\Omega$ will half the amplitude.                                                                                                    |
|                     | Vrms, dBm or Vpp units can be used to specify the<br>output unit to use with the current command. The<br>VOLT:UNIT command can be used to set the units<br>when no unit is specified with the Apply<br>command. If the output termination is set to high<br>impedance, dBm units cannot be used. The units<br>will default to Vpp. |
|                     | The output amplitude can be affected by the<br>function and unit chosen. Vpp and Vrms or dBm<br>values may have different maximum values due to<br>differences such as crest factor. For example, a<br>5Vrms square wave must be adjusted to 3.536<br>Vrms for a sine wave.                                                        |
| DC Offset voltage   | The offset parameter can be set to MINimum,<br>MAXimum or DEFault. The default offset is 0<br>volts. The offset is limited by the output amplitude<br>as shown below.                                                                                                    |
|                     | Voffset  < Vmax - Vpp/2                                                                                                    |
|                     | If the output specified is out of range, the maximum offset will be set.                                                                                                    |

The offset is also determined by the output termination ( $50\Omega$  or high impedance). If the offset has been set and the output termination has changed from  $50\Omega$  to high impedance, the offset will double. Changing the output termination from high impedance to  $50\Omega$  will half the offset.

| SOURce[1 2]:A | PPLy:SINusoid                                                                                                    | Source Specific<br>Command                                                                                 |  |
|---------------|----------------------------------------------------------------------------------------------------|----------------------------------------------------------------------------------------------------|--|
| Description   | Outputs a sine wave from the selected channel<br>when the command has executed. Frequency,<br>amplitude and offset can also be set.                                    |                                                                                                    |  |
| Syntax        | SOURce[1 2]:APPLy:SINusc<br>[, <amplitude> [,<offset>]]</offset></amplitude>                                                                                           | SOURce[1 2]:APPLy:SINusoid [ <frequency><br/>[,<amplitude> [,<offset>] ]]</offset></amplitude></frequency> |  |
| Parameter     | <frequency></frequency>                                                                                                    | 1µHz~25MHz                                                                                                 |  |
|               | <amplitude></amplitude>                                                                                                    | 1mVpp~10Vpp (50Ω)<br>(3.536 Vrms)                                                                          |  |
|               | <offset></offset>                                                                                                    | -4.99V~4.99V (50Ω)                                                                                         |  |
| Example       | <b>SOUR1:APPL:SIN 2KHZ,MAX,MAX</b><br>Sets frequency to 2kHz and sets the amplitude and offset to the maximum.                                                         |                                                                                                    |  |
|               |                                                                                                    |                                                                                                    |  |
| SOURce[1 2]:A | .PPLy:SQUare                                                                                                    | Source Specific<br>Command                                                                                 |  |
| Description   | Outputs a square wave from the selected channel<br>when the command has executed. Frequency,<br>amplitude and offset can also be set. The duty<br>cycle is set to 50%. |                                                                                                    |  |
| Syntax        | SOURce[1 2]:APPLy:SQUare [ <frequency><br/>[,<amplitude> [,<offset>] ]]</offset></amplitude></frequency>                                                               |                                                                                                    |  |
| Parameter     | <frequency></frequency>                                                                                                    | 1μHz~25MHz                                                                                                 |  |
|               | <amplitude></amplitude>                                                                                                    | 1mVpp~10Vpp (50Ω)                                                                                          |  |
|               | <offset></offset>                                                                                                    | -4.99V~4.99V (50Ω)                                                                                         |  |
| Example       | SOUR1:APPL:SQU 2KHZ,M                                                                                                    | MAX,MAX                                                                                                    |  |

Sets frequency to 2kHz and sets the amplitude and offset to the maximum.

| SOURce[1 2]:A | PPLy:RAMP                                                                                                    | Source Specific<br>Command                                                                             |  |
|---------------|----------------------------------------------------------------------------------------------------|----------------------------------------------------------------------------------------------------|--|
| Description   | Outputs a ramp wave from the selected channel<br>when the command has executed. Frequency,<br>amplitude and offset can also be set. The<br>symmetry is set to 50%. |                                                                                                    |  |
| Syntax        | SOURce[1 2]:APPLy:RAMF<br>[, <amplitude> [,<offset>] ]</offset></amplitude>                                                                                        | SOURce[1 2]:APPLy:RAMP [ <frequency><br/>[,<amplitude> [,<offset>] ]]</offset></amplitude></frequency> |  |
| Parameter     | <frequency></frequency>                                                                                                    | 1μHz~1MHz                                                                                              |  |
|               | <amplitude></amplitude>                                                                                                    | 1mVpp~10Vpp (50Ω)                                                                                      |  |
|               | <offset></offset>                                                                                                    | -4.99V~4.99V (50Ω)                                                                                     |  |
| Example       | SOUR1:APPL:RAMP 2KH2                                                                                                    | Z,MAX,MAX                                                                                              |  |
|               | Sets frequency to 2kHz and sets the amplitude and offset to the maximum.                                                                                           |                                                                                                    |  |
| SOURce[1 2]:A | \PPLy:PULSe                                                                                                    | Source Specific<br>Command                                                                             |  |
| Description   | Outputs a pulse waveform from the selected<br>channel when the command has executed.<br>Frequency, amplitude and offset can also be set.                           |                                                                                                    |  |
| Note          | The PW settings from the SOURce[1 2]:PULS:<br>WIDT command are preserved. Edge and pulse<br>width may be adjusted to supported levels.                             |                                                                                                    |  |
|               | Repetition rates will be approximated from the frequency. For accurate repetition rates, the period should be adjusted using the SOURce[1 2]:PULS:PER command      |                                                                                                    |  |
| Syntax        | SOUR[1 2]:APPLy:PULSe [ <frequency> [,<amplitude><br/>[,<offset>] ]]</offset></amplitude></frequency>                                                              |                                                                                                    |  |
| Parameter     | <frequency></frequency>                                                                                                    | 500µHz~25MHz                                                                                           |  |
|               |                                                                                                    |                                                                                                    |  |

|               | <offset></offset>                                                                                                    | -4.99V~4.99V (50Ω)                                                                                                    |  |  |
|---------------|----------------------------------------------------------------------------------------------------|----------------------------------------------------------------------------------------------------|--|--|
| Example       | SOUR1:APPL:PULS 1KHZ,I                                                                                                  | SOUR1:APPL:PULS 1KHZ,MIN,MAX                                                                                                    |  |  |
|               | Sets frequency to 1kHz ar<br>minimum and the and of                                                                     | Sets frequency to 1kHz and sets the amplitude to minimum and the and offset to the maximum.                                                                        |  |  |
| SOURce[1 2]:/ | APPLy:NOISe                                                                                                    | Source Specific<br>Command                                                                                                    |  |  |
| Description   | Outputs Gaussian noise<br>also be set.                                                                                  | Outputs Gaussian noise. Amplitude and offset can also be set.                                                                                                    |  |  |
| Note          | Frequency cannot be used<br>however a value (or DEFa<br>The frequency is rememb<br>used.                                | Frequency cannot be used with the noise function;<br>however a value (or DEFault) must be specified.<br>The frequency is remembered for the next function<br>used. |  |  |
| Syntax        | SOURce[1 2]:APPLy:NOISe<br>[, <amplitude> [,<offset>] ]]</offset></amplitude>                                           | SOURce[1 2]:APPLy:NOISe [ <frequency default><br/>[,<amplitude> [,<offset>] ]]</offset></amplitude></frequency default>                                            |  |  |
| Parameter     | <frequency></frequency>                                                                                                 | Not applicable                                                                                                    |  |  |
|               | <amplitude></amplitude>                                                                                                 | 1mVpp~10Vpp (50Ω)                                                                                                    |  |  |
|               | <offset></offset>                                                                                                    | -4.99V~4.99V (50Ω)                                                                                                    |  |  |
| Example       | SOUR1:APPL:NOIS DEF, 3                                                                                                  | .0, 1.0                                                                                                    |  |  |
|               | Sets the amplitude to 3 vo<br>volt.                                                                                     | lts with an offset of 1                                                                                                    |  |  |
| SOURce[1 2]:/ | APPLy:USER                                                                                                    | Source Specific<br>Command                                                                                                    |  |  |
| Description   | Outputs an arbitrary waveform from the selected<br>channel. The output is that specified from the<br>FUNC:USER command. |                                                                                                    |  |  |
| Note          | Frequency and amplitude<br>DC function; however a v<br>be specified. The values a<br>next function used.                | Frequency and amplitude cannot be used with the DC function; however a value (or DEFault) must be specified. The values are remembered for the next function used. |  |  |
| Syntax        | SOURce[1 2]:APPLy:USER [ <frequency> [,<amplitude><br/>[,<offset>] ]]</offset></amplitude></frequency>                  |                                                                                                    |  |  |

#### G≝INSTEK

| Parameter        | <frequency></frequency>                                                                     | 1μHz~60MHz                                |  |
|------------------|---------------------------------------------------------------------------------------------|-------------------------------------------|--|
|                  | <amplitude></amplitude>                                                                     | 1mVpp~10Vpp (50Ω)                         |  |
|                  | <offset></offset>                                                                           | -4.99V~4.99V (50Ω)                        |  |
| Example          | SOUR1:APPL:USER                                                                             |                                           |  |
| SOURce[1 2]:A    | PPLy?                                                                                       | Source Specific<br>Command                |  |
| Description      | Outputs a string with the current settings.                                                 |                                           |  |
| Note             | The string can be passed back appended to the Apply Command.                                |                                           |  |
| Syntax           | SOURce[1 2]:APPLy?                                                                          |                                           |  |
| Return Parameter | <string></string>                                                                           | Function, frequency,<br>amplitude, offset |  |
| Example          | SOUR1:APPL?                                                                                 |                                           |  |
|                  | SIN +5.00000000000E+03,+3.0000E+00,-2.50E+00                                                |                                           |  |
|                  | Returns a string with the current function and parameters, Sine, 5kHz, 3 Vpp, -2.5V offset. |                                           |  |

#### **Output Commands**

Unlike the Apply commands, the Output commands are low level commands to program the function generator.

This section describes the low-level commands used to program the function generator. Although the APPLy command provides the most straightforward method to program the function generator, the low-level commands give you more flexibility to change individual parameters.

| SOURce[1 2]:FUNCtion |                                                                                                    | Source Specific<br>Command                                                                                                    |  |
|----------------------|----------------------------------------------------------------------------------------------------|----------------------------------------------------------------------------------------------------|--|
| Description          | The FUNCtion command<br>selected output. The User<br>arbitrary waveform previ<br>SOURce[1 2]:FUNC:USE                                     | selects and outputs the<br>parameter outputs an<br>ously set by the<br>R command.                                                                                         |  |
| Note                 | If the function mode is ch<br>frequency setting is not su<br>mode, the frequency setti<br>highest value.                                  | If the function mode is changed and the current<br>frequency setting is not supported by the new<br>mode, the frequency setting will be altered to next<br>highest value. |  |
|                      | Vpp and Vrms or dBm ar<br>different maximum value<br>as crest factor. For examp<br>wave is changed to a sine<br>automatically adjusted to | nplitude values may have<br>so due to differences such<br>le, if a 5Vrms square<br>wave, then the Vrms is<br>3.536.                                                       |  |
|                      | The modulation, burst an<br>be used with some of the<br>mode is not supported, th<br>be disabled. See the table                           | d sweep modes can only<br>basic waveforms. If a<br>ne conflicting mode will<br>below.                                                                                     |  |

|                  |                                                                                                    | Sine                  | Square           | Ram       | np Pulse          | e Noise              | ARB      |
|------------------|----------------------------------------------------------------------------------------------------|-----------------------|------------------|-----------|-------------------|----------------------|----------|
|                  | AM                                                                                                    | ✓                     | ✓                | ✓         | $\checkmark$      | ×                    | ✓        |
|                  | FM                                                                                                    | ✓                     | ✓                | ✓         | ×                 | x                    | ×        |
|                  | PM                                                                                                    | ✓                     | ✓                | ✓         | ×                 | ×                    | ×        |
|                  | FSK                                                                                                    | ✓                     | ✓                | ✓         | ✓                 | ×                    | ×        |
|                  | SUM                                                                                                    | ✓                     | ✓                | ✓         | ✓                 | $\checkmark$         | ×        |
|                  | SWEEP                                                                                                    | ✓                     | ✓                | ✓         | ×                 | ×                    | ×        |
|                  | BURST                                                                                                    | ✓                     | ✓                | ✓         | ×                 | ×                    | ×        |
| Syntax           | SOURce<br>PULSe I                                                                                                    | e[1 2]:FU<br>NOISe  l | INCtion<br>JSER} | {SIN      | lusoid S(         | QUare RA             | MP       |
| Example          | SOUR1:                                                                                                    | FUNC S                | IN               |           |                   |                      |          |
|                  | Sets the                                                                                                    | output                | as a sir         | ne fu     | nction.           |                      |          |
| Query Syntax     | SOURce                                                                                                    | e[1 2]:FU             | NCtion           | ?         |                   |                      |          |
| Return Parameter | SIN, SQ<br>NOIS, L                                                                                                    | U, RAM<br>JSER        | P, PULS          | 5, F<br>t | Returns t<br>ype. | he curren            | t output |
| Example          | SOUR1:                                                                                                    | FUNC?                 |                  |           |                   |                      |          |
|                  | SIN                                                                                                    |                       |                  |           |                   |                      |          |
|                  | Current output is sine.                                                                                                    |                       |                  |           |                   |                      |          |
| SOURce[1 2]:FI   | REQuer                                                                                                    | ісу                   |                  |           | s<br>C            | ource Spe<br>Command | ecific   |
| Description      | The SOURce[1 2]:FREQuency command sets the output freuquency for the selected channel. The query command returns the current frequency setting. |                       |                  |           |                   |                      |          |
| Note             | The ma<br>on the f                                                                                                    | ximum<br>functior     | and m<br>n mode. | inim      | um freq           | uency de             | pends    |
|                  | Sine, Sc                                                                                                    | luare                 |                  |           | 1μHz~25           | MHz                  |          |
|                  | Ramp 1µHz~1MHz                                                                                                    |                       |                  |           |                   |                      |          |
|                  | Pulse 500µHz~25MHz                                                                                                    |                       |                  |           |                   |                      |          |

|                  | Noise                                                                                                    | Not applicable                                                                                    |  |
|------------------|----------------------------------------------------------------------------------------------------|---------------------------------------------------------------------------------------------------|--|
|                  | User                                                                                                    | 1µHz~60MHz                                                                                        |  |
|                  | If the function mode<br>frequency setting i<br>mode, the frequence<br>highest value.                                                                                                    | le is changed and the current<br>s not supported by the new<br>cy setting will be altered to next |  |
|                  | The duty cycle of square waveforms depends on the frequency settings.                                                                                                    |                                                                                                   |  |
|                  | 1.0% to 99.0%(freq)                                                                                                    | uency≤100 KHz)                                                                                    |  |
|                  | 10% to 90% (100 K                                                                                                    | Hz ≤ frequency ≤1MHz)                                                                             |  |
|                  | 50% (frequency $\leq 25$                                                                                                    | 5 MHz)                                                                                            |  |
|                  | If the frequency is changed and the set duty cycle<br>cannot support the new frequency, the highest<br>duty cycle available at that frequency will be used<br>A "settings conflict" error will result from the<br>above scenario. |                                                                                                   |  |
| Syntax           | SOURce[1 2]:FREQuency<br>{ <frequency> MINimum MAXimum}</frequency>                                                                                                    |                                                                                                   |  |
| Example          | SOUR1:FREQ MAX                                                                                                    |                                                                                                   |  |
|                  | Sets the frequency mode.                                                                                                    | ets the frequency to the maximum for the current node.                                            |  |
| Query Syntax     | SOURce[1 2]:FREQu                                                                                                    | iency?                                                                                            |  |
| Return Parameter | <nr3></nr3>                                                                                                    | Returns the frequency for the current mode.                                                       |  |
| Example          | SOUR1:FREQ? MAX                                                                                                    |                                                                                                   |  |
|                  | +1.00000000000E+06                                                                                                    |                                                                                                   |  |
|                  | The maximum frequency that can be set for the current function is 1MHz.                                                                                                    |                                                                                                   |  |

| SOURce[1 2]:A | AMPlitude                                                                                                    | Source Specific<br>Command                                                                                                    |
|---------------|----------------------------------------------------------------------------------------------------|----------------------------------------------------------------------------------------------------|
| Description   | The SOURce[1 2]:AMPLitude<br>output amplitude for the select<br>query command returns the cu<br>settings.                                                                                                    | command sets the<br>ted channel. The<br>urrent amplitude                                                                                                   |
| Note          | The maximum and minimum a<br>on the output termination. The<br>for all functions is 100 mVpp (5<br>amplitude has been set and the<br>is changed from $50\Omega$ to high in<br>amplitude will double. Changi<br>termination from high impedat<br>the amplitude. | amplitude depends<br>e default amplitude<br>$50\Omega$ ). If the<br>e output termination<br>npedance, the<br>ing the output<br>nce to $50\Omega$ will half |
|               | The offset and amplitude are refollowing equation.<br> Voffset  < Vmax – Vpp/2                                                                                                    | elated by the                                                                                                    |
|               | If the output termination is set<br>dBm units cannot be used. The<br>Vpp.                                                                                                    | to high impedance,<br>e units will default to                                                                                                    |
|               | The output amplitude can be a<br>function and unit chosen. Vpp<br>values may have different max<br>differences such as crest factor.<br>5Vrms square wave must be ac<br>Vrms for a sine wave.                                                                  | ffected by the<br>and Vrms or dBm<br>timum values due to<br>. For example, a<br>djusted to 3.536                                                           |
|               | The amplitude units can be exp<br>time the SOURce[1 2]:AMPlitu<br>used. Alternatively, the VOLT:<br>be used to set the amplitude un<br>commands.                                                                                                    | plicitly used each<br>ude command is<br>UNIT command can<br>nits for all                                                                                   |

| Syntax           | SOURce[1 2]:AMPlitude {< amplitude><br> MINimum MAXimum}                                                                                                    |                                                                                                    |  |
|------------------|----------------------------------------------------------------------------------------------------|----------------------------------------------------------------------------------------------------|--|
| Example          | SOUR1:AMP MAX                                                                                                    |                                                                                                    |  |
|                  | Sets the amplitude to the maximum for the current mode.                                                                                                    |                                                                                                    |  |
| Query Syntax     | SOURce[1 2]:AMPlitude? {MINimum MAXimum}                                                                                                    |                                                                                                    |  |
| Return Parameter | <nr3> Returns the amplitude for the current mode.</nr3>                                                                                                    |                                                                                                    |  |
| Example          | SOUR1:AMP? MAX                                                                                                    |                                                                                                    |  |
|                  | +5.0000E+00                                                                                                    |                                                                                                    |  |
|                  | The maximum amplitu<br>current function is 5 v                                                                                                    | ude that can be set for the olts.                                                                                                    |  |
| SOURce[1 2]:D    | COffset                                                                                                    | Source Specific<br>Command                                                                                                    |  |
| Description      | Sets or queries the DC offset for the current mode.                                                                                                    |                                                                                                    |  |
| Note             | The offset parameter can be set to MINimum,<br>MAXimum or DEFault. The default offset is 0<br>volts. The offset is limited by the output amplita<br>as shown below.              |                                                                                                    |  |
|                  | Voffset  < Vmax - Vpp/2                                                                                                    |                                                                                                    |  |
|                  | If the output specified is out of range, the maximum offset will be set.                                                                                                    |                                                                                                    |  |
|                  | The offset is also detert<br>termination ( $50\Omega$ or his<br>has been set and the or<br>changed from $50\Omega$ to h<br>will double. Changing<br>high impedance to $50\Omega$ | mined by the output<br>gh impedance). If the offset<br>utput termination has<br>high impedance, the offset<br>the output termination from<br>Q will half the offset. |  |
| Syntax           | SOURce[1 2]:DCOffset {< offset><br> MINimum MAXimum}                                                                                                    |                                                                                                    |  |
| Example          | SOUR1:DCO MAX                                                                                                    |                                                                                                    |  |

|                  | Sets the offset to the maximum for the current mode.                                                                                                    |                                          |  |
|------------------|----------------------------------------------------------------------------------------------------|------------------------------------------|--|
| Query Syntax     | SOURce[1 2]:DCOffset? {MINimum MAXimum}                                                                                                    |                                          |  |
| Return Parameter | <nr3></nr3>                                                                                                    | Returns the offset for the current mode. |  |
| Example          | SOUR1:DCO?                                                                                                    |                                          |  |
|                  | +3.0000E+00                                                                                                    |                                          |  |
|                  | The offset for the current                                                                                                    | mode is set to +3 volts.                 |  |
| SOURce[1 2]:S0   | QUare:DCYCle                                                                                                    | Source Specific<br>Command               |  |
| Description      | Sets or queries the duty cycle for square waves<br>only. The setting is remembered if the function<br>mode is changed. The default duty cycle is 50%.                                                                              |                                          |  |
| Note             | The duty cycle of square waveforms depend on the frequency settings.                                                                                                    |                                          |  |
|                  | 1.0% to 99.0%( <i>frequency</i> ≤100 KHz)                                                                                                    |                                          |  |
|                  | 10% to 90% (100 KHz $\leq$ frequency $\leq$ 1MHz)                                                                                                    |                                          |  |
|                  | 50% (frequency $\leq$ 25 MHz)                                                                                                    |                                          |  |
|                  | If the frequency is changed and the set duty cycle<br>cannot support the new frequency, the highest<br>duty cycle available at that frequency will be used.<br>A "settings conflict" error will result from the<br>above scenario. |                                          |  |
|                  | For square waveforms, the Apply command and AM/FM modulation modes ignore the duty cycle settings.                                                                                                    |                                          |  |
| Syntax           | SOURce[1 2]:SQUare:DCYCle {< percent><br> MINimum MAXimum}                                                                                                    |                                          |  |
| Example          | SOUR1:SQU:DCYC MAX                                                                                                    |                                          |  |
|                  | Sets the duty cycle to the highest possible for the current frequency.                                                                                                    |                                          |  |

| Query Syntax     | SOURce[1 2]:SQUare:DCYCle?<br>{MINimum MAXimum}                                                                                                 |                                         |
|------------------|----------------------------------------------------------------------------------------------------|-----------------------------------------|
| Return Parameter | <nr3></nr3>                                                                                                    | Returns the duty cycle as a percentage. |
| Example          | SOUR1:SQU:DCYC?                                                                                                    |                                         |
|                  | +5.00E+01                                                                                                    |                                         |
|                  | The duty cycle is set 50%.                                                                                                    |                                         |
| SOURce[1 2]:R/   | AMP:SYMMetry                                                                                                    | Source Specific<br>Command              |
| Description      | Sets or queries the symmetry for ramp waves only.<br>The setting is remembered if the function mode is<br>changed. The default symmetry is 50%. |                                         |
| Note             | For ramp waveforms, the Apply command and AM/FM modulation modes ignore the current symmetry settings.                                          |                                         |
| Syntax           | SOURce[1 2]:RAMP:SYMMetry {< percent><br> MINimum MAXimum}                                                                                      |                                         |
| Example          | SOUR1:RAMP:SYMM MAX                                                                                                    | <                                       |
|                  | Sets the symmetry to the                                                                                                    | 100%.                                   |
| Query Syntax     | SOURce[1 2]:RAMP:SYMMetry?<br>{MINimum MAXimum}                                                                                                 |                                         |
| Return Parameter | <nr3></nr3>                                                                                                    | Returns the symmetry as a percentage.   |
| Example          | SOUR1:RAMP:SYMMetry?                                                                                                    |                                         |
|                  | +1.0000E+02                                                                                                    |                                         |
|                  | The symmetry is set as 10                                                                                                    | 00%.                                    |
| OUTPut[1 2]      |                                                                                                    | Source Specific<br>Command              |
| Description      | Enables/Disables or queries the front panel output from the selected channel. The default is set to off.                                        |                                         |
| Note             | If the output is overloaded by an external voltage,                                                                                             |                                         |

|                  | the output will turn off and an error message will<br>be displayed. The overload must first be removed<br>before the output can be turned on again with<br>output command.<br>Using the Apply command automatically sets the<br>front panel output to on. |       |                                                              |
|------------------|----------------------------------------------------------------------------------------------------|-------|--------------------------------------------------------------|
|                  |                                                                                                    |       |                                                              |
| Syntax           | OUTPut[1 2] {OFF ON}                                                                                                    |       |                                                              |
| Example          | OUTPI ON                                                                                                    |       |                                                              |
|                  | Turns the channel 1                                                                                                    | outpu | ıt on.                                                       |
| Query Syntax     | OUTPut[1 2]?                                                                                                    |       |                                                              |
| Return Parameter | 1                                                                                                    |       | ON                                                           |
|                  | 0                                                                                                    |       | OFF                                                          |
| Example          | OUTP1?                                                                                                    |       |                                                              |
|                  | 1                                                                                                    |       |                                                              |
|                  | The channel 1 output is currently on.                                                                                                    |       |                                                              |
| OUTPut[1 2]:LOAD |                                                                                                    |       | Source Specific<br>Command                                   |
| Description      | Sets or queries the output termination. Two<br>impedance settings can be chosen, DEFault (<br>and INFinity (high impedance >10 k $\Omega$ ).                                                                                                    |       | termination. Two<br>e chosen, DEFault (50Ω)<br>ance >10 kΩ). |
|                  | The output termination is to be used as a reference<br>only. If the output termination is set $50\Omega$ but the<br>actual load impedance is not $50\Omega$ , then the<br>amplitude and offset will not be correct.                                       |       |                                                              |
| Note             | If the amplitude has been set and the output termination is changed from $50\Omega$ to high impedance, the amplitude will double. Changing the output termination from high impedance to $50\Omega$ will half the amplitude.                              |       |                                                              |
|                  | If the output termination is set to high impedance.                                                                                                    |       |                                                              |

If the output termination is set to high impedance, dBm units cannot be used. The units will default to Vpp.

| Syntax | OUTPut[1 2]:LOAD {DEFault INFinity} |
|--------|-------------------------------------|
| /      |                                     |

| Example                        | OUTP1:LOAD DEF                                                                                                    |                                     |  |
|--------------------------------|----------------------------------------------------------------------------------------------------|-------------------------------------|--|
|                                | Sets the channel 1 output termination to $50\Omega$ .                                                                                                    |                                     |  |
| Query Syntax                   | OUTPut[1 2]:LOAD?                                                                                                    |                                     |  |
| Return Parameter               | DEF                                                                                                    | Default                             |  |
|                                | INF                                                                                                    | INFinity                            |  |
| Example                        | OUTP1:LOAD?                                                                                                    |                                     |  |
|                                | DEF                                                                                                    |                                     |  |
|                                | The output termination for                                                                                                    | or channel 1 is set to $50\Omega$ . |  |
| SOURce[1 2]:V                  | OLTage:UNIT                                                                                                    | Source Specific<br>Command          |  |
| Description                    | Sets or queries the output amplitude units. There are three types of units: VPP, VRMS and DBM.                                                                                                    |                                     |  |
| Note                           | The units set with the VOLTage:UNIT command<br>will be used as the default unit for all amplitude<br>units unless a different unit is specifically used for<br>a command.<br>If the output termination is set to high impedance,<br>dBm units cannot be used. The Units will<br>automatically default to Vpp. |                                     |  |
|                                |                                                                                                    |                                     |  |
| Syntax                         | SOURce[1 2]:VOLTage:UNIT {VPP VRMS DBM}                                                                                                    |                                     |  |
| Example                        | SOUR1:VOLT:UNIT VPP                                                                                                    |                                     |  |
|                                | Sets the amplitude units to Vpp.                                                                                                    |                                     |  |
| Query Syntax                   | SOURce[1 2]:VOLTage:UNIT?                                                                                                    |                                     |  |
| Return Parameter               | VPP                                                                                                    | Vpp                                 |  |
|                                | VRMS                                                                                                    | Vrms                                |  |
|                                | DBM                                                                                                    | dBm                                 |  |
| Example                        | SOUR1:VOLT:UNIT?                                                                                                    |                                     |  |
|                                | VPP                                                                                                    |                                     |  |
| The amplitude units are set to |                                                                                                    | et to Vpp.                          |  |

## Pulse Configuration Commands

The pulse chapter is used to control and output pulse waveforms. Unlike the APPLy command, low level control is possible including setting the rise time, fall time, period and pulse width.

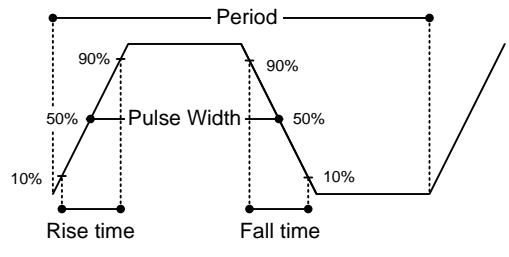

SOURce[1|2]:PULSe:PERiod

Source Specific Command

| Description                                                                                                    | Sets or queries the pulse period. The default period is 1 ms.                        |                                                                                                    |  |
|----------------------------------------------------------------------------------------------------|--------------------------------------------------------------------------------------|----------------------------------------------------------------------------------------------------|--|
| Note                                                                                                    | The pulse period must be greater than the pulse width and edge time(1.6x) combined.  |                                                                                                    |  |
|                                                                                                    | Pulse Width + (1.6 * Edge                                                            | Time) < Period                                                                                                    |  |
|                                                                                                    | If the edge time or pulse w<br>will automatically be redu<br>the function generator. | width are too great, they<br>uced to fit the period by                                                                    |  |
| The PULSe:PERiod functi-<br>for all functions, not just f<br>If a different function is ch<br>period is out of range, the<br>automatically adjusted to |                                                                                      | on will change the period<br>or the pulse waveforms.<br>nosen and the current<br>period will be<br>suit the new function. |  |
| Syntax                                                                                                    | SOURce[1 2]:PULSe:PERiod<br>{ <seconds> MINimum MAXimum}</seconds>                   |                                                                                                    |  |
| Example                                                                                                    | <b>SOUR1:PULS:PER MIN</b><br>Sets the period to the minimum time allowed.            |                                                                                                    |  |
|                                                                                                    |                                                                                      |                                                                                                    |  |
| Query Syntax                                                                                                    | SOURce[1 2]:PULSe:PERiod? [MINimum MAXimum]                                          |                                                                                                    |  |
| Return Parameter                                                                                                    | <seconds> 40ns~2000s</seconds>                                                       |                                                                                                    |  |

Example

SOUR1:PULS:PER?

+1.0000E+01

The period is set to 10 seconds.

| SOURce[1 2]:PULSe:WIDTh |                                                                                                    | Source Specific<br>Command             |  |
|-------------------------|----------------------------------------------------------------------------------------------------|----------------------------------------|--|
| Description             | Sets or queries the pulse width. The default pulse<br>width is 100us.<br>The minimum pulse width is affected by the<br>period time. If the period is over 20 or 200 seconds,<br>then the minimum pulse width is 1us and 10us,<br>respectively. |                                        |  |
|                         |                                                                                                    |                                        |  |
|                         | Pulse width is defined as to falling edges (at a three                                                                                                    | the time from the rising hold of 50%). |  |
| Note                    | The pulse width cannot be less than the edge time times 1.6.                                                                                                    |                                        |  |
|                         | Pulse Width > 1.6 * Edge                                                                                                    | * Edge Time                            |  |
|                         | The pulse width must be less than the po<br>minus the edge time (x1.6).                                                                                                    |                                        |  |
|                         | Pulse Width < Period - (1.6 *Edge Time)                                                                                                    |                                        |  |
| Syntax                  | SOURce[1 2]:PULSe:WIDTh<br>{ <seconds> MINimum MAXimum}</seconds>                                                                                                    |                                        |  |
| Example                 | SOUR1:PULS:WIDT MAX                                                                                                    |                                        |  |
|                         | Sets the pulse width to the maximum allowed.                                                                                                    |                                        |  |
| Query Syntax            | SOURce[1 2]:PULSe:WIDTh? [MINimum MAXimum]                                                                                                    |                                        |  |
| Return Parameter        | <seconds></seconds>                                                                                                    | 20 ns ~ 1999.9 seconds                 |  |
| Example                 | SOUR1:PULS:WIDT? MIN                                                                                                    |                                        |  |
|                         | +8.0000E-09                                                                                                    |                                        |  |
|                         |                                                                                                    |                                        |  |

The pulse width is set to 8 nanoseconds.

## Amplitude Modulation (AM) Commands

#### AM Overview

To successfully create an AM waveform, the following commands must be executed in order.

| Enable AM<br>Modulation<br>↓        | 2. | Turn on AM modulation using the SOURce[1 2]: AM:STAT ON command                                                                                                    |
|-------------------------------------|----|----------------------------------------------------------------------------------------------------|
| Configure Carrier                   | 3. | Use the APPLy command to select a carrier<br>waveform. Alternatively the equivalent FUNC,<br>FREQ, AMPl, and DCOffs commands can be<br>used to create a carrier waveform with a<br>designated frequency, amplitude and offset. |
| ▼<br>Select<br>Modulation<br>Source | 4. | Select an internal or external modulation source using the SOURce[1 2]:AM:SOUR command.                                                                                                    |
| ↓<br>Select Shape                   | 5. | Use the SOURce[1 2]:AM:INT:FUNC<br>command to select a sine, square, upramp,<br>dnramp or triangle modulating waveshape. For<br>internal sources only.                                                                         |
| Set Modulating<br>Frequency         | 6. | Set the modulating frequency using the SOURce[1 2]: AM:INT:FREQ command. For internal sources only.                                                                                                    |
| ↓<br>Set Modulation<br>Depth        | 7. | Set the modulation depth using the SOURce[1 2]: AM:DEPT command.                                                                                                    |

| SOURce[1 2]:A    | M:STATe                                                                                                    | Source Specific<br>Command |  |
|------------------|----------------------------------------------------------------------------------------------------|----------------------------|--|
| Description      | Sets or disables AM modulation. By default AM modulation is disabled. AM modulation must be enabled before setting other parameters.                                                                                                    |                            |  |
| Note             | Burst or sweep mode will be disabled if AM<br>modulation is enabled. As only one modulation is<br>allowed at any one time, other modulation modes<br>will be disabled when AM modulation is enabled.                                                                  |                            |  |
| Syntax           | SOURce[1 2]:AM:STATe {O                                                                                                    | FF ON}                     |  |
| Example          | SOUR1:AM:STAT ON                                                                                                    |                            |  |
|                  | Enables AM modulation.                                                                                                    |                            |  |
| Query Syntax     | SOURce[1 2]:AM:STATe?                                                                                                    |                            |  |
| Return Parameter | 0                                                                                                    | Disabled (OFF)             |  |
|                  | 1                                                                                                    | Enabled (ON)               |  |
| Example          | SOUR1:AM:STAT?                                                                                                    |                            |  |
|                  | 1                                                                                                    |                            |  |
|                  | AM modulation mode is currently enabled.                                                                                                    |                            |  |
| SOURce[1 2]:A    | M:SOURce                                                                                                    | Source Specific<br>Command |  |
| Description      | Sets or queries the modulation source as internal<br>or external. Internal is the default modulation<br>source.                                                                                                    |                            |  |
| Note             | If an external modulation source is selected,<br>modulation depth is limited to ± 5V from the MOD<br>INPUT terminal on the rear panel. For example, if<br>modulation depth is set to 100%, then the<br>maximum amplitude is +5V, and the minimum<br>amplitude is -5V. |                            |  |
|                  | modulation depth is set to<br>maximum amplitude is +<br>amplitude is -5V.                                                                                                    | 5V, and the minimum        |  |

| Example          | SOUR1:AM:S                                     | OUR EXT                                        |                                     |                       |
|------------------|------------------------------------------------|------------------------------------------------|-------------------------------------|-----------------------|
|                  | Sets the mod                                   | ulation sourc                                  | e to external.                      |                       |
| Query Syntax     | SOURce[1 2]:                                   | AM:SOURce?                                     |                                     |                       |
| Return Parameter | INT                                            |                                                | Internal                            |                       |
|                  | EXT                                            |                                                | External                            |                       |
| Example          | SOUR1:AM:S                                     | OUR?                                           |                                     |                       |
|                  | INT                                            |                                                |                                     |                       |
|                  | The modulat                                    | ion source is                                  | set to interna                      | 1.                    |
| SOURce[1 2]:AI   | M:INTernal:                                    | FUNCtion                                       | Source<br>Comm                      | Specific<br>and       |
| Description      | Sets the shap<br>sine, square,<br>default shap | e of the mode<br>triangle, upra<br>e is sine.  | ulating wave<br>amp and dnra        | form from<br>amp. The |
| Note             | Square and t<br>cycle. Upram<br>100% and 0%    | riangle wave<br>pp and dnram<br>, respectively | forms have a<br>up have a sym<br>7. | 50% duty<br>metry of  |
| Syntax           | SOURce[1 2]:<br>{SINusoid SQ                   | AM:INTernal:F<br>2Uare TRIangle                | UNCtion<br>e UPRamp DN              | IRamp}                |
| Example          | SOUR1:AM:INT:FUNC SIN                          |                                                |                                     |                       |
|                  | Sets the AM                                    | modulating v                                   | vave shape to                       | o sine.               |
| Query Syntax     | SOURce[1 2]:                                   | AM:INTernal:F                                  | UNCtion?                            |                       |
| Return Parameter | SIN                                            | Sine                                           | UPRAMP                              | Upramp                |
|                  | SQU                                            | Square                                         | DNRAMP                              | Dnramp                |
|                  | TRI                                            | Triangle                                       |                                     |                       |
| Example          | SOUR1:AM:II                                    | NT:FUNC?                                       |                                     |                       |
|                  | SIN                                            |                                                |                                     |                       |
|                  | <b>T1</b> (                                    | .1 1 1                                         |                                     |                       |

The shape for the modulating waveform is Sine.

| SOURce[1 2]:A    | M:INTernal:FREQuency                                                                                  | Source Specific<br>Command                                      |  |
|------------------|----------------------------------------------------------------------------------------------------|-----------------------------------------------------------------|--|
| Description      | Sets the frequency of the i waveform only. The defau                                                  | nternal modulating<br>1lt frequency is 100Hz.                   |  |
| Syntax           | SOURce[1 2]:AM:INTernal:FREQuency<br>{ <frequency> MINimum MAXimum}</frequency>                       |                                                                 |  |
| Parameter        | <frequency></frequency>                                                                               | 2 mHz~ 20 kHz                                                   |  |
| Example          | SOUR1:AM:INT:FREQ +1.0000E+02                                                                         |                                                                 |  |
|                  | Sets the modulating frequ                                                                             | ency to 100Hz.                                                  |  |
| Query Syntax     | SOURce[1 2]:AM:INTernal:FREQuency?<br>[MINimum MAXimum]                                               |                                                                 |  |
| Return Parameter | <nr3></nr3>                                                                                           | Returns the frequency in<br>Hz.                                 |  |
| Example          | SOUR1:AM:INT:FREQ? MIN                                                                                |                                                                 |  |
|                  | +1.0000E+02                                                                                           |                                                                 |  |
|                  | Returns the minimum free                                                                              | quency allowed.                                                 |  |
| SOURce[1 2]:A    | M:DEPTh                                                                                               | Source Specific<br>Command                                      |  |
| Description      | Sets or queries the modula sources only. The default                                                  | ation depth for internal<br>is 100%.                            |  |
| Note             | The function generator will not output more than ±5V, regardless of the modulation depth.             |                                                                 |  |
|                  | The modulation depth of controlled using the ±5V M the rear panel, and not the SOURce[1   2]:AM:DEPTh | an external source is<br>MOD INPUT terminal on<br>e<br>command. |  |
| Syntax           | SOURce[1 2]:AM:DEPTh {<<br> MINimum MAXimum}                                                          | depth in percent>                                               |  |
| Parameter        | <depth in="" percent=""></depth>                                                                      | 0~120%                                                          |  |
| Example          | SOUR1:AM:DEPT 50                                                                                      |                                                                 |  |
|                  | Sets the modulation depth                                                                             | n to 50%.                                                       |  |

| Query Syntax     | SOURce[1 2]:AM:DEPTh? [MINimum MAXimum] |                                              |
|------------------|-----------------------------------------|----------------------------------------------|
| Return Parameter | <nr3></nr3>                             | Return the modulation depth as a percentage. |
| Example          | SOUR1:AM:DEPT?                          |                                              |
|                  | +1.0000E+02                             |                                              |
|                  | The modulation depth is 100%.           |                                              |
### Frequency Modulation (FM) Commands

#### FM Overview

The following is an overview of the steps required to generate an FM waveform.

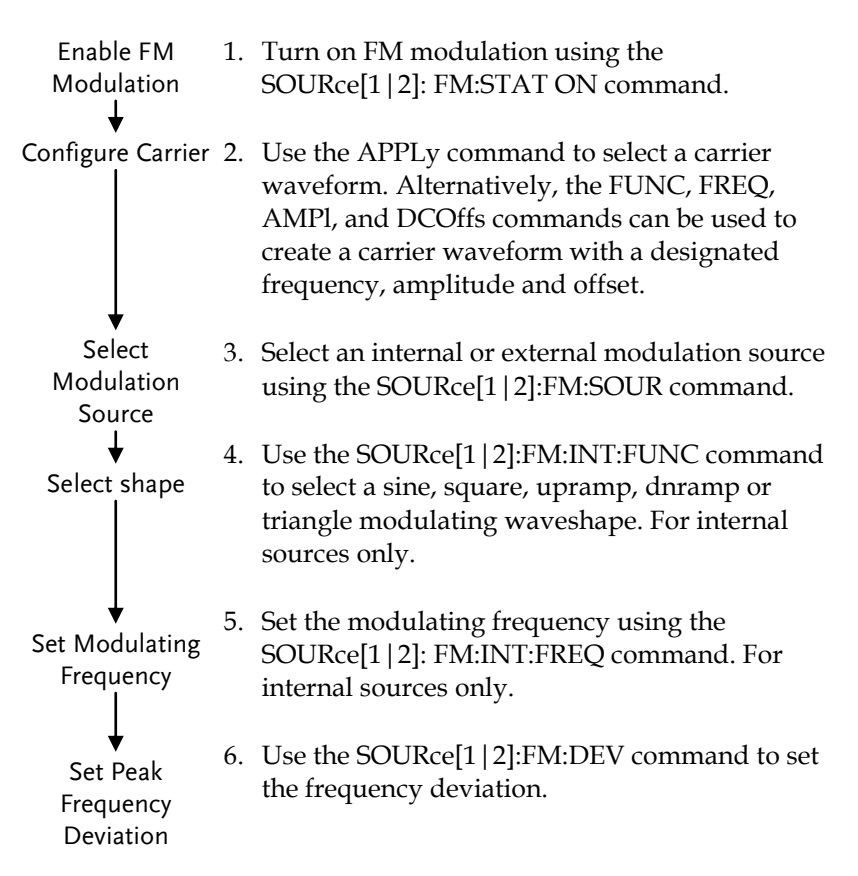

| SOURce[1 2]:FI   | M:STATe                                                                                                    | Source Specific<br>Command |  |
|------------------|----------------------------------------------------------------------------------------------------|----------------------------|--|
| Description      | Sets or disables FM modulation. By default FM modulation is disabled. FM modulation must be enabled before setting other parameters.                                                                                                    |                            |  |
| Note             | Burst or sweep mode will be disabled if FM<br>modulation is enabled. As only one modulation is<br>allowed at any one time, other modulation modes<br>will be disabled when FM modulation is enabled.                                                                      |                            |  |
| Syntax           | SOUR[1 2]:FM:STATe {OFF                                                                                                    | ON}                        |  |
| Example          | SOUR1:FM:STAT ON                                                                                                    |                            |  |
|                  | Enables FM modulation.                                                                                                    |                            |  |
| Query Syntax     | SOURce[1 2]:FM:STATe?                                                                                                    |                            |  |
| Return Parameter | 0                                                                                                    | Disabled (OFF)             |  |
|                  | 1                                                                                                    | Enabled (ON)               |  |
| Example          | SOUR1:FM:STAT?                                                                                                    |                            |  |
|                  | 1                                                                                                    |                            |  |
|                  | FM modulation mode is currently enabled.                                                                                                    |                            |  |
| SOURce[1 2]:FI   | M:SOURce                                                                                                    | Source Specific<br>Command |  |
| Description      | Sets or queries the modulation source as internal<br>or external. Internal is the default modulation<br>source.                                                                                                    |                            |  |
| Note             | If an external modulation source is selected,<br>modulation depth is limited to $\pm$ 5V from the MOD<br>INPUT terminal on the rear panel. For example, if<br>modulation depth is set to 100%, then the<br>maximum amplitude is +5V, and the minimum<br>amplitude is -5V. |                            |  |
| Syntax           | SOURce[1 2]:FM:SOURce {INTernal EXTernal}                                                                                                    |                            |  |
|                  |                                                                                                    |                            |  |

| Example          | SOUR1:FM:SOUR EXT                                                                                                    |                |                |                   |
|------------------|----------------------------------------------------------------------------------------------------|----------------|----------------|-------------------|
|                  | Sets the modulation source to external.                                                                                    |                |                |                   |
| Query Syntax     | SOURce[1 2]:                                                                                                    | FM:SOURce?     |                |                   |
| Return Parameter | INT                                                                                                    |                | Internal       |                   |
|                  | EXT                                                                                                    |                | External       |                   |
| Example          | SOUR1:FM:SOUR?<br>INT                                                                                                    |                |                |                   |
|                  | The modula                                                                                                    | tion source is | set to interna | ıl.               |
| SOURce[1 2]:FI   | M:INTernal:                                                                                                    | FUNCtion       | Source<br>Comm | e Specific<br>and |
| Description      | Sets the shape of the modulating waveform from<br>sine, square, triangle, upramp and dnramp. The<br>default shape is sine. |                |                |                   |
| Note             | Square and triangle waveforms have a 50% duty cycle. Upramp and dnramp have a symmetry of 100% and 0%, respectively.       |                |                |                   |
| Syntax           | SOURce[1 2]:FM:INTernal:FUNCtion<br>{SINusoid SQUare TRIangle UPRamp DNRamp}                                               |                |                |                   |
| Example          | SOUR1:FM:INT:FUNC SIN                                                                                                    |                |                |                   |
|                  | Sets the FM                                                                                                    | modulating w   | vave shape to  | sine.             |
| Query Syntax     | SOURce[1 2]:FM:INTernal:FUNCtion?                                                                                          |                |                |                   |
| Return Parameter | SIN                                                                                                    | Sine           | UPRAMP         | Upramp            |
|                  | SQU                                                                                                    | Square         | DNRAMP         | Dnramp            |
|                  | TRI                                                                                                    | Triangle       |                |                   |
| Example          | SOUR1:FM:II<br>SIN                                                                                                    | NT:FUNC?       |                |                   |

The shape for the modulating waveform is Sine.

| SOURce[1 2]:FI   | M:INTernal:FREQuency                                                                                                    | Source Specific<br>Command                                                                                                 |
|------------------|----------------------------------------------------------------------------------------------------|----------------------------------------------------------------------------------------------------|
| Description      | Sets the frequency of the i<br>waveform only. The defat                                                                                                    | nternal modulating<br>ult frequency is 10Hz.                                                                               |
| Syntax           | SOURce[1 2]:FM:INTernal:I<br>{ <frequency> MINimum M</frequency>                                                                                                    | FREQuency<br>AXimum}                                                                                                    |
| Parameter        | <frequency></frequency>                                                                                                    | 2 mHz~ 20 kHz                                                                                                    |
| Example          | SOUR1:FM:INT:FREQ 100                                                                                                    |                                                                                                    |
|                  | Sets the modulating frequ                                                                                                    | ency to 100Hz.                                                                                                    |
| Query Syntax     | SOURce[1 2]:FM:INTernal:I<br>[MINimum MAXimum]                                                                                                    | FREQuency?                                                                                                    |
| Return Parameter | <nr3></nr3>                                                                                                    | Returns the frequency in<br>Hz.                                                                                            |
| Example          | SOUR1:FM:INT:FREQ? MA                                                                                                    | x                                                                                                    |
|                  | +2.0000E+04                                                                                                    |                                                                                                    |
|                  | Returns the maximum fre                                                                                                    | equency allowed.                                                                                                    |
| SOURce[1 2]:FI   | M:DEViation                                                                                                    | Source Specific<br>Command                                                                                                 |
| Description      | Sets or queries the peak fr<br>modulating waveform fro<br>The default peak deviatio                                                                                     | requency deviation of the<br>om the carrier waveform.<br>n is 100Hz.                                                       |
|                  | The frequency deviation of<br>controlled using the ±5V l<br>the rear panel. A positive<br>increase the deviation (up<br>deviation), whilst a negative<br>the deviation. | of external sources is<br>MOD INPUT terminal on<br>signal (>0~+5V) will<br>to the set frequency<br>ive voltage will reduce |
| Note             | The relationship of peak of frequency and carrier frequency                                                                                                    | leviation to modulating<br>juency is shown below.                                                                          |
|                  | Peak deviation = modulat frequency.                                                                                                    | ting frequency – carrier                                                                                                   |
|                  | The carrier frequency mus                                                                                                    | st be greater than or                                                                                                    |

|                  | <ul> <li>equal to the peak deviation frequency. The sum of the deviation and carrier frequency must not exceed the maximum frequency for a specific carrier shape. If an out of range deviation is set for any of the above conditions, the deviation will be automatically adjusted to the maximum value allowed and an "out of range" error will be generated.</li> <li>For square wave carrier waveforms, the deviation may cause the duty cycle frequency boundary to be exceeded. In these conditions the duty cycle will be adjusted to the maximum allowed and a "settings conflict" error will be generated.</li> </ul> |                                        |  |
|------------------|----------------------------------------------------------------------------------------------------|----------------------------------------|--|
|                  |                                                                                                    |                                        |  |
| Syntax           | SOURce[1 2]:FM:DEViation { <peak deviation="" in<br="">Hz&gt; MINimum MAXimum}</peak>                                                                                                    |                                        |  |
| Parameter        | <peak deviation="" hz="" in=""></peak>                                                                                                    | DC~25MHz                               |  |
|                  |                                                                                                    | DC~15MHz(square)                       |  |
|                  |                                                                                                    | DC~1MHz (Ramp)                         |  |
| Example          | SOUR1:FM:DEV MAX                                                                                                    |                                        |  |
|                  | Sets the frequency deviation to the maximum value allowed.                                                                                                    |                                        |  |
| Query Syntax     | SOURce[1 2]:FM:DEViation                                                                                                    | ? [MINimum MAXimum]                    |  |
| Return Parameter | <nr3></nr3>                                                                                                    | Returns the frequency deviation in Hz. |  |
| Example          | SOURce[1 2]:FM:DEViation? MAX                                                                                                    |                                        |  |
|                  | +1.0000E+01                                                                                                    |                                        |  |
|                  | Returns the maximum frequency deviation allowed.                                                                                                    |                                        |  |

# Frequency-Shift Keying (FSK) Commands

### **FSK** Overview

The following is an overview of the steps required to generate an FSK modulated waveform.

| Enable FSK<br>Modulation<br>↓    | 1.                                                                                                    | Turn on FSK modulation usin<br>SOURce[1 2]: FSK:STAT ON                                                                                               | ng the<br>I command.                                                             |
|----------------------------------|----------------------------------------------------------------------------------------------------|----------------------------------------------------------------------------------------------------|----------------------------------------------------------------------------------|
| Configure Carrier                | 2.                                                                                                    | Use the APPLy command to<br>waveform. Alternatively, the<br>AMPl, and DCOffs command<br>create a carrier waveform wit<br>frequency, amplitude and off | select a carrier<br>FUNC, FREQ,<br>ls can be used to<br>th a designated<br>fset. |
| Select FSK Source                | 3.                                                                                                    | Select an internal or external using the SOURce[1 2]:FSK:                                                                                             | modulation source<br>SOUR command.                                               |
| ↓<br>Select FSK HOP<br>Frequency | 4.                                                                                                    | Set the hop frequency using t<br>SOURce[1 2]:FSK:FREQ com                                                                                             | the<br>nmand.                                                                    |
| ♦<br>Set FSK Rate                | 5.                                                                                                    | Use the SOURce[1   2]: FSK:IN<br>command to set the FSK rate<br>only be set for internal source                                                       | NT:RATE<br>. The FSK rate can<br>es.                                             |
| SOURce[1 2]:FS                   | SKe                                                                                                    | ey:STATe                                                                                                    | Source Specific<br>Command                                                       |
| Description                      | Tu<br>mo                                                                                                    | rns FSK Modulation on or off<br>odulation is off.                                                                                                    | . By default FSK                                                                 |
| Note                             | Burst or sweep mode will be disabled if FSK<br>modulation is enabled. As only one modulation is<br>allowed at any one time, other modulation modes<br>will be disabled when FSK modulation is enabled. |                                                                                                    |                                                                                  |
| Syntax                           | sc                                                                                                    | OURce[1 2]:FSKey:STATe {OFF C                                                                                                    | N}                                                                               |
| Example                          | SC                                                                                                    | UR1:FSK:STAT ON                                                                                                    |                                                                                  |

|                  | Enables FSK modulation                                                                                               |                            |  |
|------------------|----------------------------------------------------------------------------------------------------|----------------------------|--|
| Query Syntax     | SOURce[1 2]:FSKey:STATe?                                                                                             |                            |  |
| Return Parameter | 0                                                                                                    | Disabled (OFF)             |  |
|                  | 1                                                                                                    | Enabled (ON)               |  |
| Example          | SOUR1:FSK:STAT?                                                                                                    |                            |  |
|                  | 1                                                                                                    |                            |  |
|                  | FSK modulation is curren                                                                                             | tly enabled.               |  |
| SOURce[1 2]:F    | SKey:SOURce                                                                                                    | Source Specific<br>Command |  |
| Description      | Sets or queries the FSK source as internal or external. Internal is the default source.                              |                            |  |
| Note             | If an external FSK source is selected, FSK rate is<br>controlled by the Trigger INPUT terminal on the<br>rear panel. |                            |  |
| Syntax           | SOURce[1 2]:FSKey:SOURce {INTernal EXTernal}                                                                         |                            |  |
| Example          | SOUR1:FSK:SOUR EXT                                                                                                   |                            |  |
|                  | Sets the FSK source to external.                                                                                     |                            |  |
| Query Syntax     | SOURce[1 2]:FSKey:SOURce?                                                                                            |                            |  |
| Return Parameter | INT                                                                                                    | Internal                   |  |
|                  | EXT                                                                                                    | External                   |  |
| Example          | SOUR1:FSK:SOUR?                                                                                                    |                            |  |
|                  | INT                                                                                                    |                            |  |
|                  | The FSK source is set to internal.                                                                                   |                            |  |
| SOURce[1 2]:FS   | SKey:FREQuency                                                                                                    | Source Specific<br>Command |  |
| Description      | Sets the FSK hop frequency. The default hop frequency is set to 100Hz.                                               |                            |  |
| Note             | For FSK, the modulating waveform is a square wave with a duty cycle of 50%.                                          |                            |  |

| Syntax           | SOURce[1 2]:FSKey:FREQuency<br>{ <frequency> MINimum MAXimum}</frequency>         |                                 |  |
|------------------|-----------------------------------------------------------------------------------|---------------------------------|--|
| Parameter        | <frequency></frequency>                                                           | 1 μHz~25MHz(sine)               |  |
|                  |                                                                                   | 1 μHz~15MHz(Square、<br>Pulse)   |  |
|                  |                                                                                   | 1 μHz~1MHz(Ramp)                |  |
| Example          | SOUR1:FSK:FREQ +1.0000E+02                                                        |                                 |  |
|                  | Sets the FSK hop frequent                                                         | cy to to 100Hz.                 |  |
| Query Syntax     | SOURce[1 2]:FSKey:FREQuency?<br>[MINimum MAXimum]                                 |                                 |  |
| Return Parameter | <nr3></nr3>                                                                       | Returns the frequency in<br>Hz. |  |
| Example          | SOUR1:FSK:FREQ? MAX                                                               |                                 |  |
|                  | +2.5000E+06                                                                       |                                 |  |
|                  | Returns the maximum hop frequency allowed.                                        |                                 |  |
| SOURce[1 2]:FS   | SKey:INTernal:RATE                                                                | Source Specific<br>Command      |  |
| Description      | Sets or queries the FSK rate for internal sources only.                           |                                 |  |
| Note             | External sources will ignore this command.                                        |                                 |  |
| Syntax           | SOURce[1 2]:FSKey:INTernal:RATE { <rate hz="" in=""><br/> MINimum MAXimum}</rate> |                                 |  |
| Parameter        | <rate hz="" in=""></rate>                                                         | 2 mHz~100 kHz                   |  |
| Example          | SOUR1:FSK:INT:RATE MAX                                                            |                                 |  |
|                  | Sets the rate to the maximum (100kHz).                                            |                                 |  |
| Query Syntax     | SOURce[1 2]:FSKey:INTernal:RATE?<br>[MINimum MAXimum]                             |                                 |  |
| Return Parameter | <nr3></nr3>                                                                       | Returns the FSK rate in<br>Hz.  |  |

### Example SOUR1:FSK:INT:RATE? MAX

### +1.0000E+05

Returns the maximum FSK rate allowed.

## Phase Modulation (PM)Commands

### PM Overview

The following is an overview of the steps required to generate a PM modulated waveform.

| Enable PM<br>Modulation<br>↓           | 1. | Turn on PM modulation using the SOURce[1 2]: PM:STATe ON command.                                                                                                    |
|----------------------------------------|----|----------------------------------------------------------------------------------------------------|
| Configure Carrier                      | 2. | Use the APPLy command to select a carrier<br>waveform. Alternatively, the FUNC, FREQ,<br>AMPl, and DCOffs commands can be used to<br>create a carrier waveform with a designated<br>frequency, amplitude and offset. |
| Select<br>Modulation<br>Source         | 3. | Select an internal or external modulation source using the SOURce[1 2]:PM:SOUR command.                                                                                                    |
| Select Shape                           | 4. | Use the SOURce[1 2]: PM:INT:FUNC<br>command to select a sine, square, upramp,<br>dnramp or triangle modulating waveshape. For<br>internal sources only.                                                              |
| ↓<br>Select<br>Modulating<br>Frequency | 5. | Set the modulating frequency using the SOURce[1 2]:PM:INT:FREQ command. For internal sources only.                                                                                                    |
| ♦<br>Set DEViation                     | 6. | Use the SOURce[1 2]:PM:DEV command to set the phase DEViation.                                                                                                    |

| SOURce[1 2]:P    | M:STATe                                                                                                    | Source Specific<br>Command            |  |
|------------------|----------------------------------------------------------------------------------------------------|---------------------------------------|--|
| Description      | Turns PM Modulation on or off. By default PM modulation is off.                                                                                                    |                                       |  |
| Note             | Burst or sweep mode will be disabled if PM<br>modulation is enabled. As only one modulation is<br>allowed at any one time, other modulation modes<br>will be disabled when PM modulation is enabled. |                                       |  |
| Syntax           | SOURce[1 2]:PM:STATe {O                                                                                                    | FF ON}                                |  |
| Example          | SOUR1:PM:STAT ON                                                                                                    |                                       |  |
|                  | Enables PM modulation                                                                                                    |                                       |  |
| Query Syntax     | SOURce[1 2]:PM:STATe?                                                                                                    |                                       |  |
| Return Parameter | 0                                                                                                    | Disabled (OFF)                        |  |
|                  | 1                                                                                                    | Enabled (ON)                          |  |
| Example          | SOUR1:PM:STAT?                                                                                                    |                                       |  |
|                  | 1                                                                                                    |                                       |  |
|                  | PM modulation is current                                                                                                    | tly enabled.                          |  |
| SOURce[1 2]:Pl   | M:SOURce                                                                                                    | Source Specific<br>Command            |  |
| Description      | Sets or queries the PM so<br>external. Internal is the de                                                                                                    | urce as internal or<br>efault source. |  |
| Note             | If an external PM source is selected, the phase<br>modulation is controlled by the MOD INPUT<br>terminal on the rear panel.                                                                          |                                       |  |
| Syntax           | SOURce[1 2]:PM:SOURce {INTernal EXTernal}                                                                                                    |                                       |  |
| Example          | SOUR1:PM:SOUR EXT                                                                                                    |                                       |  |
|                  | Sets the PM source to external.                                                                                                    |                                       |  |
| Query Syntax     | SOURce[1 2]:PM:SOURce?                                                                                                    |                                       |  |
| Return Parameter | INT                                                                                                    | Internal                              |  |
|                  | EXT                                                                                                    | External                              |  |

| Example          | SOUR1:PM:SOUR?                                                                                                    |                  |               |                    |  |
|------------------|----------------------------------------------------------------------------------------------------|------------------|---------------|--------------------|--|
|                  | INT                                                                                                    |                  |               |                    |  |
|                  | The PM sour                                                                                                    | rce is set to in | ternal.       |                    |  |
| SOURce[1 2]:PI   | M:INTernal:                                                                                                    | FUNction         | Sourc<br>Comr | e Specific<br>nand |  |
| Description      | Sets the shape of the modulating waveform from sine, square, triangle, upramp and dnramp. The default shape is sine. |                  |               |                    |  |
| Note             | Square and triangle waveforms have a 50% duty cycle. Upramp and dnramp have a symmetry to 100% and 0%, respectively  |                  |               |                    |  |
| Syntax           | SOURce[1 2]:PM:INTernal:FUNction<br>{SINusoid SQUare TRIangle UPRamp DNRamp}                                         |                  |               |                    |  |
| Example          | kample SOUR1:PM:INT:FUN SIN                                                                                          |                  |               |                    |  |
|                  | Sets the PM modulating wave shape to sine                                                                            |                  |               |                    |  |
| Query Syntax     | SOURce[1 2]:                                                                                                    | PM:INTernal:I    | FUNction?     |                    |  |
| Return Parameter | SIN                                                                                                    | Sine             | UPRAMP        | Upramp             |  |
|                  | SQU                                                                                                    | Square           | DNRAMP        | Dnramp             |  |
|                  | TRI                                                                                                    | Triangle         |               |                    |  |
| Example          | SOUR1:PM:INT:FUNC?                                                                                                   |                  |               |                    |  |
|                  | SIN                                                                                                    |                  |               |                    |  |
|                  | The shape for the modulating waveform is Sine.                                                                       |                  |               |                    |  |
| SOURce[1 2]:PI   | M:INTernal:                                                                                                    | FREQuency        | Sourc<br>Comr | e Specific<br>nand |  |
| Description      | Sets the modulating waveform frequency for<br>internal sources. The default frequency is set to<br>100Hz.            |                  |               |                    |  |
| Syntax           | SOURce[1 2]:PM:INTernal:FREQuency<br>{ <frequency> MINimum MAXimum}</frequency>                                      |                  |               |                    |  |
| Parameter        | <frequency></frequency>                                                                                              |                  | 2 mHz~ 20 k   | Hz                 |  |

| Example          | SOUR1:PM:INT:FREQ MAX                                                                                                    |                            |  |
|------------------|----------------------------------------------------------------------------------------------------|----------------------------|--|
|                  | Sets the frequency to the maximum value.                                                                                                    |                            |  |
| Query Syntax     | SOURce[1 2]:PM:INTernal:I                                                                                                    | FREQuency?                 |  |
| Return Parameter | <nr3> Returns the frequency in Hz.</nr3>                                                                                                    |                            |  |
| Example          | SOUR1:PM:INT:FREQ? MAX                                                                                                    |                            |  |
|                  | +2.0000E+04                                                                                                    |                            |  |
|                  | Returns the modulating fr                                                                                                    | requency. (20kHz)          |  |
| SOURce[1 2]:Pl   | M:DEViation                                                                                                    | Source Specific<br>Command |  |
| Description      | Sets or queries the phase deviation of the<br>modulating waveform from the carrier waveform.<br>The default phase deviation is 180°.                                                                                                    |                            |  |
| Note             | For external sources, the phase deviation is<br>controlled by the ±5V MOD Input terminal on the<br>rear panel. If the phase deviation is set to 180<br>degrees, then +5V represents a deviation of 180<br>degrees. A lower input voltage will decrease the<br>set phase deviation. |                            |  |
| Syntax           | SOURce[1 2]:PM:DEViation {< phase> minimum<br> maximum}                                                                                                    |                            |  |
| Parameter        | <percent></percent>                                                                                                    | 0°~360°                    |  |
| Example          | SOUR1:PM:DEViation +3.0                                                                                                    | 000E+01                    |  |
|                  | Sets the deviation to 30°.                                                                                                    |                            |  |
| Query Syntax     | SOURce[1 2]:PM:DEViation?                                                                                                    |                            |  |
| Return Parameter | <nr3> Returns the deviation .</nr3>                                                                                                    |                            |  |
| Example          | SOUR1:PM:DEViation?                                                                                                    |                            |  |
|                  | +3.0000E+01                                                                                                    |                            |  |
|                  |                                                                                                    | 08                         |  |

The current deviation is 30°.

## SUM Modulation (SUM) Commands

### SUM Overview

The following is an overview of the steps required to generate a SUM modulated waveform.

| Enable SUM<br>Modulation<br>↓          | 1. | Turn on SUM modulation using the SOURce[1 2]: SUM:STATe ON command.                                                                                                    |
|----------------------------------------|----|----------------------------------------------------------------------------------------------------|
| Configure Carrier                      | 2. | Use the APPLy command to select a carrier<br>waveform. Alternatively, the FUNC, FREQ,<br>AMPl, and DCOffs commands can be used to<br>create a carrier waveform with a designated<br>frequency, amplitude and offset. |
| Select<br>Modulation<br>Source         | 3. | Select an internal or external modulation source using the SOURce[1 2]:SUM:SOUR command.                                                                                                    |
| ↓<br>Select Shape                      | 4. | Use the SOURce[1 2]: SUM:INT:FUNC<br>command to select a sine, square, upramp,<br>dnramp or triangle modulating waveshape. For<br>internal sources only.                                                             |
| ↓<br>Select<br>Modulating<br>Frequency | 5. | Set the modulating frequency using the SOURce[1 2]:SUM:INT:FREQ command. For internal sources only.                                                                                                    |
| ↓<br>Set AMPL                          | 6. | Use the SOURce[1 2]:SUM:AMPL command to set the modulating amplitude.                                                                                                    |

| SOURce[1 2]:SUM:STATe |                                                                                                    | Source Specific<br>Command |  |
|-----------------------|----------------------------------------------------------------------------------------------------|----------------------------|--|
| Description           | Turns SUM Modulation on or off. By default SUM modulation is off.                                                                                                    |                            |  |
| Note                  | Burst or sweep mode will be disabled if SUM<br>modulation is enabled. As only one modulation is<br>allowed at any one time, other modulation modes<br>will be disabled when SUM modulation is<br>enabled. |                            |  |
| Syntax                | SOURce[1 2]:SUM:STATe {                                                                                                    | OFF ON}                    |  |
| Example               | SOUR1:SUM:STAT ON                                                                                                    |                            |  |
|                       | Enables SUM modulation                                                                                                    |                            |  |
| Query Syntax          | SOURce[1 2]:SUM:STATe?                                                                                                    |                            |  |
| Return Parameter      | 0                                                                                                    | Disabled (OFF)             |  |
|                       | 1                                                                                                    | Enabled (ON)               |  |
| Example               | SOUR1:SUM:STAT?                                                                                                    |                            |  |
|                       | ON                                                                                                    |                            |  |
|                       | SUM modulation is currently enabled.                                                                                                    |                            |  |
| SOURce[1 2]:SI        | JM:SOURce                                                                                                    | Source Specific<br>Command |  |
| Description           | Sets or queries the SUM source as internal or external. Internal is the default source.                                                                                                    |                            |  |
| Note                  | If an external SUM source is selected, the<br>amplitude is controlled by the MOD INPUT<br>terminal on the rear panel.                                                                                     |                            |  |
| Syntax                | SOURce[1 2]:SUM:SOURce                                                                                                    | {INTernal EXTernal}        |  |
| Example               | SOUR1:SUM:SOUR EXT                                                                                                    |                            |  |
|                       | Sets the SUM source to external.                                                                                                    |                            |  |
| Query Syntax          | SOURce[1 2]:SUM:SOURce?                                                                                                    |                            |  |
| Return Parameter      | INT                                                                                                    | Internal                   |  |

### **G**<sup>w</sup>**INSTEK**

|                                                            | EXT                                                                                                 |                                                                                                    | External     |            |
|------------------------------------------------------------|----------------------------------------------------------------------------------------------------|----------------------------------------------------------------------------------------------------|--------------|------------|
| Example                                                    | SOUR1:SUM:SOUR?                                                                                     |                                                                                                    |              |            |
|                                                            | INT                                                                                                 |                                                                                                    |              |            |
|                                                            | The SUM so                                                                                          | urce is set to i                                                                                                    | nternal.     |            |
| SOURce[1 2]:SI                                             | Source Specific SUM:INTernal:FUNction Command                                                       |                                                                                                    |              |            |
| Description                                                | Sets the shap<br>sine, square,<br>default shap                                                      | Sets the shape of the modulating waveform from<br>sine, square, triangle, upramp and dnramp. The<br>default shape is sine. |              |            |
| Note                                                       | Square and t<br>cycle. Upran<br>100% and 0%                                                         | Square and triangle waveforms have a 50% duty cycle. Upramp and dnramp have a symmetry to 100% and 0%, respectively        |              |            |
| Syntax                                                     | SOURce[1 2]:SUM:INTernal:FUNction<br>{SINusoid SQUare TRIangle UPRamp DNRamp}                       |                                                                                                    |              |            |
| Example                                                    | SOUR1:SUM                                                                                           | INT:FUN SIN                                                                                                    |              |            |
|                                                            | Sets the SUM                                                                                        | I modulating                                                                                                    | wave shape   | to sine.   |
| Query Syntax                                               | SOURce[1 2]:                                                                                        | SUM:INTerna                                                                                                    | l:FUNction?  |            |
| Return Parameter                                           | SIN                                                                                                 | Sine                                                                                                    | UPRAMP       | Upramp     |
|                                                            | SQU                                                                                                 | Square                                                                                                    | DNRAMP       | Dnramp     |
|                                                            | TRI                                                                                                 | Triangle                                                                                                    |              |            |
| Example                                                    | SOUR1:SUM                                                                                           | INT:FUNC?                                                                                                    |              |            |
|                                                            | SIN                                                                                                 |                                                                                                    |              |            |
|                                                            | The shape fo                                                                                        | r the modula                                                                                                    | ting wavefor | m is Sine. |
| Source Specific SOURce[1 2]:SUM:INTernal:FREQuency Command |                                                                                                    |                                                                                                    |              |            |
| Description                                                | Sets the modulating waveform frequency for internal sources. The default frequency is set to 100Hz. |                                                                                                    |              |            |
| Syntax                                                     | SOURce[1 2]:SUM:INTernal:FREQuency<br>{ <frequency> MINimum MAXimum}</frequency>                    |                                                                                                    |              |            |

### G≝INSTEK

| Parameter        | <frequency></frequency>                                                                                                    | 2 mHz~ 20 kHz                       |  |  |
|------------------|----------------------------------------------------------------------------------------------------|-------------------------------------|--|--|
| Example          | SOUR1:SUM:INT:FREQ MAX                                                                                                    |                                     |  |  |
|                  | Sets the frequency to the maximum value.                                                                                                    |                                     |  |  |
| Query Syntax     | SOURce[1 2]:SUM:INTerna                                                                                                    | SOURce[1 2]:SUM:INTernal:FREQuency? |  |  |
| Return Parameter | <nr3> Returns the frequency in Hz.</nr3>                                                                                                    |                                     |  |  |
| Example          | SOUR1:SUM:INT:FREQ? MAX                                                                                                    |                                     |  |  |
|                  | +2.0000E+04                                                                                                    |                                     |  |  |
|                  | Returns the modulating fr                                                                                                    | requency (20kHz).                   |  |  |
| SOURce[1 2]:SI   | JM:AMPL                                                                                                    | Source Specific<br>Command          |  |  |
| Description      | Sets or queries the amplitude of the modulating<br>waveform from the carrier waveform. The default<br>phase amplitude is 50%.                                                                                                    |                                     |  |  |
| Note             | If an external SUM source is selected, the amplitude of the modulated waveform is controlled using the $\pm$ 5V MOD INPUT terminal on the rear panel. A positive signal (>0~+5V) will increase the AMPLitude (up to the set amplitude), whilst a negative voltage will reduce the amplitude. |                                     |  |  |
| Syntax           | SOURce[1 2]:SUM:AMPL{< percent> minimum<br> maximum}                                                                                                    |                                     |  |  |
| Parameter        | <percent></percent>                                                                                                    | 0%~100%                             |  |  |
| Example          | SOUR1:SUM:AMPLitude +3                                                                                                    | 3.0000E+01                          |  |  |
|                  | Sets the amplitude to 30%                                                                                                    | •                                   |  |  |
| Query Syntax     | SOURce[1 2]:SUM:AMPLitude?                                                                                                    |                                     |  |  |
| Return Parameter | <nr3></nr3>                                                                                                    | Returns the amplitude .             |  |  |
| Example          | ample SOUR1:SUM:AMPLitude?                                                                                                    |                                     |  |  |
| +3.0000E+01      |                                                                                                    |                                     |  |  |
|                  | The current amplitude is 30%.                                                                                                    |                                     |  |  |

## Frequency Sweep Commands

### Sweep Overview

Below shows the order in which commands must be executed to perform a sweep.

| Enable Sweep<br>Mode<br>↓                         | 1. | Turn on Sweep mode modulation using the SOURce[1   2]: SWE:STAT ON command. |                                                                                                    |
|---------------------------------------------------|----|-----------------------------------------------------------------------------|----------------------------------------------------------------------------------------------------|
| Select waveform<br>shape, amplitude<br>and offset | 2. | Use the AI<br>waveform<br>FREQ, AM<br>used to create<br>frequency,          | PPLy command to select the<br>shape. Alternatively, the FUNC,<br>IPl, and DCOffs commands can be<br>eate a waveform with a designated<br>amplitude and offset.                                      |
| Select Sweep<br>Boundaries                        | 3. | Set the free<br>and stop fr<br>frequency                                    | quency boundaries by setting start<br>requencies or by setting a center<br>with a span.                                                                                                    |
|                                                   |    | Start~Stop                                                                  | Use the SOURce[1 2]:FREQ:STAR<br>and SOURce[1 2]:FREQ:STOP to<br>set the start and stop frequencies.<br>To sweep up or down, set the stop<br>frequency higher or lower than the<br>start frequency. |
|                                                   |    | Span                                                                        | Use the SOURce[1 2]:FREQ:CENT<br>and SOURce[1 2]:FREQ:SPAN<br>commands to set the center<br>frequency and the frequency span.<br>To sweep up or down, set the span<br>as positive or negative.      |
| Select Sweep<br>Mode                              | 4. | Choose Lin<br>the SOUR                                                      | near or Logarithmic spacing using<br>ce[1 2]:SWE:SPAC command.                                                                                                    |

| Select Sweep<br>Time<br>↓          | 5. Choose the sweep time using the SOURce[1 2]:SWE:TIME command.                                                                                                    |                                                             |                                          |
|------------------------------------|----------------------------------------------------------------------------------------------------|-------------------------------------------------------------|------------------------------------------|
| Select the sweep<br>trigger source | 6.                                                                                                    | Select an internal or e<br>source using the SOL<br>command. | external sweep trigger<br>JRce[1 2]:SOUR |
| Select the marker<br>frequency     | <ol> <li>To output a marker frequency from the<br/>trigger out, use The<br/>SOURce[1 2]:MARK:FREQ command. To<br/>enable marker frequency output, use the<br/>SOURce[1 2]:MARK ON command.</li> </ol> |                                                             |                                          |
|                                    | The marker frequency can be set to a value within the sweep span.                                                                                                    |                                                             |                                          |
| SOURce[1 2]:S\                     | WEe∣                                                                                                    | p:STATe                                                     | Source Specific<br>Command               |
| Description                        | Sets or disables Sweep mode. By default Sweep is<br>disabled. Sweep modulation must be enabled<br>before setting other parameters.                                                                    |                                                             |                                          |
| Note                               | Any modulation modes or Burst mode will be disabled if sweep mode is enabled.                                                                                                    |                                                             |                                          |
| Syntax                             | SOURce[1 2]:SWEep:STATe {OFF ON}                                                                                                    |                                                             |                                          |
| Example                            | SOUR1:SWE:STAT ON                                                                                                    |                                                             |                                          |
|                                    | Enables sweep mode.                                                                                                    |                                                             |                                          |
| Query Syntax                       | SOURce[1 2]:SWEep:STATe?                                                                                                    |                                                             |                                          |
| Return Parameter                   | 0 Disabled (OFF)                                                                                                    |                                                             | Disabled (OFF)                           |
|                                    | 1                                                                                                    |                                                             | Enabled (ON)                             |

Example

SOUR1:SWE:STAT?

1

Sweep mode is currently enabled.

| SOURce[1 2]:FI               | REQuency:STARt                                                                        | Source Specific<br>Command         |  |
|------------------------------|---------------------------------------------------------------------------------------|------------------------------------|--|
| Description                  | Sets the start frequency of the sweep. 100Hz is the default start frequency.          |                                    |  |
| Note                         | To sweep up or down, set the stop frequency higher or lower than the start frequency. |                                    |  |
| Syntax                       | SOURce[1 2]:FREQuency:STARt<br>{ <frequency> MINimum MAXimum}</frequency>             |                                    |  |
| Parameter                    | <frequency></frequency>                                                               | 1μHz~ 25MHz                        |  |
|                              |                                                                                       | 1μHz~ 15MHz(Square)                |  |
|                              |                                                                                       | 1µHz~ 1MHz (Ramp)                  |  |
| Example                      | SOUR1:FREQ:STAR +2.0000E+03                                                           |                                    |  |
|                              | Sets the start frequency to 2kHz.                                                     |                                    |  |
| Query Syntax                 | SOURce[1 2]:FREQuency:STARt? [MINimum <br>MAXimum]                                    |                                    |  |
| Return Parameter             | <nr3></nr3>                                                                           | Returns the start frequency in Hz. |  |
| Example                      | SOUR1:FREQ:STAR? MAX                                                                  |                                    |  |
|                              | +8.0000E+0                                                                            |                                    |  |
| Returns the maximum start fr |                                                                                       | rt frequency allowed.              |  |
|                              |                                                                                       | Source Specific                    |  |
| SOURce[1 2]:FI               | REQuency:STOP                                                                         | Command                            |  |
| Description                  | Sets the stop frequency of the sweep. 1 kHz is the default start frequency.           |                                    |  |
| Note                         | To sweep up or down, set the stop frequency higher or lower than the start frequency. |                                    |  |
| Syntax                       | SOURce[1 2]:FREQuency:S <sup>-</sup><br>{ <frequency> MINimum M</frequency>           | TOP<br>AXimum}                     |  |

| Parameter        | <frequency></frequency>                                                                        | 1μHz~ 25MHz                       |
|------------------|------------------------------------------------------------------------------------------------|-----------------------------------|
|                  |                                                                                                | 1µHz~ 15MHz(Square)               |
|                  |                                                                                                | 1µHz~ 1MHz (Ramp)                 |
| Example          | SOUR1:FREQ:STOP +2.000                                                                         | 00E+03                            |
|                  | Sets the stop frequency to                                                                     | 2kHz.                             |
| Query Syntax     | SOURce[1 2]:FREQuency:ST<br>MAXimum]                                                           | FOP? [MINimum]                    |
| Return Parameter | <nr3></nr3>                                                                                    | Returns the stop frequency in Hz. |
| Example          | SOUR1:FREQ:STOP? MAX                                                                           |                                   |
|                  | +8.0000E+00                                                                                    |                                   |
|                  | Returns the maximum sto                                                                        | p frequency allowed.              |
| SOURce[1 2]:FF   | REQuency:CENTer                                                                                | Source Specific<br>Command        |
| Description      | Sets and queries the center frequency of the sweep.<br>550 Hz is the default center frequency. |                                   |
| Note             | The maximum center frequency depends on the sweep span and maximum frequency:                  |                                   |
|                  | max center freq = max fre                                                                      | q – span/2                        |
| Syntax           | SOURce[1 2]:FREQuency:Cl<br>{ <frequency> MINimum M</frequency>                                | ENTer<br>AXimum}                  |
| Parameter        | <frequency></frequency>                                                                        | 450Hz~ 25MHz                      |
|                  |                                                                                                | 450Hz~ 15MHz(Square)              |
|                  |                                                                                                | 450Hz~ 1MHz (Ramp)                |
| Example          | SOUR1:FREQ:CENT +2.0000E+03                                                                    |                                   |
|                  | Sets the center frequency to 2kHz.                                                             |                                   |
| Query Syntax     | SOURce[1 2]:FREQuency:CENTer? [MINimum <br>MAXimum]                                            |                                   |
| Return Parameter | <nr3></nr3>                                                                                    | Returns the stop frequency in Hz. |

| Example          | SOUR1:FREQ:CENT? MAX                                                                                                    |                                      |  |
|------------------|----------------------------------------------------------------------------------------------------|--------------------------------------|--|
|                  | +8.0000E+00                                                                                                    |                                      |  |
|                  | Returns the maximum center frequency allowed, depending on the span.                                                                                     |                                      |  |
| SOURce[1 2]:FI   | REQuency:SPAN                                                                                                    | Source Specific<br>Command           |  |
| Description      | Sets and queries the frequency span of the sweep.<br>900 Hz is the default frequency span. The span<br>frequency is equal to the stop-start frequencies. |                                      |  |
| Note             | To sweep up or down, set the span as positive or negative.                                                                                               |                                      |  |
|                  | The maximum span frequency has a relationsh to the center frequency and maximum frequen                                                                  |                                      |  |
|                  | max freq span= 2(max fre                                                                                                    | q – center freq)                     |  |
| Syntax           | SOURce[1 2]:FREQuency:SPAN<br>{ <frequency> MINimum MAXimum}</frequency>                                                                                 |                                      |  |
| Parameter        | <frequency></frequency>                                                                                                    | 1μHz~ +/-25MHz                       |  |
|                  |                                                                                                    | 1µHz~ +/-15MHz(Square)               |  |
|                  |                                                                                                    | 1µHz~ +/-1MHz (Ramp)                 |  |
| Example          | SOUR1:FREQ:SPAN +2.000                                                                                                    | 00E+03                               |  |
|                  | Sets the frequency span to                                                                                                    | o 2kHz.                              |  |
| Query Syntax     | SOURce[1 2]:FREQuency:SPAN? [MINimum <br>MAXimum]                                                                                                    |                                      |  |
| Return Parameter | <nr3></nr3>                                                                                                    | Returns the frequency<br>span in Hz. |  |
| Example          | SOUR1:FREQ:SPAN?                                                                                                    |                                      |  |
| +2.0000E+03      |                                                                                                    |                                      |  |
|                  |                                                                                                    |                                      |  |

Returns the frequency span for the current sweep.

| SOURce[1 2]:S    | WEep:SPACing                                                                                                    | Source Specific<br>Command     |  |
|------------------|----------------------------------------------------------------------------------------------------|--------------------------------|--|
| Description      | Sets linear or logarithmic sweep spacing. The default spacing is linear.                                                                  |                                |  |
| Syntax           | SOURce[1 2]:SWEep:SPACing {LINear LOGarithmic}                                                                                            |                                |  |
| Example          | SOUR1:SWE:SPAC LIN                                                                                                    |                                |  |
|                  | Sets the spacing to linear.                                                                                                    |                                |  |
| Query Syntax     | SOURce[1 2]:SWEep:SPACi                                                                                                    | ng?                            |  |
| Return Parameter | LIN                                                                                                    | Linear spacing                 |  |
|                  | LOG                                                                                                    | Logarithmic spacing            |  |
| Example          | SOUR1:SWE:SPAC?                                                                                                    |                                |  |
|                  | LIN                                                                                                    |                                |  |
|                  | The spacing is currently s                                                                                                    | et as linear.                  |  |
| SOURce[1 2]:S    | WEep:TIME                                                                                                    | Source Specific<br>Command     |  |
| Description      | Sets or queries the sweep time. The default sweep time is 1 second.                                                                       |                                |  |
| Note             | The function generator automatically determines<br>the number of frequency points that are used for<br>the sweep based on the sweep time. |                                |  |
| Syntax           | SOURce[1 2]:SWEep:TIME<br>{ <seconds> MINimum MAXimum}</seconds>                                                                          |                                |  |
| Parameter        | <seconds></seconds>                                                                                                    | 1 ms ~ 500 s                   |  |
| Example          | SOUR1:SWE:TIME +1.0000                                                                                                    | )E+00                          |  |
|                  | Sets the sweep time to 1 second.                                                                                                    |                                |  |
| Query Syntax     | SOURce[1 2]:SWEep:TIME? { <seconds> <br/>MINimum MAXimum}</seconds>                                                                       |                                |  |
| Return Parameter | <nr3></nr3>                                                                                                    | Returns sweep time in seconds. |  |

### Example SOUR1:SWE:TIME?

#### +2.0000E+01

Returns the sweep time (20 seconds).

| SOURce[1 2]:SWEep:SOURce |                                                                                                    | Source Specific<br>Command |  |
|--------------------------|----------------------------------------------------------------------------------------------------|----------------------------|--|
| Description              | Sets or queries the trigger source as immediate<br>(internal), external or manual. Immediate (internal)<br>is the default trigger source. IMMediate will<br>constantly output a swept waveform. EXTernal<br>will output a swept waveform after each external<br>trigger pulse. Manual will ouput a swept<br>waveform after the trigger softkey is pressed. |                            |  |
| Note                     | If the APPLy command was used to create the waveform shape, the source is automatically set to IMMediate.                                                                                                    |                            |  |
|                          | The *OPC/*OPC? command/query can be used to signal the end of the sweep.                                                                                                    |                            |  |
| Syntax                   | SOURce[1 2]: SWEep:SOURce {IMMediate EXTernal <br>MANual}                                                                                                    |                            |  |
| Example                  | SOUR1: SWE:SOUR EXT                                                                                                    |                            |  |
|                          | Sets the sweep source to external.                                                                                                    |                            |  |
| Query Syntax             | SOURce[1 2]: SWEep:SOURce?                                                                                                    |                            |  |
| Return Parameter         | IMM                                                                                                    | Immediate                  |  |
|                          | EXT                                                                                                    | External                   |  |
|                          | MANual                                                                                                    | Manual                     |  |
| Example                  | SOUR1:SWE:SOUR?                                                                                                    |                            |  |
|                          | IMM                                                                                                    |                            |  |
|                          |                                                                                                    |                            |  |

The sweep source is set to immediate.

| SOURce[1 2]:M    | IARKer:FREQu                                                                                                    | ency                                                       | Source Specific<br>Command                                                               |
|------------------|----------------------------------------------------------------------------------------------------|------------------------------------------------------------|------------------------------------------------------------------------------------------|
| Description      | Sets or queries<br>marker frequen<br>is used to outputrigger termina                                                                                                    | the marken<br>acy is 550 F<br>ut a triggen<br>l on the rea | r frequency. The default<br>Iz. The marker frequency<br>out signal from the<br>ar panel. |
| Note             | The marker frequency must be between the start<br>and stop frequencies. If the marker frequency is set<br>to a value that is out of the range, the marker<br>frequency will be set to the center frequency and a<br>"settings conflict" error will be generated. |                                                            |                                                                                          |
| Syntax           | SOURce[1 2]:MARKer:FREQuency<br>{ <frequency> MINimum MAXimum}</frequency>                                                                                                    |                                                            |                                                                                          |
| Parameter        | <frequency></frequency>                                                                                                    |                                                            | 1μHz ~ 25 MHz<br>1 μHz ~ 1 MHz (Ramp)                                                    |
| Example          | SOUR1:MARK:FREQ +1.0000E+03                                                                                                    |                                                            |                                                                                          |
|                  | Sets the marker frequency to 1 kHz.                                                                                                    |                                                            |                                                                                          |
| Query Syntax     | SOURce[1 2]:MARKer:FREQuency? [MINimum <br>MAXimum]                                                                                                    |                                                            |                                                                                          |
| Return Parameter | <nr3></nr3>                                                                                                    |                                                            | Returns the marker<br>frequency in Hz.                                                   |
| Example          | SOUR1:MARK:F                                                                                                    | REQ? MAX                                                   |                                                                                          |
|                  | +1.0000E+03                                                                                                    |                                                            |                                                                                          |
|                  | Returns the ma                                                                                                    | rker frequ                                                 | ency (1 kHz).                                                                            |
| SOURce[1 2]:M    | IARKer                                                                                                    |                                                            | Source Specific<br>Command                                                               |
| Description      | Turns the mark is off.                                                                                                    | er frequen                                                 | cy on or off. The default                                                                |
| Note             | MARKer ON                                                                                                    | The SYN<br>high/low<br>sweep an<br>marker fr               | C signal goes logically<br>at the start of each<br>d goes low/high at the<br>requency.   |

|                  | MARKer OFF The SYNC terminal outputs a |             | C terminal outputs a    |
|------------------|----------------------------------------|-------------|-------------------------|
|                  |                                        | square wa   | ave with a 50% duty     |
|                  |                                        | cycle at th | he start of each sweep. |
| Syntax           | SOURce[1 2]:MARKer {OFF ON}            |             |                         |
| Example          | SOUR1:MARK ON                          |             |                         |
|                  | Enables the marker frequency.          |             |                         |
| Query Syntax     | SOURce[1 2]:MARKer?                    |             |                         |
| Return Parameter | 0                                      |             | Disabled                |
|                  | 1                                      |             | Enabled                 |
| Example          | SOUR1:MARK?                            |             |                         |
|                  | 1                                      |             |                         |
|                  |                                        |             |                         |

The marker frequency is enabled.

### Burst Mode Commands

#### Burst Mode Overview

Burst mode can be configured to use an internal trigger (N Cycle mode) or an external trigger (Gate mode) using the Trigger INPUT terminal on the rear panel. Using N Cycle mode, each time the function generator receives a trigger, the function generator will output a specified number of waveform cycles (burst). After the burst, the function generator will wait for the next trigger before outputting another burst. N Cycle is the default Burst mode.

The alternative to using a specified number of cycles, Gate mode uses the external trigger to turn on or off the output. When the Trigger INPUT signal is high\*, waveforms are continuously output (creating a burst). When the Trigger INPUT signal goes low\*, the waveforms will stop being output after the last waveform completes its period. The voltage level of the output will remain equal to the starting phase of the burst waveforms, ready for the signal to go high\* again.

\*assuming the Trigger polarity is not inverted.

Only one burst mode can be used at any one time. The burst mode depends on the source of the trigger (internal, external, manual) and the source of the burst.

|                              |              | Function  |           |
|------------------------------|--------------|-----------|-----------|
| Burst Mode & Source          | N Cycle*     | Cycle     | Phase     |
| Triggered – IMMediate, BUS   | Available    | Available | Available |
| Triggered - EXTernal, MANual | Available    | Unused    | Available |
| Gated pulse - IMMediate      | Unused       | Unused    | Available |
|                              | *burst count |           |           |

The following is an overview of the steps required to generate a burst waveform.

| Enable Burst<br>Mode<br>↓              | 1. | Turn on Burst mode using the SOURce[1 2]:BURS:STAT ON command.                                                                                                    |
|----------------------------------------|----|----------------------------------------------------------------------------------------------------|
| Configuration                          | 2. | Use the APPLy command to select a sine,<br>square, ramp, pulse burst waveform*.<br>Alternatively, the FUNC, FREQ, AMPl, and<br>DCOffs commands can be used to create the<br>burst waveform* with a designated frequency,<br>amplitude and offset. |
|                                        |    | *2 mHz minimum for internally triggered bursts.                                                                                                    |
| Choose<br>Triggered/Gated<br>Mode<br>↓ | 3. | Use the SOURce[1 2]: BURS:MODE<br>command to select from triggered or gated<br>burst modes.                                                                                                    |
| Set Burst Count                        |    |                                                                                                    |
| ļ                                      | 4. | Use the SOURce[1 2]:BURS:NCYC command to set the burst count. This command is only for triggered burst mode only.                                                                                                    |
| Set the burst                          |    |                                                                                                    |
| period                                 | 5. | Use the SOURce[1 2]:BURS:INT:PER<br>command to set the burst period/cycle. This<br>command is only applicable for triggered<br>burst mode (internal trigger).                                                                                     |
| Set Burst Starting                     |    |                                                                                                    |
| Phase<br>↓                             | 6. | Use the SOURce[1 2]:BURS:PHAS command to set the burst starting phase.                                                                                                    |
| Select the trigger                     |    |                                                                                                    |
|                                        | 7. | Use the SOURce[1   2]:BURS:TRIG:SOUR<br>command to select the trigger source for<br>triggered burst mode only.                                                                                                    |

### SOURce[1|2]:BURSt:STATe

Source Specific Command

| Description      | Turns burst mode on or off. By default burst mode is turned off.                                         |            |                            |
|------------------|----------------------------------------------------------------------------------------------------|------------|----------------------------|
| Note             | When burst mode is turned on, sweep and any modulation modes are disabled.                               |            |                            |
| Syntax           | SOURce[1 2]:BURSt:STATe {OFF ON}                                                                         |            |                            |
| Example          | SOUR1:BURS:                                                                                              | STAT ON    |                            |
|                  | Turns burst n                                                                                            | node on.   |                            |
| Query Syntax     | SOURce[1 2]:B                                                                                            | URSt:STATe | <b>)</b>                   |
| Return Parameter | 0                                                                                                    | Disabled   |                            |
|                  | 1                                                                                                    | Enabled    |                            |
| Example          | SOUR1:BURS:                                                                                              | STAT?      |                            |
|                  | 0                                                                                                    |            |                            |
|                  | Burst mode is off.                                                                                       |            |                            |
| SOURce[1 2]:B    | URSt:MODE                                                                                                |            | Source Specific<br>Command |
| Description      | Sets or queries the burst mode as gated or triggered. The default burst mode is triggered.               |            |                            |
| Note             | The burst count, period, trigger source and any manual trigger commands are ignored in gated burst mode. |            |                            |
| Syntax           | SOURce[1 2]:BURSt:MODE {TRIGgered GATed}                                                                 |            |                            |
| Example          | SOUR1:BURS:MODE TRIG                                                                                     |            |                            |
|                  | Sets the burst mode to triggered.                                                                        |            |                            |
| Query Syntax     | SOURce[1 2]:BURSt:MODE?                                                                                  |            |                            |
| Return Parameter | er TRIG Triggered mode                                                                                   |            |                            |
|                  | GAT                                                                                                    |            | Gated mode                 |

#### Example SOUR1:BURS:MODE? TRIG The current burst mode is triggered. Source Specific SOURce[1|2]:BURSt:NCYCles Command Description Sets or queries the number of cycles (burst count) in triggered burst mode. The default number of cycles is 1. The burst count is ignored in gated mode. Note If the trigger source is set to immediate, the product of the burst period and waveform frequency must be greater than the burst count: Burst Period X Waveform frequency > burst count If the burst count is too large, the burst period will automatically be increased and a "Settings conflict" error will be generated. Only sine and square waves are allowed infinite burst above 15 MHz. Syntax SOURce[1|2]:BURSt:NCYCles{< # cycles> |INFinity|MINimum |MAXimum} Parameter <# cycles> 1~65535 cycles. Sets the number to continuous. INFinity Sets the number to minimum allowed. MINimum MAXimum Sets the number to maximum allowed. Example SOUR1:BURS:NCYCI INF Sets the number of burst cycles to continuous (infinite). Query Syntax SOURce[1|2]:BURSt:NCYCles? [MINimum|MAXimum] Return Parameter <NR3> Returns the number of cycles. INF INF is returned if the number of cycles is continuous.

Example

### SOUR1:BURS:NCYC?

#### +1.0000E+02

The burst cycles are set to 100.

| SOURce[1 2]:B    | URSt:INTerna                                                                                                    | l:PERiod                                   | Source Specific<br>Command          |
|------------------|----------------------------------------------------------------------------------------------------|--------------------------------------------|-------------------------------------|
| Description      | Sets or queries the burst period. Burst period<br>settings are only applicable when the trigger is set<br>to immediate. The default burst period is 10 ms.                                                                                                    |                                            |                                     |
|                  | During manua<br>Gate burst moo<br>ignored.                                                                                                    | l triggering, exter<br>de, the burst peric | nal triggering or<br>d settings are |
| Note             | The burst period must be long enough to output<br>the designated number of cycles for a selected<br>frequency.<br>Burst period > burst count/(waveform frequency<br>+ 200 ns)<br>If the period is too short, it is automatically<br>increased so that a burst can be continuously<br>output. A "data out of range" error will also be<br>generated. |                                            |                                     |
|                  |                                                                                                    |                                            |                                     |
|                  |                                                                                                    |                                            |                                     |
| Syntax           | SOURce[1 2]:BL<br>{ <seconds> MI</seconds>                                                                                                    | JRSt:INTernal:PERi<br>Nimum MAXimurr       | od<br>}                             |
| Parameter        | <seconds> 1</seconds>                                                                                                    | ms ~ 500 seconds                           |                                     |
| Example          | SOUR1:BURS:II                                                                                                    | NT:PER +1.0000E+                           | 01                                  |
|                  | Sets the period                                                                                                    | to 10 seconds.                             |                                     |
| Query Syntax     | SOURce[1 2]:BURSt:INTernal:PERiod?<br>[MINimum MAXimum]                                                                                                    |                                            |                                     |
| Return Parameter | <nr3> R</nr3>                                                                                                    | eturns the burst pe                        | eriod in seconds.                   |
| Example          | SOUR1:BURS:II<br>+1.0000E+01                                                                                                    | NT:PER?                                    |                                     |

The burst period is 10 seconds.

| SOURce[1 2]:B    | URSt:PHASe                                                                                                    | 2                                                                                                    | Source Specific<br>Command                                                |
|------------------|----------------------------------------------------------------------------------------------------|----------------------------------------------------------------------------------------------------|---------------------------------------------------------------------------|
| Description      | Sets or queries the starting phase for the burst. The default phase is 0 degrees. At 0 degrees, sine square and ramp waveforms are at 0 volts. |                                                                                                    |                                                                           |
|                  | In gated burs<br>output (burs<br>voltage level<br>determine th<br>between bur                                                                  | st mode, waveform<br>t) when the Trig sig<br>at the starting phase<br>to voltage level of the<br>sts. | s are continuously<br>gnal is true. The<br>se is used to<br>ne signal in- |
| Note             | The phase co<br>waveforms.                                                                                                    | ommand is not used                                                                                    | l with pulse                                                              |
| Syntax           | SOURce[1 2]:BURSt:PHASe<br>{ <angle> MINimum MAXimum}</angle>                                                                                  |                                                                                                    |                                                                           |
| Parameter        | <angle></angle>                                                                                                    | -360 ~ 360 degrees                                                                                    |                                                                           |
| Example          | SOUR1:BURS:PHAS MAX                                                                                                    |                                                                                                    |                                                                           |
|                  | Sets the phase to 360 degrees.                                                                                                    |                                                                                                    |                                                                           |
| Query Syntax     | SOURce[1 2]:BURSt:PHASe? [MINimum MAXimum]                                                                                                    |                                                                                                    |                                                                           |
| Return Parameter | <nr3></nr3>                                                                                                    | Returns the phase a                                                                                   | angle in degrees.                                                         |
| Example          | SOUR1:BURS:PHAS?                                                                                                    |                                                                                                    |                                                                           |
|                  | +1.2000E+02                                                                                                    |                                                                                                    |                                                                           |
|                  | The burst ph                                                                                                    | ase is 120 degrees.                                                                                   |                                                                           |
|                  |                                                                                                    |                                                                                                    | Source Specific                                                           |

| SOURce[1 2]:BURSt:TRIGger:SOURce | Command |
|----------------------------------|---------|
|                                  |         |

Description Sets or queries the trigger source for triggered burst mode. In trigged burst mode, a waveform burst is output each time a trigger signal is received and the number of cycles is determined by the burst count. There are three trigger sources for triggered burst mode:

|                  | Immediate                                                                                                    | A burst is output at a set<br>frequency determined by the burst<br>period. |                                                                                                    |
|------------------|----------------------------------------------------------------------------------------------------|----------------------------------------------------------------------------|----------------------------------------------------------------------------------------------------|
|                  | External                                                                                                    | EXTernal<br>waveform<br>trigger pu<br>trigger pu<br>end of the             | will output a burst<br>a after each external<br>ilse. Any additional<br>ilse signals before the<br>e burst are ignored. |
|                  | Manual                                                                                                    | Manual tr<br>burst way<br>softkey is                                       | riggering will output a veform after the trigger pressed.                                                               |
| Note             | If the APPLy command was used, the source is automatically set to IMMediate.                                                                                     |                                                                            |                                                                                                    |
|                  | The *OPC/*OPC? command/query can be used to signal the end of the burst.                                                                                         |                                                                            |                                                                                                    |
| Syntax           | SOURce[1 2]:BURSt:TRIGger:SOURce<br>{IMMediate EXTernal MANual}                                                                                                  |                                                                            |                                                                                                    |
| Example          | SOUR1:BURS:TRIG:SOUR EXT                                                                                                    |                                                                            |                                                                                                    |
|                  | Sets the burst trigger source to external.                                                                                                    |                                                                            |                                                                                                    |
| Query Syntax     | SOURce[1 2]:BURSt:TRIGger:SOURce?                                                                                                    |                                                                            |                                                                                                    |
| Return Parameter | IMM                                                                                                    |                                                                            | Immediate                                                                                                    |
|                  | EXT                                                                                                    |                                                                            | External                                                                                                    |
|                  | MANual                                                                                                    |                                                                            | Manual                                                                                                    |
| Example          | SOUR1:BURS:TR                                                                                                    | RIG:SOUR?                                                                  |                                                                                                    |
|                  | ІММ                                                                                                    |                                                                            |                                                                                                    |
|                  | The burst trigge                                                                                                    | er source is                                                               | set to immediate.                                                                                                    |
| SOURce[1 2]:BI   | JRSt:TRIGger:                                                                                                    | DELay                                                                      | Source Specific<br>Command                                                                                              |
| Description      | The DELay command is used to insert a delay (in seconds) before a burst is output. The delay starts after a trigger is received. The default delay is 0 seconds. |                                                                            |                                                                                                    |

| Syntax           | SOURce[1 2]: BURSt:TRIGger:DELay<br>{ <seconds> MINimum MAXimum}</seconds>                                                                                                    |                            |  |
|------------------|----------------------------------------------------------------------------------------------------|----------------------------|--|
| Parameter        | <seconds></seconds>                                                                                                    | 0~655350 nS                |  |
| Example          | SOUR1:BURS:TRIG:DEL +                                                                                                    | 1.0000E+01                 |  |
|                  | Sets the trigger delay to 10                                                                                                    | 0 seconds.                 |  |
| Query Syntax     | SOURce[1 2]:BURSt:TRIGger:DELay?<br>[MINimum MAXimum]                                                                                                    |                            |  |
| Return Parameter | <nrf> Delay in seconds</nrf>                                                                                                    |                            |  |
| Example          | SOUR1:BURS:TRIG:DEL ?                                                                                                    |                            |  |
|                  | +1.0000E+01                                                                                                    |                            |  |
|                  | The trigger delay is 10 sec                                                                                                    | conds.                     |  |
| SOURce[1 2]:BI   | JRSt:TRIGger:SLOPe                                                                                                    | Source Specific<br>Command |  |
| Description      | Sets or queries the trigger edge for externally<br>triggered bursts from the Trigger INPUT terminal<br>on the rear panel. By default the trigger is rising<br>edge (Positive). |                            |  |
| Syntax           | SOURce[1 2]:BURSt:TRIGger:SLOPe<br>{POSitive NEGative}                                                                                                    |                            |  |
| Parameter        | POSitive                                                                                                    | rising edge                |  |
|                  | NEGative                                                                                                    | falling edge               |  |
| Example          | SOUR1:BURS:TRIG:SLOP                                                                                                    | NEG                        |  |
|                  | Sets the trigger slope to negative.                                                                                                    |                            |  |
| Query Syntax     | SOURce[1 2]:BURSt:TRIGger:SLOPe?                                                                                                    |                            |  |
| Return Parameter | POS                                                                                                    | rising edge                |  |
|                  | NEG                                                                                                    | falling edge               |  |
| Example          | SOUR1:BURS:TRIG:SLOP ?<br>NEG                                                                                                    |                            |  |

The trigger slope is negative.

| SOURce[1 2]:B    | URSt:GATE:PC                                                                                                    | DLarity               | Source Specific<br>Command                    |
|------------------|----------------------------------------------------------------------------------------------------|-----------------------|-----------------------------------------------|
| Description      | In gated mode, the function generator will output<br>a waveform continuously while the external<br>trigger receives logically true signal from the<br>Trigger INPUT terminal. Normally a signal is<br>logically true when it is high. The logical level can<br>be inverted so that a low signal is considered true. |                       |                                               |
| Syntax           | SOURce[1 2]:BURSt:GATE:POLarity<br>{NORMal INVertes}                                                                                                    |                       |                                               |
| Parameter        | NORMal                                                                                                    |                       | Logically high                                |
|                  | INVertes                                                                                                    |                       | Logically low                                 |
| Example          | SOUR1:BURS:G                                                                                                    | ATE:POL II            | ٩V                                            |
|                  | Sets the state to                                                                                                    | logically l           | ow (inverted).                                |
| Query Syntax     | SOURce[1 2]:BURSt:GATE:POLarity?                                                                                                    |                       |                                               |
| Return Parameter | NORM                                                                                                    |                       | Normal(High) logical level                    |
|                  | INV                                                                                                    |                       | Inverted (low) logical level                  |
| Example          | SOUR1:BURS:GATE:POL?                                                                                                    |                       |                                               |
|                  | INV                                                                                                    |                       |                                               |
|                  | The true state is                                                                                                    | s inverted(           | logically low).                               |
| SOURce[1 2]:B    | URSt:OUTPut:                                                                                                    | TRIGger:              | Source Specific<br>SLOPe Command              |
| Description      | Sets or queries the trigger edge of the trigger<br>output signal. The signal is output from the trigger<br>out terminal on the rear panel. The default trigger<br>output slope is positive.                                                                                                    |                       |                                               |
|                  | Immediate                                                                                                    | 50% duty<br>output at | cycle square wave is the start of each burst. |
|                  | External                                                                                                    | Trigger o             | utput disabled.                               |
|                  | Gated mode                                                                                                    | Trigger o             | utput disabled.                               |
|                  |                                                                                                    |                       |                                               |

|                  | Manual                                                                                                    | A >1 ms j<br>start of ea | pulse is output at the ach burst. |
|------------------|----------------------------------------------------------------------------------------------------|--------------------------|-----------------------------------|
| Syntax           | SOURce[1 2]:BURSt:OUTPut:TRIGger:SLOPe<br>{POSitive NEGative}                                                                                       |                          |                                   |
| Parameter        | POSitive                                                                                                    | Rising edge.             |                                   |
|                  | NEGative                                                                                                    | Falling edge.            |                                   |
| Example          | SOUR1:BURS                                                                                                    | OUTP:TRIG:               | SLOP POS                          |
|                  | Sets the trigge<br>(rising edge).                                                                                                    | er output sig            | nal slope to positive             |
| Query Syntax     | SOURce[1 2]:E                                                                                                    | BURSt:OUTPi              | it:TRIGger:SLOPe?                 |
| Return Parameter | POS                                                                                                    | Rising edge.             |                                   |
|                  | NEG                                                                                                    | Falling edge.            |                                   |
| Example          | SOUR1:BURS:OUTP:TRIG:SLOP?                                                                                                    |                          |                                   |
|                  | The trigger output signal slope to positive.                                                                                                    |                          |                                   |
| OUTPut[1 2]:TF   | RIGger                                                                                                    |                          | Source Specific<br>Command        |
| Description      | Sets or queries the trigger output signal on or off.<br>By default the signal is disabled. When enabled, a<br>TTL compatible square wave is output. |                          |                                   |
| Syntax           | OUTPut[1 2]:T                                                                                                    | RIGger {OFF              | ON}                               |
| Parameter        | OFF                                                                                                    |                          | Turns the output off.             |
|                  | ON                                                                                                    |                          | Turns the output on.              |
| Example          | OUTP1:TRIG                                                                                                    | ON                       |                                   |
|                  | Turns the out                                                                                                    | put on.                  |                                   |
| Query Syntax     | OUTPut[1 2]:T                                                                                                    | RIGger?                  |                                   |
| Return Parameter | 0                                                                                                    |                          | Disabled                          |
|                  | 1                                                                                                    |                          | Enabled                           |
| Query Example    | OUTP1:TRIG?<br>1                                                                                                    |                          |                                   |

The trigger output is enabled.
# Arbitrary Waveform Commands

### Arbitrary Waveform Overview

Use the steps below to output an arbitrary waveform over the remote interface.

| Output Arbitrary<br>Waveform                                  | 1.   | Use th<br>comm<br>currer                  | e SOURce[1<br>and to outpu<br>atly selected i                                       | 2]:FUNCtion USER<br>It the arbitrary waveform<br>n memory.                                                      |
|---------------------------------------------------------------|------|-------------------------------------------|-------------------------------------------------------------------------------------|----------------------------------------------------------------------------------------------------|
| Select Waveform<br>Frequency,<br>amplitude and<br>offset<br>↓ | 2.   | Use th<br>amplif<br>FUNC<br>can be        | e APPLy con<br>tude and DC<br>C, FREQ, AM<br>used.                                  | nmand to select frequency,<br>offset. Alternatively, the<br>Pl, and DCOffs commands                             |
| Load Waveform<br>Data                                         | 3.   | Wavef<br>wavef<br>memo<br>Binary<br>range | form data (1 f<br>orm) can be o<br>ry using the<br>v integer or d<br>of ± 511 can b | to 4096 points per<br>downloaded into volatile<br>DATA:DAC command.<br>ecimal integer values in the<br>be used. |
| Set Waveform<br>Rate                                          | 4.   | The w<br>numbe<br>wavef                   | aveform rate<br>er of points in<br>orm frequence                                    | is the product of the<br>n the waveform and the<br>cy.                                                          |
|                                                               | Rate | e = Hz                                    | × # points                                                                          |                                                                                                    |
|                                                               | Ran  | ge:                                       | Rate:                                                                               | 120MHz                                                                                                    |
|                                                               |      |                                           | Frequency:                                                                          | 60MHz                                                                                                    |
|                                                               |      |                                           | # points:                                                                           | 1~4096                                                                                                    |

| SOURce[1 2  | ]:FUNCtion USER                                                                                                    | Source Specific<br>Command                                                                                                    |  |
|-------------|----------------------------------------------------------------------------------------------------|----------------------------------------------------------------------------------------------------|--|
| Description | Use the SOURce[1 2]:F<br>to output the arbitrary<br>selected in memory. Th<br>the current frequency,<br>settings.                                                                                                    | FUNCtion USER command<br>waveform currently<br>ne waveform is output with<br>amplitude and offset                                         |  |
| Syntax      | SOURce[1 2]:FUNCtion                                                                                                    | USER                                                                                                    |  |
| Example     | SOUR1:FUNC USER                                                                                                    |                                                                                                    |  |
|             | Selects and outputs the memory.                                                                                                    | current waveform in                                                                                                    |  |
| DATA:DAC    | (SOURce[1 2]:DATA:DA                                                                                                    | Source Specific<br>(C) Command                                                                                                    |  |
| Description | The DATA:DAC comm<br>binary or decimal integ<br>using the IEEE-488.2 bi<br>ordered list of values.                                                                                                    | nand is used to download<br>ger values into memory<br>nary block format or as an                                                          |  |
| Note        | The integer values (±511) correspond to the maximum and minimum peak amplitudes of th waveform. For instance, for a waveform with ar amplitude of 5Vpp (0 offset), the value 511is the equivalent of 2.5 Volts. If the integer values do r span the full output range, the peak amplitude v be limited.<br>The IEEE-488.2 binary block format is comprised of three parts: |                                                                                                    |  |
|             | # 7 2097152       1         1 2       3         3                                                                                                    | <ul> <li>Initialization character<br/>(#)</li> <li>Digit length (in ASCII) of<br/>the number of bytes</li> <li>Number of bytes</li> </ul> |  |

IEEE 488.2 uses two bytes to represent waveform

|                                                                 | data (16 bit integer). Therefore the number of bytes is always twice the number of data points.                                                                                                  |                                         |  |
|-----------------------------------------------------------------|----------------------------------------------------------------------------------------------------|-----------------------------------------|--|
| Syntax                                                          | DATA:DAC VOLATILE, <start>, {<binary<br>block&gt; <value>, <value>, }</value></value></binary<br></start>                                                                                        |                                         |  |
| Parameter                                                       | <start></start>                                                                                                    | Start address of the arbitrary waveform |  |
|                                                                 | <binary block=""></binary>                                                                                                    |                                         |  |
|                                                                 | <value></value>                                                                                                    | Decimal or integer values<br>±511       |  |
| Example                                                         | nple DATA:DAC VOLATILE, #210 Binary Data<br>The command above downloads 5 data values<br>(stored in 16 bytes) using the binary block format.<br>DATA:DAC VOLATILE, 1000, 511, 200, 0, -200, -511 |                                         |  |
|                                                                 |                                                                                                    |                                         |  |
|                                                                 |                                                                                                    |                                         |  |
|                                                                 | Downloads the data valu<br>to address 1000.                                                                                                    | es (511, 200, 0, -200, -511)            |  |
| SOURce[1 2]:A                                                   | RB:EDIT:COPY                                                                                                    | Source Specific<br>Command              |  |
| Description                                                     | Copies a segment of a waveform to a specific starting address.                                                                                                    |                                         |  |
| Syntax                                                          | SOURce[1 2]:ARB:EDIT:COPY<br>[ <start>[,<length>[,<paste>]]]</paste></length></start>                                                                                                    |                                         |  |
| Parameter                                                       | <start></start>                                                                                                    | Start address: 0~4095                   |  |
|                                                                 | <length></length>                                                                                                    | 1 ~ 4096                                |  |
|                                                                 | <paste></paste>                                                                                                    | Paste address: 0~4095                   |  |
| Example                                                         | SOUR1:ARB:EDIT:COPY 10                                                                                                    | 000, 256, 1257                          |  |
| Copies 256 data values startin<br>and copies them to address 12 |                                                                                                    | arting at address 1000<br>ss 1257.      |  |

| SOURce[1 2] | :ARB:EDIT:DELete                                                  |                                                                                  | Source Specific<br>Command                    |  |
|-------------|-------------------------------------------------------------------|----------------------------------------------------------------------------------|-----------------------------------------------|--|
| Description | Deletes a segment of<br>The segment is define<br>length.          | a wa<br>ed by                                                                    | veform from memory.<br>a starting address and |  |
| Note        | A waveform/wavefo<br>deleted when output                          | A waveform/waveform segment cannot be deleted when output.                       |                                               |  |
| Syntax      | SOURce[1 2]:ARB:EDI                                               | F:DEI                                                                            | _ete [ <start>[,<length>]]</length></start>   |  |
| Parameter   | <start></start>                                                   |                                                                                  | Start address: 0~4095                         |  |
|             | <length></length>                                                 |                                                                                  | 1 ~ 4096                                      |  |
| Example     | SOURce1:ARB:EDIT:D                                                | EL 10                                                                            | 000, 256                                      |  |
|             | Deletes a section of 2<br>waveform starting at                    | Deletes a section of 256 data points from the waveform starting at address 1000. |                                               |  |
| SOURce[1 2] | :ARB:EDIT:DELete:AL                                               | L                                                                                | Source Specific<br>Command                    |  |
| Description | Deletes all user-defin<br>volatile memory and<br>volatile memory. | ed w<br>the c                                                                    | vaveforms from non-<br>current waveform in    |  |
| Note        | A waveform cannot h                                               | A waveform cannot be deleted when output.                                        |                                               |  |
| Syntax      | SOURce[1 2]:ARB:EDI                                               | r:dei                                                                            | _ete:ALL                                      |  |
| Example     | SOUR1:ARB:EDIT:DEL                                                | .:ALL                                                                            |                                               |  |
|             | Deletes all user wave                                             | form                                                                             | s from memory.                                |  |
| SOURce[1 2] | :ARB:EDIT:POINt                                                   |                                                                                  | Source Specific<br>Command                    |  |
| Description | Edit a point on the ar                                            | bitra                                                                            | ry waveform.                                  |  |
| Note        | A waveform/wavefo<br>deleted when output                          | A waveform/waveform segment cannot be deleted when output.                       |                                               |  |
| Syntax      | SOURce[1 2]:ARB:EDI                                               | r:poi                                                                            | Nt [ <address> [, <data>]]</data></address>   |  |
| Parameter   | <address></address>                                               |                                                                                  | Address of data point:<br>0~4095              |  |

|                                            | <data></data>                                                                                                    | Value data: ± 511                                                                                                    |  |  |
|--------------------------------------------|----------------------------------------------------------------------------------------------------|----------------------------------------------------------------------------------------------------|--|--|
| Example                                    | <b>SOUR1:ARB:EDIT:POIN 1000, 511</b><br>Creates a point on the arbitrary waveform at<br>address 1000 with the highest amplitude.                                                                                         |                                                                                                    |  |  |
|                                            |                                                                                                    |                                                                                                    |  |  |
| SOURce[1 2]:A                              | ARB:EDIT:LINE                                                                                                    | Source Specific<br>Command                                                                                                    |  |  |
| Description                                | Edit a line on the arbitra<br>created with a starting a<br>a finishing address and o                                                                                                    | Edit a line on the arbitrary waveform. The line is<br>created with a starting address and data point and<br>a finishing address and data point. |  |  |
| Note                                       | A waveform/waveform deleted when output.                                                                                                    | A waveform/waveform segment cannot be deleted when output.                                                                                      |  |  |
| Syntax                                     | SOURce[1 2]:ARB:EDIT:LI<br>[ <address1>[,<data>[,<ad< td=""><td colspan="3">SOURce[1 2]:ARB:EDIT:LINE<br/>[<address1>[,<data>[,<address2>[,<data2>]]]]</data2></address2></data></address1></td></ad<></data></address1> | SOURce[1 2]:ARB:EDIT:LINE<br>[ <address1>[,<data>[,<address2>[,<data2>]]]]</data2></address2></data></address1>                                 |  |  |
| Parameter                                  | <addrress1></addrress1>                                                                                                    | Address of data point1:<br>0~4095                                                                                                    |  |  |
|                                            | <data1></data1>                                                                                                    | Value data2: ± 511                                                                                                    |  |  |
|                                            | <address2></address2>                                                                                                    | Address of data point2:<br>0~4095                                                                                                    |  |  |
|                                            | <data2></data2>                                                                                                    | Value data2: ± 511                                                                                                    |  |  |
| Example SOUR1:ARB:EDIT:LINE 40, 50, 100, 5 |                                                                                                    | ), 50, 100, 50                                                                                                    |  |  |
|                                            | Creates a line on the arbitrary waveform at 40,50 100,50.                                                                                                    |                                                                                                    |  |  |
| SOURce[1 2]:A                              | ARB:EDIT:PROTect                                                                                                    | Source Specific<br>Command                                                                                                    |  |  |
| Description                                | Protects a segment of the arbitrary waveform from deletion or editing.                                                                                                    |                                                                                                    |  |  |
| Syntax                                     | SOURce[1 2]:ARB:EDIT:PROTect<br>[ <start>[,<length>]</length></start>                                                                                                    |                                                                                                    |  |  |
| Parameter                                  | <start></start>                                                                                                    | Start address: 0~4095                                                                                                    |  |  |
|                                            | <length></length>                                                                                                    | 1 ~ 4096                                                                                                    |  |  |
| Example                                    | SOUR1:ARB:EDIT:PROT 40, 50                                                                                                    |                                                                                                    |  |  |

Protects a segment of the waveform from address 40 for 50 data points.

| SOURce[1 2]: | ARB:EDIT:PROTect:A                                                                            | LL                                                            | Source Specific<br>Command                   |  |
|--------------|-----------------------------------------------------------------------------------------------|---------------------------------------------------------------|----------------------------------------------|--|
| Description  | Protects the arbitrary waveform currently in non-<br>volatile memory/ currently being output. |                                                               |                                              |  |
| Syntax       | SOURce[1 2]:ARB:EDIT:PROTect:ALL                                                              |                                                               |                                              |  |
| Example      | SOUR1:ARB:EDIT:PROT:ALL                                                                       |                                                               |                                              |  |
| SOURce[1 2]: | ARB:EDIT:UNProtect                                                                            |                                                               | Source Specific<br>Command                   |  |
| Description  | Uprotects the arbitrar volatile memory/curr                                                   | y wave<br>ently b                                             | form currently in non-<br>eing output.       |  |
| Syntax       | SOURce[1 2]:ARB:EDIT:UNProtect                                                                |                                                               |                                              |  |
| Example      | SOUR1:ARB:EDIT:UNP                                                                            |                                                               |                                              |  |
| SOURce[1 2]: | ARB:OUTPut                                                                                    |                                                               | Source Specific<br>Command                   |  |
| Description  | Output the current ar<br>memory. A specified<br>designated.                                   | bitrary<br>start an                                           | waveform in volatile<br>d length can also be |  |
| Syntax       | SOURce[1 2]:ARB:OUT                                                                           | SOURce[1 2]:ARB:OUTPut [ <start>[,<length>]]</length></start> |                                              |  |
| Parameter    | <start></start>                                                                               | Sta                                                           | rt address*: 0~4096                          |  |
|              | <length></length>                                                                             | Ler                                                           | ngth*: 0 ~ 4096                              |  |
|              | * Start + Length $\leq$ curre                                                                 | * Start + Length $\leq$ currently output arbitrary waveform   |                                              |  |
| Example      | imple SOUR1:ARB:OUTP 20,200                                                                   |                                                               |                                              |  |
|              | Outputs the current a memory.                                                                 | rbitrary                                                      | waveform in                                  |  |

# COUNTER

The frequency counter function can be turned on remotely to control the frequency counter.

| COUNTER:STA      | TE                       | Instrument<br>Command      |  |
|------------------|--------------------------|----------------------------|--|
| Description      | Turns the frequency c    | ounter function on or off. |  |
| Syntax           | COUNter:STATe {ON        | OFF}                       |  |
| Example          | COUNter:STATe ON         |                            |  |
|                  | Turns the frequency c    | ounter on                  |  |
| Query Syntax     | COUNter:STATe?           |                            |  |
| Return Parameter | 1 ON                     |                            |  |
|                  | 0 OFF                    |                            |  |
| Example          | COUNter:STATe?           |                            |  |
|                  | 1                        |                            |  |
|                  | Turns on the frequence   | y counter.                 |  |
| COUNter:GATe     | 2                        | Instrument<br>Command      |  |
| Description      | Sets the gate time for t | the frequency counter.     |  |
| Syntax           | COUNter:GATe {0.01 0     | .1 1 10}                   |  |
| Example          | COUNter:GATe 1           |                            |  |
|                  | Sets the gate time to 1  | S.                         |  |
| Syntax           | COUNter:GATe? {max       | min}                       |  |
| Example          | COUNter:GATe?            |                            |  |
|                  | 1                        |                            |  |
|                  | Returns the gate time:   | 1S.                        |  |

| COUNter:VA  | Lue?                               | Instrument<br>Command |
|-------------|------------------------------------|-----------------------|
| Description | Returns the current value counter. | e from the frequency  |
| Syntax      | COUNter:VALue?                     |                       |
| Example     | COUNter:VALue?                     |                       |
|             | +5.00E+02                          |                       |
|             | Returns the frequency as           | 500Hz.                |

## PHASE

The phase command remotely controls the phase and channel synchronization.

| SOURce[1 2]:PI   | HASe                                                                                                    |                           | Instrument<br>Command |
|------------------|----------------------------------------------------------------------------------------------------|---------------------------|-----------------------|
| Description      | Sets the phase.                                                                                            |                           |                       |
| Syntax           | SOURce[1 2]:PHA                                                                                            | Se { <phase> &lt;</phase> | :MIN>  <max>}</max>   |
| Parameter        | phase                                                                                                    | -180~180                  |                       |
|                  | min                                                                                                    | Sets the phase value.     | to the minimum        |
|                  | max                                                                                                    | Sets the phase value.     | to the maxium         |
| Example          | SOURce1:PHASe                                                                                              | 25                        |                       |
|                  | Sets the phase of                                                                                          | channel 1 to 25           | °.                    |
| Query Syntax     | SOURce[1 2]:PHA                                                                                            | Se? {MAX MIN}             |                       |
| Return Parameter | phase Returns the current phase.                                                                           |                           |                       |
| Example          | SOURce1:PHASe?                                                                                             |                           |                       |
|                  | 26                                                                                                    |                           |                       |
|                  | Returns the phase                                                                                          | e of channel 1 a          | as 26°.               |
| SOURce[1 2]:PI   | HASe:SYNChror                                                                                              | nize                      | Instrument<br>Command |
| Description      | Sychronizes the phase of channel 1 and channel 2.<br>SOURce1 or SOURce2 has not effect on this<br>command. |                           |                       |
| Syntax           | SOURce[1 2]:PHA                                                                                            | Se:SYNChronize            |                       |
| Example          | SOURce1:PHASe:                                                                                             | SYNChronize               |                       |
|                  | Synchronizes the                                                                                           | phase of chanr            | nel 1 and channel 2.  |

# COUPLE

The Couple commands can be used to remotely set the frequency coupling and amplitude coupling.

| SOURce[1 2]:FF   | REQuency:C                           | OUPle:MODE                                 | Instrument<br>Command |
|------------------|--------------------------------------|--------------------------------------------|-----------------------|
| Description      | Set the freque                       | ency coupling mod                          | le.                   |
| Syntax           | SOURce[1 2]:I<br>{Off Offset Ra      | FREQuency:COUPle<br>tio}                   | :MODE                 |
| Example          | SOURce1:FREQuency:COUPle:MODE Offset |                                            |                       |
|                  | Sets the frequ                       | ency coupling mo                           | de to offset.         |
| Query Syntax     | SOURce[1 2]:I                        | REQuency:COUPle                            | :MODE?                |
| Return Parameter | Off                                  | Disables frequency                         | coupling.             |
|                  | Offset                               | Set frequency coup                         | ling to offset mode.  |
|                  | Ratio                                | Sets frequency cou                         | pling to ratio mode.  |
| Example          | SOURce1:FREQuency:COUPle:MODE?       |                                            |                       |
|                  | Off                                  |                                            |                       |
|                  | Frequency co                         | oupling is turned o                        | ff.                   |
| SOURce[1 2]:FF   | REQuency:C                           | OUPle:OFFSet                               | Instrument<br>Command |
| Description      | Sets the offse coupling mod          | t frequency when t<br>de is set to offset. | the frequency         |
| Syntax           | SOURce[1 2]:                         | REQuency:COUPle                            | :OFFSet {frequency}   |
| Example          | SOURce1:FREQuency:COUPle:OFFSet 2khz |                                            |                       |
|                  | Sets the offse<br>CH2 minus C        | t frequency to 2kH<br>CH1 is 2kHz).        | z (the frequency of   |
| Syntax           | SOURce[1 2]:                         | REQuency:COUPle                            | :OFFSet?              |
| Example          | SOURce1:FRE                          | Quency:COUPle:OI                           | FSet?                 |

+2.0000E+03

The offset of channel 2 from channel 1 is 2kHz.

| SOURce[1 2]:F    | Instrument<br>REQuency:COUPle:RATio Command                                       |    |
|------------------|-----------------------------------------------------------------------------------|----|
| Description      | Sets the frequency coupling ratio when frequenc<br>coupling is set to ratio mode. | zу |
| Syntax           | SOURce[1 2]:FREQuency:COUPle:RATio {ratio}                                        |    |
| Example          | SOURce1:FREQuency:COUPle:RATio 2                                                  |    |
|                  | Set the CH2 to CH1 frequency ratio to 2.                                          |    |
| Query Syntax     | SOURce[1 2]:FREQuency:COUPle:RATio?                                               |    |
| Example          | SOURce1:FREQuency:COUPle:RATio?                                                   |    |
|                  | +2.0000E+00                                                                       |    |
|                  | Returns the CH2 to CH1 frequency ratio as 2.                                      |    |
| SOURce[1 2]:A    | Instrument<br>MPlitude:COUPle:STATe Command                                       |    |
| Description      | Enables or disables the amplitude coupling.                                       |    |
| Syntax           | SOURce[1 2]:AMPlitude:COUPle:STATe<br>{ON Off}                                    |    |
| Example          | SOURce1:AMPlitude:COUPle:STATe on                                                 |    |
| Description      | Turns amplitude coupling on.                                                      |    |
| Query Syntax     | SOURce[1 2]:AMPlitude:COUPle:STATe?                                               |    |
| Return Parameter | 1 ON                                                                              |    |
|                  | 0 Off                                                                             |    |
| Example          | SOURce1:AMPlitude:COUPle:STATe?                                                   |    |
|                  | 1                                                                                 |    |
|                  | Amplitude coupling has been enabled.                                              |    |

Instrument Command

### SOURce[1|2]:TRACk

| Description      | Turns tracking on or off.                                           |     |  |
|------------------|---------------------------------------------------------------------|-----|--|
| Syntax           | SOURce[1 2]:TRACk {ON OFF INVerted}                                 |     |  |
| Example          | SOURce1:TRACk ON                                                    |     |  |
|                  | Turns tracking on. Channel 2 will "track" the changes of channel 1. |     |  |
| Query Syntax     | SOURce[1 2]:TRACk?                                                  |     |  |
| Return Parameter | ON ON                                                               |     |  |
|                  | OFF                                                                 | OFF |  |
|                  | INV INVerted                                                        |     |  |
| Example          | SOURce1:TRACk?                                                      |     |  |
|                  | ON<br>Channel tracking is turned on.                                |     |  |
|                  |                                                                     |     |  |

# Save and Recall Commands

Up to 10 different instrument states can be stored to non-volatile memory (memory locations  $0\sim9$ ).

| *SAV         | Instrument<br>Command                                                                                                    |  |  |
|--------------|----------------------------------------------------------------------------------------------------|--|--|
| Description  | Saves the current instrument state to a specified<br>save slot. When a state is saved, all the current<br>instrument settings, functions and waveforms are<br>also saved. |  |  |
| Note         | The *SAV command doesn't save waveforms in non-volatile memory, only the instrument state.                                                                                |  |  |
|              | The *RST command will not delete saved instrument states from memory.                                                                                                    |  |  |
| Syntax       | *SAV {0 1 2 3 4 5 6 7 8 9}                                                                                                    |  |  |
| Example      | *SAV 0                                                                                                    |  |  |
|              | Save the instrument state to memory location 0.                                                                                                    |  |  |
| *RCL         | Instrument<br>Command                                                                                                    |  |  |
| Description  | Recall previously saved instrument states from memory locations 0~9.                                                                                                    |  |  |
| Syntax       | *RCL {0 1 2 3 4 5 6 7 8 9}                                                                                                    |  |  |
| Example      | *RCL 0                                                                                                    |  |  |
|              | Recall instrument state from memory location 0.                                                                                                    |  |  |
| MEMory:STATe | :DELete Command                                                                                                    |  |  |
| Description  | Delete memory from a specified memory (ARB+Setting) location.                                                                                                    |  |  |
| Syntax       | MEMory:STATe:DELete {0 1 2 3 4 5 6 7 8 9}                                                                                                    |  |  |

#### Example MEM:STAT:DEL 0

Delete instrument state from memory location 0.

| MEMory:STAT | e:DELete ALL                                     | Instrument<br>Command |
|-------------|--------------------------------------------------|-----------------------|
| Description | Delete memory from all memory locations, 0~9.    |                       |
| Syntax      | MEMory:STATe:DELete ALL                          |                       |
| Example     | MEM:STAT:DEL ALL                                 |                       |
|             | Deletes all the instrument states locations 0~9. | from memory           |

### Error Messages

The AFG-2225 has a number of specific error codes. Use the SYSTem:ERRor command to recall the error codes. For more information regarding the error queue.

#### Command Error Codes

```
-101 Invalid character
```

An invalid character was used in the command string. Example: #, \$, %.

SOURce1:AM:DEPTh MIN %

-102 Syntax error

Invalid syntax was used in the command string. Example: An unexpected character may have been encountered, like an unexpected space.

SOURce1:APPL:SQUare, 1

-103 Invalid separator

An invalid separator was used in the command string. Example: a space, comma or colon was incorrectly used.

```
APPL:SIN 1 1000 OR SOURce1:APPL:SQUare
```

-108 Parameter not allowed

The command received more parameters than were expected. Example: An extra (not needed) parameter was added to a command

SOURce1:APPL? 10

-109 Missing parameter

The command received less parameters than expected. Example: A required parameter was omitted.

SOURce1:APPL:SQUare

-112 Program mnemonic too long

A command header contains more than 12 characters:

#### OUTP:SYNCHRONIZATION ON

-113 Undefined header

An undefined header was encountered. The header is syntactically correct. Example: the header contains a character mistake.

SOUR1:AMM:DEPT MIN

```
-123 Exponent too large
```

Numeric exponent exceeds 32,000. Example:

SOURce[1|2]:BURSt:NCYCles 1E34000

-124 Too many digits

The mantissa (excluding leading 0's) contains more than 255 digits.

-128 Numeric data not allowed

An unexpected numeric character was received in the command. Example: a numeric parameter is used instead of a character string.

```
SOURce1:BURSt:MODE 123
```

-131 Invalid suffix

An invalid suffix was used. Example: An unknown or incorrect suffix may have been used with a parameter.

SOURce1:SWEep:TIME 0.5 SECS

-138 Suffix not allowed

A suffix was used where none were expected. Example: Using a suffix when not allowed.

SOURce1:BURSt: NCYCles 12 CYC

-148 Character data not allowed

A parameter was used in the command where not allowed. Example: A discrete parameter was used where a numeric parameter was expected.

SOUR1:MARK:FREQ ON

G≝INSTEK

-158 String data not allowed

An unexpected character string was used where none were expected. Example: A character string is used instead of a valid parameter.

SOURce1:SWEep:SPACing 'TEN'

-161 Invalid block data

Invalid block data was received. Example: The number of bytes sent with the DATA:DAC command doesn't correlate to the number of bytes specified in the block header.

-168 Block data not allowed

Block data was received where block data is not allowed. Example:

SOURce1:BURSt: NCYCles #10

-170~178 expression errors

Example: The mathematical expression used was not valid.

#### **Execution Errors**

#### -211 Settings conflict; infinite burst changed trigger source to MANual

Example: The trigger source is changed to Immediate from manual when infinite burst mode is selected.

#### -223 Settings conflict; frequency forced duty cycle change

Example: If the frequency is changed and the current Duty cannot be supported at the new frequency ,the Duty will be automatically adjusted.

#### -221 Settings conflict; frequency reduced for ramp function

Example: When the function is changed to ramp, the Output frequency is automatically reduced if over range.

# -221 Settings conflict; when amplitude coupling,the other channel can't be set to "power"units

Example: The dBm units can not be used when amplitude coupling, the other channel uses high\_z load

#### -221 Settings conflict; coupling has forced tracking off.

Example: When coupling mode is enabled, tracking mode is automatically disabled.

#### -221 Settings conflict;trace mode doesn't support ARB

Example: When ARB mode is enabled, tracking mode is automatically disabled.

# -221 Settings conflict;The phase function doesn't support ARB,square wave pulse waveforms.

Example: The phase function doesn't support ARB

# -221 Settings conflict;Burst function can not be performed under current setting

Example: A burst waveform cannot be generated with the noise or pulse waveforms.

# -221 Settings conflict;Sweep function can not be performed under current setting.

Example: A sweep waveform cannot be generated with the noise or pulse waveforms.

#### -221 Settings conflict; Noise and ARB don't support frequency coupling

Example: The frequency coupling waveform can not be generated with the noise or ARB waveforms.

# -221 Settings conflict;Arb doesn't support phase operation in burst mode.

Example: When burst mode is enabled, the parameter of phase can not be change.

#### -221 Settings conflict; Sweep mode doesn't support frequency coupling

Example:When modulation mode is enabled,amplitude coupling mode is automatically disabled.

#### -221 Settings conflict; Burst mode doesn't support frequency coupling.

Example: When burst mode is enabled, amplitude coupling mode is automatically disabled.

# -221 Settings conflict; Modulation mode doesn't support frequency coupling.

Example: When modulation is enabled, frequency coupling is automatically disabled.

#### -221 Settings conflict; Tracking has forced coupling off.

Example: When tracking mode is enabled, coupling mode is automatically disabled.

# -221 Settings conflict; Coupling can not be performed under current setting

Example: When sweep mode is enabled, coupling mode is automatically disabled.

#### -221 Settings conflict; The dBm units can not used, when load is high\_z.

Example: The dBm units can not be used when the load is high\_z.

#### -221 Settings conflict; value clipped to upper limit.

Example: The parameter was set out of range. The parameter is automatically set to the maximum value allowed.

# -221 Settings conflict;modulation function can not be performed under current setting.

Example: A modulated waveform cannot be generated with the noise or pulse waveforms.

#### -222 Data out of range;value clipped to lower limit

Example: The parameter was set out of range. The parameter is automatically set to the minimum value allowed.

#### -222 Data out of range; amplitude

Example: If the amplitude was set to a value out of range ,it is automatically set to an upper or lower limit.

#### -222 Data out of range;offset

Example: If the offset is set to a value out of range, it is automatically set to an upper of lower limit.

#### -222 Data out of range; burst count

Example: If the burst count was set to a value out of range, it is automatically set to an upper or lower limit.

#### -222 Data out of range;FM deviation clipped to upper limit

Example: If the FM dev was set to a value out of range, it is automatically set to an upper or lower limit.

#### -222 Data out of range; Pulse width limited by period

Example: If the width was set to a value out of range, it is automatically set to an upper or lower limit.

#### -222 Data out of range; frequency

Example: If the frequency was set to a value out of range, it is automatically set to an upper or lower limit.

#### Query Errors

#### -410 Query INTERRUPTED

Indicates that a command was received but the data in the output buffer from a previous command was lost.

#### -420 Query UNTERMINATED

The function generator is ready to return data, however there was no data in the output buffer. For example: Using the APPLy command.

#### -430 Query DEADLOCKED

Indicates that a command generates more data than the output buffer can receive and the input buffer is full. The command will finish execution, though all the data won't be kept.

#### Arbitrary Waveform Errors

#### -770 Nonvolatile arb waveform memory corruption detected

Indicates that a fault (check sum error) has occurred with the non-volatile memory that stores the arbitrary waveform data.

#### -781 Not enough memory to store new arb waveform; bad sectors

Indicates that a fault (bad sectors) has occurred with the non-volatile memory that stores the arbitrary waveform data. Resulting in not enough memory to store arbitrary data.

#### -787 Not able to delete the currently selected active arb waveform

Example: The currently selected waveform is being output and cannot be deleted.

#### 800 Block length must be even

Example: As block data (DATA:DAC VOLATILE) uses two bytes to store each data point, there must be an even number or bytes for a data block.

# SCPI Status Register

The status registers are used to record and determine the status of the function generator.

The function generator has a number of register groups:

**Questionable Status Registers** 

Standard Event Status Registers

Status Byte Register

As well as the output and error queues.

Each register group is divided into three types of registers: condition registers, event registers and enable registers.

| Condition<br>Register | The condition registers indicate the state of the<br>function generator in real time. The condition<br>registers are not triggered. I.e., the bits in the<br>condition register change in real time with the<br>instrument status. Reading a condition register<br>will not clear it. The condition registers cannot be<br>cleared or set. |
|-----------------------|----------------------------------------------------------------------------------------------------|
| Event Register        | The Event Registers indicate if an event has been<br>triggered in the condition registers. The event<br>registers are latched and will remain set unless the<br>*CLS command is used. Reading an event register<br>will not clear it.                                                                                                    |
| Enable Register       | The Enable register determines which status<br>event(s) are enabled. Any status events that are not<br>enabled are ignored. Enabled events are used to<br>summarize the status of that register group.                                                                                                    |

### AFG-2225 Status System

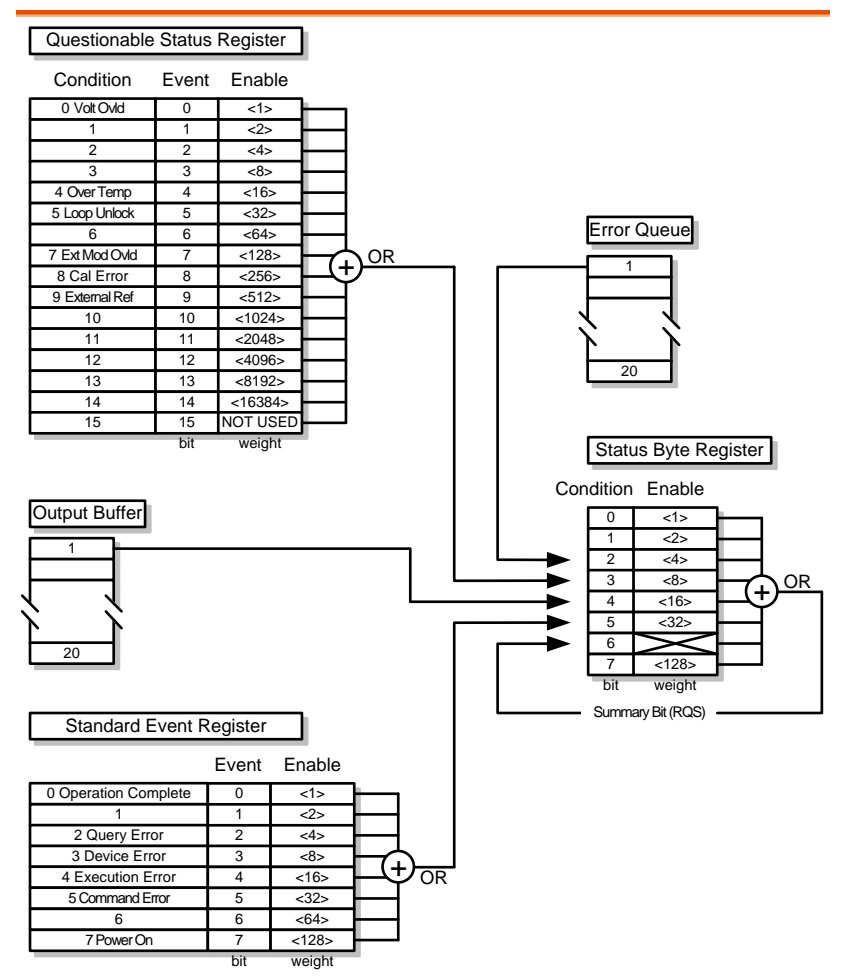

### Questionable Status Register

| Description | The Questionable Status Registers will show if any faults or errors have occurred. |     |            |
|-------------|------------------------------------------------------------------------------------|-----|------------|
| Bit Summary | Register                                                                           | Bit | Bit Weight |
|             | Voltage overload                                                                   | 0   | 1          |
|             | Over temperature                                                                   | 4   | 16         |
|             | Loop unlock                                                                        | 5   | 32         |
|             | Ext Mod Overload                                                                   | 7   | 128        |
|             | Cal Error                                                                          | 8   | 256        |
|             | External Reference                                                                 | 9   | 512        |

### Standard Event Status Registers

| Description | The Standard Event Status Registers indicate when<br>the *OPC command has been executed or whether<br>any programming errors have occurred. |     |            |
|-------------|----------------------------------------------------------------------------------------------------|-----|------------|
| Notes       | The Standard Event Status Enable register is cleared when the *ESE 0 command is used.                                                       |     |            |
|             | The Standard Event Status Event register is cleared when the *CLS command or the *ESR? command is used.                                     |     |            |
| Bit Summary | Register                                                                                                    | Bit | Bit Weight |
|             | Operation complete bit                                                                                                    | 0   | 1          |
|             | Query Error                                                                                                    | 2   | 4          |
|             | Device Error                                                                                                    | 3   | 8          |
|             | Execution Error                                                                                                    | 4   | 16         |
|             | Command Error                                                                                                    | 5   | 32         |
|             | Power On                                                                                                    | 7   | 128        |

| Error Bits | Operation<br>complete | The operation complete bit is set<br>when all selected pending<br>operations are complete. This bit is<br>set in response to the *OPC<br>command.                            |
|------------|-----------------------|----------------------------------------------------------------------------------------------------|
|            | Query Error           | The Query Error bit is set when<br>there is an error reading the Output<br>Queue. This can be caused by trying<br>to read the Output Queue when<br>there is no data present. |
|            | Device Error          | The Device Dependent Error<br>indicates a failure of the self-test,<br>calibration, memory or other device<br>dependent error.                                               |
|            | Execution<br>Error    | The Execution bit indicates an execution error has occurred.                                                                                                    |
|            | Command<br>Error      | The Command Error bit is set when a syntax error has occurred.                                                                                                    |
|            | Power On              | Power has been reset.                                                                                                    |

# The Status Byte Register

| Description | The Status Byte register consolidates the status<br>events of all the status registers. The Status Byte<br>register can be read with the *STB? query or a<br>serial poll and can be cleared with the *CLS<br>command. |  |
|-------------|----------------------------------------------------------------------------------------------------|--|
|             | Clearing the events in any of the status registers<br>will clear the corresponding bit in the Status Byte<br>register.                                                                                                |  |
| Notes       | The Status byte enable register is cleared when the<br>*SRE 0 command is used.                                                                                                    |  |
|             | The Status Byte Condition register is cleared when the *CLS command is used.                                                                                                    |  |

## **GWINSTEK**

| Bit Summary | Register                                     |                                                                                                    | Bit                          | Bit Weight                                          |
|-------------|----------------------------------------------|----------------------------------------------------------------------------------------------------|------------------------------|-----------------------------------------------------|
|             | Error Oueue                                  | Error Queue                                                                                                    |                              | 4                                                   |
|             | Ouestionable D                               | Data                                                                                                    | 3                            | 8                                                   |
|             | Message Availa                               | able                                                                                                    | 4                            | 16                                                  |
|             | Standard Event                               |                                                                                                    | 5                            | 32                                                  |
|             | Master Summa<br>Request Service              | Master Summary /<br>Request Service                                                                                                    |                              | 64                                                  |
| Status Bits | Error Queue                                  | There are error message(s) waiting in the error queue.                                                                                                    |                              | essage(s) waiting<br>e.                             |
|             | Questionable<br>data                         | The Questionable bit is set when<br>an "enabled" questionable event<br>has occurred.                                                                                            |                              |                                                     |
|             | Message<br>Available                         | The Message Available bit is set<br>when there is outstanding data in<br>the Output Queue. Reading all<br>messages in the output queue will<br>clear the message available bit. |                              |                                                     |
|             | Standard Event                               | nt The Event Status bit is set if an<br>"enabled" event in the Standard<br>Event Status Event Register has<br>occurred.                                                         |                              |                                                     |
|             | Master<br>Summary/<br>Service<br>Request bit | The Master Summary Status is<br>used with the *STB? query. When<br>the *STB? query is read the MSS<br>bit is not cleared.                                                       |                              | nary Status is<br>'B? query. When<br>s read the MSS |
|             |                                              | The Ro<br>when<br>poll.                                                                                                    | equest Servi<br>it is polled | ice bit is cleared<br>during a serial               |

### Output Queue

| Description | The Output queue stores output messages in a          |
|-------------|-------------------------------------------------------|
|             | FIFO buffer until read. If the Output Queue has       |
|             | data, the MAV bit in the Status Byte Register is set. |

### Error Queue

| Description | The error queue is queried using the<br>SYSTem:ERRor? command. The Error queue will<br>set the "Error Queue" bit in the status byte register<br>if there are any error messages in the error queue.<br>If the error queue is full the last message will<br>generate a "Queue overflow" error and additional<br>errors will not be stored. If the error queue is<br>empty, "No error" will be returned. |
|-------------|----------------------------------------------------------------------------------------------------|
|             | Error messages are stored in the error queue in a first-in-first-out order. The errors messages are character strings that can contain up to 255 characters.                                                                                                    |

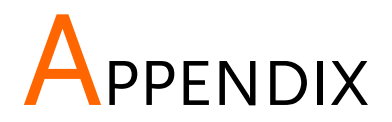

# AFG-2225 Specifications

The specifications apply when the function generator is powered on for at least 30 minutes under  $+18^{\circ}C^{+28^{\circ}C}$ .

| AFG-2225 models        |                         | CH1                                                                                                    | CH2                                |  |
|------------------------|-------------------------|----------------------------------------------------------------------------------------------------|------------------------------------|--|
| Waveforms              |                         | Sine, Square, Ramp, Pulse, Noise, ARB                                                                                                    |                                    |  |
| Arbitrary Functions(1) |                         |                                                                                                    |                                    |  |
|                        | Sample Rate             | 120 MSa/s                                                                                                    |                                    |  |
|                        | Repetition Rate         | 60MHz                                                                                                    |                                    |  |
|                        | Waveform Length         | 4k points                                                                                                    |                                    |  |
|                        | Amplitude<br>Resolution | 10 bits                                                                                                    |                                    |  |
|                        | Non-Volatile<br>Memory  | 4k points                                                                                                    |                                    |  |
| Frequency Characterist | tics                    |                                                                                                    |                                    |  |
| Range                  | Sine                    | 1uHz~25MHz                                                                                                    |                                    |  |
|                        | Square                  | 1uHz~25MHz                                                                                                    |                                    |  |
|                        | Ramp                    | 1MHz                                                                                                    |                                    |  |
| Resolution             |                         | luHz                                                                                                    |                                    |  |
| Accuracy               | Stability               | ±20 ppm                                                                                                    |                                    |  |
|                        | Aging                   | ±1 ppm, per 1 year                                                                                                    |                                    |  |
|                        | Tolerance               | ≤1 mHz                                                                                                    |                                    |  |
| Output Characteristics | i                       |                                                                                                    |                                    |  |
| Amplitude              | Range                   | 1mVpp to 10 Vpp (into $50\Omega$ )<br>2mVpp to 20 Vpp (open-circu<br>1mVpp to 5 Vpp (into $50\Omega$ ) fo<br>25MHz<br>2mVpp to 10 Vpp (open-circu<br>25MHz | it)<br>or 20MHz-<br>it) for 20MHz- |  |
|                        | Accuracy                | $\pm 2\%$ of setting $\pm 1$ mVpp<br>(at 1 kHz/into 50 $\Omega$ without D                                                                                  | C offset)                          |  |
|                        | Resolution              | 1mV or 3 digits                                                                                                    | ,                                  |  |
|                        | Flatness                | ±1% (0.1dB) ≤100kHz<br>±3% (0.3 dB) ≤5MHz<br>±5% (0.4 dB) ≤12MHz<br>±10% (0.9dB) ≤25MHz<br>(sine wave relative to 1kHz/in                                  | ito 50Ω)                           |  |
|                        | Units                   | Vpp, Vrms, dBm                                                                                                    |                                    |  |

## G≝INSTEK

| Offset                         | Range                                        | ±5 Vpk ac +dc (into 509<br>±10Vpk ac +dc (Open c<br>±2.5 Vpk ac +dc (into 5<br>±5Vpk ac +dc (Open ci<br>25MHz                   | Ω)<br>circuit)<br>0Ω) for 20MHz-25MHz<br>rcuit) for 20MHz-                          |
|--------------------------------|----------------------------------------------|----------------------------------------------------------------------------------------------------|-------------------------------------------------------------------------------------|
|                                | Accuracy                                     | 2% of setting + 10mV+                                                                                                    | 0.5% of amplitude                                                                   |
| Waveform Output                | Impedance                                    | $50\Omega$ typical (fixed)<br>> 10MΩ (output disable                                                                            | ed)                                                                                 |
|                                | Protection                                   | Short-circuit protected<br>Overload relay automat<br>output                                                                     | tically disables main                                                               |
| Sine wave<br>Characteristics   |                                              |                                                                                                    |                                                                                     |
|                                | Harmonic<br>distortion                       | <ul> <li>≤-55 dBc</li> <li>DC ~ 200kHz ~ 1</li> <li>≤-35 dBc</li> <li>1MHz ~ 5M</li> <li>≤-30 dBc</li> <li>5MHz ~ 25</li> </ul> | Hz, Ampl > 0.1Vpp<br>MHz, Ampl > 0.1Vpp<br>1Hz, Ampl > 0.1Vpp<br>MHz, Ampl > 0.1Vpp |
| Square wave<br>Characteristics |                                              |                                                                                                    |                                                                                     |
|                                | Rise/Fall Time                               | ≤25ns at maximum output.<br>(into 50 Ω load)                                                                                    |                                                                                     |
|                                | Overshoot                                    | 5%                                                                                                    |                                                                                     |
|                                | Asymmetry                                    | 1% of period +5 ns                                                                                                    |                                                                                     |
|                                | Variable duty Cycle                          | 1.0% to 99.0% ≤100kHz<br>10% to 90% ≤ 1MHz<br>50% ≤ 25MHz                                                                       |                                                                                     |
| Ramp Characteristics           |                                              |                                                                                                    |                                                                                     |
|                                | Linearity                                    | < 0.1% of peak output                                                                                                    |                                                                                     |
|                                | Variable Symmetry                            | 0% to 100% (0.1% Res                                                                                                    | olution)                                                                            |
| Pulse Characteristics          |                                              | ,                                                                                                    | ,                                                                                   |
|                                | Period                                       | 40ns~2000s                                                                                                    |                                                                                     |
|                                | Pulse Width (2)                              | 20ns~1999.9s                                                                                                    |                                                                                     |
|                                | Overshoot<br>Accuracy<br>Jitter              | <5%<br>0.1%+20ns<br>20ppm +10ns                                                                                                 |                                                                                     |
| AM Modulation                  |                                              |                                                                                                    |                                                                                     |
|                                | Carrier Waveforms                            | Sine, Square, Ramp,<br>Pulse,Arb                                                                                                | Sine, Square, Ramp,<br>Pulse,Arb                                                    |
|                                | Modulating<br>Waveforms                      | Sine, Square, Triangle,<br>Upramp, Dnramp                                                                                       | Sine, Square, Triangle,<br>Upramp, Dnramp                                           |
|                                | Modulating                                   | 2mHz to                                                                                                    | 2mHz to                                                                             |
|                                | Frequency                                    | 20kHz (Int)<br>DC to 20kHz (Ext)                                                                                                | 20kHz (Int)<br>DC to 20kHz (Ext)                                                    |
| Depth (                        |                                              | 0% to 120.0%                                                                                                    | 0% to 120.0%                                                                        |
|                                | Source                                       | Internal / External                                                                                                    | Internal / External                                                                 |
| FM Modulation                  |                                              |                                                                                                    |                                                                                     |
|                                | Carrier Waveforms<br>Modulating<br>Waveforms | Sine, Square, Ramp,<br>Sine, Square, Triangle,<br>Upramp, Dnramp                                                                | Sine, Square, Ramp,<br>Sine, Square, Triangle,<br>Upramp, Dnramp                    |

# **GWINSTEK**

|                        | Modulating<br>Frequency<br>Peak Deviation | 2mHz to<br>20kHz (Int)<br>DC to 20kHz (Ext)<br>DC to Max Frequency | 2mHz to<br>20kHz (Int)<br>DC to 20kHz (Ext)<br>DC to Max Frequency |
|------------------------|-------------------------------------------|--------------------------------------------------------------------|--------------------------------------------------------------------|
|                        | Source                                    | Internal / External                                                | Internal / External                                                |
| Sweep                  |                                           | ,                                                                  |                                                                    |
|                        | Waveforms                                 | Sine, Square, Ramp,                                                | Sine, Square, Ramp,                                                |
|                        | Туре                                      | Linear or Logarithmic                                              | Linear or Logarithmic                                              |
|                        | Start/Stop Freq                           | 1uHz to Max                                                        | 1uHz to Max                                                        |
|                        |                                           | Frequency                                                          | Frequency                                                          |
|                        | Sweep Time                                | 1ms to 500s                                                        | 1ms to 500s                                                        |
|                        | Source                                    | Internal /<br>External/Manual                                      | Internal /<br>External/Manual                                      |
| FSK                    |                                           |                                                                    |                                                                    |
|                        | Carrier Waveforms                         | Sine, Square,<br>Ramp,Pulse                                        | Sine, Square,<br>Ramp,Pulse                                        |
|                        | Modulating<br>Waveforms                   | 50% duty cycle square                                              | 50% duty cycle square                                              |
|                        | Modulation Rate                           | 2mHz to 100 kHz<br>(INT)<br>DC to 100 kHz(FXT)                     | 2mHz to 100 kHz<br>(INT)<br>DC to 100 kHz(FXT)                     |
|                        | Frequency Range                           | luHz to Max                                                        | luHz to Max<br>Frequency                                           |
|                        | Source                                    | Internal / External                                                | Internal / External                                                |
| PM                     |                                           | ,                                                                  | ,                                                                  |
|                        | Carrier Waveforms                         | Sine, Square, Ramp                                                 | Sine, Square, Ramp                                                 |
|                        | Modulating                                | Sine, Square, Triangle,                                            | Sine, Square, Triangle,                                            |
|                        | Waveforms                                 | Upramp, Dnramp                                                     | Upramp, Dnramp                                                     |
|                        | Modulation                                | 2mHz to                                                            | 2mHz to                                                            |
|                        | Frequency                                 | 20kHz (Int)<br>DC to 20kHz (Ext)                                   | 20kHz (Int)<br>DC to 20kHz (Ext)                                   |
|                        | Phase deviation                           | 0° to 360°                                                         | 0° to 360°                                                         |
| o                      | Source                                    | Internal / External                                                | Internal / External                                                |
| SUM                    | C : )Y/ (                                 | c: c                                                               | c: c                                                               |
|                        | Carrier waveforms                         | Sine, Square,<br>Ramp,Pulse,Noise                                  | Sine, Square,<br>Ramp,Pulse,Noise                                  |
|                        | Modulating<br>Waveforms                   | Sine, Square, Triangle,<br>Upramp.Dnramp                           | Sine, Square, Triangle,<br>Upramp.Dnramp                           |
|                        | Modulation                                | 2mHz to                                                            | 2mHz to                                                            |
|                        | Frequency                                 | 20kHz (Int)<br>DC to 20kHz (Ext)                                   | 20kHz (Int)<br>DC to 20kHz (Ext)                                   |
|                        | SUM<br>Depth                              | 0% to 100.0%                                                       | 0% to 100.0%                                                       |
|                        | Source                                    | Internal / External                                                | Internal / External                                                |
| External Trigger Input |                                           |                                                                    |                                                                    |
|                        | Туре                                      | For FSK, Burst, Sweep                                              |                                                                    |
|                        | Input Level                               | TTL Compatibility                                                  |                                                                    |
|                        | Slope                                     | Rising or Falling(Select                                           | able)                                                              |
|                        | Pulse Width                               | >100ns                                                             |                                                                    |
|                        |                                           | UV() DC coupled                                                    |                                                                    |

## GWINSTEK

| External Modulation In | iput              |                                                                                     |                                  |
|------------------------|-------------------|-------------------------------------------------------------------------------------|----------------------------------|
|                        | Туре              | For AM, FM, PM, SUM                                                                 |                                  |
|                        | Voltage Range     | ±5V full scale                                                                      |                                  |
|                        | Input Impedance   | 10kΩ                                                                                |                                  |
|                        | Frequency         | DC to 20kHz                                                                         |                                  |
| Trigger Output         |                   |                                                                                     |                                  |
|                        | Туре              | For Burst, Sweep, Arb                                                               |                                  |
|                        | Level             | TTL Compatible into 50 $\Omega$                                                     |                                  |
|                        | Pulse Width       | >450ns                                                                              |                                  |
|                        | Maximum Rate      | 1MHz                                                                                |                                  |
|                        | Fan-out           | ≥4 TTL Load                                                                         |                                  |
|                        | Impedance         | 50Ω Typical                                                                         |                                  |
| Dual Channel Function  | 1                 |                                                                                     |                                  |
|                        | Phase (3)         | -180° ~180°                                                                         | -180° ~ 180°                     |
|                        |                   | Synchronize phase                                                                   | Synchronize phase                |
|                        | Track             | CH2=CH1                                                                             | CH1=CH2                          |
|                        | Coupling          | Frequency(Ratio or                                                                  | Frequency(Ratio or               |
|                        | 0                 | Difference)                                                                         | Difference)                      |
|                        |                   | Amplitude & DC                                                                      | Amplitude & DC                   |
|                        |                   | Offset                                                                              | Offset                           |
|                        | Dsolink           | $\checkmark$                                                                        | $\checkmark$                     |
| Burst                  |                   |                                                                                     |                                  |
|                        | Waveforms         | Sine, Squa, Ramp,Arb                                                                | Sine, Squa,Ramp,Arb              |
|                        | Frequency (4)     | 1uHz~15 MHz                                                                         | 1uHz~15 MHz                      |
|                        | Burst Count       | 1 to 65535 cycles or<br>Infinite                                                    | 1 to 65535 cycles or<br>Infinite |
|                        | Start/Stop Phase  | -360 to +360                                                                        | -360 to +360                     |
|                        | Internal Period   | 1ms to 500s                                                                         | 1ms to 500s                      |
|                        | Gate Source       | External Trigger                                                                    | External Trigger                 |
|                        | Trigger Source    | Single, External or                                                                 | Single, External or              |
|                        |                   | Internal Rate                                                                       | Internal Rate                    |
| Trigger Delay          | N-Cycle, Infinite | 0s to 655350ns                                                                      | 0s to 655350ns                   |
| Frequency Counter      |                   |                                                                                     |                                  |
|                        | Range             | 5Hz to 150MHz                                                                       |                                  |
|                        | Accuracy          | Time Base accuracy±1count                                                           |                                  |
|                        | Time Base         | $\pm 20$ ppm (23 °C $\pm 5$ °C) after 30 minutes warm                               |                                  |
|                        |                   | up                                                                                  |                                  |
|                        | Resolution        | The maximum resolution is:                                                          |                                  |
|                        | Input Impedance   |                                                                                     |                                  |
|                        | Sensitivity       | $35 \text{m}/\text{rms} \sim 30 \text{ms} (5 \text{Hz} + 0.150 \text{M} \text{Hz})$ |                                  |
| Save/Recall            | Schistivity       | 10 Groups of Setting M                                                              | lemories                         |
| Interface              |                   | USB (Host&Device)                                                                   |                                  |
| Display                |                   | TFT                                                                                 |                                  |
| General Specifications |                   |                                                                                     |                                  |
| Serierar Speemeations  | Power Source      | AC100~240V 50~60H-                                                                  |                                  |
|                        | Power Consumption | 25 \¥/ (Max)                                                                        |                                  |

Power Consumption 25 W (Max)

| Operating<br>Environment | Temperature to satisfy the specification : $18 \sim 28$ °C<br>Operating temperature : $0 \sim 40$ °C<br>Relative Humidity:<br>$\leq 80\%, 0 \sim 40$ °C<br>Installation category : CAT II |
|--------------------------|----------------------------------------------------------------------------------------------------|
| Operating Altitude       | 2000 Meters                                                                                                    |
| Storage Temperature      | -10~70°C, Humidity: ≤70%                                                                                                    |
| Dimensions<br>(WxHxD)    | 266(W) x 107(H) x 293(D) mm                                                                                                    |
| Weight                   | Approx. 2.5kg                                                                                                    |
| Accessories              | GTL-101×2                                                                                                    |
|                          | Quick Start Guide ×1                                                                                                    |
|                          | CD (user manual + software) ×1                                                                                                    |
|                          | Power cord×1                                                                                                    |

(1) Filter bandwidth 20MHz -3Db.

(2) Pulse amplitude will decrease when pulse width is <50ns

- (3) Square and Pulse can not be change, Phase is 0°
- (4)

| 1uHz~15 MHz(Sine)  | 1uHz~15 MHz(Sine)  |
|--------------------|--------------------|
| 1uHz~15 MHz (Squa) | 1uHz~15 MHz (Squa) |
| 1uHz~1 MHz (Ramp)  | 1uHz~1 MHz (Ramp)  |

## EC Declaration of Conformity

We

#### GOOD WILL INSTRUMENT CO., LTD.

declare that the below mentioned product

Type of Product: 20MHz True Dual Channel Arbitrary Function

Generator

#### Model Number: AFG-2225

is herewith confirmed to comply with the requirements set out in the Council Directive on the Approximation of the Law of Member States relating to Electromagnetic Compatibility (2014/30/EU) and Low Voltage Directive (2014/35/EU).

For the evaluation regarding the Electromagnetic Compatibility and Low Voltage Directive, the following standards were applied:

| ◎ EMC                                                               | , in the second second s |                                         |                                                          |  |
|---------------------------------------------------------------------|----------------------------------------------------------------------------------------------------|-----------------------------------------|----------------------------------------------------------|--|
| EN 61326-1:                                                         | Electrical equipment for measurement, control and                                                                                                    |                                         |                                                          |  |
| EN 61326-2-1:                                                       | laboratory use EMC requirements (2013)                                                                                                    |                                         |                                                          |  |
| Conducted & Radiated Emission                                       |                                                                                                    | m                                       | Electrical Fast Transients                               |  |
| EN 55011: 2009+A1: 2010                                             |                                                                                                    |                                         | EN 61000-4-4: 2012                                       |  |
| Current Harmonic                                                    | S                                                                                                    |                                         | Surge Immunity                                           |  |
| EN 61000-3-2: 2014                                                  |                                                                                                    |                                         | EN 61000-4-5: 2006                                       |  |
| Voltage Fluctuations                                                |                                                                                                    |                                         | Conducted Susceptibility                                 |  |
| EN 61000-3-3: 2013                                                  |                                                                                                    |                                         | EN 61000-4-6: 2014                                       |  |
| Electrostatic Discharge                                             |                                                                                                    | Power Frequency Magnetic Field          |                                                          |  |
| EN 61000-4-2: 2009                                                  |                                                                                                    |                                         | EN 61000-4-8: 2010                                       |  |
| Radiated Immunity                                                   |                                                                                                    |                                         | Voltage Dip/ Interruption                                |  |
| EN 61000-4-3: 2006+A1: 2008+A2: 2010                                |                                                                                                    | EN 61000-4-11: 2004                     |                                                          |  |
| Low Voltage Equipment Directive 2014/35/EU                          |                                                                                                    |                                         |                                                          |  |
| Safety Requirements IEC 6102                                        |                                                                                                    | 1010-1: 2010 (Third Edition)            |                                                          |  |
| GOOD WILL INSTRU                                                    | MENT CO., L'                                                                                                    | TD.                                     |                                                          |  |
| No. 7-1, Jhongsing Road, Tucheng Dist., New Taipei City 236, Taiwan |                                                                                                    |                                         | w Taipei City 236, Taiwan                                |  |
| Tel: +886-2-2268-0389                                               |                                                                                                    | Fax: +866-2-2268-0639                   |                                                          |  |
| Web: <u>www.gwinstek.com</u>                                        |                                                                                                    | Email: <u>marketing@goodwill.com.tw</u> |                                                          |  |
| GOOD WILL INSTRUMENT (SUZHOU) CO., LTD.                             |                                                                                                    |                                         |                                                          |  |
| No. 521, Zhujiang Road, Snd, Suzhou Jiangsu 215011, China           |                                                                                                    |                                         |                                                          |  |
| Tel: +86-512-6661-7177                                              |                                                                                                    | Fax: +86-512-6661-7277                  |                                                          |  |
| Web: <u>www.instek.com.cn</u>                                       |                                                                                                    | Email: <u>marketing@instek.com.cn</u>   |                                                          |  |
| GOOD WILL INSTRUMENT EURO B.V.                                      |                                                                                                    |                                         |                                                          |  |
| De Kun $342/A$ , $5504D$                                            | G velanoven,                                                                                                    | i ne Net                                | $E_{21} + 21(0)40, 2541104$                              |  |
| 1ei: +31(0)40-2337790                                               |                                                                                                    |                                         | Fax: $\pm 51(0)40-2541194$<br>Email: sales@gw_instek ett |  |
|                                                                     |                                                                                                    |                                         | Linuii. Juicowgw-molek.cu                                |  |

## GWINSTEK

#### Commmon

Absatan y = |atan(x)|The absolute of atan(x)

Abssin  $y=|\sin(x)|$ The absolute of  $\sin(x)$ 

Abssinehalf y=sin(x),0<x<pi y=0,pi<x<2pi Half\_wave function

Ampalt y=e(x).si Oscillati

y=e(x).sin(x) Oscillation rise

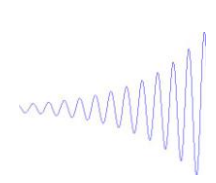

Attalt y=e(-x).sin(x)Oscillation down

M~~~

Diric

Even f(x)=-1^(x\*(n-1)/2\*pi) x=0,±2\*pi,±4\*pi,.....

## **G**<sup>w</sup>**INSTEK**

Diric

Odd f(x)=sin(nx/2)/n\*sin(x/2) $x=\pm pi,\pm 3pi, \ldots$ 

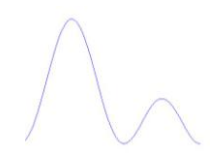

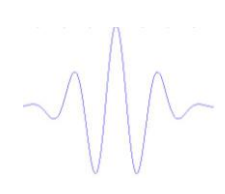

 $\begin{array}{ll} \mbox{Havercosine} & y{=}(1{-}{\sin(x)})/2 \\ & \mbox{The havercosine function} \end{array}$ 

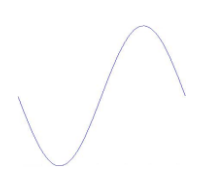

Haversin  $y=(1-\cos(x))/2$ The haversine function

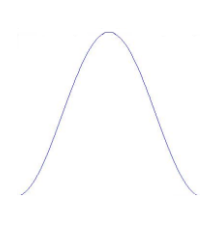

N\_pulse N

Negative pulse

Negramp

y=-x Line segment

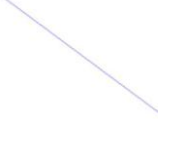
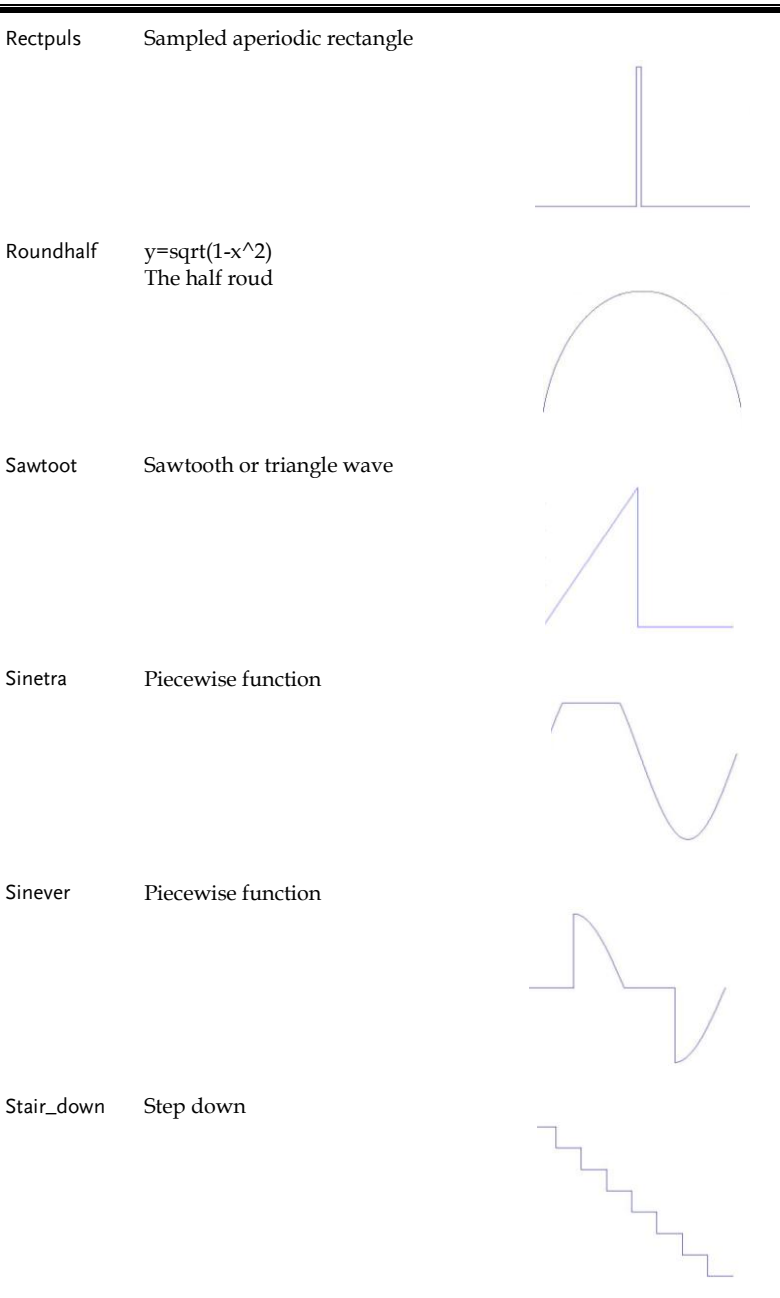

## **G***<b>EINSTEK*

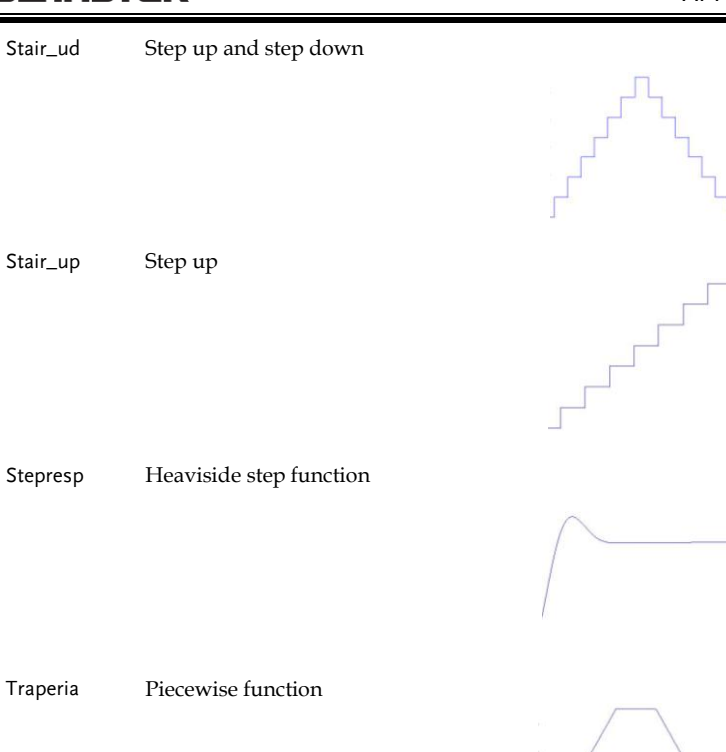

Tripuls Sampled aperiodic triangle

#### Math

| Arccos  | The basic trigonometric function |  |
|---------|----------------------------------|--|
|         |                                  |  |
| Arccot  | The basic trigonometric function |  |
| Arccsc  | The basic trigonometric function |  |
| Arcsec  | The basic trigonometric function |  |
| Arcsin  | The basic trigonometric function |  |
| Arcsinh | The basic trigonometric function |  |
|         |                                  |  |

## **G**<sup>W</sup>**INSTEK**

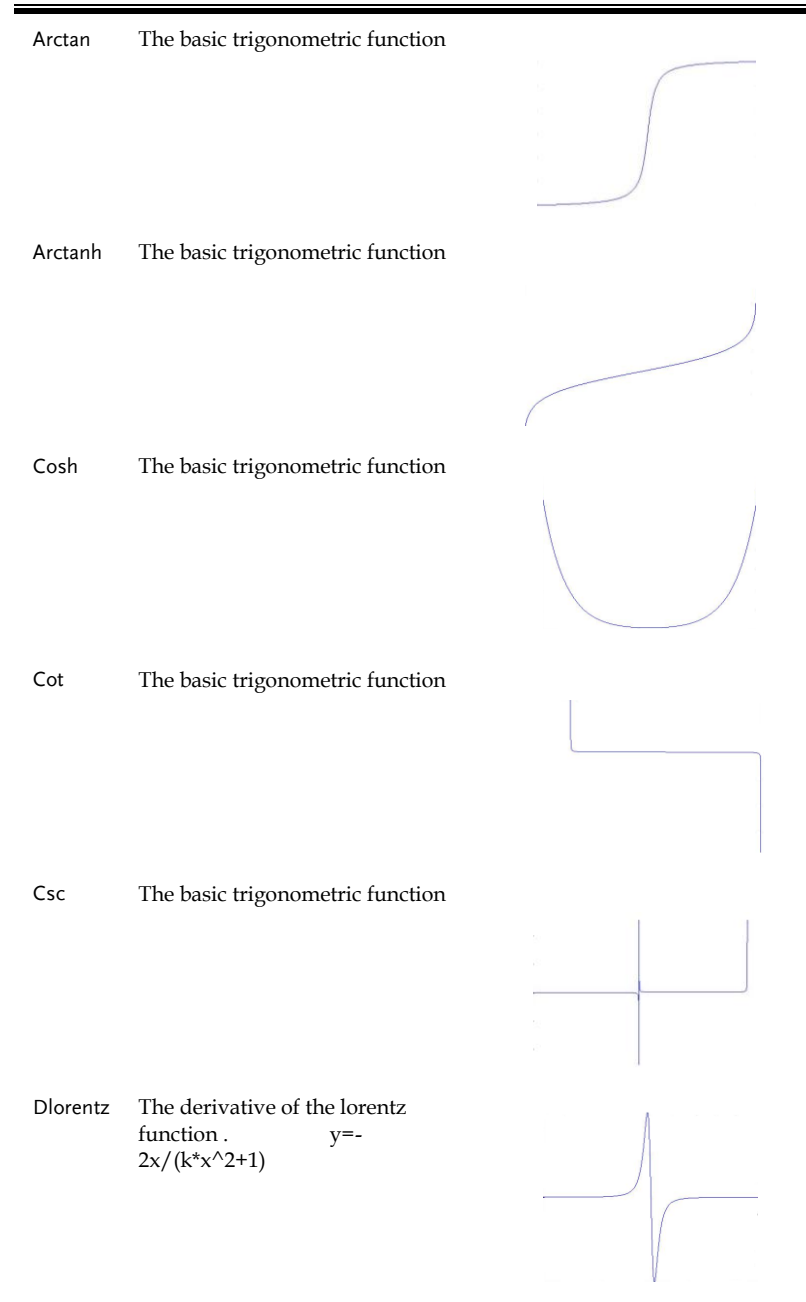

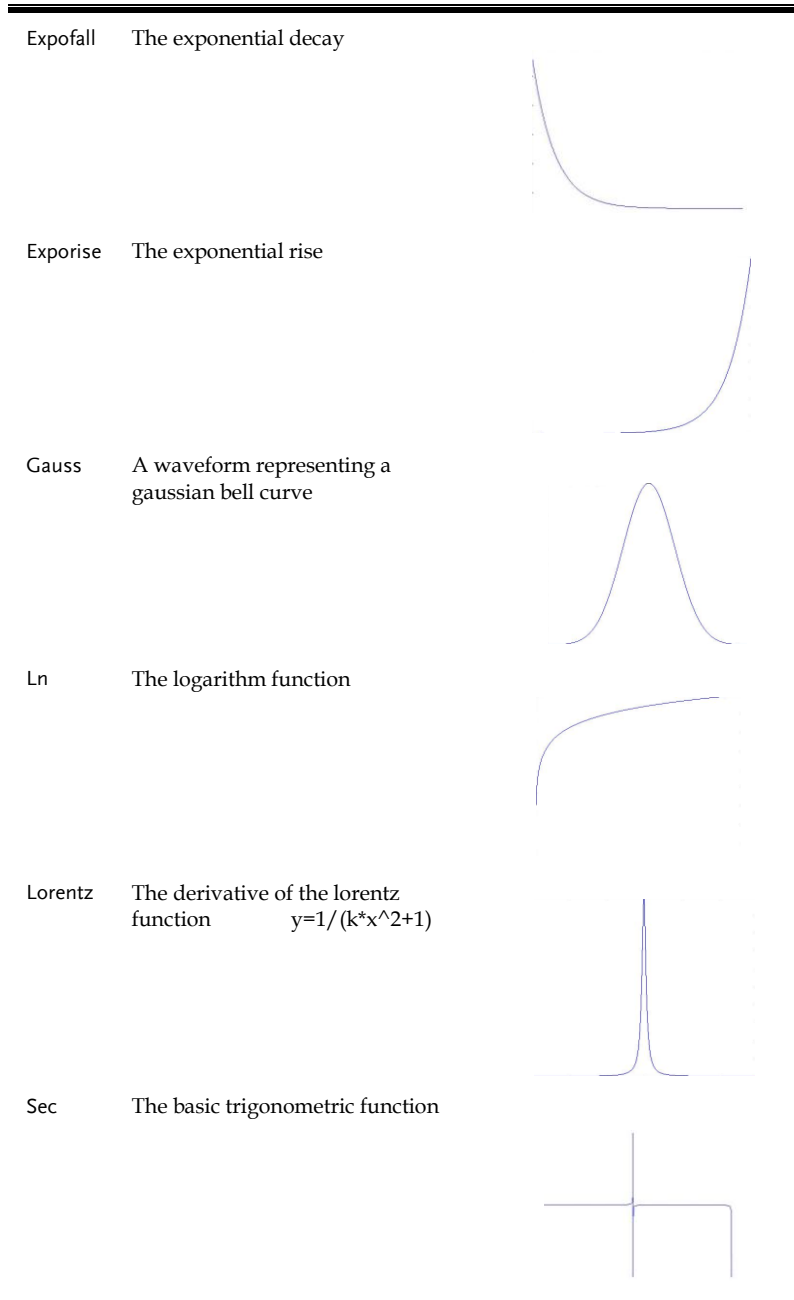

### **G**<sup>W</sup>**INSTEK**

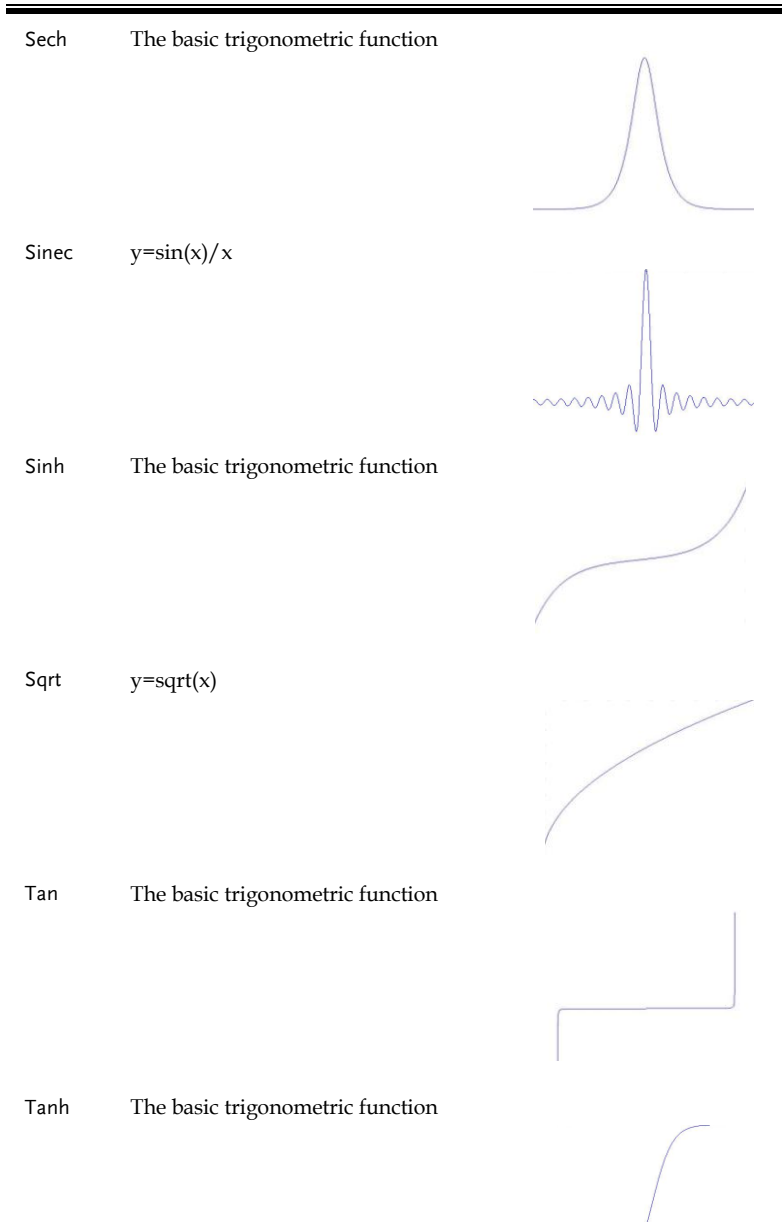

Xsquare Parabola

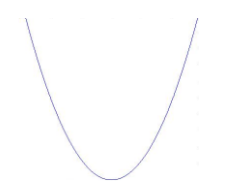

## **G***<b>EINSTEK*

#### Window

Blackman

Flattopwin

| Barthannwin | Modified | Bartlett-Hann | window |
|-------------|----------|---------------|--------|
|             |          |               |        |

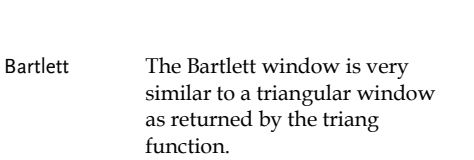

The blackman window function

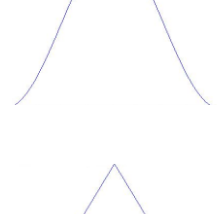

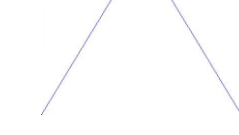

| - |   |
|---|---|
|   |   |
|   | / |
|   | / |
|   | / |
|   | / |
|   | / |

Bohmanwin The bohman window function

Chebyshev The chebyshev window function

The flattopwin window function

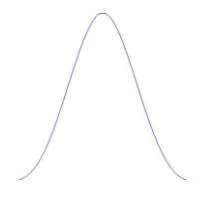

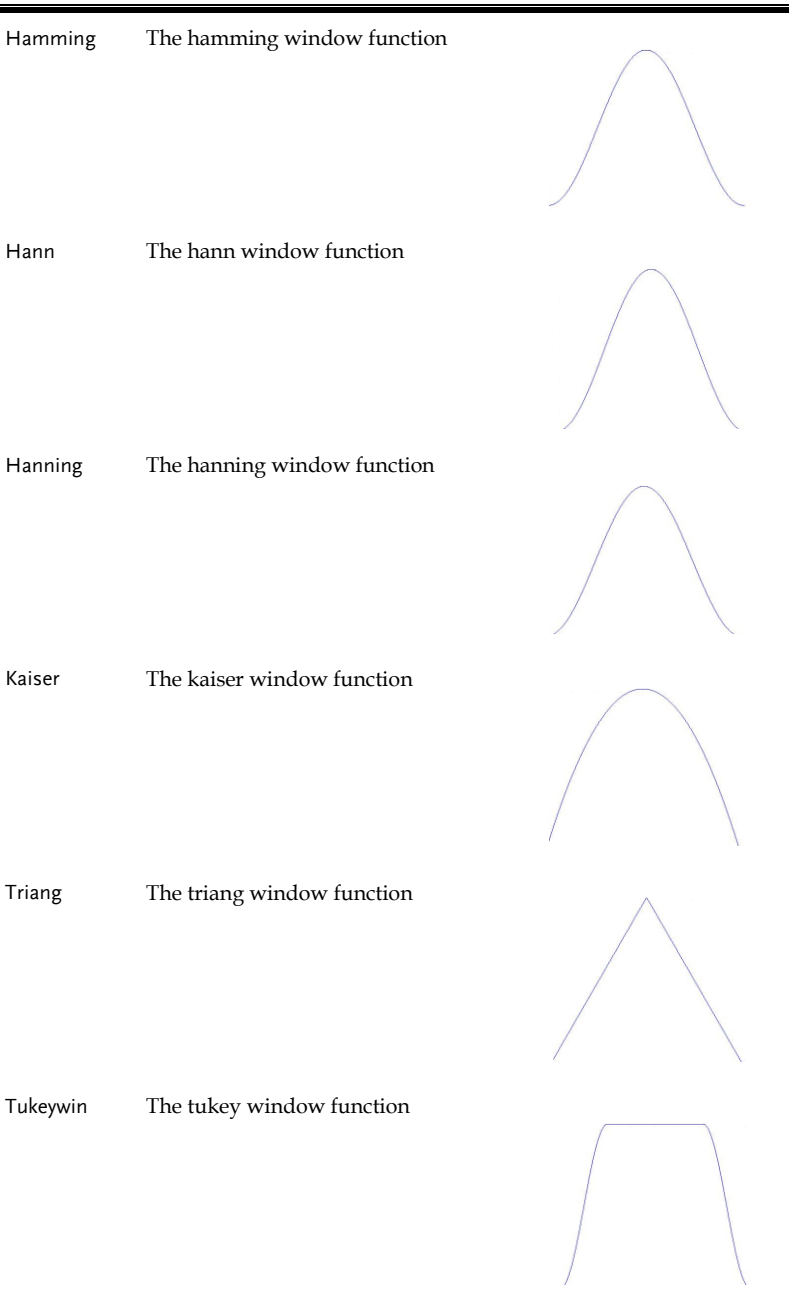

## GWINSTEK

#### Engineer

| Airy     | The airy function                | 0        |
|----------|----------------------------------|----------|
|          |                                  |          |
| Bessel   | The bessel function              | V        |
|          |                                  |          |
| Beta     | The beta function                |          |
|          |                                  |          |
| Gamm     | The gamma function               | $\wedge$ |
|          |                                  |          |
| Legendre | Associated Legendre<br>functions |          |
| N        | The management for stime         | $\frown$ |
| iveumann | The neumann function             |          |

# NDEX

| AM commands                | 211  |
|----------------------------|------|
| Amplitude counter          | 134  |
| Apply commands             | 194  |
| ARB commands               | 252  |
| ARB error messages         | 272  |
| Arbitrary waveforms        | 141  |
| display                    | .144 |
| edit                       | .153 |
| output                     | .163 |
| protection                 | .160 |
| save and load              | .165 |
| Beeper                     | 131  |
| Burst commands             | 242  |
| Channel Settings           | 137  |
| Channel tracking           | 135  |
| Cleaning the instrument    | 7    |
| Command error codes        | 266  |
| Command list               | 183  |
| Coupling commands          | 261  |
| Declaration of conformity  | 285  |
| Default settings           | . 50 |
| Digital inputs             |      |
| how to use                 | 22   |
| Display                    |      |
| diagram                    | 17   |
| DSO link                   | 140  |
| EN61010                    |      |
| measurement category       | 7    |
| pollution degree           | 8    |
| Environment                |      |
| safety instructions        | 8    |
| Error messages             | 266  |
| FM commands                | 216  |
| Frequency counter          | 132  |
| Frequency counter commands | 258  |
| Frequency coupling         | 133  |
| Front panel diagram        | . 12 |

| FSK commands      | 221   |
|-------------------|-------|
| Function keys     |       |
| key overview      | 12    |
| Help menu         | 24    |
| lin sweep         | 109   |
| List of features  | 10    |
| log sweep         | 109   |
| Menu Tree         | 42    |
| Modulation        | 62    |
| AM                | 64    |
| carrier frequency | 66    |
| carrier shape     | 65    |
| depth             | 70    |
| frequency         | 68    |
| shape             | 67    |
| <b>F</b> -        |       |
| source            | 71    |
| amplitude         | 102   |
| Burst             | 114   |
| count             | . 117 |
| delay             | . 124 |
| frequency         | . 116 |
| modes             | . 115 |
| output            | . 125 |
| neriod            | 119   |
|                   | 101   |
| pnase             | . 121 |
| trigger           | . 122 |
| carrier frequency | 99    |
| carrier wave      | 98    |
| FM                | 73    |

## G凹INSTEK

| carrier frequency            | 75               |
|------------------------------|------------------|
| carrier shape                | 74               |
| deviation                    | 78               |
| frequency                    | 77               |
| shape                        | 76               |
| source                       | 79               |
| frequency<br>FSK             | 101<br>81        |
| carrier frequency            | 83               |
| carrier shape                | 82               |
| hop frequency                | 84               |
| rate                         | 85               |
| source                       | 87               |
| PM                           | 88               |
| carrier frequency            | 90               |
| carrier shape                | 90               |
| deviation                    | 94               |
| frequency                    | 92               |
| shape                        | 91               |
| source                       | 95               |
| source                       | 103              |
| SUM                          |                  |
| marker                       | 111              |
| market                       | 100              |
|                              | 107              |
| span                         | 107              |
| start                        | 106              |
| stop                         | 106              |
| time                         | 110              |
| trigger<br>wave<br>Operation | 112<br>100<br>52 |
| Amplitude                    | 60               |
| Frequency                    | 58               |

| Noise Wave                 | 57  |
|----------------------------|-----|
| Offset                     | 61  |
| Pulse width                | 55  |
| Ramp                       | 56  |
| select waveform            | 53  |
| Sine                       | 53  |
| Square                     | 54  |
| Operation keys             |     |
| key overview               | 12  |
| Output commands            | 200 |
| Output phase               | 138 |
| Phase commands             | 260 |
| Phase sync                 | 139 |
| PM commands                | 225 |
| Power on/off               |     |
| safety instruction         | 7   |
| Power up                   | 19  |
| Pulse configuration comman | ds  |
|                            | 209 |
| Ouery Frrors               | 272 |
| Query Errors               | 20  |
|                            | 20  |
| AKD<br>burst               |     |
| frequency counter          | 39  |
| modulation                 | 28  |
| selecting a waveform       | 26  |
| sweep                      |     |
| utility                    | 38  |
| Rear panel diagram         | 15  |
| Remote control             | 174 |
| interface configuration    |     |
| Remote interface           |     |
| Error messages             |     |
| functionality check        | 176 |
| SCPI registers             | 274 |
| screen lock                | 176 |
| Syntax                     | 178 |
| terminal connection        | 176 |
| Save and recall            | 128 |
| Save and Recall commands   | 264 |
| SCPI registers             | 274 |
| Screen lock                | 176 |
| Secondary System Settings  | 127 |
| System and Settings        | 131 |
| Service operation          | 101 |
| about disassembly          | 7   |
| Set output impedance       | 137 |
| set surpri impedance       | 107 |

#### INDEX

# GWINSTEK

| Setting up the instrument | 18  |
|---------------------------|-----|
| software download         | 176 |
| Specifications            | 280 |
| Status register commands  | 190 |
| SUM commands              | 229 |
| Sweep commands            | 233 |

| System commands187       | , |
|--------------------------|---|
| UK power cord9           | , |
| Updating Firmware131     | - |
| USB                      |   |
| remote control interface | ; |